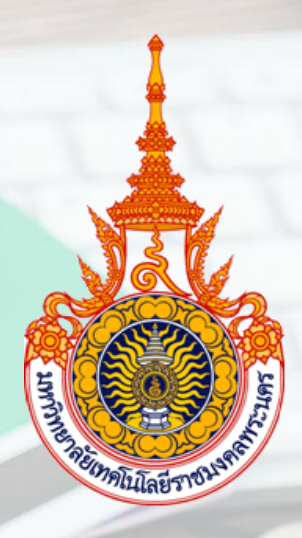

# **คู่มือการปฏิบัติงาน** การเบิกจ่ายเงินเดือนข้าราชการ และลูกจ้างประจำในระบบจ่ายตรง

นางสาววราพร เกิดผล

กองคลัง สำนักงานอธิการบดี มหาวิทยาลัยเทคโนโลยีราชมงคลพระนคร คู่มือการปฏิบัติงาน การเบิกจ่ายเงินเดือนข้าราชการ และลูกจ้างประจำในระบบจ่ายตรง

นางสาววราพร เกิดผล

กองคลัง สำนักงานอธิการบดี มหาวิทยาลัยเทคโนโลยีราชมงคลพระนคร การจัดทำคู่มือปฏิบัติงาน การเบิกจ่ายเงินเดือนข้าราชการและลูกจ้างประจำ ในระบบจ่าย ตรง กรมบัญชีกลาง เล่มนี้เป็นการปฏิบัติงานให้บรรลุตามวัตถุประสงค์ของหน่วงงาน เพื่อให้ผู้ปฏิบัติงาน ทราบถึงขั้นตอนและวิธีการทำการเบิกจ่ายเงินเดือนของข้าราชการและลูกจ้างประจำ รวมถึงลักษณะงานที่ ปฏิบัติ และขั้นตอนวิธีการดำเนินงาน ให้ทราบถึงกฎ ระเบียบ ข้อบังคับ จากระทรวงการคลัง รวมทั้งพระราช กฤษฎีกา และเป็นเครื่องมือในการปฏิบัติงาน เพื่อลดปัญหา ความเสี่ยง ข้อผิดพลาดที่อาจจะเกิดขั้น

ผู้จัดทำคู่มือหวังเป็นอย่างยิ่งว่าคู่มือปฏิบัติงานการเบิกจ่ายเงินเดือนข้าราชการและ ลูกจ้างประจำ ในระบบจ่ายตรง กรมบัญชีกลาง เล่มนี้จะเป็นประโยชน์ต่อผู้อ่านและผู้ปฏิบัติงานด้านการ เบิกจ่ายเงินเดือนข้าราชการและลูกจ้างประจำในระบบจ่ายตรง หากมีข้อผิดพลาดประการใด ผู้จัดทำขอน้อม รับความผิดพลาดดังกล่าวไว้เพื่อแก้ไขปรับปรุงให้สมบูรณ์ยิ่งขึ้นต่อไป

> วราพร เกิดผล ผู้เขียน

# สารบัญ

|                                                                                | หน้า |
|--------------------------------------------------------------------------------|------|
| คำนำ                                                                           | ก    |
| สารบัญ                                                                         | ข    |
| บทที่ ๑ บทนำ                                                                   |      |
| - ความเป็นมาและความสำคัญ                                                       | ୭    |
| - วัตถุประสงค์ของคู่มือ                                                        | ଭ    |
| - ประโยชน์ที่คาดว่าจะได้รับ                                                    | ୭    |
| - ขอบเขตของคู่มือการปฏิบัติงาน                                                 | ම    |
| - คำจำกัดความเบื้อต้น                                                          | ම    |
| บทที่ ๒ โครงสร้างและบทบาทหน้าที่ความรับผิดชอบ                                  |      |
| - โครงสร้างการบริหารจัดการองค์กร                                               | ଜ    |
| - ภาระหน้าที่ของหน่วยงาน                                                       | ୦୧   |
| <ul> <li>บทบาทหน้าที่ความรับผิดชอบของต่ำแหน่ง</li> </ul>                       | ୭୯   |
| บทที่ ๓ หลักเกณฑ์วิธีการปฏิบัติงาน                                             |      |
| <ul> <li>หลักเกณฑ์การเบิกเงินเดือนข้าราชการและลูกจ้างประจำ</li> </ul>          | ವಾಡ  |
| <ul> <li>พระราชกฤษฎีกาการจ่ายเงินเดือน เงินปี บำเหน็จ บำนาญ</li> </ul>         |      |
| และเงินอื่นในลักษณะเดียวกัน พ.ศ. ๒๕๓๕                                          | ವಿಠ  |
| - พระราชกฤษฎีกาว่าด้วยหลักเกณฑ์และวิธีการการจ่ายเงิน                           |      |
| ประจำตำแหน่งของข้าราชการและผู้ดำรงตำแหน่งผู้บริหาร                             |      |
| ซึ่งไม่เป็นข้าราชการ พ.ศ. ๒๕๓๙                                                 | තම්  |
| - ระเบียบกระทรวงการคลังว่าด้วยการเบิกจ่ายเงินค่าตอบแทน                         |      |
| นอกเหนือจากเงินเดือนข้าราชการและลูกจ้างประจำของ                                |      |
| ส่วนราชการ พ.ศ. ๒๕๔๗                                                           | ୩୦   |
| <ul> <li>ระเบียบสำนักนายกรัฐมนตรีว่าด้วยการลาของข้าราชการ พ.ศ. ๒๕๕๕</li> </ul> | ୩୦   |

# สารบัญ (ต่อ)

|         |                                                                  | หน้า |
|---------|------------------------------------------------------------------|------|
| บทที่ ๔ | < เทคนิคการปฏิบัติงาน                                            |      |
| -       | ขั้นตอนการปฏิบัติงาน                                             | ଗାଡ  |
| -       | ขั้นตอนการทำงานรายเดือน ระบบงานการจ่ายเงินเดือน                  | ଜାଡ  |
| -       | การเตรียมข้อมูลต่างๆก่อนการประมวลผลเงินเดือน/                    |      |
|         | ค่าจ้างประจำ หรือคำนวณบัตร                                       | ബ്   |
| -       | การเตรียมรายการหักลดหย่อนภาษี และอื่นๆจากจอภาพข้อมูลการ          |      |
|         | ้หักลดหย่อนภาษีและอื่นๆ                                          | ഩഩ   |
| -       | การเตรียมข้อมูลเงินเพิ่ม – เงินหักหรือหนี้                       | តាតា |
| -       | รายละเอียด/วิธีปฏิบัติ การดำเนินการเบิกจ่ายเงินเดือน             |      |
|         | และค่าจ้างประจำ                                                  | តាតា |
| -       | การตรวจสอบการเคลื่อนไหวของคำสั่ง ในระบบจ่ายตรง                   |      |
|         | เงินเดือนและค่าจ้างประจำ                                         | ണപ്പ |
| -       | จัดทำข้อมูลการเปลี่ยนแปลงรายละเอียดข้อมูลหนี้คงที่               | ണ്ട് |
| -       | การนำหนี้ กยศ. เข้าระบบจ่ายตรงเงินเดือน                          | ଝ୍ଲ  |
| -       | การบันทึกรายการหักลดหย่อนภาษี เลขที่บัญชีธนาคาร                  |      |
|         | เลขที่สมาชิกสหกรณ์ ศธ. และจำนวนเปอร์เซ็นต์ออมส่วนเพิ่ม           |      |
|         | (กบข.ส่วนเพิ่ม จำนวน ๑-๑๒%)                                      | دد   |
| -       | การบันทึกรายการหักลดหย่อนภาษี                                    | ೯೨   |
| -       | การบันทึกการเปลี่ยนแปลงเลขที่บัญชีธนาคาร                         | ଝ୍ଟ  |
| -       | การบันทึกการเปลี่ยนแปลงเลขที่สมาชิกสหกรณ์ ศธ.                    | ଝଟ   |
| -       | การบันทึกการเปลี่ยนแปลงจำนวนเปอร์เซ็นต์ออมส่วนเพิ่ม              |      |
|         | (กบข.ส่วนเพิ่ม จำนวน ๐-๑๒%)                                      | ೯೦   |
| -       | คำนวณเงินเดือน/ค่าจ้างประจำ                                      | ଝଁଭ  |
| -       | การนำ Text File หนี้ทั่วไปและหนี้สหกรณ์ ศธ. ที่เตรียมไว้เข้าระบบ | ଝଁଳ  |
| -       | การตรวจสอบรายการและแก้ไขข้อผิดพลาด                               | ଝଝ   |
| -       | การทำการประมวลสรุปการใช้จ่ายเงินจำแนกตามแผนงาน – รหัสบัญชี       | ଝୁଝ  |
| -       | การจัดพิมพ์รายงานสรุปการเบิกจ่าย                                 | ර්   |
| -       | การจัดพิมพ์ใบรับรองเงินเดือน/ค่าจ้างประจำ                        | ୨୯   |

| -                                  | การจัดทำหนังสือรับรองภาษีหัก ณ ที่จ่าย ๕๐ ทวิ                | 99     |  |
|------------------------------------|--------------------------------------------------------------|--------|--|
| -                                  | ขั้นตอนนำเข้าเงินรางวัล (ถ้ามี)                              | ଚ୍ୟ    |  |
| -                                  | บันทึกเบิกเกินส่งคืนในระบบจ่ายตรงเงินเดือนและค่าจ้างประจำ    | ಶಿಡ    |  |
| -                                  | ปรับปรุงรายได้สะสม ภาษีสะสม สมทบ ชดเชย                       | ವರ     |  |
| -                                  | พิมพ์รายงานตรวจสอบรายได้ ภาษี และ กบข./กสจ.                  | びん     |  |
| -                                  | สร้างลำดับที่พร้อมพิมพ์รายงานแสดงลำดับการออกหนังสือรับรอง    | ୶୦     |  |
|                                    | ภ.ง.ด. ดก พิเศษ                                              |        |  |
| -                                  | การพิมพ์รายงานหนังสือรับรองภาษีหัก ณ ที่จ่าย / แบบแจ้งรายการ | ୍ୟାଚ   |  |
|                                    | ลดหย่อนภาษี/ลำดับการออกหนังสือรับรองภาษี                     |        |  |
| -                                  | การ Download ข้อมูล ภ.ง.ด. ดก พิเศษ ออกจากระบบ               | ୶ୄୄୄୄୄ |  |
|                                    | เพื่อส่งกรมสรรพากร                                           |        |  |
| บทที่ ๕  ปัญหาอุปสรรคและข้อเสนอแนะ |                                                              |        |  |
| -                                  | ปัญหา/อุปสรรคและแนวทางการแก้ไข                               | ଚ୍ଚାର  |  |
| -                                  | ข้อเสนอแนะ                                                   | ୶ୡ     |  |
| บรรณา                              | นุกรม                                                        | ୶୶     |  |
| ภาคผน                              | วก                                                           | ಡಂ     |  |
| - 5                                | าาคผนวก ก                                                    | ୶୕     |  |
| - 5                                | าาคผนวก ข                                                    | ർത     |  |
| - 5                                | าาคผนวก ค                                                    | ୭୦୦    |  |
| - 5                                | าาคผนวก ง                                                    | ೦೦೯    |  |
| ประวัติผู้เขียน                    |                                                              |        |  |

# สารบัญภาพ

| ภาพที่                                                               | หน้า        |
|----------------------------------------------------------------------|-------------|
| ภาพที่ ๑ โครงสร้างของงานกองคลัง                                      | ¢           |
| ภาพที่ ๒ โครงสร้างการบริหารหน่วยงานกองคลัง                           | ଝ           |
| ภาพที่ ๓ โครงสร้างการปฏิบัติงาน                                      | с           |
| ภาพที่ ๔ โครงสร้างงานบริหารงานทั่วไป                                 | ଣ           |
| ภาพที่ ๕ โครงสร้างงานการเงิน                                         | ಡ           |
| ภาพที่ ๖ โครงสร้างงานบัญชี                                           | ଝ           |
| ภาพที่ ๗ โครงสร้างงานพัสดุ                                           | ୭୦          |
| ภาพที่ ๘ โครงสร้างงานเบิกจ่าย ๑                                      | ୭୭          |
| ภาพที่ ๙ โครงสร้างงานเบิกจ่าย ๒                                      | මම          |
| ภาพที่ ๑๐ โครงสร้างงานงบประมาณ                                       | ଭள          |
| ภาพที่ ๑๑ โครงสร้างงานบริหารทรัพย์สิน                                | ୭୯          |
| ภาพที่ ๑๒ Flow Chart การเบิกจ่ายเงินเดือนข้าราชการ/ลูกจ้างประจำ      | ୭୦୬         |
| ภาพที่ ๑๓ หน้าจอระบบจ่ายตรงเงินเดือนของกรมบัญชีกลาง                  | ୩୯          |
| ภาพที่ ๑๔ การแสดงข้อมูลหมายเลข Token Key                             | ഩ๕          |
| ภาพที่ ๑๕ หน้าจอการเข้ารหัสข้อมูล                                    | ഩ๕          |
| ภาพที่ ๑๖ หน้าจอป้อน Password                                        | ຕ່າຍ        |
| ภาพที่ ๑๗ หน้าจอเมนูระบบงานย่อยของระบบจ่ายตรงเงินเดือน               | ണബ          |
| ภาพที่ ๑๘ หน้าจอเมนูระบบฐานข้อมูล                                    | ണബ          |
| ภาพที่ ๑๙ หน้าจอเมนูรายงาน รายละเอียดการเคลื่อนไหวของข้อมูล          | ണൽ          |
| ภาพที่ ๒๐ หน้าจอรายละเอียดการเคลื่อนไหวของข้อมูล                     | ണൽ          |
| ภาพที่ ๒๑ หน้าจอการเข้าไปแก้ไขหนี้คงที่                              | ៤୦          |
| ภาพที่ ๒๒ หน้าจอการเข้าไปแก้ไขหนี้คงที่                              | ៤୦          |
| ภาพที่ ๒๓ หน้าจอเมนูรายการเงินหัก – หนี้                             | ଝ୍ର         |
| ภาพที่ ๒๔ หน้าจอเมนูรายการเงินหัก – หนี้                             | ଝ୍ର         |
| ภาพที่ ๒๕ หน้าจอเมนูรายการแก้ไขหนี้คงที่ เงินหัก – หนี้              | <b>୯</b> ୭  |
| ภาพที่ ๒๖ หน้าจอเมนูรายการแก้ไขหนี้คงที่ เงินหัก – หนี้              | ଙ୍କ         |
| ภาพที่ ๒๗ หน้าจอเมนูการนำหนี้ กยศ.เข้าระบบ                           | <b>ଝ</b> ୍ଲ |
| ภาพที่ ๒๘ หน้าจอเมนูการยืนยันการนำเข้าข้อมูลหนี้ กยศ.เข้าระบบจ่ายตรง | ଝଝ          |
| ภาพที่ ๒๙หน้าจอเมนูการแก้ไขเหตุผล/หมายเหตุรายการหักชำระหนี้จ่ายตรง   |             |
| เจ้าหนี้ (กยศ.)                                                      | هر          |

# สารบัญภาพ(ต่อ)

|        | <b>v</b>                                                                  |      |
|--------|---------------------------------------------------------------------------|------|
| ภาพที่ |                                                                           | หน้า |
| ภาพที่ | ๓๐ หน้าจอเมนูการแก้ไขเหตุผล/หมายเหตุรายการหักชำระหนี้จ่ายตรง              |      |
|        | เจ้าหนี้ (กยศ.)                                                           | ଝଝ   |
| ภาพที่ | ๓๑ หน้าจอเมนูการหักลดหย่อนภาษี                                            | ೯೨   |
| ภาพที่ | ๓๒ ข้อมูลการหักลดหย่อนภาษีและอื่นๆ                                        | ଝ୍ଲ  |
| ภาพที่ | ๓๓ หน้าจอบันทึกเลขที่บัญชีธนาคาร                                          | ೯    |
| ภาพที่ | ๓๔ หน้าจอบันทึกเลขที่บัญชีธนาคาร                                          | ଝଝ   |
| ภาพที่ | ๓๕ หน้าจอบันทึกการเปลี่ยนแปลงเลขที่สมาชิกสหกรณ์กระทรวงศึกษาธิการ          | ೯೦   |
| ภาพที่ | ๓๖ หน้าจอบันทึกการเปลี่ยนแปลงจำนวนเปอร์เซ็นต์ออมส่วนเพิ่ม                 |      |
|        | (กบข.ส่วนเพิ่ม จำนวน ๐-๑๒%)                                               | ඳීම  |
| ภาพที่ | ๓๗ หน้าจอเมนูคำนวณเงินเดือน                                               | ඳූම  |
| ภาพที่ | ๓๘ หน้าจอเมนูคำนวณเงินเดือน                                               | ඳූම  |
| ภาพที่ | ๓๙ หน้าจอเมนูข้อมูลเงินเพิ่ม – หนี้ รายเดือน                              | ଝଁଳ  |
| ภาพที่ | ๔๐ หน้าจอเมนูข้อมูลเงินเพิ่ม – หนี้ รายเดือน                              | ଝୁଝ  |
| ภาพที่ | ๔๑ หน้าจอเมนูข้อมูลหนี้สหกรณ์                                             | ଝୁଝ  |
| ภาพที่ | ๔๒ หน้าจอเมนูการนำหนี้สหกรณ์กระทรวงศึกษาเข้าระบบ                          | ଝଝ   |
| ภาพที่ | ๔๓ รายละเอียดการจ่ายเงินเดือน (จัดเรียงตามบัญชีถือจ่าย)                   | ೯೨   |
| ภาพที่ | ๔๔ รายละเอียดการจ่ายเงินเดือน (จัดเรียงตามบัญชีถือจ่าย)                   | ଝ୍ଲ  |
| ภาพที่ | ๔๕ ภาพหน้าจอรายละเอียดการจ่ายเงินเดือน                                    | ଝ୍ଲ  |
| ภาพที่ | ๔๖ หน้าเมนูรายการจ่ายเงินเดือน (หน้าบัตรเงินเดือน)                        | ଝ୍ଟ  |
| ภาพที่ | ๔๗ หน้าจอรายการจ่ายเงินเดือน (หน้าบัตรเงินเดือน)                          | ଝଝ   |
| ภาพที่ | ๔๘ เมนูการประมวลผลสรุปการใช้จ่ายเงินจำแนกตามแผนงาน – รหัสบัญชี            | 90   |
| ภาพที่ | ๔๙ การประมวลผลสรุปการใช้จ่ายเงินจำแนกตามแผนงาน – รหัสบัญชี                | 90   |
| ภาพที่ | ๕๐ หน้าจอเมนูการรายงานสรุปการเบิกจ่ายส่งกรมบัญชีกลาง – หนังสือตราครุฑ     | ට්ම  |
| ภาพที่ | ๕๑ สรุปรายละเอียดการจ่ายเงินจำแนกตามรหัสบัญชี (หน้าที่ ๑)                 | මල   |
| ภาพที่ | ๕๒ สรุปรายละเอียดการจ่ายเงินจำแนกตามรหัสบัญชี (หน้าที่ ๒)                 | මල   |
| ภาพที่ | ๕๓ หน้าจอสรุปการใช้จ่ายเงินจำแนกตามแผนงาน – รหัสบัญชี                     | ່ວຄ  |
| ภาพที่ | ๕๔ หน้าจอรายละเอียดการแจ้งรายงานการขอเบิกเงินเดือนและเงินอื่นๆ            | ່ວຄ  |
| ภาพที่ | ๕๕ ตัวอย่างหนังสือบันทึกข้อความ – ตราครุฑ เบิกเงินเดือน<br>               | ಶಿಷ  |
| ภาพที่ | ๕๖ หน้าจอเมนูใบรับรองการจ่ายเงินเดือน (แนวตั้ง,แนวนอน) /สลิปเงินเดือน<br> | ರಿ೬  |
| ภาพที่ | ๕๗ หน้าจอใบรับรองการจ่ายเงินเดือน (แนวตั้ง,แนวนอน) /สลิปเงินเดือน         | වඳ   |

# สารบัญภาพ(ต่อ)

| ภาพที่                                                                 | หน้า |
|------------------------------------------------------------------------|------|
| ภาพที่ ๕๘ ตัวอย่างใบรองการจ่ายเงินเดือน/ค่าจ้างประจำ (แนวนอน)          | 66   |
| ภาพที่ ๕๙ หน้าจอเมนูเงินรางวัล(ถ้ามี)                                  | ଚଣ   |
| ภาพที่ ๖๐ หน้าจอข้อมูลเงินรางวัล (ถ้ามี)                               | ଚଣ   |
| ภาพที่ ๖๑ รายการเบิกเกินส่งคืนเงินเดือน (บันทึกกรณีเรียกคืนเป็นเงินสด) | ಶಿಡ  |
| ภาพที่ ๖๒ รายการปรับปรุงรายได้สะสม,ภาษีสะสม,กบข. สะสม สมทบ             |      |
| ชดเชย,กสจ. สะสม สมทบ                                                   | ರಿಡ  |
| ภาพที่ ๖๓ หน้าจอการปรับปรุงรายได้สะสม ภาษีสะสม สิ้นปี                  | වස්  |
| ภาพที่ ๖๔ หน้าจอการปรับปรุง เงินสะสม สมทบ ชดเชย สิ้นปี                 | しょ   |
| ภาพที่ ๖๕ เมนูหน้าจอการตรวจสอบรายได้และภาษีสิ้นปี/ตรวจสอบเงินสะสม สมทบ |      |
| ชดเชย สิ้นปี                                                           | ଜାଠ  |
| ภาพที่ ๖๖ เมนูหน้าจอการตรวจสอบรายได้และภาษีสิ้นปี                      | ଜାଠ  |
| ภาพที่ ๖๗ หน้าจอเมนูรายงานการออกหนังสือรับรอง ภ.ง.ด.ดก พิเศษ           | ଖ୭   |
| ภาพที่ ๖๘ หน้าจอรายงานการออกหนังสือรับรอง ภ.ง.ด.ดก พิเศษ               | ଖ୭   |
| ภาพที่ ๖๙ ตัวอย่างใบ ภ.ง.ด.ดก พิเศษ เพื่อสร้างลำดับที่                 | ଧାତ  |
| ภาพที่ ๗๐ หน้าจอเมนูรายละเอียดรายงาน                                   | ର୍ଘା |
| ภาพที่ ๗๑ ตัวอย่างใบรายการการแจ้งภาษี                                  | ର୍ଘା |
| ภาพที่ ๗๒ ตัวอย่างหนังสือรับรองการหักภาษี ณ ที่จ่าย                    | ୶ୡ   |
| ภาพที่ ๗๓ ตัวอย่างรายงานลำดับการออกหนังสือรับรองการหักภาษี ณ ที่จ่าย   | ୶ୡ   |
| ภาพที่ ๗๔ ตัวอย่างแบบแจ้งรายการเพื่อการหักลดหย่อนข้าราชการ             | ฟอ   |

# ບทที่ ๑ ບກนำ

### ๑.๑ ความเป็นมาและความสำคัญ

กระทรวงการคลังโดยกรมบัญชีกลาง มีนโยบายในการพัฒนาระบบการรับ–จ่ายเงินเดือน โดยนำเทคโนโลยีสารสนเทศเข้ามาปรับปรุง พัฒนาระบบการรับ–จ่ายเงินเดือน เพื่อให้เกิดความ สะดวก รวดเร็ว ทันสมัย สามารถเบิกจ่ายเงินได้รวดเร็ว และลดขั้นตอนการทำงาน ทั้งนี้ในการจัดทำ โครงการปฏิรูประบบการจ่ายเงินเดือนและค่าจ้างประจำหรือโครงการจ่ายตรงเงินเดือนและค่าจ้าง ประจำ เพื่อปรับเปลี่ยนวิธีการเบิกจ่ายเงินเดือนและค่าจ้างประจำหรือโครงการจ่ายตรงเงินเดือนและค่าจ้าง ประจำ เพื่อปรับเปลี่ยนวิธีการเบิกจ่ายเงินเดือนและค่าจ้างประจำจากเดิมที่ส่วนราชการขอเบิกเงิน กับกรมบัญชีกลางหรือสำนักงานคลังจังหวัดในระบบ GFMIS และเมื่อกรมบัญชีกลางอนุมัติการ จ่ายเงินแล้ว จะดำเนินการโอนเงินเข้าบัญชีของส่วนราชการ **เปลี่ยนเป็น** ส่วนราชการส่วนกลางและ ส่วนภูมิภาค (หน่วยประมวลผลจ่าย) ทำรายการขอเบิกเงินเดือนและค่าจ้างประจำผ่านระบบจ่าย ตรงเงินเดือนและค่าจ้างประจำ กรมบัญชีกลางจะเป็นผู้เบิกเงินจากคลังในระบบ GFMIS และโอน เงินเดือนและค่าจ้างประจำเข้าบัญชีเงินฝากธนาคารให้กับข้าราชการและลูกจ้างประจำ

สำหรับในส่วนกองคลัง สำนักงานอธิการบดี มหาวิทยาลัยเทคโนโลยีราชมงคลพระนคร ได้เริ่มดำเนินการตามโครงการจ่ายตรงเงินเดือนและค่าจ้างประจำตั้งแต่ เดือน มกราคม 2560 เป็นต้นมา โดยได้เข้าร่วมรับฟังการชี้แจงเกี่ยวกับวิธีปฏิบัติให้แก่เจ้าหน้าที่ผู้รับผิดชอบการเบิกจ่าย เงินเดือนและค่าจ้างประจำของทุกหน่วยงาน ให้สามารถดำเนินการได้อย่างถูกต้อง แต่เนื่องจาก บุคลากรผู้รับผิดชอบการเบิกจ่ายเงินเดือนและค่าจ้างประจำของหน่วยงาน มีการโยกย้ายสับเปลี่ยน งานอยู่บ่อยๆ ทำให้การปฏิบัติงานขาดความต่อเนื่องและเกิดข้อผิดพลาด เพราะผู้มารับผิดชอบ งานใหม่ยังขาดความรู้ความเข้าใจเกี่ยวกับวิธีปฏิบัติ ในขณะที่เจ้าหน้าที่ผู้รับผิดชอบเดิมก็ยัง ปฏิบัติงานไม่ถูกต้อง ขาดความรอบคอบ มีการบันทึกข้อมูลผิดพลาด ส่งผลกระทบต่อความถูกต้อง ของข้อมูลรายบุคคลของข้าราชการและลูกจ้างประจำที่ต้องส่งให้กรมบัญชีกลาง เพื่อขอเบิกเงิน จากคลัง ดังนั้น เพื่อให้ผู้รับผิดชอบการเบิกจ่ายเงินเดือนและค่าจ้างประจำของหน่วยงานสามารถ จัดทำข้อมูล รวมถึงดำเนินการเบิกจ่ายเงินเดือนและค่าจ้างประจำได้อย่างถูกต้องและสอดคล้อง กับแนวปฏิบัติที่กรมบัญชีกลางกำหนด กลุ่มบริหารงานการเงินและสินทรัพย์ในฐานะที่เป็นผู้กำกับ ดูแลการเบิกจ่ายเงินเดือนและค่าจ้างประจำของมหาวิทยาลัยเทคโนโลยีราชมงคลพระนคร จึงได้ จัดทำแนวทางการเบิกจ่ายเงินเดือนและค่าจ้างประจำในระบบจ่ายตรง

# ๑.๒ วัตถุประสงค์ของคู่มือ

๑. เพื่อให้เจ้าหน้าที่ผู้ปฏิบัติงาน สามารถปฏิบัติงานแทนกันได้

๒. เพื่อให้เจ้าหน้าที่ผู้ปฏิบัติงานด้านการเบิกจ่ายเงินเดือนข้าราชการและลูกจ้างประจำ
 ใช้แนวทางในการปฏิบัติงานให้เป็นไปอย่างมีประสิทธิภาพ และลดข้อผิดพลาดในการปฏิบัติงาน

๓. เพื่อให้การเบิกจ่ายเงินเดือนข้าราชการและลูกจ้างประจำ มีความรวดเร็วถูกต้องและ เป็นไปตามคู่มือการปฏิบัติงานที่กรมบัญชีกลางกำหนด

# ๑.๓ ประโยชน์ที่คาดว่าจะได้รับ

๑. เจ้าหน้าที่ผู้ปฏิบัติงานเงินเดือนข้าราชการและลูกจ้างประจำ สามารถปฏิบัติงานแทนกัน ได้

 ๒. เจ้าหน้าที่ผู้ปฏิบัติงานเงินเดือนข้าราชการและลูกจ้างประจำ เข้าใจ ทราบถึงขั้นตอน และวิธีการปฏิบัติ การเบิกจ่ายเงินเดือนและลูกจ้างประจำ ได้อย่างถูกต้องและเป็นมาตรฐานเดียวกัน เอ้าหน้อนี่ผู้ปลิบัติ อากุ อ้านอารเมืองว่าหนือหนองว่าอ้านประจำ ได้อย่างถูกต้องและเป็นมาตรฐานเดียวกัน

๓. เจ้าหน้าที่ผู้ปฏิบัติงาน ด้านการเบิกจ่ายเงินเดือนและค่าจ้างประจำของหน่วยงานใช้เป็น แนวทางในการปฏิบัติงานให้เป็นไปอย่างมีประสิทธิภาพ และลดข้อผิดพลาดในการปฏิบัติงาน

#### ๑.๔ ขอบเขตของคู่มือการปฏิบัติงาน

ระบบจ่ายตรงเงินเดือนและลูกจ้างประจำสำหรับส่วนราชการ ประกอบไปด้วย ๔ ระบบ คือ ๑.ระบบข้อมูลพื้นฐานทั่วไป ๒.ระบบบัญชีถือจ่าย ๓.ระบบทะเบียนประวัติ ๔.ระบบจ่ายตรง เงินเดือนและค่าจ้างประจำ

การปฏิบัติงานทั้ง ๔ ระบบนั้น จะมีหน่วยงานหลักที่รับผิดชอบ ประกอบด้วย กองบริหารงานบุคคล ตั้งแต่ระบบที่ ๑ ถึงระบบที่ ๓ กลุ่มงานเบิกจ่ายจะรับผิดชอบในระบบที่ ๔ คือ ระบบจ่ายตรงเงินเดือนและค่าจ้างประจำ ดังนั้นแนวทางปฏิบัติงานเล่มนี้ จะขอกล่าวถึงเฉพะในส่วน ของรายละเอียดและวิธีปฏิบัติการดำเนินการเบิกจ่าย รวมถึงวิธีปฏิบัติงานในระบบจ่ายตรงเงินเดือน และค่าจ้างประจำเท่านั้น โดยจะครอบคลุมทั้งในส่วนของส่วนกลางและแต่ละคณะด้วย

# ๑.๕ คำจำกัดความเบื้องต้น

๑.๕.๑. ระบบจ่ายตรงเงินเดือนและค่าจ้างประจำสำหรับส่วนราชการ หมายถึง โครงการ จ่ายตรงเงินเดือนและค่าจ้างประจำ ที่กรมบัญชีกลางเป็นผู้พัฒนาโปรแกรม ระบบรับ –จ่ายเงินเดือน เพื่อให้สามารถเบิกจ่ายเงินได้สะดวกและรวดเร็ว โดยนำเงินรับสุทธิเข้าบัญชีของข้าราชการและ ลูกจ้างประจำโดยตรง

๑.๕.๒. กองบริหารงานบุคคล มีหน้าที่ดูแลระบบข้อมูลพื้นฐานทั่วไป ระบบบัญชีถือจ่าย ระบบทะเบียนประวัติ ทำหน้าที่บันทึกและปรับปรุงข้อมูลส่วนบุคคลของข้าราชการและ ลูกจ้างประจำ บันทึกคำสั่ง แก้ไขคำสั่ง ตัด/โอน/ย้าย ในแต่ละเดือนให้ถูกต้องครบถ้วนและ เป็นปัจจุบัน

๑.๕.๓. กองคลัง(งานเงินเดือนและค่าจ้าง) มีหน้าที่ดูแลระบบจ่ายตรงเงินเดือนและค่าจ้าง ประจำ ทำหน้าที่ตรวจสอบความถูกต้องและประมวลผลในภาพรวม และส่งข้อมูลให้กรมบัญชีกลาง เพื่อดำเนินการวางเบิกจ่ายเงินเดือน ๑.๕.๔. กรมบัญชีกลาง หมายถึง หน่วยงานที่ทำหน้าที่วางเบิกเงินเดือน/ค่าจ้าง ประจำ/เงินเพิ่มต่างๆ โดยนำเงินที่ได้รับสุทธิเข้าบัญชีของข้าราชการและลูกจ้างประจำโดยตรง และ โอนเงินเข้าบัญชีในส่วนราชการในกรณีของหนี้

**๑.๕.๕. คำสั่ง หมายถึง** คำสั่งต่างๆ ที่มีผลเกี่ยวกับการจ่ายเงินเดือน เช่น คำสั่งปรับ ขั้นเงินเดือน เลื่อนระดับในตำแหน่งที่สูงกว่า และทำการตกเบิกเงินเดือนและเงินเพิ่มพิเศษ เงินประจำตำแหน่ง เงินตอบแทนประจำตำแหน่ง รวมทั้งคำสั่งบรรจุ/แต่งตั้ง/โยกย้าย

๑.๕.๖. เงินเดือน หมายถึง เงินเดือนและเงินอื่นที่มีกำหนดจ่ายเป็นรายเดือนจาก เงินงบประมาณรายจ่ายประเภทงบบุคลากรหรืองบอื่นที่จ่ายในลักษณะเงินเดือน

๑.๕.๗. หนี้บุคคลที่สาม หมายถึง รายการที่ต้องหักเงินเดือน ที่ได้ทำสัญญากู้เงินจาก แหล่งเงินกู้ต่างๆ ที่ได้ทำข้อตกลงไว้กับหน่วยงานอื่นๆ ให้หักเงินเดือน และนำส่งเงินกู้จากเงินเดือน มาชำระหนี้ เช่น ธนาคารออมสิน, ฌาปนกิจของกระทรวงศึกษาธิการ เงิน ช.พ.ค.,ช.พ.ส., สหกรณ์ กระทรวงศึกษาธิการ สหกรณ์ออมทรัพย์ราชมงคล อื่นๆ

# บทที่ ๒ โครงสร้างและบทบาทหน้าที่ความรับผิดชอบ

# ษ.๑ โครงสร้างการบริหารจัดการองค์กร

กองคลัง เป็นหน่วยงานสายสนับสนุนระดับกอง ในสำนักงานอธิการบดี มหาวิทยาลัย เทคโนโลยีราชมงคลพระนคร มีการแบ่งส่วนงานตามโครงสร้างการบริหารจัดการภายใน ทั้งหมด ๘ ส่วนงาน คือ งานบริหารงานทั่วไป งานการเงิน งานบัญชี งานเบิกจ่าย ๑ งานเบิกจ่าย ๒ งานงบประมาณ งานพัสดุ และงานบริหารทรัพย์สิน แสดงแผนภูมิโครงสร้างการแบ่งส่วนงานของ กองคลัง ดังนี้

### ษ.๑.๑ โครงสร้างการบริหารจัดการองค์กร

#### ๑) โครงสร้างของงาน (Organization chart)

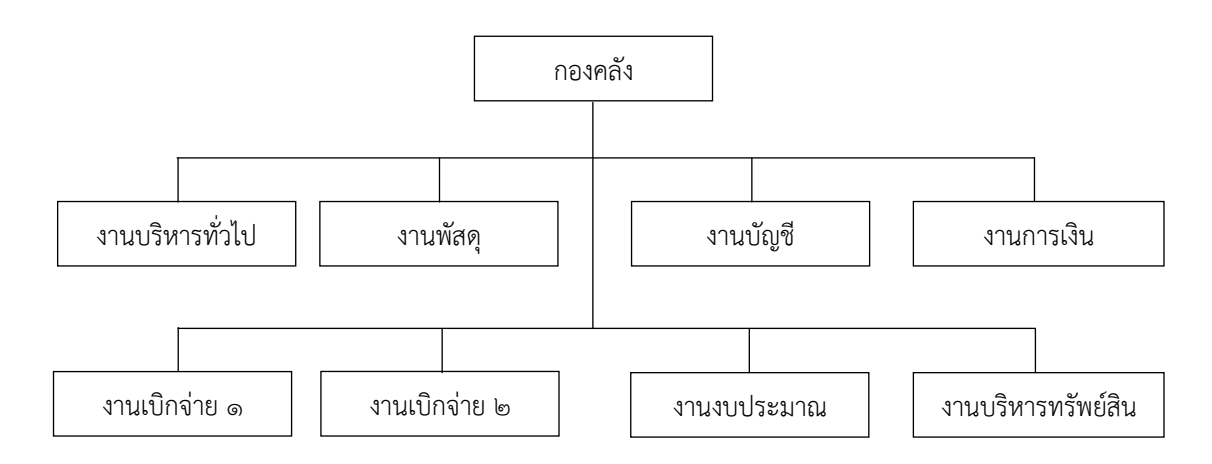

ภาพที่ ๑ โครงสร้างของกองคลัง สำนักงานอธิการบดี มหาวิทยาลัยเทคโนโลยีราชมงคลพระนคร

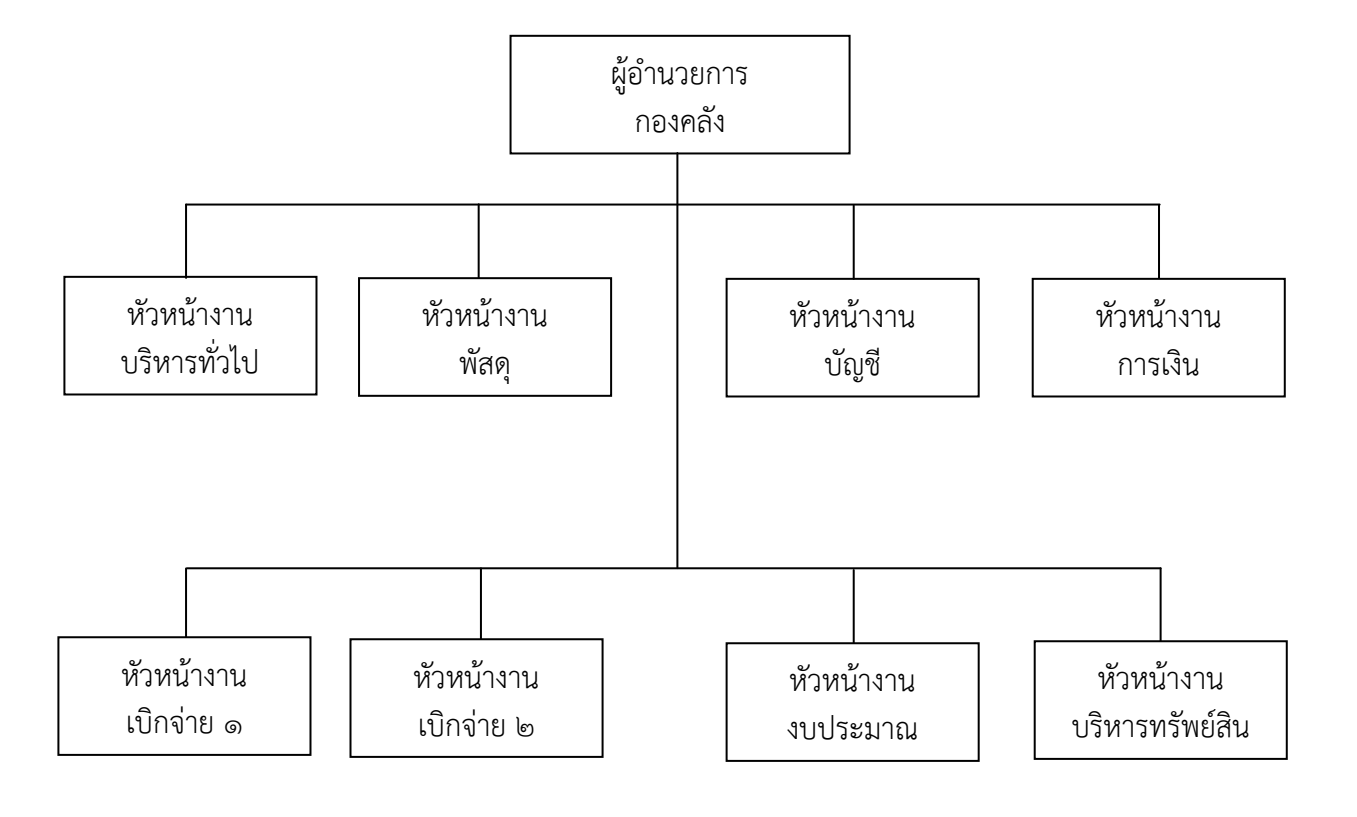

#### ๒) โครงสร้างการบริหารหน่วยงาน (Administration chart)

ภาพที่ ๒ โครงสร้างการบริหารหน่วยงานของกองคลัง สำนักงานอธิการบดี มหาวิทยาลัยเทคโนโลยีราชมงคลพระนคร

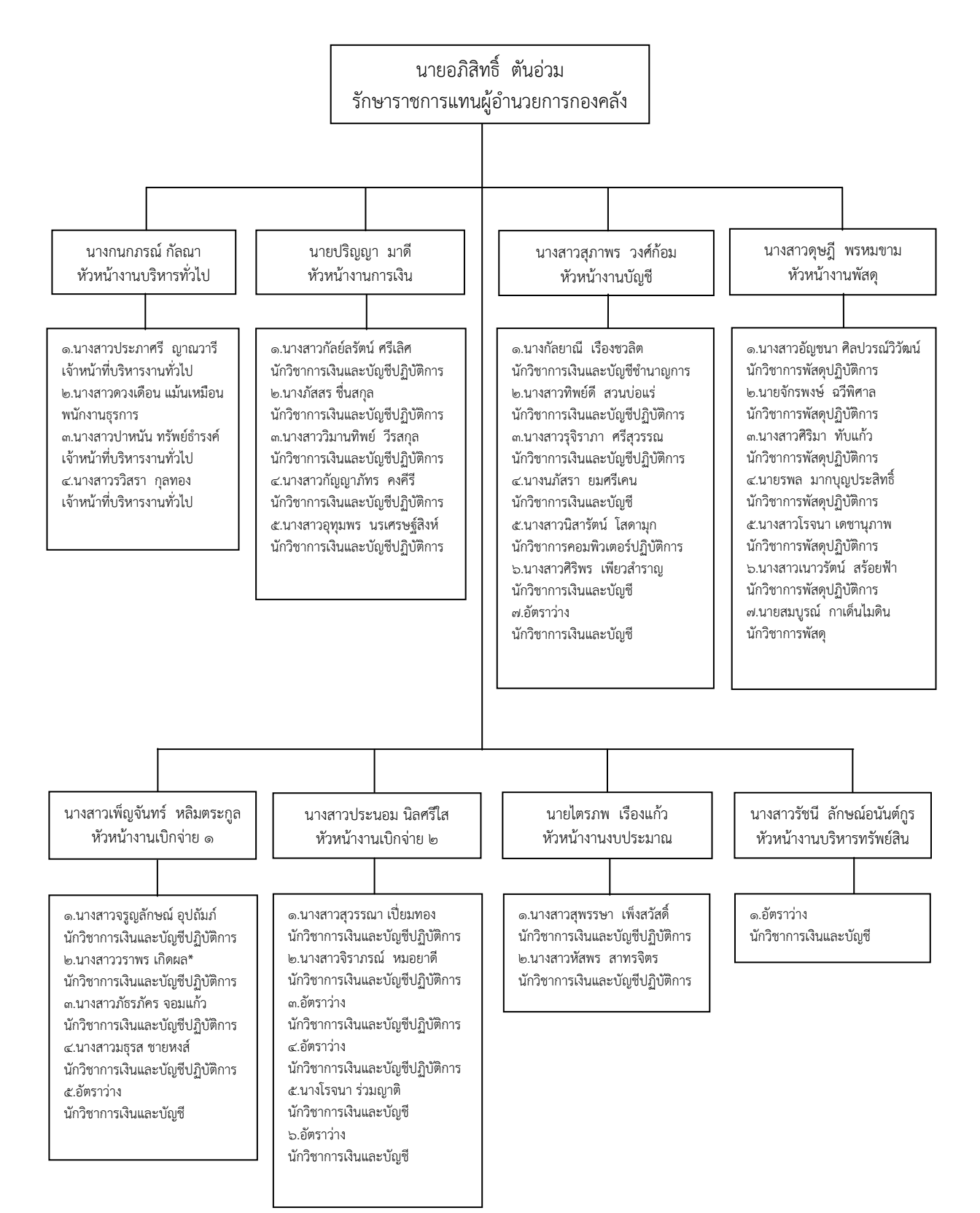

#### ๓) โครงสร้างการปฏิบัติงาน (Activity chart)

ภาพที่ ๓ โครงสร้างการปฏิบัติงาน

## ๓.๑ งานบริหารงานทั่วไป

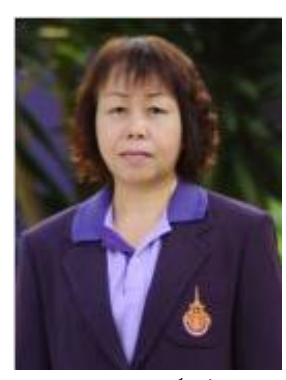

นางกนกภรณ์ กัลณา ผู้ปฏิบัติงานบริหาร ชำนาญงาน หัวหน้างานบริหารทั่วไป

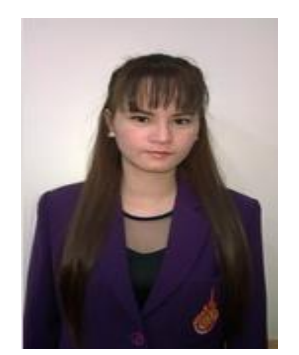

๑.นางสาวประภาศรี ญาณวารี เจ้าหน้าที่บริหารงานทั่วไป

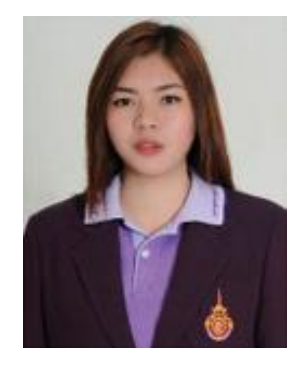

๓.นางสาวปาหนัน ทรัพย์ธำรงค์ เจ้าหน้าที่บริหารงานทั่วไป

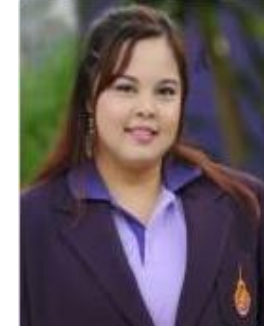

๒.นางสาวดวงเดือน แม้นเหมือน
 พนักงานธุรการ

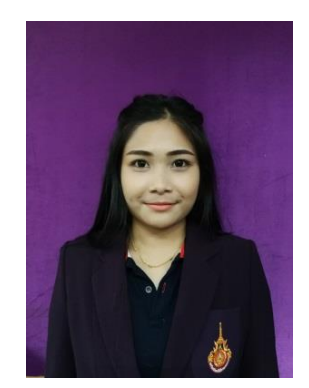

๔.นางสาวรวิสรา กุลทองเจ้าหน้าที่บริหารงานทั่วไป

ภาพที่ ๔ โครงสร้างงานบริหารงานทั่วไป

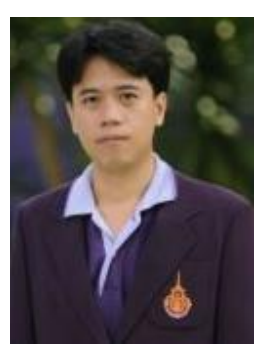

นายปริญญา มาดี นักวิชาการเงินและบัญชีปฏิบัติการ หัวหน้างานการเงิน

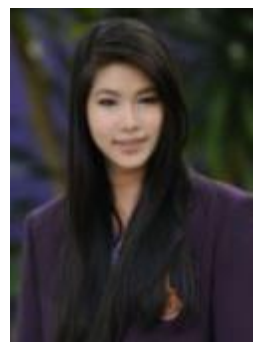

๓.นางสาววิมานทิพย์ วีรสกุล นักวิชาการเงินและบัญชีปฏิบัติการ

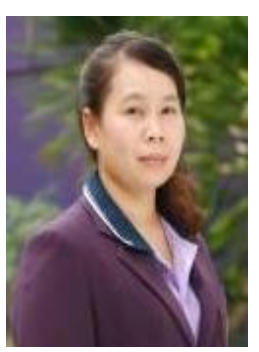

๒.นางภัสสร ชื่นสกุล นักวิชาการเงินและบัญชีปฏิบัติการ

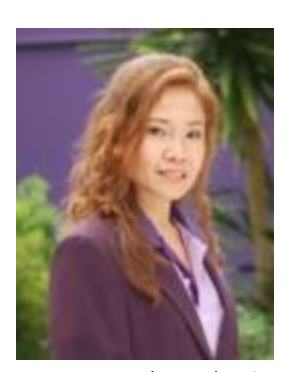

๑.นางสาวกัลย์ลรัศม์ ศรีเลิศ นักวิชาการเงินและบัญชีปฏิบัติการ

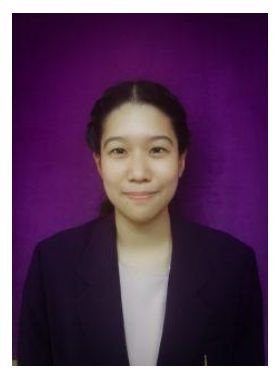

๕.นางสาวอุทุมพร นรเศรษฐ์สิงห์ นักวิชาการเงินและบัญชีปฏิบัติการ

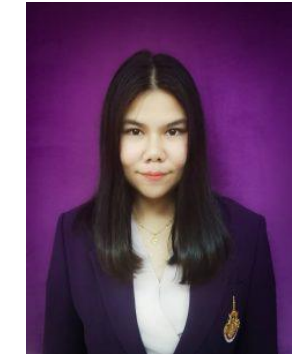

๔.นางสาวกัญญาภัทร คงคีรีนักวิชาการเงินและบัญชีปฏิบัติการ

ภาพที่ ๕ โครงสร้างงานการเงิน

ภาพที่ ๖ โครงสร้างงานบัญชี

๗.อัตราว่าง นักวิชาการเงินและบัญชี

๔.นางนภัสรา ยมศรีเคน นักวิชาการเงินและบัญชี

๑.นางกัลยาณี เรื่องชวลิต นักวิชาการเงินและบัญชีชำนาญการ

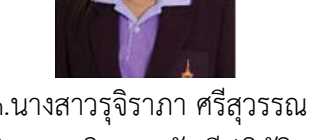

๓.นางสาวรุจิราภา ศรีสุวรรณ นักวิชาการเงินและบัญชีปฏิบัติการ

๖.นางสาวศิริพร เพียวสำราญ

นักวิชาการเงินและบัญชีปฏิบัติการ

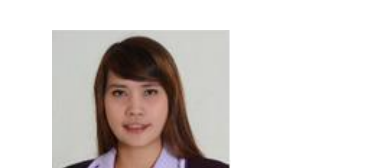

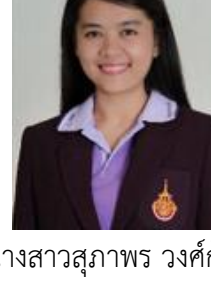

นางสาวสุภาพร วงศ์ก้อม นักวิชาการเงินและบัญชีปฏิบัติการ ห้วหน้างานบัญชี

๒.นางสาวทิพย์ดี สวนบ่อแร่

นักวิชาการเงินและบัญชีปฏิบัติการ

๕.นางสาวนิสารัตน์ โสดามุก

นักวิชาการคอมพิวเตอร์ปฏิบัติการ

๓.๓ งานบัญชี

ನ

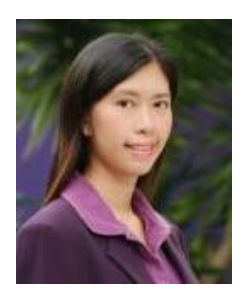

นางสาวดุษฏี พรหมขาม นักวิชาการพัสดุปฏิบัติการ หัวหน้างานพัสดุ

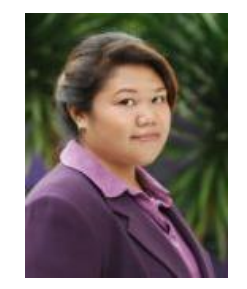

๓.นางสาวศิริมา ทับแก้ว นักวิชาการพัสดุปฏิบัติการ

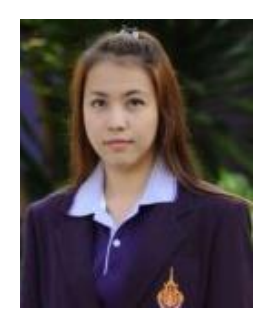

๖.นางสาวเนาวรัตน์ สร้อยฟ้า
 นักวิชาการพัสดุปฏิบัติการ

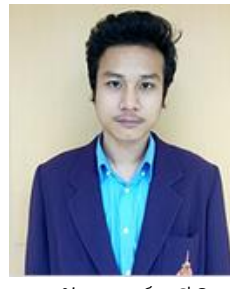

๒.นายจักรพงษ์ ฉวีพิศาลนักวิชาการพัสดุปฏิบัติการ

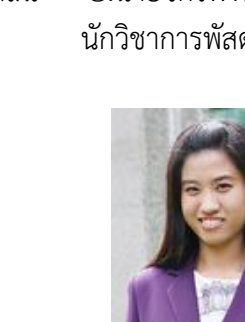

๕.นางสาวโรจนา เดชานุภาพ นักวิชาการพัสดุปฏิบัติการ

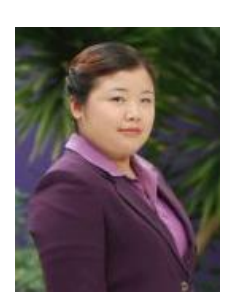

๑.นางสาวอัญชนา ศิลปวรณ์วิวัฒน์
 นักวิชาการพัสดุปฏิบัติการ

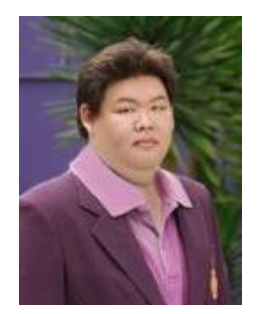

๔.นายรพล มากบุญประสิทธิ์
 นักวิชาการพัสดุปฏิบัติการ

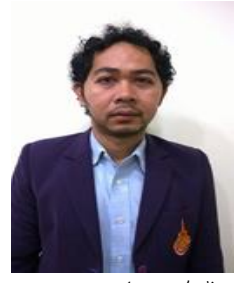

๗.นายสมบูรณ์ กาเด็นไมดิน นักวิชาการพัสดุ

#### ๓.๕ งานเบิกจ่าย ๑

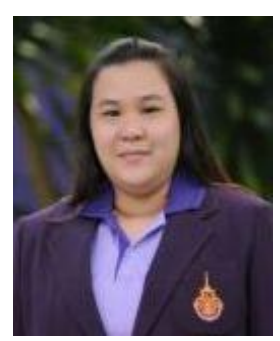

นางสาวเพ็ญจันทร์ หลิมตระกูล นักวิชาการเงินและบัญชีปฏิบัติการ หัวหน้างานเบิกจ่าย ๑

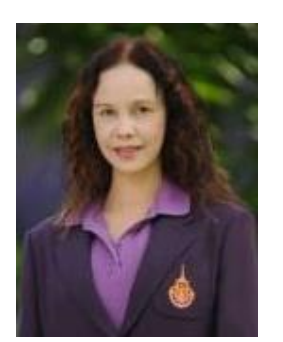

๑.นางสาวจรูญลักษณ์ อุปถัมภ์ นักวิชาการเงินและบัญชีปฏิบัติการ

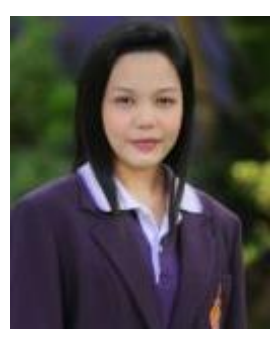

๒.นางสาววราพร เกิดผล นักวิชาการเงินและบัญชีปฏิบัติการ

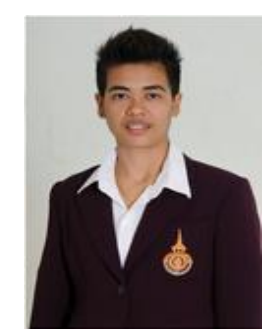

3.นางสาวภัธรภัคร จอมแก้ว
 นักวิชาการเงินและบัญชีปฏิบัติการ

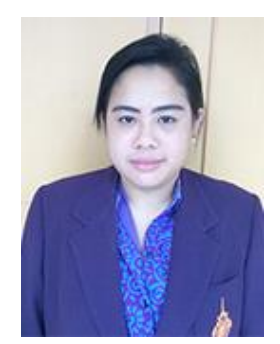

๔.นางสาวมธุรส ชายหงส์ นักวิชาการเงินและบัญชีปฏิบัติการ

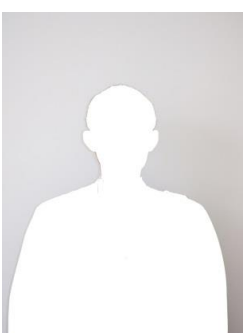

๕.อัตราว่าง
 นักวิชาการเงินและบัญชี

ภาพที่ ๘ โครงสร้างงานเบิกจ่าย ๑

#### ๓.๖ งานเบิกจ่าย ๒

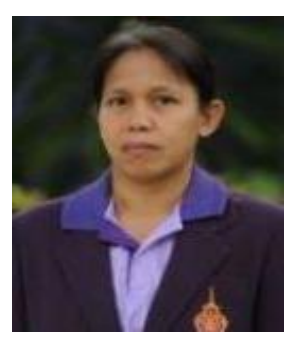

นางสาวประนอม นิลศรีใส นักวิชาการเงินและบัญชีชำนาญการ หัวหน้างานเบิกจ่าย ๒

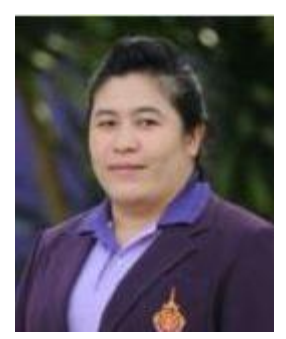

 ๒.นางสาวจิราภรณ์ หมอย<sup>-</sup>ดี นักวิชาการเงินและบัญชีปฏิบัติการ

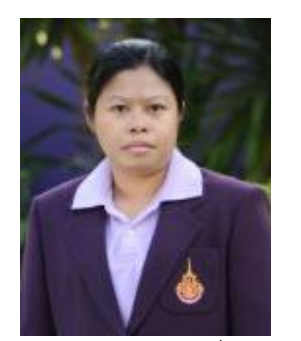

 ๑.นางสาวสุวรรณา เปี่ยมทอง นักวิชาการเงินและบัญชีปฏิบัติการ

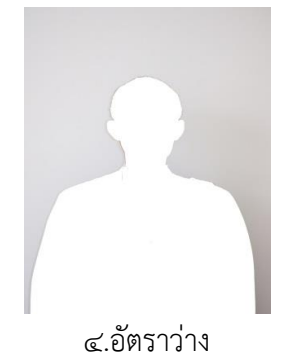

นักวิชาการเงินและบัญชีปฏิบัติการ

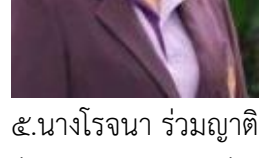

นักวิชาการเงินและบัญชี

ภาพที่ ๙ โครงสร้างงานเบิกจ่าย ๒

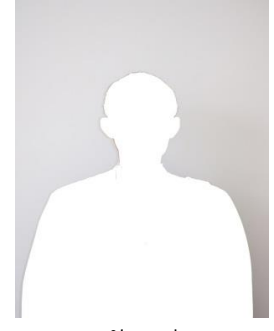

๓.อัตราว่าง นักวิชาการเงินและบัญชีปฏิบัติการ

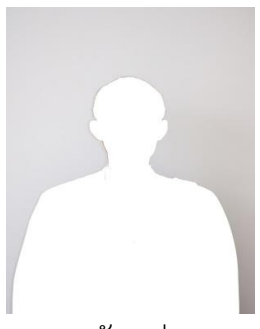

๖.อัตราว่าง นักวิชาการเงินและบัญชี

#### ๓.๗ งานงบประมาณ

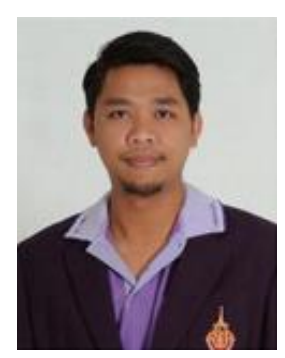

นายไตรภพ เรืองแก้ว นักวิชาการเงินและบัญชีปฏิบัติการ หัวหน้างานงบประมาณ

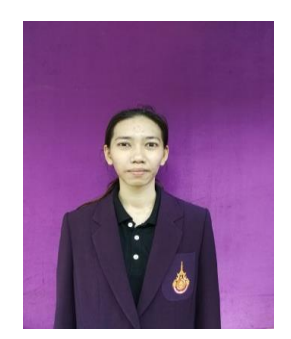

๑.นางสาวสุพรรษา เพ็งสวัสดิ์
 นักวิชาการเงินและบัญชีปฏิบัติการ

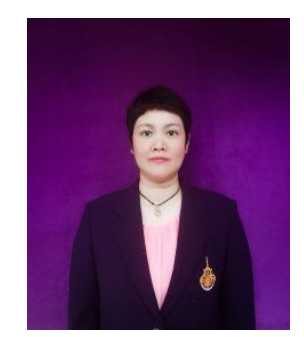

๒.นางสาวหัสพร สาทรจิตร นักวิชาการเงินและบัญชีปฏิบัติการ

ภาพที่ ๑๐ โครงสร้างงานงบประมาณ

#### ๓.๘ งานบริหารทรัพย์สิน

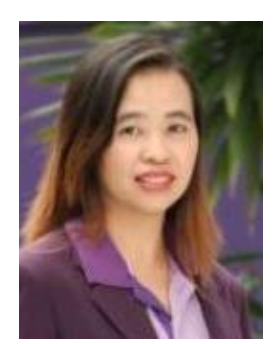

นางสาวรัชนี ลักษณ์อนันต์กูร นักวิชาการเงินและบัญชีชำนาญการพิเศษ หัวหน้างานบริหารทรัพย์สิน

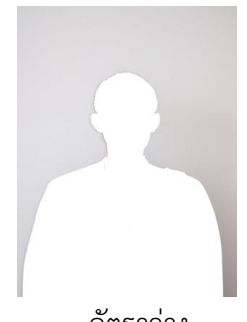

๑.อัตราว่าง นักวิชาการเงินและบัญชี

ภาพที่ ๑๑ โครงสร้างงานบริหารทรัพย์สิน

# ๒.๒ ภาระหน้าที่ของหน่วยงาน

ด้วยกองคลัง มหาวิทยาลัยเทคโนโลยีราชมงคลพระนคร ได้กำหนดหน้าที่และ ความรับผิดชอบในการปฏิบัติงานภายในกองคลัง ดังนี้

# 💠 ผู้อำนวยการกองคลัง

๑. กำหนดนโยบาย แผนงาน และการบริหารงานกองคลังเกี่ยวกับงบประมาณ การเงิน บัญชี พัสดุและบริหารทรัพย์สินของมหาวิทยาลัยเทคโนโลยีราชมงคลพระนคร

๒. ควบคุมกำกับงานด้านงบประมาณ การเงิน บัญชี พัสดุ และบริหารทรัพย์สินของ มหาวิทยาลัยให้ถูกต้องตามกฎหมาย ระเบียบ คำสั่ง มติ ข้อบังคับ แนวปฏิบัติที่เกี่ยวข้อง

๓. บังคับบัญชาและบริหารการปฏิบัติงานของข้าราชการ พนักงานมหาวิทยาลัย พนักงานราชการ และลูกจ้างในสังกัดกองคลัง  ๔. วิเคราะห์และนำเสนอข้อมูลการนำเงินรายได้ของมหาวิทยาลัยไปลงทุนเพื่อให้ เกิดประโยชน์

๕. ให้คำปรึกษา ให้ความรู้ความเข้าใจและฝึกอบรมเกี่ยวกับกฎหมาย ระเบียบ คำสั่ง มติ ข้อบังคับ แนวปฏิบัติต่าง ๆ รวมถึงระบบและแนวทางการทำงานด้านการเงิน บัญชี พัสดุ และบริหาร ทรัพย์สินแก่หน่วยงานในสังกัดมหาวิทยาลัย

 ๖. ปฏิบัติงานร่วมกับหรือสนับสนุนการปฏิบัติงานของหน่วยงานอื่นที่เกี่ยวข้องหรือที่ได้รับ มอบหมาย

# 💠 งานบริหารทั่วไป

๑. สารบรรณ

- ลงทะเบียนรับ-ส่งหนังสือ ร่างและโต้ตอบหนังสือ
- วิเคราะห์กลั่นกรองเรื่อง จัดแฟ้มเสนอ
- แจ้งเวียน ประกาศ คำสั่ง ระเบียบ หนังสือราชการ ปิดประกาศข่าวสาร
- บริการติดต่อสื่อสารของทางราชการ
- ประสานงานการสื่อสารหน่วยงานภายใน และหน่วยงานภายนอก
- จัดเก็บเอกสารและจัดระบบเอกสารเป็นหมวดหมู่จำแนกตามระเบียบราชการและ

#### รักษาเอกสารอย่างเป็นระบบ

- ๒. บุคลากร
  - การบริหารอัตรากำลังภายในหน่วยงาน
  - ควบคุม กำกับ ติดตาม การปฏิบัติงานของบุคลากร
  - ให้คำปรึกษา แนะนำ ชี้แจง เรื่องงานของบุคลากร
  - ตรวจสอบข้อมูลบุคลากรของหน่วยงานในระบบ HRM
  - การพัฒนาบุคลากร
  - สรุปเสนอขอเครื่องราชอิสริยาภรณ์
  - รับและเสนอใบลา จัดทำข้อมูลการลาและรายงานผู้บังคับบัญชา
  - ประเมินผลการปฏิบัติงานประจำปีของบุคลากร
  - ประสานงานหน่วยงานต่างๆ เกี่ยวกับบำนาญ และเงินทดแทน
  - ตรวจสอบและเสนอขอปรับปรุงแก้ไขทะเบียนประวัติบุคลากรของหน่วยงาน
  - ดำเนินการเกี่ยวกับการขอกำหนดตำแหน่งให้สูงขึ้น
- ๓. พัสดุและครุภัณฑ์
  - วางระบบ เสนอความต้องการในการดำเนินการจัดซื้อจัดจ้าง

- จัดหาวัสดุ ครุภัณฑ์ให้ทันตามเวลาที่กำหนดอย่างเป็นระบบ

- ตรวจสอบรายการครุภัณฑ์และพัสดุอย่างเป็นระบบเพื่อประโยชน์ของทางราชการ

- แผนและงบประมาณ

- จัดทำแผนยุทธศาสตร์ของหน่วยงานระยะ ๑๕ ปี ๕ ปี โดยให้สอดคล้องตามแผน ยุทธศาสตร์ของมหาวิทยาลัย

 จัดทำแผนของหน่วยงานที่มีความสอดคล้องกับแผนอื่นๆ ตามนโยบายของ มหาวิทยาลัย

- จัดทำแผนปฏิบัติราชการระยะ ๔ ปี

- จัดทำแผนปฏิบัติราชการประจำปี

- บันทึกข้อมูลเข้าระบบ BPM

 บริหารการใช้จ่ายงบประมาณที่ได้รับจัดสรรทั้งงบประมาณรายจ่ายประจำปีและ งบประมาณเงินรายได้

 จัดทำทะเบียนคุมการใช้จ่ายงบประมาณทั้งงบประมาณรายจ่ายประจำปีและ งบประมาณเงินรายได้

- รายงานผลการปฏิบัติตามแผนต่างๆ

- ประเมินผลการปฏิบัติตามแผนต่างๆ

๔. เอกสารการพิมพ์

จัดระบบการพิมพ์ การผลิต และการเก็บรักษาเอกสาร

- ดำเนินการ และควบคุมจัดพิมพ์ การจัดทำรูปเล่ม การเก็บรักษา และการทำลาย

เอกสาร

๕. ประชุม

- จัดทำหนังสือเชิญประชุม

- จัดทำระเบียบวาระการประชุม

- อำนวยความสะดวกในการประชุม

- จัดทำรายงานการประชุม

ประกันคุณภาพการศึกษา

- จัดเตรียมข้อมูลพื้นฐาน (Common Data Set) ที่เกี่ยวข้องตามตัวบ่งชี้ที่หน่วยงาน

รับผิดชอบ

- ประสานงานในหน่วยงานระดับคณะ สำหรับตัวบ่งชี้ที่หน่วยงานรับผิดชอบ

- บันทึกข้อมูล Common Data Set และข้อมูล SAR ของหน่วยงานในระบบ IQA ของมหาวิทยาลัย

- จัดทำ SAR พร้อมเตรียมหลักฐานตามตัวบ่งชี้ที่หน่วยงานรับผิดชอบ สำหรับการ ตรวจประเมินภายในของมหาวิทยาลัย

- จัดทำแผนส่งเสริม ปรับปรุงข้อเสนอแนะ (Improvement Plan) ของหน่วยงาน

(ถ้ามี)

- ๗. บริหารความเสี่ยงและการควบคุมภายใน
  - จัดทำแผนบริหารความเสี่ยงและควบคุมภายในประจำปี
  - ติดตามและรายงานผลการปฏิบัติตามแผนฯ ตามรอบระยะเวลาที่กำหนด
  - ทบทวนผลและประเมินผลการปฏิบัติตามแผนฯ ตามรอบระยะเวลาที่กำหนด
  - จัดประชุมคณะกรรมการบริหารความเสี่ยงฯ ของหน่วยงาน
- ๘. การจัดการความรู้ (KM)
  - จัดทำวิสัยทัศน์ พันธกิจ เป้าประสงค์ นโยบาย เป้าหมาย ยุทธศาสตร์ วัตถุประสงค์

และมาตรการ การจัดการความรู้ของหน่วยงาน

- จัดทำแผนการจัดการความรู้/ประเมินแผนเพื่อพัฒนา
- สร้างและพัฒนาช่องทางในการจัดการความรู้
- สร้างเครือข่ายภายใน/ภายนอกในเรื่องการจัดการความรู้
- ๙. อำนวยความสะดวกในการปฏิบัติงานและประสานงานภายในหน่วยงาน

# < งานการเงิน

- ๑. รับ-จ่ายเงิน
  - รับ-จ่ายเงินบุคลากรในหน่วยงานและบุคลากรภายนอกหน่วยงาน
  - รับเงินค่าลงทะเบียนจากนักศึกษา
  - รับเงินรับฝาก
  - จัดทำเช็คสั่งจ่าย
  - ออกใบเสร็จรับเงิน
  - จัดทำทะเบียนคุมการรับ-จ่ายเงินงบประมาณและเงินรายได้
  - จัดทำทะเบียนคุมใบเสร็จรับเงิน
  - จัดส่งหลักฐานการรับ-จ่ายให้งานบัญชี

- ๒. นำส่งเงิน
  - นำส่งเงินรายได้แผ่นดินและเงินเบิกเกินส่งคืนส่งกรมบัญชีกลาง
  - นำเงินส่งกรมสรรพากร
  - นำเงินส่งประกันสังคม
  - นำส่งเงิน ช.พ.ค, ช.พ.ส. และพสธ.
- ๓. เก็บรักษาเงิน
  - นำเงินฝากธนาคาร
  - นำเงินคงเหลือประจำวันส่งคณะกรรมการเก็บรักษาเงิน
- ๔. เงินยืมทดรองราชการ
  - รับ-จ่ายเงินยืมและรับคืนเงินยืมทดรองราชการ
  - จัดทำทะเบียนคุมเงินยืมทดรองราชการ
  - ติดตามทวงถามเงินยืมทดรองราชการ
  - จัดส่งเอกสารหลักฐานการจ่ายส่งงานเบิกจ่าย
- ๕. นำเงินไปลงทุน
  - จัดทำสถานะการเงินและสัดส่วนการลงทุน
  - สรุปการเสนออัตราผลตอบแทนเงินลงทุนของสถาบันการเงิน
  - นำเงินลงทุนตามมติคณะกรรมการบริหารเงินรายได้มหาวิทยาลัย

### 💠 งานบัญชี

- ๑. จัดทำบัญชีเงินงบประมาณและเงินรายได้
  - ตรวจสอบ/ติดตามเอกสารการรับเงิน/จ่ายเงินในระบบ ERP
  - ตรวจสอบข้อมูลการรับเงินรายได้ค่าธรรมเนียมการศึกษาระบบ ERP เปรียบเทียบ

กับระบบทะเบียนของสำนักส่งเสริมวิชาการและงานทะเบียน

- ตรวจสอบบัญชี เปรียบเทียบกับระบบ ERP กับระบบ GFMIS
- ตรวจสอบข้อมูลบัญชีแยกประเภทของบัญชีทางด้านบัญชีสินทรัพย์ หนี้สิน เงินรับ

ฝากต่าง ๆ และรายได้

- ปรับปรุงแก้ไขรายการที่ผิดพลาดของรายการบัญชี
- ๖. จัดทำรายงานต้นทุนต่อหน่วยผลผลิต
  - จัดทำรายงานต้นทุนต่อหน่วยประจำปี
- ๓. จัดทำรายงานงบการเงิน

- จัดทำรายงานการเงินประจำเดือน
- จัดทำรายงานการเงินประจำปี
- จัดทำรายงานบัญชีแยกประเภทค่าใช้จ่ายประจำปีแยกตามศูนย์ต้นทุน
- จัดทำรายงานข้อมูลทางบัญชี ส่งหน่วยงานภายนอก
- จัดทำรายงานการเงินเสนอสภามหาวิทยาลัย รวมถึงรายงานต่างๆ ที่เกี่ยวข้อง
- วิเคราะห์ข้อมูลรายงานการส่งสำนักงานตรวจเงินแผ่นดินและหน่วยงานภายนอก
- ๔. ประสานงานระบบ ERP

- ประสานงานและตรวจ ติดตามการบันทึกข้อมูลในระบบ ERP เพื่อให้สามารถจัดทำ บัญชีระบบ ERP ได้

- จัดเก็บเอกสารทางบัญชี
- ๖. พัฒนาระบบบริหารงานคลัง
- ๗. ระบบเครือข่ายคอมพิวเตอร์
- ดูแลระบบเว็บเพจ

# 💠 งานเบิกจ่าย ๑

 ๑. ขออนุมัติ เบิกจ่ายงบบุคลากร งบลงทุน งบรายจ่ายอื่น เงินอุดหนุน เงินงบกลาง เงินรับฝาก งานพิธีพระราชทานปริญญาบัตร

เบิกจ่ายเงินข้าราชการ, ลูกจ้างประจำ, ข้าราชการบำนาญ, พนักงานมหาวิทยาลัย,

พนักงานราชการ ลูกจ้างชั่วคราว และลูกจ้างชั่วคราวต่างประเทศ

- เบิกค่าครุภัณฑ์ที่ดินและสิ่งก่อสร้าง เงินงบประมาณและเงินรายได้
- เบิกเงินทุนการศึกษาในประเทศและต่างประเทศ
- เบิกเงินโครงการวิจัย, โครงการบริการวิชาการ, โครงการบริการสังคม
- เบิกเงินสวัสดิการค่ารักษาพยาบาลและการศึกษาบุตร
- เงินทุนสวัสดิการมหาวิทยาลัยเทคโนโลยีราชมงคลพระนคร
- เบิกเงินชมรม มทร.พระนคร อาวุโส
- เบิกเงินสนับสนุนกิจกรรมมหาวิทยาลัย และกองทุนต่างๆ ของมหาวิทยาลัย
- ๒. ตรวจสอบหลักฐานการเบิกจ่ายและเอกสารการกันเงินและขยายเวลาเบิกจ่าย

- ตรวจสอบการเบิกจ่ายเงินในระบบจ่ายตรงของกรมบัญชีกลาง ระบบ e-pension

ระบบ HRM ระบบ ERP และระบบ GFMIS

 - ตรวจสอบรายการหักหนี้ต่าง ๆ จากใบแจ้งหนี้บุคคลที่สาม (ธนาคาร, สหกรณ์ฯ และกองทุนกู้ยืมเพื่อการศึกษา ฯลฯ)

- ตรวจสอบเอกสารการขออนุมัติกันเงินไว้เบิกจ่ายเหลื่อมปีและการขยายเวลาการ
 เบิกจ่ายเงิน

- จัดทำทะเบียนคุมรายละเอียดการเบิกเงินงบประมาณและเงินรายได้

๓. รับรองการหักภาษี

- จัดทำหนังสือรับรองการหักภาษี ณ ที่จ่าย และยื่นแบบ ภ.ง.ด.ดก พิเศษ ณ สิ้นปี

#### 🔹 งานเบิกจ่าย ๒

 ๑. ขออนุมัติเบิกจ่ายงบดำเนินงาน ค่าตอบแทน ค่าใช้สอย ค่าวัสดุ ค่าสาธารณูปโภค งบรายจ่ายอื่น การเดินทางไปราชการต่างประเทศ

เบิกจ่ายเงินค่าตอบแทน ค่าใช้สอย ค่าวัสดุ ค่าสาธารณูปโภค งบประมาณและ
 เงินรายได้

- เบิกจ่ายเงินงบรายจ่ายอื่นและการเดินทางไปราชการต่างประเทศชั่วคราว

- ๒. ตรวจสอบหลักฐานการเบิกจ่ายและเอกสารการกันเงินและขยายเวลาเบิกจ่ายเงิน
  - ตรวจสอบเอกสารหลักฐานการขออนุมัติดำเนินงานและการเบิกจ่ายเงินของ

หน่วยงาน

- ตรวจสอบเอกสารการกันเงินและขยายเวลาเบิกจ่ายเงินไว้เบิกจ่ายเหลื่อมปี
- จัดทำทะเบียนคุมรายละเอียดการเบิกเงินงบประมาณและเงินรายได้
- ๓. รับรองการหักภาษี
  - จัดทำหนังสือรับรองการหักภาษี ณ ที่จ่าย และยื่นแบบ ภ.ง.ด. ๑ก พิเศษ ณ สิ้นปี

#### 🛠 งานงบประมาณ

- ๑. จัดสรร ควบคุม การใช้จ่ายเงินงบประมาณและเงินรายได้ของมหาวิทยาลัย
  - จัดสรรเงินงบประมาณประจำปี
  - บันทึกควบคุมการโอน/เปลี่ยนแปลงรายการงบประมาณรายจ่าย
  - ควบคุมยอดการใช้จ่ายเงินประจำเดือนและประจำปี
  - ควบคุมยอดการใช้จ่ายเงินแยกตามรายโครงการ
  - จัดทำทะเบียนคุมงบประมาณรายจ่าย
- ๒. ตรวจสอบการใช้จ่ายเงินงบประมาณและเงินรายได้
  - ตรวจสอบยอดการเงินงบประมาณเปรียบเทียบกับระบบ GFMIS

m. จัดทำคำขอตั้งงบประมาณประจำปี

๔. จัดทำรายงานการใช้จ่ายเงินงบประมาณและเงินรายได้ของมหาวิทยาลัย

- วิเคราะห์และรายงานการใช้จ่ายเงินงบประมาณประจำปี เร่งรัดติดตามการใช้

จ่ายเงิน

💠 งานพัสดุ

๑. จัดทำแผนจัดซื้อจัดจ้าง และรายงานผลการดำเนินการ

- จัดทำแผนงบลงทุน หมวดค่าครุภัณฑ์ ค่าก่อสร้าง

- รายงานผลการปฏิบัติงานตามแผนการจัดซื้อจัดจ้าง รายเดือน รายไตรมาตร

จัดทำข้อมูล สรุปผล การจัดซื้อจัดจ้าง ให้แก่ผู้บริหารระดับสูง

 ๒. จัดซื้อจัดจ้าง วัสดุ ครุภัณฑ์ ที่ดิน สิ่งก่อสร้าง จ้างที่ปรึกษา จ้างออกแบบและควบคุม จ้างเหมาบริการ จ้างศึกษาดูงานทั้งในและนอกประเทศ เช่าครุภัณฑ์ทั้งสังหาริมทรัพย์และ อสังหาริมทรัพย์ จ้างซ่อมแซมครุภัณฑ์ สิ่งก่อสร้าง ระบบสาธารณูปโภค

- จัดซื้อครุภัณฑ์ จัดซื้อวัสดุ จัดจ้างสิ่งก่อสร้าง จ้างที่ปรึกษา จ้างออกแบบและ ควบคุมงาน งานจ้างเหมาบริการ ด้วยวิธีเฉพาะเจาะจง วิธีคัดเลือก วิธีe-market และวิธีe-bidding

- จ้างศึกษาดูงานในประเทศ และต่างประเทศ วิธีเฉพาะเจาะจง วิธีคัดเลือก วิธี e-bidding และกรณีใช้เงินรายได้ของมหาวิทยาลัย

งานจัดซื้อพัสดุที่เป็นที่ดินและสิ่งก่อสร้าง ด้วยวิธีเฉพาะเจาะจง

การเช่าครุภัณฑ์ สังหาริมทรัพย์ และอสังหาริมทรัพย์

- จ้างซ่อมแซม ครุภัณฑ์ สิ่งก่อสร้าง ระบบสาธารณูปโภคต่างๆ วิธีเฉพาะเจาะจง วิธีคัดเลือก และวิธี e-bidding

จัดซื้อ จัดจ้าง วัสดุ ครุภัณฑ์ จ้างที่ปรึกษา โครงการบริการสังคม โครงการบริการ
 วิชาการ งานพระราชทานปริญญาบัตร กองทุนสวัสดิการ

๓. บริหารสัญญา

 - ตรวจสอบร่างสัญญา และจัดทำสัญญาซื้อ จ้าง เช่า ครุภัณฑ์ สิ่งก่อสร้าง จ้างออกแบบ และควบคุมงาน งานจัดซื้อจัดจ้าง การเช่า การจ้างเหมาในงานโครงการ

 จ้างเหมาบริการงานจัดซื้อพัสดุที่เป็นที่ดินและสิ่งก่อสร้าง สัญญาเช่าสังหาริมทรัพย์ และอสังหาริมทรัพย์

ส่งสำเนาสัญญาหรือข้อตกลงในส่วนราชการที่เกี่ยวข้อง

- จัดทำการงดหรือลดค่าปรับให้แก่คู่สัญญา

- จัดทำการขยายเวลาทำการตามสัญญาหรือข้อตกลง
- แก้ไขเปลี่ยนแปลงสัญญาหรือข้อตกลงเป็นหนังสือที่ได้ลงนามแล้ว
- ตรวจสอบและจัดทำ กันเงินเหลื่อมปี ขยายเวลาก่อหนี้ผูกพัน
- จัดทำหนังสือรับรองผลงาน
- ตรวจสอบหนังสือรับรองผลงานแก่หน่วยงานภายนอกที่ร้องขอ
- แจ้งเร่งรัดงาน
- แจ้งสงวนสิทธิเรียกค่าปรับ
- บอกเลิกสัญญาหรือข้อตกลง
- แจ้งสิทธิเป็นผู้ทิ้งงาน แจ้งเป็นผู้ทิ้งงาน
- จัดทำทะเบียนคุมค้ำประกันสัญญา
- ตรวจสอบความชำรุดบกพร่องก่อนคืนค้ำประกันสัญญา
- คืนค้ำประกัน
- ด. ควบคุมการเบิกจ่ายวัสดุและจัดทำทะเบียนคุมทรัพย์สิน
  - ออกเลขรหัสครุภัณฑ์ วัสดุถาวร ให้กับกอง สถาบัน สำนัก
  - ลงทะเบียนครุภัณฑ์สินทรัพย์ถาวรให้กับกอง สถาบัน สำนัก
  - จัดทำทะเบียนคุมทรัพย์สิน ให้กับกอง สถาบัน สำนัก
  - คำนวณค่าเสื่อมราคาครุภัณฑ์ ที่ดินและสิ่งก่อสร้าง
  - ตรวจสอบการลงทะเบียนสินทรัพย์ถาวร และการคำนวณค่าเสื่อมราคาของคณะ
  - ดำเนินการในกรณีพัสดุชำรุด เสื่อมสภาพ หรือไม่จำเป็นต้องใช้ในราชการต่อไป

# ก่อนการตรวจสอบพัสดุประจำปี

- จัดทำรายงานการตรวจสอบพัสดุประจำปี
- การเบิกจ่าย พัสดุ ใบเสร็จรับเงิน ใบเสร็จรับเงินต่อเนื่อง
- จัดทำพัสดุคงเหลือ พัสดุใช้ไป วัสดุสำนักงานคงเหลือ วัสดุสำนักงานใช้ไป
- จำหน่ายพัสดุเป็นสูญ ลงจ่ายพัสดุออกจากบัญชีหรือทะเบียน โอนวัสดุ ครุภัณฑ์
- การรื้อถอนสิ่งปลูกสร้าง และการนำส่งรายได้จากการรื้อถอนสิ่งปลูกสร้างให้แก่

งานการเงิน

- การจำหน่ายสิ่งปลูกสร้างออกจากทะเบียนที่ราชพัสดุ
- การขึ้นทะเบียนสิ่งปลูกสร้างกับกรมธนารักษ์
- ๙. การจำหน่ายพัสดุ
- การแจ้งเป็นผู้ทิ้งงาน

 - ตรวจสอบเอกสารการขออนุมัติใช้เงินกรณีซื้อครุภัณฑ์ สิ่งก่อสร้าง นอกแผนการ จัดซื้อจัดจ้าง

 - ตรวจสอบเอกสารขออนุมัติแบบรูปรายการ ประมาณราคากลาง ใบแบ่งงวดงาน งวดเงิน งานก่อสร้าง

- ตรวจสอบเอกสารการคำนวณเงินเพิ่มหรือลดค่างาน (ค่า K) สิ่งก่อสร้าง

จัดทำข้อมูลหลักผู้ขายเพื่อส่งให้กับกรมบัญชีกลาง จัดทำข้อมูลหลักผู้ขาย
 ในฐานข้อมูลระบบบัญชีสามมิติ

- ให้คำปรึกษา แนะนำ เกี่ยวกับงานพัสดุ กฎหมายระเบียบต่างๆ ที่เกี่ยวข้องกับงานพัสดุ

ตอบปัญหาข้อร้องเรียนต่าง ๆ ด้านการจัดซื้อจัดจ้าง

- ติดต่อประสานงานกับหน่วยงานที่เกี่ยวข้องทั้งภายในหน่วยงาน และภายนอก
 หน่วยงานที่เกี่ยวกับการจัดซื้อจัดจ้าง

- บันทึกข้อมูลการจัดซื้อ จัดจ้าง ในระบบการจัดซื้อจัดจ้างภาครัฐ e-GP ในระบบ บัญชีสามมิติ และในระบบ GFMIS

### 💠 งานบริหารทรัพย์สิน

๑. จัดหารายได้

๒. สำรวจทรัพย์สินของมหาวิทยาลัย

- สำรวจข้อมูลทรัพย์สินและจัดทำข้อมูลระบบสารสนเทศของทรัพย์สิน
- ๓. กำหนดนโยบายและแผนงานการจัดหาและการใช้ทรัพย์สิน
  - ประสานและจัดทำโครงการบริหารทรัพย์สินและจัดหารายได้ของมหาวิทยาลัย

ตามแผนงาน

- ดำเนินโครงการฯ ตามแผน

ควบคุมการใช้จ่าย จัดทำทะเบียนคุมรับ-จ่ายโครงการ ตามที่มหาวิทยาลัยกำหนด

จิเคราะห์และสรุปผลการสำรวจทรัพย์สิน

 วิเคราะห์ข้อมูลทรัพย์สินเพื่อกำหนดแผนงานเกี่ยวกับการใช้ทรัพย์สินในการจัดหา รายได้และผลประโยชน์

 วิเคราะห์ผลการดำเนินงานบริหารทรัพย์สินและจัดหารายได้เสนอคณะกรรมการ บริหารทรัพย์สิน

- นำส่งเงินรายได้
- รายงานการรับ-จ่ายประจำเดือนและรายงานประจำปี

 ร่างระเบียบและออกข้อบังคับเกี่ยวกับการบริหารทรัพย์สินและการจัดหารายได้ ของมหาวิทยาลัยร่วมกับคณะกรรมการบริหารทรัพย์สิน

 ประสานและจัดทำโครงการบริหารทรัพย์สินและจัดหารายได้ของมหาวิทยาลัยตาม แผนงาน

 ควบคุมการใช้จ่าย จัดทำทะเบียนคุมรับ-จ่ายโครงการ และลงบัญชีตามที่ มหาวิทยาลัยกำหนด

ตรวจสอบความถูกต้องและจัดเก็บเอกสารหลักฐานรอการตรวจสอบ

 วิเคราะห์ผลการดำเนินงานบริหารทรัพย์สินและจัดหารายได้เสนอคณะกรรมการ และรายงานอธิการบดี

- ให้คำแนะนำปรึกษาเกี่ยวกับการบริหารทรัพย์สินของมหาวิทยาลัย

- ปรับข้อมูลสารสนเทศของทรัพย์สินให้เป็นปัจจุบัน

 วิเคราะห์ความเป็นไปได้ของโครงการลงทุนของมหาวิทยาลัยเสนอคณะกรรมการ บริหารทรัพย์สิน

ส่งรายงานกิจการประจำปีให้ผู้ตรวจสอบบัญชีได้ทำการตรวจสอบและนำเสนอ
 อธิการบดีเพื่อทราบ

ดำเนินการจัดสรรกำไรตามความจำเป็นและเหมาะสมเสนอต่ออธิการบดีและ
 คณะกรรมการบริหารทรัพย์สิน

อธิการบดีพิจารณาเห็นชอบนำเสนอต่อสภามหาวิทยาลัย

สภามหาวิทยาลัยพิจารณาอนุมัติเห็นชอบดำเนินการจัดสรรตามมติดังกล่าว

- จัดทำสัญญาเช่าอาคารที่ดิน สัญญาเช่ากับธนาคาร ตู้ ATM และบริษัทผู้ให้บริการ สัญญาณโทรศัพท์เคลื่อนที่

- ดำเนินการจัดทำหนังสือแจ้งการต่อสัญญาเช่ากับผู้เช่าตัวแทนมหาวิยาลัย ดำเนินการติดต่อทำธุรกรรมเกี่ยวกับทรัพย์สินของมหาวิทยาลัย โดยติดต่อหน่วยงานภายนอกได้แก่ สำนักงานการประปา การไฟฟ้า กรมที่ดิน กรมธนารักษ์ กรมเจ้าท่า กรมโยธา สำนักงานเขตพื้นที่ กรุงเทพมหานคร ในเขตพื้นที่ตั้งของทรัพย์สินมหาวิทยาลัย

- จัดทำหนังสือเรียกเก็บค่าไฟฟ้าจากผู้เช่า

- จัดทำเอกสารและหนังสือเรียกเก็บภาษิโรงเรือนจากผู้เช่า

๗. เงินกู้ฉุกเฉิน

๘. ติดต่อหน่วยงานภายนอกและหน่วยงานราชการ

๙. จัดทำสัญญาการเช่าทรัพย์สิน

# ษ.๓ บทบาทหน้าที่ความรับผิดชอบของตำแหน่ง

#### ๒.๓.๑ หน้าที่และความรับผิดชอบตามมาตรฐานกำหนดตำแหน่ง

ตามมาตรฐานกำหนดตำแหน่งสายงานการเงินและบัญชี ที่กำหนดโดย ก.พ.อ. เมื่อวันที่ ๒๑ กันยายน ๒๕๕๓ ระบุบทบาทหน้าที่ความรับผิดชอบของนักวิชาการเงินและบัญชี ดังนี้

ปฏิบัติงานในฐานะผู้ปฏิบัติงานระดับต้นที่ต้องใช้ความรู้ ความสามารถทางวิชาการใน การทำงานปฏิบัติงานเกี่ยวกับวิชาการเงินและบัญชี ภายใต้การกำกับ แนะนำ ตรวจสอบ และ ปฏิบัติงานอื่นตามที่ได้รับมอบหมาย

โดยมีลักษณะงานที่ปฏิบัติในด้านต่าง ๆ ดังนี้

#### ด้านการปฏิบัติการ

๑. จัดทำบัญชี จัดทำรายงานเงินรายจ่ายตามงบประมาณประจำเดือน จัดทำ ประมาณการรายได้ รายจ่ายประจำปี พร้อมทั้งจัดทำแผนการปฏิบัติงาน เอกสารรายงานความ เคลื่อนไหวทางการเงิน ทั้งเงินในและเงินนอกงบประมาณ เงินทุนหมุนเวียน เพื่อแสดงสถานะ ทางการเงินและใช้เป็นฐานข้อมูลที่ถูกต้องตามระเบียบวิธีการบัญชีของหน่วยงาน รวบรวมข้อมูลและ รายงานการเงินของหน่วยงานเพื่อพร้อมที่จะปรับปรุงข้อมูลให้ถูกต้องและทันสมัย

๒. ดูแลการรับและจ่ายเงิน ตรวจสอบเอกสารสำคัญการรับ-จ่ายเงิน เพื่อให้การรับ-จ่ายเงินขององค์กรมีประสิทธิภาพ การปฏิบัติการถูกต้องตามระเบียบปฏิบัติของราชการ จัดทำฎีกา ตรวจสอบการตั้งฎีกาเบิกจ่ายในหมวดต่างๆ ดำเนินการเกี่ยวกับงานขอโอนและการขอเปลี่ยนแปลง รายการงบประมาณจัดทำและดำเนินการต่างๆในด้านงบประมาณ ตลอดจนจัดสรรงบประมาณไปให้ หน่วยงานต่างๆ เพื่อให้การดำเนินการเป็นไปอย่างถูกต้อง ตรงกับความจำเป็นและวัตถุประสงค์ ของแต่ละหน่วยงาน

๓. ตรวจสอบความถูกต้องของบัญชีเงินสด บัญชีเงินฝากธนาคาร บัญชี แยกประเภท ตรวจสอบรายงานการเงินต่างๆ ประเมินผล และติดตามผลการใช้จ่ายเงินงบประมาณ รายจ่าย และจัดทำรายงานผลการปฏิบัติงานตามแผน เพื่อให้การปฏิบัติการ และรายงานการเงิน และบัญชีต่างๆ ถูกต้องตามหลักเกณฑ์และวิธีการที่กำหนดให้เป็นปัจจุบัน

๔. ศึกษา วิเคราะห์และเสนอความเห็นเกี่ยวกับระเบียบปฏิบัติด้านการเงิน การงบประมาณและการบัญชี ชี้แจงรายละเอียดข้อเท็จจริง และแก้ปัญหาขัดข้องต่างๆ เกี่ยวกับ การเงิน การงบประมาณ และการบัญชี เพื่อให้การปฏิบัติเป็นไปอย่างราบรื่น มีประสิทธิภาพ

๕. ให้บริการวิชาการด้านต่างๆ เช่น ให้คำปรึกษา แนะนำ ในการปฏิบัติงาน แก่เจ้าหน้าที่ระดับรองลงมาและแก่นักศึกษาที่มาฝึกปฏิบัติงาน ตอบปัญหาและชี้แจงเรื่องต่างๆ เกี่ยวกับงานในหน้าที่ เพื่อให้การปฏิบัติงานบรรลุตามเป้าหมายและผลสัมฤทธิ์ที่กำหนด และปฏิบัติ หน้าที่อื่นที่เกี่ยวข้อง

#### ด้านการวางแผน

วางแผนการทำงานที่รับผิดชอบ ร่วมวางแผนการทำงานของหน่วยงานหรือโครงการ เพื่อให้การดำเนินงานบรรลุตามเป้าหมายและผลสัมฤทธิ์ที่กำหนด

## ด้านการประสานงาน

๑. ประสานการทำงานร่วมกันระหว่างทีมงานหรือหน่วยงานทั้งภายในและ ภายนอก เพื่อให้เกิดความร่วมมือและผลสัมฤทธิ์ตามที่กำหนดไว้

๒. ชี้แจงและให้รายละเอียดเกี่ยวกับข้อมูล ข้อเท็จจริง แก่บุคคลหรือหน่วยงาน
 ที่เกี่ยวข้อง เพื่อสร้างความเข้าใจหรือความร่วมมือในการดำเนินงานตามที่ได้รับมอบหมาย

## ด้านการบริการ

๑. ให้คำปรึกษา แนะนำเบื้องต้น เผยแพร่ ถ่ายทอดความรู้ ทางด้านวิชาการเงิน และบัญชี รวมทั้งตอบปัญหาและชี้แจงเรื่องต่าง ๆ เกี่ยวกับงานในหน้าที่ เพื่อให้ผู้รับบริการได้รับ ทราบข้อมูลความรู้ต่าง ๆ ที่เป็นประโยชน์

b. จัดเก็บข้อมูลเบื้องต้น และให้บริการข้อมูลทางวิชาการ เกี่ยวกับด้านวิชาการเงิน และบัญชี เพื่อให้บุคลากรทั้งภายในและภายนอกหน่วยงาน นักศึกษา ตลอดจนผู้รับบริการได้ทราบ ข้อมูลและความรู้ต่าง ๆ ที่เป็นประโยชน์ สอดคล้อง และสนับสนุนภารกิจของหน่วยงาน และใช้ ประกอบการพิจารณากำหนดนโยบาย แผนงาน หลักเกณฑ์ มาตรการต่าง ๆ

# ษ.๓.ษ หน้าที่ความรับผิดชอบของตำแหน่งที่ได้รับมอบหมาย

บทบาทหน้าที่ความรับผิดชอบของนางสาววราพร เกิดผล ตำแหน่งนักวิชาการเงิน และบัญชี ระดับปฏิบัติการ ตามที่ได้รับมอบหมาย มีดังนี้

# หน้าที่และความรับผิดชอบ

 ๑. ตรวจสอบ ขออนุมัติ เบิกจ่ายเงิน บันทึกข้อมูลการเบิกจ่ายในระบบ ERP และ จัดทำทะเบียนคุมทุนพัฒนาบุคลากรศึกษาในประเทศและต่างประเทศ

 ๒. เบิกเงินเดือนข้าราชการ เงินสะสม สมทบ ชดเชย กองทุนบำเหน็จบำนาญ ข้าราชการ เงินประจำตำแหน่งทางวิชาการ เงินประจำตำแหน่งทางบริหาร และเงินค่าตอบแทนราย เดือนเท่ากับเงินประจำตำแหน่ง เงินค่าตอบแทนพิเศษของข้าราชการผู้ได้รับเงินเดือนถึงขั้นสูงของ อันดับหรือตำแหน่ง เงินเพิ่มค่าครองชีพข้าราชการ

๓. คำนวณเงินตกเบิกกรณีเลื่อนเงินเดือน เลื่อนระดับ จัดทำทะเบียนคุม และเบิก จ่ายเงินกรณีเลื่อนเงินเดือนประจำปีของข้าราชการ

- จัดทำทะเบียนคุมการเบิกเงินเดือน หนี้บุคคลที่สาม
- จัดทำหนังสือรับรองการจ่ายเงินเดือนครั้งสุดท้าย
- ๗. คำนวณเงินเบิกเกินส่งคืน เงินเดือน กรณีต่าง ๆ
- ๘. จัดทำหนังสือรับรองการหักภาษี ณ ที่จ่าย (ภ.ง.ด.๑ก พิเศษ) ของข้าราชการ
- ๙. แยกเอกสารใบเสร็จรับเงินของหนึ่บุคคลที่สาม และใบรับรองการจ่ายเงินเดือนของข้าราชการ

- ๑๐. ช่วยงานเบิกจ่ายงบกลาง
- ๑๑. ให้คำปรึกษาแนะนำการเบิกจ่ายเงินค่าครุภัณฑ์ ที่ดินและสิ่งก่อสร้าง
- ๑๒. ดำเนินการจัดทำการบริหารความเสี่ยง
- ๑๓. จัดทำคู่มือและหรือขั้นตอนการปฏิบัติงาน
- ๑๔. ปฏิบัติงานอื่นตามที่ได้รับมอบหมาย

จากภาระหน้าที่ที่ได้รับมอบหมายดังกล่าวข้างต้น ผู้เขียนได้เลือกการเบิกจ่าย เงินเดือนข้าราชการและลูกจ้างประจำมาเขียนคู่มือการปฏิบัติงาน โดยมี Flow Chart ดังนี้

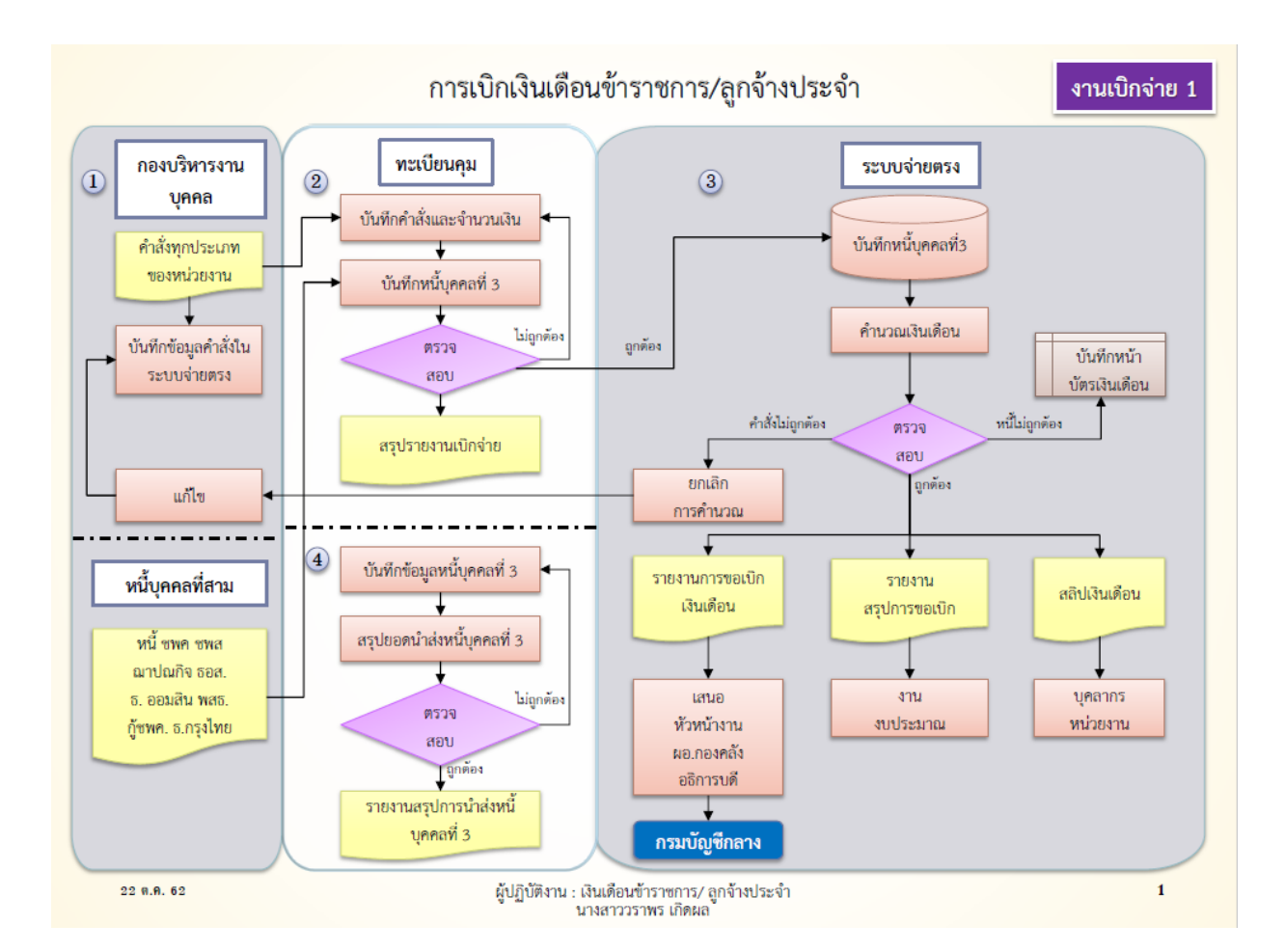

ภาพที่ ๑๒ Flow Chart การเบิกจ่ายเงินเดือนข้าราชการ/ลูกจ้างประจำ
# บทที่ ๓ หลักเกณฑ์วิธีการปฏิบัติงาน

# ๓.๑ หลักเกณฑ์การเบิกเงินเดือนข้าราชการและลูกจ้างประจำ

การดำเนินการเบิกจ่ายเงินเดือนข้าราชการและลูกจ้างประจำในปัจจุบัน กรมบัญชีกลางได้ กำหนดให้ส่วนราชการเป็นผู้เบิกจ่ายผ่านระบบจ่ายตรงเงินเดือนของกรมบัญชีกลาง (Direct Payment) โดยจะดำเนินการโอนเงินเดือนและค่าจ้างประจำ ค่าตอบแทนและเงินอื่นที่จ่ายใน ลักษณะเดียวกันกับเงินเดือนเพื่อเข้าบัญชีของผู้มีสิทธิ์โดยตรง และจะดำเนินการเบิกจ่ายเงินเดือน และค่าจ้างประจำได้นั้น ส่วนราชการผู้เบิกจะต้องดำเนินการให้เป็นไปตาม กฎ ระเบียบ ข้อบังคับ พระราชกฤษฎีกา และมติคณะรัฐมนตรีต่างๆที่เกี่ยงข้อง โดยจะอ้างถึง กฎ ระเบียบ ข้อบังคับและ แนวทางต่างๆในการปฏิบัติ ที่เกี่ยวข้องกับการเบิกจ่ายเงินเดือนและค่าจ้างประจำ โดยยกสรุปในส่วน ที่สำคัญๆ ดังนี้

#### ๓.๑.๑ หลักการและวัตถุประสงค์

## ๑. พระราชกฤษฎีกาการจ่ายเงินเดือน เงินปี บำเหน็จ บำนาญและเงินอื่นในลักษณะ เดียวกัน พ.ศ.๒๕๓๕

<u>สำระสำคัญ</u> กำหนดหลักเกณฑ์การจ่ายเงินเดือนและเงินอื่นที่จ่ายในลักษณะ เงินเดือนเงินปีและเงินประจำตำแหน่งที่จ่ายจากเงินงบประมาณรายจ่ายหมวดเงินอุดหนุนของ สำนักพระราชวัง บำเหน็จบำนาญและเงินอื่นที่จ่ายในลักษณะบำเหน็จ บำนาญ

## <u>การจ่ายเงินเดือนและเงินอื่นที่จ่ายในลักษณะเดียวกัน</u>

การจ่ายเงินเดือนข้าราชการซึ่งมีสิทธิได้รับเงินเดือนไม่เต็มเดือนให้จ่ายตามส่วนของจำนวน วันที่มีสิทธิได้รับเงินเดือนในเดือนนั้น การจ่ายเงินเดือนข้าราชการบรรจุใหม่หรือกลับเข้ารับราชการ ใหม่ให้จ่ายตั้งแต่วันที่เริ่มปฏิบัติหน้าที่ราชการ การจ่ายเงินเดือนกรณีที่มีการเลื่อนขั้น เลื่อนระดับ หรือเลื่อนขั้นเงินเดือนให้จ่ายได้ ตั้งแต่วันที่ระบุในคำสั่งของผู้มีอำนาจสั่งเลื่อนการจ่ายเงินเดือน ประจำเดือนให้จ่ายในวันทำการก่อนวันทำการสุดท้ายของเดือนสามวันทำการ สำหรับกรณีที่ต้อง เบิกเงินจากธนาคารให้จ่ายในวันทำการก่อนวันทำการสุดท้ายของธนาคารในเดือนนั้นสามวันทำการ ทั้งนี้กรมบัญชีกลางจะกำหนดวันที่จ่ายเป็นอย่างอื่นก็ได้

ข้าราชการผู้ถึงแก่ความตายในระหว่างรับราชการให้จ่ายเงินช่วยพิเศษจำนวนสามเท่า ของเงินเดือนเต็มเดือนในเดือนที่ถึงแก่ความตาย ทั้งนี้ให้จ่ายแก่บุคคลซึ่งข้าราชการผู้ตายแสดงเจตนา โดยทำเป็นหนังสือยื่นต่อส่วนราชการเจ้าสังกัด หากข้าราชการผู้ตายไม่ได้แสดงเจตนาไว้หรือบุคคล ซึ่งข้าราชการผู้ตายแสดงเจตนาไว้ตายก่อนก็ให้แก่ทายาทตามกฎหมายได้แก่ คู่สมรส บุตร บิดา มารดา และผู้อุปการะเลี้ยงดู

# บำเหน็จ บำนาญและเงินอื่นที่จ่ายในลักษณะบำเหน็จบำนาญ

การจ่ายบำเหน็จหรือบำนาญให้กรมบัญชีกลางเป็นผู้พิจารณาถือจ่ายหลักเกณฑ์ ที่กระทรวงการคลังกำหนด บำนาญปกติและบำนาญพิเศษเหตุทุพพลภาพให้จ่ายได้ตั้งแต่วันขาดจาก อัตราเงินเดือนถ้าผู้มีสิทธิรับบำนาญถึงแก่ความตายให้จ่ายบำนาญให้จนถึงวันที่ถึงแก่ความตาย การจ่ายบำนาญประจำเดือนให้จ่ายในวันทำการก่อนวันสุดท้ายของเดือนห้าวันทำการ

# ๒. พระราชกฤษฎีกาว่าด้วยหลักเกณฑ์และวิธีการการจ่ายเงินประจำตำแหน่งของ ข้าราชการและผู้ดำรงตำแหน่งผู้บริหารซึ่งไม่เป็นข้าราชการ พ.ศ.๒๕๓๙

<u>สาระสำคัญ</u> การจ่ายเงินประจำตำแหน่งของข้าราชการและของผู้ดำรงตำแหน่งผู้บริหาร ซึ่ง ไม่ได้เป็นข้าราชการ ให้จ่ายได้ตั้งแต่วันที่เริ่มเข้าปฏิบัติหน้าที่หลักของตำแหน่งที่ได้รับแต่งตั้งให้ดำรง ตำแหน่งถ้าปฏิบัติงานในตำแหน่งไม่เต็มเดือน ให้จ่ายตามส่วนของจำนวนวันที่มีสิทธิได้รับเงินประจำ ตำแหน่งในเดือนนั้น ถ้าได้รับแต่งตั้งให้ไปดำรงตำแหน่งใหม่ที่มีสิทธิได้รับเงินประจำตำแหน่ง ให้ขาดจากเงินประจำตำแหน่งเดิม ซึ่งต้องไม่ก่อนวันที่เริ่มเข้าปฏิบัติหน้าที่ในตำแหน่งใหม่ และ ถ้าโอนไปดำรงตำแหน่งอื่นที่มีสิทธิได้รับเงินประจำตำแหน่ง ให้จ่ายทางสังกัดใหม่ และงดเบิกทาง สังกัดเดิมตั้งแต่วันที่ระบุในคำสั่งและถ้ามีการเบิกล่วงหน้า ให้เบิกเงินประจำตำแหน่งสังกัดใหม่ ให้ใช้สังกัดเดิม โดยวิธีการเบิกหักผลักส่ง แล้วให้สังกัดใหม่แจ้งการเบิกหักผลักส่งให้สังกัดเดิมทราบ

ข้าราชการซึ่งมีสิทธิได้รับเงินประจำตำแหน่งผู้ใดได้รับคำสั่งให้ไปปฏิบัติหน้าที่อื่นที่ไม่มีสิทธิ ได้รับเงินประจำตำแหน่ง ให้งดจ่ายเงินประจำตำแหน่งในระหว่างวันที่ผู้นั้นมิได้ปฏิบัติหน้าที่หลัก

#### <u>การจ่ายเงินเดือนและเงินที่จ่ายควบกันของผู้มีสิทธิได้รับเงินประจำตำแหน่งในกรณี</u> <u>ต่างๆ ให้เป็นไปตามหลักเกณฑ์ดังนี้</u>

-กรณีลาออก ให้จ่ายถึงวันก่อนวันลาออก

-กรณีให้ออก ปลดออก หรือไล่ออก ให้จ่ายได้ถึงวันก่อนวันที่ระบุในคำสั่ง

-กรณีเกษียณอายุราชการ ให้จ่ายได้ถึงวันสิ้นปี

-กรณีลาป่วย ให้จ่ายระหว่างลาไม่เกิน ๑๒๐ วันทำการ (เมื่อลาป่วยครบ ๖๐ วันทำการแล้ว ถ้าหัวหน้าราชการหรือผู้ที่ได้รับมอบหมาย เห็นสมควรจะให้จ่ายเงินเดือน/ค่าจ้างต่อไปอีกก็ได้ แต่ต้องไม่เกิน ๖๐ วันทำการ)

-กรณีลาคลอดบุตร ให้จ่ายระหว่างลา ไม่เกิน ๙๐ วัน

-กรณีลากิจส่วนตัว ให้จ่ายระหว่างลา ไม่เกิน ๔๕ วันทำการ แต่ถ้าในปีที่เริ่มรับราชการ ระหว่างลากิจส่วนตัวให้จ่ายเงินประจำตำแหน่ง ไม่เกิน ๑๕ วันทำการ

-กรณีลาพักผ่อนประจำปี ให้จ่ายระหว่างลา ไม่เกินระยะเวลาที่ผู้นั้นมีสิทธิลาพักผ่อน ประจำปี

-กรณีอุปสมบท ต้องรับราชการมาแล้วไม่น้อยกว่า ๑๒ เดือน และไม่เคยอุปสมบท ให้จ่าย ไม่เกิน ๑๒๐ วัน และจะต้องกลับมารายงานตัวภายใน ๕ วัน นับแต่วันที่ลาสิกขา

-กรณีลาไปศึกษา ฝึกอบรม ดูงาน หรือปฏิบัติการวิจัย ให้จ่ายไม่เกิน ๖๐ วัน -กรณีเสียชีวิต ให้จ่ายจนถึงวันที่ถึงแก่ความตาย

- กรณีละทิ้งการปฏิบัติหน้าที่ราชการ ให้งดจ่ายตั้งแต่วันที่ผู้จ่ายนั้นละทิ้งหน้าที่ราชการ

-กรณีลาไปปฏิบัติงานในองค์การระหว่างประเทศ ให้งดจ่าย -กรณีลาติดตามคู่สมรส ให้งดจ่าย

## ๓. ระเบียบกระทรวงการคลังว่าด้วยการเบิกจ่ายเงินค่าตอบแทนนอกเหนือจากเงินเดือน ข้าราชการและลูกจ้างประจำของส่วนราชการ พ.ศ.๒๕๔๗

<u>สำระส</u>ำคัญ</u> ข้าราชการซึ่งได้รับเงินประจำตำแหน่งให้ได้รับเงินค่าตอบแทนรายเดือนเท่ากับ เงินประจำตำแหน่ง เว้นแต่ข้าราชการซึ่งได้รับเงินประจำตำแหน่งประเภทวิชาการระดับชำนาญการ

ข้าราชการซึ่งดำรงตำแหน่งระดับ ๘ หรือ ๘ ว หรือตำแหน่งที่เทียบเท่า และข้าราชการที่ ดำรงตำแหน่งประเภทวิชาการ ระดับชำนาญการพิเศษ ซึ่งไม่มีสิทธิได้รับเงินประจำตำแหน่ง มีสิทธิได้รับเงินค่าตอบแทนเป็นรายเดือนในอัตราเดือนละ ๓,๕๐๐ บาท

# ๔. ระเบียบสำนักนายกรัฐมนตรีว่าด้วยการลาของข้าราชการ พ.ศ.๒๕๕๕

<u>สาระสำคัญ</u> ประเภทการลาแบ่งออกเป็น ๑๑ ประเภท ดังต่อไปนี้

**๑. การลาป่วย** ให้จัดส่งใบลาต่อผู้บังคับบัญชาก่อนหรือวันที่ลา หรือวันแรกที่มาปฏิบัติ ราชการได้ ซึ่งการลาป่วยตั้งแต่ ๓๐ วันขึ้นไป ต้องมีใบรับรองแพทย์ แต่ถ้าลาป่วยไม่ถึง ๓๐ วัน ผู้มีอำนาจอนุญาตจะสั่งให้มีใบรับรองแพทย์ หรือสั่งให้ผู้ลาไปรับการตรวจจากแพทย์ของทางราชการ ก็ได้

**๒. การลาคลอดบุตร** ให้จัดส่งใบลาต่อผู้บังคับบัญชาก่อนหรือในวันที่ลา ถ้าไม่สามารถ ลงชื่อในใบลาได้จะให้ผู้อื่นลาแทนก็ได้ ซึ่งสามารถลาได้ ๙๐ วัน

๓. การลาไปช่วยภริยาที่คลอดบุตร ให้จัดส่งใบลาต่อผู้บังคับบัญชา ก่อนหรือในวันที่ลา ภายใน ๙๐ วัน นับแต่วันที่คลอดบุตร และให้มีสิทธิลาครั้งหนึ่งติดต่อกันได้ไม่เกิน ๑๕ วันทำการ

**๔**. **การลากิจส่วนตัว** ให้จัดส่งใบลาต่อผู้บังคับบัญชา เมื่อได้รับอนุญาตแล้วจึงจะหยุด ราชการได้ ซึ่งข้าราชการที่ลาคลอดบุตร หากประสงค์จะลากิจส่วนตัวเพื่อเลี้ยงดูบุตร ให้ลาต่อเนื่อง จากการลาคลอดบุตรได้ไม่เกิน ๑๕๐ วันทำการ

**๕**. **การลาพักผ่อน** ข้าราชการมีสิทธิลาพักผ่อนในปีงบประมาณหนึ่งได้ ๑๐ วันทำการ และ ถ้าในปีงบประมาณนั้นมีวันลาพักผ่อนเหลือ ให้สะสมไปใช้ในปีต่อๆไปได้ แต่เมื่อรวมกับวันลาพักผ่อน ในปีปัจจุบันแล้วต้องไม่เกิน ๒๐ วันทำการ สำหรับผู้ที่รับราชการติดต่อกันมาแล้วไม่น้อยกว่า ๑๐ ปี วันลาพักผ่อนสะสมรวมกับวันลาพักผ่อนในปีปัจจุบัน รวมแล้วได้ไม่เกิน ๓๐ วันทำการ

**b. การลาอุปสมบทหรือการลาไปประกอบพิธีฮัจย์** ให้จัดส่งใบลาต่อผู้บังคับบัญชาก่อนวัน อุปสมบทหรือก่อนวันเดินทางไปประกอบพิธีฮัจย์ไม่น้อยกว่า ๖๐ วัน ซึ่งต้องอุปสมบทหรือเดินทาง ไปประกอบพิธีฮัจย์ภายใน ๑๐ วันนับแต่วันเริ่มลา แล้วจะต้องรีบกลับมารายงานตัวเข้าปฏิบัติ ราชการภายใน ๕ วันนับแต่วันที่ลาสิกขาหรือวันที่เดินทางกลับถึงประเทศไทย ซึ่งต้องนับรวมอยู่ใน ระยะวันที่ลา

๗. การลาเข้ารับการตรวจเลือกหรือเข้ารับการเตรียมพล ข้าราชการที่ได้รับหมายเรียกรับ การตรวจเลือก ให้รายงานลาต่อผู้บังคับบัญชาไม่น้อยกว่า ๔๘ ชั่วโมง ซึ่งเมื่อได้รับหมายเรียกได้รับ การเตรียมพลให้รายงานต่อผู้บังคับบัญชาภายใน ๔๘ ชั่วโมง เช่นกัน และเมื่อพ้นจากการเข้ารับการ ตรวจเลือกหรือเข้ารับการเตรียมพลแล้วให้มารายงานตัวกลับเข้าปฏิบัติราชการภายใน ๗ วัน เว้นแต่ มีเหตุจำเป็น ให้ขยายเวลาให้ได้แต่รวมแล้วไม่เกิน ๑๕ วัน

๘. การลาไปศึกษา ฝึกอบรม ปฏิบัติการวิจัย หรือดูงาน ให้จัดส่งใบลาต่อผู้บังคับบัญชา จนถึงหัวหน้าส่วนราชการ ถ้าในกรณีที่หัวหน้าส่วนราชการลาให้จัดส่งใบลาต่อปลัดกระทรวง

**๙. การลาไปปฏิบัติงานในองค์การระหว่างประเทศ** ให้ลาได้ไม่เกิน ๑ ปี เมื่อปฏิบัติงาน แล้วเสร็จให้รายงานตัวเข้าปฏิบัติงานราชการภายใน ๑๕ วัน นับตั้งแต่วันครบกำหนด

๑๐. การลาติดตามคู่สมรส ให้ลาได้ไม่เกิน ๒ ปี ในกรณีที่จำเป็น ให้ลาต่ออีก ๒ ปี แต่ รวมแล้วไม่เกิน ๔ ปี ถ้าเกิน ๔ ปี ให้ลาออกจากราชการ

๑๑. การลาไปฟื้นฟูสมรรถภาพด้านอาชีพ ผู้ที่ได้รับอันตรายหรือการเจ็บป่วยเพราะ เหตุปฏิบัติราชการจนทำให้ตกเป็นผู้ทุพพลภาพหรือพิการ มีสิทธิลาไปฟื้นฟูสมรรถภาพด้านอาชีพได้ ตามหลักสูตรแต่ไม่เกิน ๑๒ เดือน แต่ถ้าผู้ที่ได้รับอันตรายหรือการป่วยเพราะเหตุอื่น ให้ผู้มีอำนาจ พิจารณาหรืออนุญาตพิจารณาให้ลาไปฟื้นฟูสมรรถภาพได้ตามหลักสูตร แต่ไม่เกิน ๑๒ เดือน เช่นกัน ซึ่งต้องเป็นหลักสูตรของส่วนราชการ หรือหน่วยงานของรัฐอื่นเป็นผู้จัด

#### ๑๒. การเบิกจ่ายค่าตอบแทนเงินประจำตำแหน่งข้าราชการพลเรือน

<u>สำระสำคัญ</u> ผู้ที่จะได้รับค่าตอบแทน ต้องเป็นข้าราชการผู้ดำรงตำแหน่งประเภทผู้บริหาร ระดับกลางระดับรองอธิการบดีหรือเทียบเท่า ระดับอธิการบดี รองปลัดกระทรวงหรือเทียบเท่า และ ระดับกระทรวงหรือเทียบเท่าโดยให้ส่วนราชการหรือหน่วยงานของรัฐระดับกรมเป็นผู้เลือกว่า ข้าราชการผู้มีสิทธิ จะขอรับเงินค่าตอบแทน หรือจะใช้รถประจำตำแหน่งที่ทางราชการจัดการให้

#### อัตราค่าตอบแทนกรณีรับเงินค่าตอบแทนประจำตำแหน่ง

- อธิการบดี จำนวนเงิน ๑๕,๐๐๐ บาท
- รองอธิการบดี/ คณบดี / ผู้อำนวยการสถาบัน ผู้อำนวยการสำนัก จำนวนเงิน ๑๐,๐๐๐ บาท
- รองคณบดี /รองผู้อำนวยการสถาบัน /รองผู้อำนวยการสำนัก จำนวนเงิน ๕,๖๐๐ บาท

หมายเหตุ...กรณีใช้รถประจำตำแหน่งจะไม่ได้เกี่ยวข้องกับการเบิกจ่ายเงินเดือน/ค่าจ้างประจำ ในระบบจ่ายตรง

# บทที่ ๔ เทคนิคการปฏิบัติงาน

# ขั้นตอนการปฏิบัติงาน

ระบบจ่ายตรงเงินเดือนและค่าจ้างประจำ มีระบบงานย่อย ดังนี้ ระบบข้อมูลพื้นฐาน ระบบทะเบียนประวัติข้าราชการและลูกจ้างประจำ ระบบบัญชีถือจ่ายเงินเดือนและค่าจ้างประจำ ระบบการจ่ายเงินเดือนและค่าจ้างประจำ

# ขั้นตอนการทำงานรายเดือน ระบบงานการจ่ายเงินเดือน

- ๑. ตรวจสอบการเปลี่ยนแปลงตามคำสั่ง บรรจุ รับโอน ลาออก ฯลฯ และหนี้บุคคลที่ ๓
- ๒. จัดทำทะเบียนคุมในโปรแกรมสำเร็จรูป Excel
- ๓. การเตรียมข้อมูลต่างๆ ก่อนการประมวลผลเงินเดือน/ค่าจ้างประจำ หรือคำนวณบัตร
- ๔. แก้ไขข้อมูลต่างๆที่มีการเปลี่ยนแปลง และแก้ไขหนี้คงที่
- ๓. ประมวลผลเงินเดือน/ค่าจ้างประจำ หรือ คำนวณบัตร
- ๔. ตรวจสอบรายการที่คำนวณได้ จากรายงานต่างๆ
- ๕. นำ Text File หนี้ และสหกรณ์ ที่เตรียมไว้เข้าระบบงาน
- ตรวจสอบรายการอีกครั้งหลังนำเข้าเงินเพิ่มหรือหนี้เข้าระบบงาน จากรายงานหรือข้อมูล
- ๗. เมื่อพบข้อผิดพลาด แก้ไขรายการที่ จอภาพรายการจ่ายเงินเดือนหรือค่าจ้างประจำ

 ตรวจสอบรายการเงินเพิ่ม-เงินหักแต่ละประเภทและรับสุทธิ จากยอดสรุปรวมของแต่ละรายการ จากรายงาน ตรวจสอบและแก้ไขจนกระทั่งพร้อมส่งมอบ

 ๙. เมื่อตรวจสอบข้อมูลถูกต้อง จนกระทั่งพร้อมที่จะวางเบิกกับกรมบัญชีกลาง สร้างสรุปการใช้จ่ายเงิน จำแนกตามแผนงาน /รหัสบัญชี และพิมพ์รายงานตรวจสอบ

- ๑๐. พิมพ์รายงานขอเบิกเงินเดือนและเงินอื่นๆ และหนังสือตราครุฑ
- ๑๑. ผู้มีอำนาจลงนามในเอกสาร อนุมัติ และวางเบิกที่กรมบัญชีกลาง
- ๑๒. จัดทำหนังสือรับรองการจ่ายเงินเดือน

## การเตรียมข้อมูลต่างๆ ก่อนการประมวลผลเงินเดือน/ค่าจ้างประจำ หรือ คำนวณบัตร

๑. การเตรียมรายการหักลดหย่อนภาษี และอื่นๆ เช่น เลขที่บัญชีเงินฝาก, เลขที่สมาชิกสหกรณ์, ปรับปรุง การเป็นสมาชิก กบข. ฯลฯ

- ๒. การเตรียมรายการลดหย่อนภาษี ข้อมูลครอบครัว จากระบบทะเบียนประวัติ
- ๓. การเตรียมข้อมูลเงินเพิ่ม–เงินหักหรือหนี้

## การเตรียมรายการหักลดหย่อนภาษี และอื่นๆ จากจอภาพข้อมูลการหักลดหย่อนภาษีและอื่นๆ

๑. สำหรับแก้ไขและปรับปรุง หรือ กำหนดค่ารายการลดหย่อนภาษี, เลขที่บัญชีเงินฝากธนาคาร, การเป็นสมาชิก กบข. หรือ กสจ., เลขที่สมาชิกสหกรณ์ และรหัสสหกรณ์, กำหนดสิทธิการเบิกค่าเช่าบ้าน

๒. การตรวจสอบการบันทึกรายการ จากการนำข้อมูลออกไปที่ข้อมูลสมาชิกสหกรณ์ ข้อมูลการหัก ลดหย่อนภาษีและอื่นๆ

๓. การตรวจสอบรายการบุคคลในครอบครัว และกำหนดการลดหย่อนภาษีของบุคคลในครอบครัว ตรวจสอบจากรายงานหนังสือรับรอง แบบแจ้งรายการเพื่อการหักลดหย่อน

## การเตรียมข้อมูลเงินเพิ่ม –เงินหักหรือหนี้

๑. ไฟล์ข้อความ หรือ Text File เงินหัก (LOAN.TXT) และ เงินเพิ่ม (NONTAX\_INCREASE.TXT) เตรียมเพื่อใช้นำเข้าระบบงานๆ

การเตรียมข้อมูลการหักในรายการหนี้สิน

๓. สามารถน้ำได้ทีละหลายคนและหลายรหัสหนี้

๔. ช่วงการหักจะหักเป็นรายเดือน กล่าวคือ วันที่เริ่มและสิ้นสุดจะอยู่ภายใต้เดือนหักเดียวกัน

๕. ดาวโหลดรูปแบบได้ที่ http://epayroll.cgd.go.th เลือก download (ข้อมูลเงินเพิ่มและหนี้ รายเดือน Format ใหม่)

#### รายละเอียด/วิธีปฏิบัติ การดำเนินการเบิกจ่ายเงินเดือนและค่าจ้างประจำ

เริ่มต้นการใช้งานโดยผู้ใช้งานจะต้องผ่านการตรวจสอบตัวตนจากอุปกรณ์ตรวจสอบสิทธิ ที่เรียกว่า Token Key โดยเมื่อเริ่มใช้งานผู้ใช้งานจะต้องเสียบอุปกรณ์ Token key เข้าที่เครื่องที่กำลังจะทำงานผ่าน Port USB หลังจากนั้นผู้ใช้งานต้องดำเนินการตามขั้นตอน ดังนี้

๑. นำอุปกรณ์ Token key เสียบเข้าที่เครื่องคอมพิวเตอร์ ผ่าน Port USB

๒. เข้าระบบงานด้วย URL:http://www.cgd.go.th หรือ ผ่านทางเว็บไซต์ของกรมบัญชีกลาง คลิกเลือก จ่ายตรงเงินเดือนฯ หรือ ทาง URL ของระบบงาน : http://epayroll.cgd.th ได้โดยตรง

๓. เข้าระบบงาน โดยการคลิกที่ปุ่ม Direct Payment วงกลมสีแดง

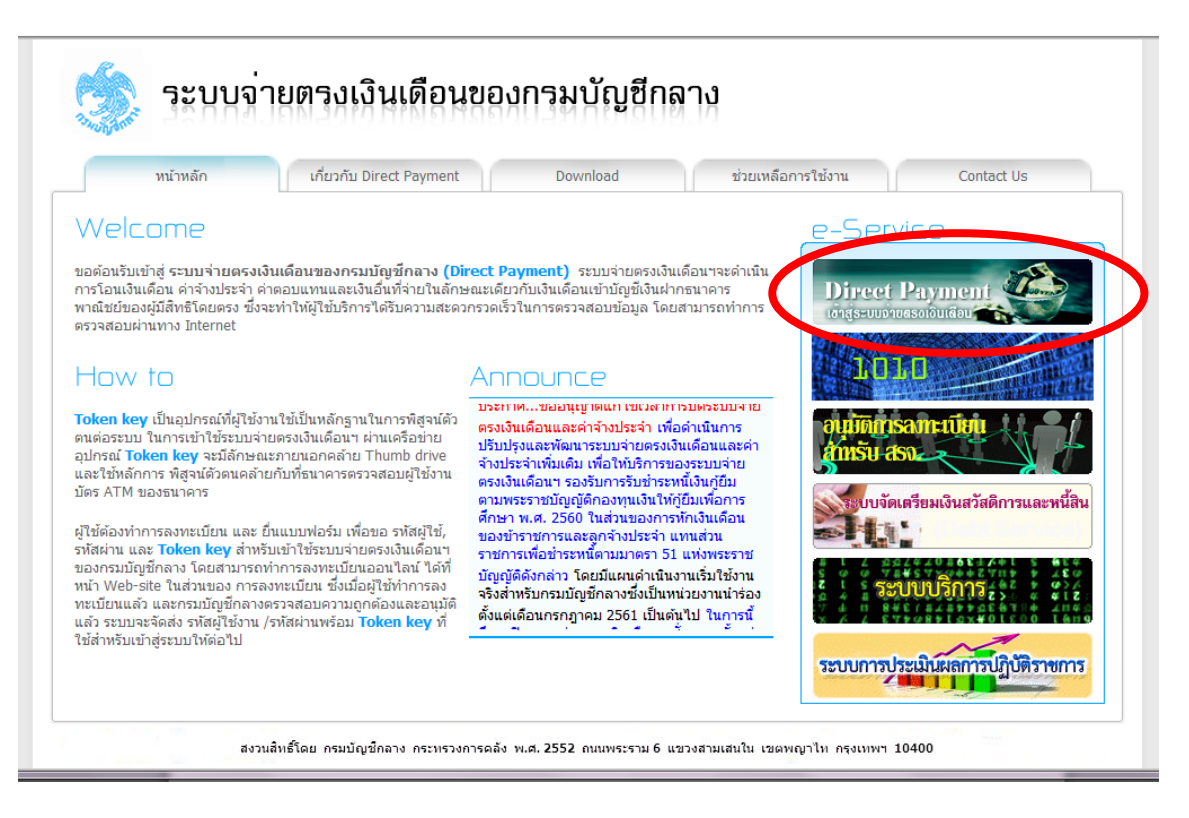

ภาพที่ ๑๓ หน้าจอระบบจ่ายตรงเงินเดือนของกรมบัญชีกลาง

 ๔. เมื่อคลิกตามหน้าจอภาพที่ ๑๓ เรียบร้อยแล้ว หน้าจอระบบจ่ายตรงจะแสดงข้อมูลหมายเลขรหัส หมายเลข Token Key ขึ้นมา เมื่อเราตรวจสอบว่าเป็นรหัสเดียวกันกับที่ได้รับตามหน่วยงานกำหนดจากนั้น คลิกปุ่ม OK

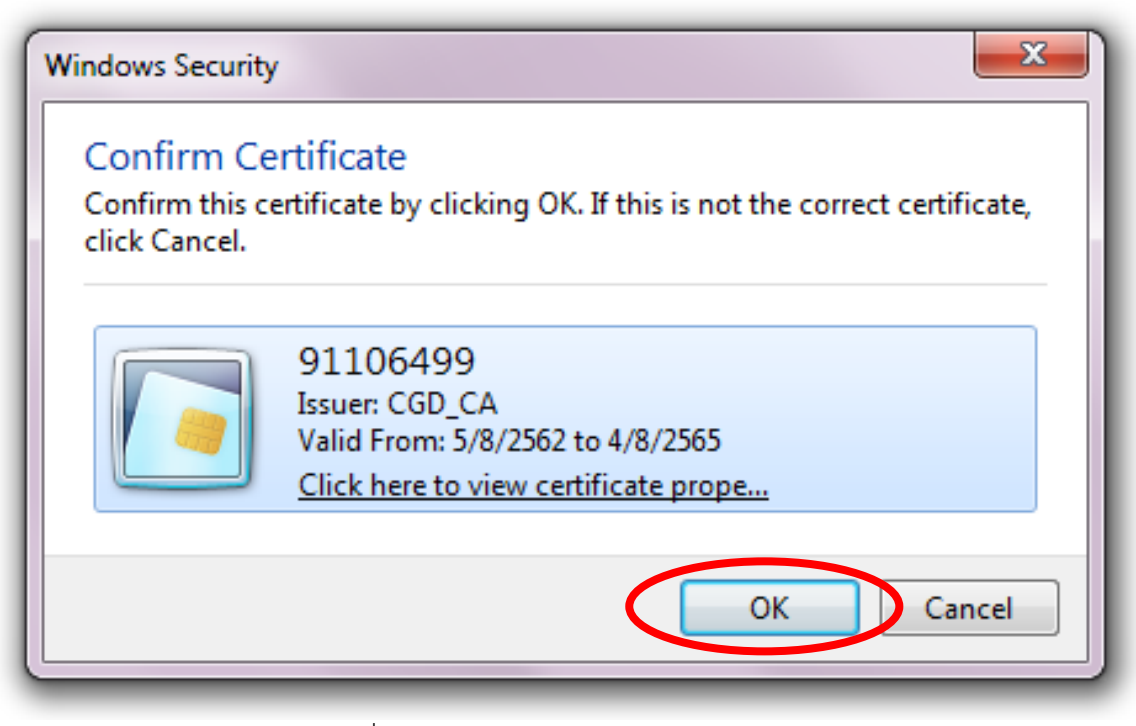

ภาพที่ ๑๔ การแสดงข้อมูลหมายเลข Token Key

๕. ใส่รหัส Passphrase บน Dialog Login เพื่อยืนยันตัวตนว่าเป็นบุคคลจริงที่ทำงานอยู่ (การใส่รหัส Passphrase เจ้าหน้าที่จำเป็นต้องใส่ทุกครั้งที่มี Dialog แสดงขึ้นมา เนื่องจากระบบจะต้องตั้งเวลาการ ยืนยันตัวตนให้เจ้าหน้าที่เป็นระยะๆระหว่างการทำงาน เพื่อความปลอดภัยของข้อมูล) ใส่รหัส Passphrase เรียบร้อยคลิกปุ่ม OK

| S Token Logon      |                                                     |
|--------------------|-----------------------------------------------------|
|                    | SafeNet Authentication Client 240 55544 04443414331 |
| Enter the Token Pa | issphrase.                                          |
| Token Name:        | 91106499                                            |
| Token Passphrase:  |                                                     |
|                    | Current Language: EN                                |
|                    | OK Cancel                                           |
| [                  |                                                     |

ข้อควรระวัง การระบุรหัสผ่าน Passphrase ต้องระบุด้วยความระมัดระวัง เพราะหากระบุรหัสผิดสะสม ต่อเนื่องกันครบ ๑๐ ครั้งอุปกรณ์ Token key นั้นจะถูก Lock ทันทีและไม่สามารถใช้งานได้อีก จนกว่า ผู้ใช้งานจะนำ Token key นั้นมาแก้ไขที่กรมบัญชีกลางโดยการล้างและให้รหัสใหม่จึงจะสามารถใช้งานได้ ซึ่งจะทำให้เสียเวลาการทำงาน

๖. ระบุ รหัสผ่าน และคลิก Sign In

| C Login - Windows Internet Explorer T the structure of the structure of th |   |
|----------------------------------------------------------------------------------------------------|---|
| 🧙 ระบบจ่ายตรงเงินเดือนของกรมบัญชีกลาง                                                                                                    | Ŷ |
| Login<br>Password:<br>Sign In Help                                                                                                    |   |
|                                                                                                    |   |
|                                                                                                    | ~ |

ภาพที่ ๑๖ หน้าจอป้อน Password

เริ่มเข้าใช้งานในระบบจ่ายตรงเงินเดือนและค่าจ้างประจำ ให้คลิกเข้าที่เมนู ระบบการจ่ายเงินเดือน และค่าจ้างประจำ ภายใต้การทำงานจะประกอบไปด้วย ระบบพื้นฐานข้อมูล ๒ ระบบงาน ซึ่งได้แก่ระบบ การจ่ายเงินเดือนข้าราชการ และระบบจ่ายค่าจ้างลูกจ้างประจำ

| 3. Hugant | nsมบัญชีกลาง<br>The Comptroller General's Department | 🔿 เปลี่ยนรหัสเข่าน | ออกจากระบบ |
|-----------|------------------------------------------------------|--------------------|------------|
| Ø         | ) ระบบข้อมูลพื้นฐาน                                  |                    |            |
| Ø         | ) ระบบทะเบียนประวัติข้าราชการและลูกจ้างประจำ         |                    |            |
| ø         | ) ระบบบัญชีถือจ่ายเงินเดือนและค่าจ้างประจำ           |                    |            |
| Ø         | ระบบการจ่ายเงินเดือนและค่าจ้างประจำ                  |                    |            |
|           |                                                      | 1                  |            |
|           | 6010                                                 |                    |            |
|           | Solo                                                 |                    |            |
|           | 10                                                   |                    | 962        |

ภาพที่ ๑๗ หน้าจอเมนูระบบงานย่อยของระบบจ่ายตรงเงินเดือน

ภายใต้การทำงานระบบจ่ายตรงเงินเดือน จะประกอบไปด้วยระบบงานฐานข้อมูล ๒ ระบบงาน ซึ่งได้แก่ ระบบการจ่ายเงินเดือน (ข้าราชการ) และระบบการจ่ายค่าจ้าง (ลูกจ้างประจำ)

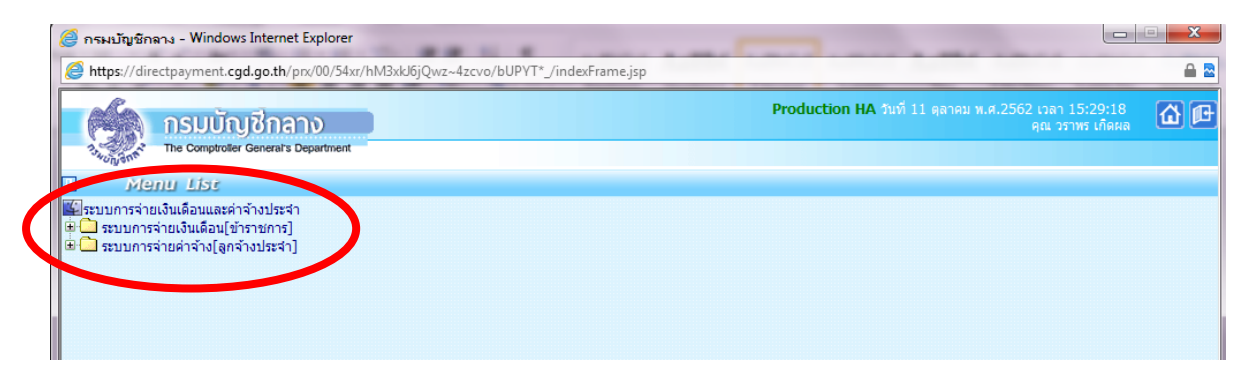

ภาพที่ ๑๘ หน้าจอเมนูระบบฐานข้อมูล

# <u>ลำดับที่ ๑ ตรวจสอบการเคลื่อนไหวของคำสั่ง ในระบบจ่ายตรงเงินเดือนและค่าจ้างประจำ</u>

 เป็นการตรวจสอบข้อมูลเบื้องต้นของรายการเคลื่อนไหวในระบบจ่ายตรงเงินเดือนและค่าจ้าง ประจำให้ตรงกับคำสั่งที่ได้รับจากกองบริหารงานบุคคล ระยะเวลาในการตรวจสอบตั้งแต่วันที่จ่ายเงินเดือน คือก่อนสิ้นเดือน ๓ วันทำการ ถ้าตรงกับวันหยุดให้นับขึ้นไปอีก จนถึงวันที่ ๕ ของเดือนถัดไป โดยสามารถ ตรวจสอบรายการเคลื่อนไหว ได้ที่เมนู

รายงาน —> รายงานตรวจสอบการคำนวณ —> รายงานตรวจสอบจากบัญชีถือจ่าย —> รายงาน รายละเอียดการเคลื่อนไหวข้อมูล ดังภาพ

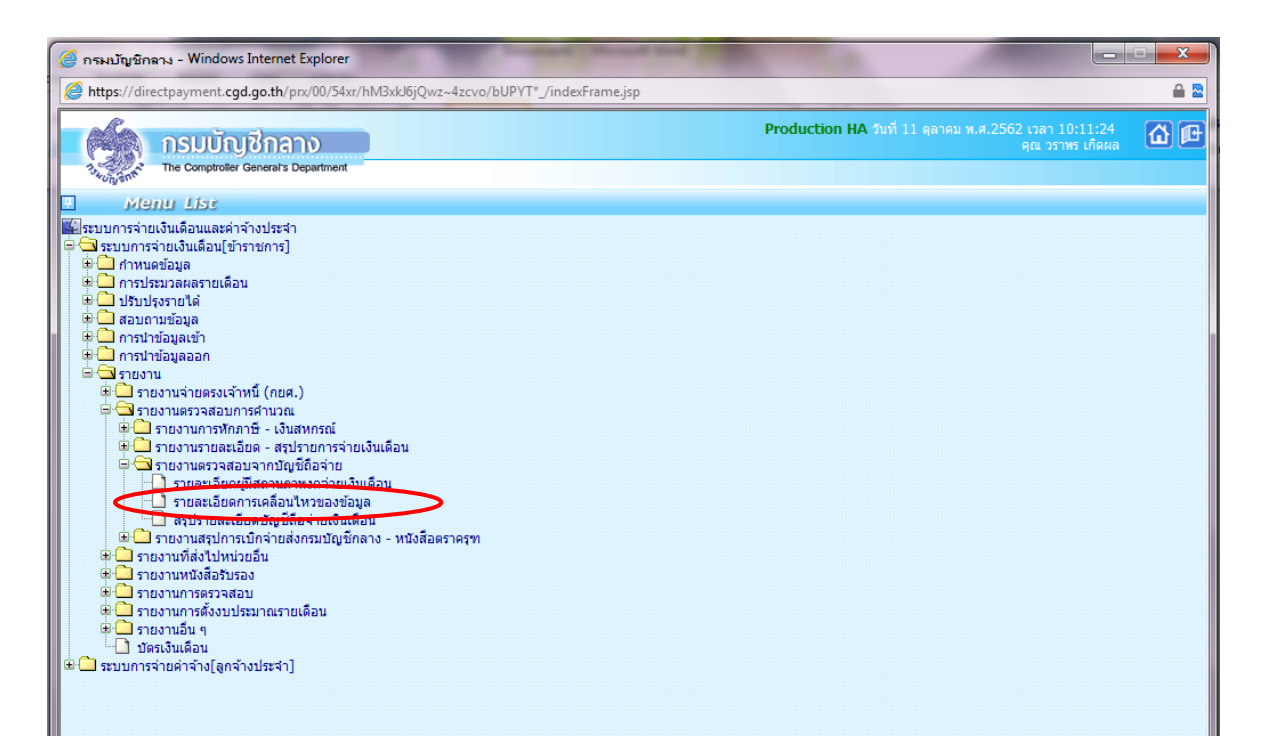

ภาพที่ ๑๙ หน้าจอเมนูรายงาน รายละเอียดการเคลื่อนไหวของข้อมูล

- ๑. ระบุ กระทรวง ๒๓ กระทรวงการอุดมศึกษา วิทยาศาสตร์ วิจัยและนวัตกรรม
- กรม ๐๕๗ มหาวิทยาลัยเทคโนโลยีราชมงคลพระนคร
- ๓. คลิก ส่วนกลางและส่วนภูมิภาค
- ๔. ระบุวันที่เริ่มต้น ตั้งแต่วันที่จ่ายเงินเดือน ก่อนสิ้นเดือน ๓ วันทำการ ถ้าตรงกับวันหยุดให้ถัด วันขึ้นอีก
  - ระบุวันที่สิ้นสุด ประมาณวันที่ ๑-๔ ของเดือนถัดไป
  - ๖. คลิกปุ่ม พิมพ์

หากมีรายการ การเคลื่อนไหวไม่ตรงกับคำสั่งที่ได้รับจากกองบริหารงานบุคคล ให้รีบแจ้ง และ ประสานงานกับกองบริหารงานบุคคล เพื่อดำเนินการตรวจสอบรายละเอียดของคำสั่งให้ถูกต้องแม่นยำ

| (         | Direct Pa   | yment System - ระบบจ่ายเงินเดือนข้าราชการ                                                                                         | Windows Internet Explorer                                                                                                    | -                      |                                                     |     |
|-----------|-------------|----------------------------------------------------------------------------------------------------|----------------------------------------------------------------------------------------------------|------------------------|-----------------------------------------------------|-----|
| 8         | 🗿 https://o | lirectpayment. <b>cgd.go.th</b> /prx/00/54xr/hM3xkJ6j0                                                                            | wz~4zcvo/bUPYT*_/indexFrame.jsp                                                                                                    |                        |                                                     | ê 🗟 |
|           | (A)         | กรมบัญชีกลาง                                                                                                    |                                                                                                    | Production HA วันที่ 1 | 1 ตุลาคม พ.ศ.2562 เวลา 10:16:51<br>คุณ วราพร เกิดผล | 6 P |
|           | 13WUNGAN    | The Comptroller General's Department                                                                                              | รายละเอียดการเคลื่อนไหวของข้อมูล                                                                                                    |                        |                                                     |     |
| MENU LISI |             | กระทรวง 23<br>กรม 057<br>กรณี<br>สัก./สภ.<br>สำนัก/กอง<br>สำนัก/กอง<br>สำนัก/กอง<br>สำน<br>มาย<br>วั <b>นที่เริ่มดั</b> น 25/09/2 | <ul> <li>คระทรวงการอุดมศึกษา วิทยาศาสตร์ วิจัย และนวัตกรรม</li> <li>ไมหาวิทยาลัยเทคโนโลยีราชมงคลพระนคร</li> <li>ไานักงานปลัดกระทรวงที่มีสำนักงานรัฐมนตรี</li> <li>ลาง ()ส่วนภูมิภาค ()ส่วนกลางและส่วนภูมิภาค</li> <li>()ส่วนภูมิภาค ()ส่วนกลางและส่วนภูมิภาค</li> <li>()</li> <li>()</li> <li< th=""><th></th><th></th><th></th></li<></ul> |                        |                                                     |     |
|           |             |                                                                                                    | พืมพ์ ล้างจอภาพ                                                                                                    |                        |                                                     |     |
|           |             |                                                                                                    |                                                                                                    |                        |                                                     |     |

ภาพที่ ๒๐ หน้าจอรายละเอียดการเคลื่อนไหวของข้อมูล

<u>ลำดับที่ ๒ จัดทำข้อมูลการเปลี่ยนแปลงรายละเอียดข้อมูลหนี้คงที่</u> คือหนี้ที่มีการแก้ไขโดยรับเอกสาร มาจากหน่วยงานอื่น ที่มีการเปลี่ยนแปลงไม่ประจำ เช่น ธนาคารอาคารสงเคราะห์ ธนาคารออมสิน กู้ ช.พ.ค. โดยการเข้าไปที่หน้าจอเมนู → การประมวลผลรายเดือน → ประมวลผลเงินเดือน → รายการเงินหัก-หนี้ ดังภาพ

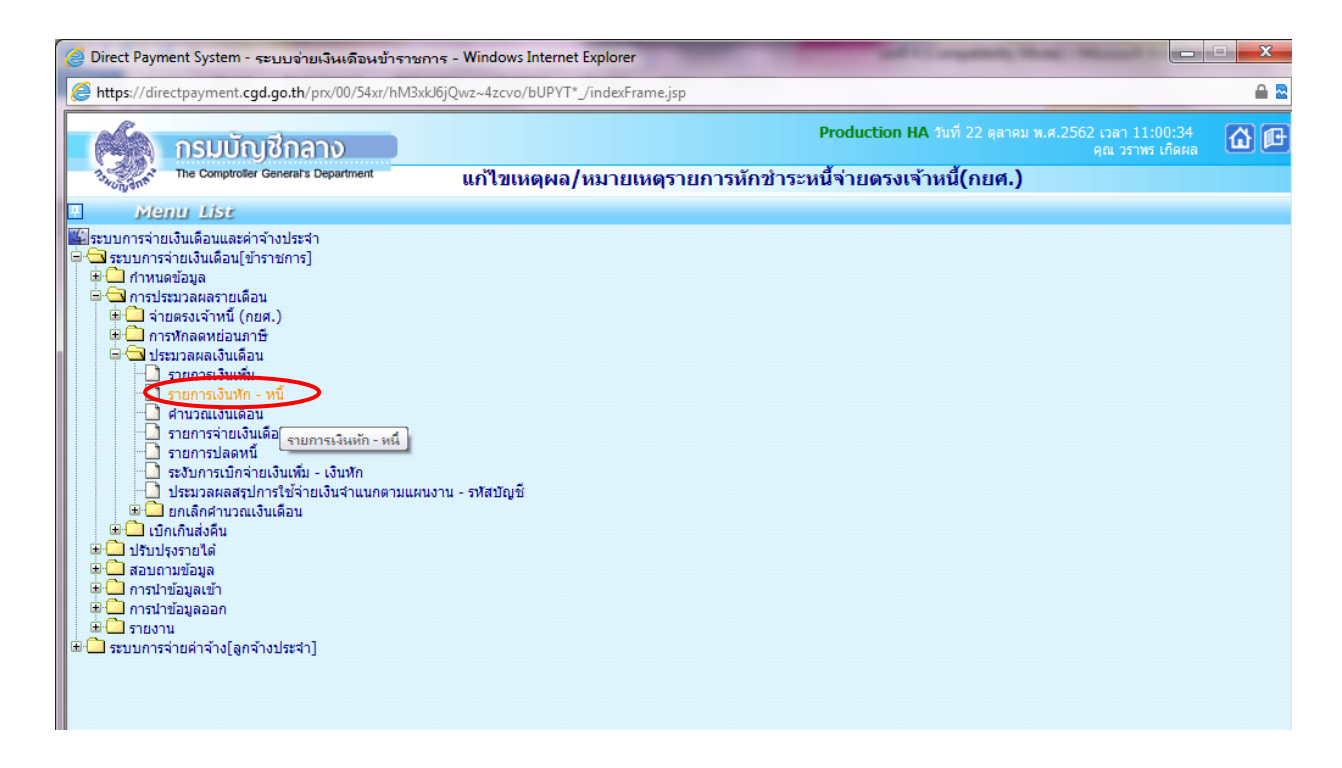

ภาพที่ ๒๑ หน้าจอการเข้าไปแก้ไขหนี้คงที่

๑. ระบุเลขประจำตัวประชาชน หรือ คลิกปุ่ม 🔎

| 2      | Direct Payment System - ระบบจ่าย                                                     | ยเงินเดือนข้าราชการ - Windows I | Internet Explorer | -         |      | state Manual |       | • X    |  |  |  |
|--------|--------------------------------------------------------------------------------------|---------------------------------|-------------------|-----------|------|--------------|-------|--------|--|--|--|
| 0      | https://directpayment.cgd.go.th/prx/00/54xr/hM3xkl6jQwz~4zcvo/bUPYT*_/indexFrame.jsp |                                 |                   |           |      |              |       |        |  |  |  |
|        | Production HA วันที่ 22 ตุลาคม พ.ศ.2562 เวลา 11:05:00<br>ศูณ วราหร เกิดผล            |                                 |                   |           |      |              |       |        |  |  |  |
|        | The Comptroller General's                                                            | Department รายการ               | เงินหัก - หนึ่    |           |      |              |       |        |  |  |  |
| 🕥 Menu | สถานะการทำงาน                                                                        |                                 |                   |           |      |              | ด้นหา | ຍກເລົກ |  |  |  |
| List   | เลขประจำตัวประชาชน*                                                                  | Ø                               | ชื่อ              |           | บา   | ามสกุล       |       |        |  |  |  |
|        | กระพรวง                                                                              | กรม                             | สก./สภ.           | สำนัก/กอง | ส่วน | ฝ่าย         | งาน   | หมวด   |  |  |  |
|        | ชื่อหน่วยงาน                                                                         |                                 |                   |           |      |              |       |        |  |  |  |
|        | เขต                                                                                  | จังหวัด                         | อำเภอ             | ตำบล      |      |              |       |        |  |  |  |
|        | ตารางเงินเดือน                                                                       | ประเภทตำแหน่ง/ระดับ             | ขั้น              | เงินเดือน |      |              |       |        |  |  |  |
|        |                                                                                      |                                 |                   |           |      |              |       |        |  |  |  |

ภาพที่ ๒๒ หน้าจอการเข้าไปแก้ไขหนี้คงที่

บันทึกรายการเงินเพิ่ม-เงินลด (รายการหนี้คงที่)

- ๑. ระบุเลขประจำตัวประชาชน/ชื่อ-นามสกุล
- ๒. กระทรวง ๒๓ กระทรวงการอุดมศึกษา วิทยาศาสตร์ วิจัยและนวัตกรรม
- ๓. กรม ๐๕๗ มหาวิทยาลัยเทคโนโลยีราชมงคลพระนคร
- ๔. กดปุ่ม ค้นหา

| (Č)    | Direct Payment System - ระบบจ่าย    | ยเงินเดือนข้าราชการ - Windows Int | met Explorer                                                                               |                                              |
|--------|-------------------------------------|-----------------------------------|--------------------------------------------------------------------------------------------|----------------------------------------------|
| Ø      | https://directpayment.cgd.go.th/    | pnx/00/54xr/hM3xkJ6jQwz~4zcvo/bU  | YT*_/indexFrame.jsp 🔒 📓                                                                    |                                              |
|        | nsuunda<br>The Comptroller Generals | าง<br>Department รายการเงิ        | Production HA ชมที่ 22 ตุลาคม พ.ศ.2562 (บลา 11:05:00 🕜 🗗<br>คณ วราทธ เกิดคล<br>มพัก - หนึ่ | AaBbCc. AaBbCcDi Aa<br>Subtitle Subtle Em En |
| 🔭 Menu | สถานะการทำงาน                       |                                   | 🕑 Webpage Dialog                                                                           | 14 - 1 - 15 - 1 - 1 - 17 - 1 - 18 -          |
| List   | เลขประจำด้วประชาชน*                 |                                   | https://directpayment.cgd.go.th/prx/00/54xr/hM3xkU6jQwz~4zcvo/bUPYT*_/IndexDialog.jsp      | <u> </u>                                     |
|        | กระทรวง<br>ชื่อหน่วยงาน             | กรม                               | เลขประจำคัวประชาชน                                                                         |                                              |
|        | เขต                                 | จังหวัด                           | กระทรวง                                                                                    |                                              |
|        | ตารางเงินเดือน                      | ประเภทตำแหน่ง/ระดับ               | กรม 🖉                                                                                      | ค้แหา                                        |
|        |                                     |                                   | Bn                                                                                         |                                              |

ภาพที่ ๒๓ หน้าจอเมนูรายการเงินหัก – หนี้

เมื่อทำการใส่ข้อมูลเรียบร้อยแล้ว จะปรากฏหน้าจอเมนูดังภาพ

| Image Dialog           | )                                                       | 2                    |         | 141 1 1 15 1 | ×              |
|------------------------|---------------------------------------------------------|----------------------|---------|--------------|----------------|
| Attps://directpaym     | ent. <b>cgd.go.th</b> /prx/00/54xr/hM3xkJ6jQwz~4zcvo/bU | VT*_/IndexDialog.jsp |         |              | <b>a</b>       |
| เลขประจำตัวประช        | ชาชน ชี้ย                                               | นามสกุล              |         | ]            |                |
| กระ                    | ทรวง 23 🔎 กระทรวงการอุดมศึกษา วิทยาศาสตร์               | วิจัย และนวัตกรรม    |         |              |                |
|                        | กรม 057 🔎 มหาวิทยาลัยเทคโนโลยีราชมงคลพ                  | ะนคร                 |         |              | ด้นหา          |
| เลขประจำตัว<br>ประชาชน | ชื่อ-นามสกุล                                            | เลขที่ตำแหน่ง        | สถานภาพ | กระทรวง      | กรม            |
|                        |                                                         |                      | 000     | 23           | 057            |
| ้จำนวนทั้งหมด 1 รายกา  | 15                                                      |                      |         |              | I4 <u>1</u> ÞI |
|                        | ปิด                                                     |                      |         |              |                |
|                        |                                                         |                      |         |              |                |

ภาพที่ ๒๔ หน้าจอเมนูรายการเงินหัก - หนี้

| Phttps://directpayment.cgd.go.th/pn/200/54xr/hM3xbl6jQwz-4zcvo/bUPYT*_indexFrame.jsp           Production HA 1x13 22 являл и.в.2.552 usa 11:05:00 вс 25780 ufana           The Comproter General's Department         STEINTSIGUXÃN - KÚ           Standard         Image           Instruction HA 1x13 22 являл и.в.2.552 usa 11:05:00 вс 25780 ufana           The Comproter General's Department         STEINTSIGUXÃN - KÚ           Instruction HA 1x13 22 являл и.в.2.552 usa 11:05:00 вс 25780 ufana           Instruction HA 1x13 23 являл и 12:00 вс 2310000 sc 2310000 sc 2310000 sc 2310000 sc 2310000 sc 2310000 sc 2310000 sc 2310000 sc 2310000 sc 2310000 sc 2310000 sc 2310000 sc 2310000 sc 2310000 sc 2310000 sc 2310000 sc 2310000 sc 2310000 sc 2310000 sc 2310000 sc 23057 mm           Instruction Statesta num.(fingmunurinmus)         1,442.40         1/07/2552         3/10/2552         20168 mm           Instruction Statesta numu.(fingmunurinmus)         1,442.40         1/00/2555         28/02/2556         20168 mm           Instruction Statesta numu.(fingmunurinmus)         1,442.40         01/02/2556         28/02/2556         1/0168 mm           Instruction Statesta numu.(fingmunurinmus)         1,442.40         01/02/2556         28/02/2556         1/0168 mm           Instruction Statesta numu.(fingmunurinmus)         1,442.40         01/02/2556         28/02/2556         1/0168 mm           Instructinstructinestanumus finesting and the statesta numu.(fingmunurin | 🗿 Direct Payment System - ระบบข่ายเงินเดือนข้าราชการ - Windows Internet Explorer     |        |          |                |             |                        |           |            |      |           |        |                |               |        |                     |
|----------------------------------------------------------------------------------------------------|--------------------------------------------------------------------------------------|--------|----------|----------------|-------------|------------------------|-----------|------------|------|-----------|--------|----------------|---------------|--------|---------------------|
| โลยประรำคับประชาวยน         รายการเงินหัก - หนี้           เสลาประรำคับประชาวยน         รายการเงินหัก - หนี้           เสลาประรำคับประชาวยน         รายการเงินหัก - หนี้           เสลาประรำคับประชาวยน         เสลาประราชบระชาวยน           เสลาประรำคับประชาวยน         เสลาประราชบระชาวยน           เสลาประราชบระชาง         เสลาประราชบระชาวยน           เสลาประราชบระชาง         เสลาประราชบระชาง           เสลาประราชบระชาง         เสลาประราชบระชาง           เสลาประราชบระชาง         เสลาประราชบระชาง           เสลาประราชบระชาง         เสลาประราชบระชาง           เสลาประราชบระชาง         เสลาประราชบระชาง           เสลาประราชบระชาง         เสลาประราชบระชาง           เสลาประราชบระชาง         เสลาประราชบระชาง           เสลาประราชบระชาง         เสลาประราชบระชาง           เสลาประราชบระชาง         เสลาประทาง         เสลาประราชบระชาง           เสลาประราชบระชาง         เสลาประทาง         เสลาประทาง         เสลาประทาง           เสลาประทาง         เสลาประทาง         เสลาประทาง         เสลาประทาง           เสลาประทาง         เสลาประทาง         เสลาประทาง         เสลาประทาง           เสลาประทาง         เสลาประทาง         เสลาประทาง         เสลาประทาง         เสลาประทาง           เสลาประทาง         เสลาประทาง        เสลาประทาง         เสลาประทาง<                                                                                                    | https://directpayment.cgd.go.th/prx/00/54xr/hM3xd/bjQwz~4zcvo/bUPVT*_/indexFrame.jsp |        |          |                |             |                        |           |            |      |           |        |                |               |        |                     |
| The Comptoder General's Department         รายการเงินหัก - หนึ่           สถานะการทำงาน         ที่แห           เลขประจำตัวประชาวชน*         ข้อ         นามสกะ           กระทรวง         23         กรม         057         สก./สก.         001         สำนัก/กอง         0020         ส่วน         0000         สาม         0000         หมวด           ป้องน่วยงาน         กองคลิง          เมต         ต่อง         สำนัก/กอง         0000         สำน         0000         งาน         0000         หมวด           คารรางเงินเลือน         10         สำนก         001         สำนอ         ด         กระทรง         เสก         สำนัก           คารรางเงินเลือน         10         สำนก         000         สำนอ         ด         กระทรง         เสก         สำนอ           เมต         00         สำมาม         00         ต่ามน         00         กระทรง         เสก           เมต         0         สำมาม         100         ต่ามน         การะทรง         เสก         สอการะทรง           เมต         ระทรงเงินเลือน         10         ประกาศระทรงเงินเลือน         ระทรงเงินเลือน         หารงเงินเลือน         สอการะทรงเงินเลือน           1         40101         เงินสะสม กบบะ(ที่กฎหมายการนเล                                                                                                    | Production HA วันที่ 22 ตุลาคม พ.ศ. 2562 เวลา 11:05:00<br>คุณ วราพร เกิดผล           |        |          |                |             |                        |           |            |      |           |        |                |               |        |                     |
| สถานสกรห่างาน         ขึ้อ         นามสกุร           เลขประจำดับประชาชน*         ข้อ         นามสกุร           เลขประจำดับประชาชน*         ข้อ         นามสกุร           เอขประจำดับประชาชน*         ข้อ         นามสกุร           เอขประจำดับประชาชน*         ข้อ         นามสกุร           เอขบรองคลือ         เอข 00         ส่านัก/กอง 0020         ส่วน 0000         ดาน 0000           เอข 00         จังหวัด         01         อำเภอ         00         ต่านต         00         กรง 000         กรง 000         กรง                                                                                                    | 7.54UN                                                                               | nn     | The Comp | troller Genera | l's Departn | <sup>sent</sup> รายค   | าารเงิน   | เห้ก - หนึ |      |           |        |                |               |        |                     |
| น่ามประรำงล้าประชาวชน*         ชื่อ         นามสกะ           กระทรวง         23         กรม<057         สก./สก.         001         สำนัก/กอง         0020         ส่วน         0000         สำน         0000         มาม         0000         หมวด           ชื่อหน่วยงาน         กองคดิง           สำนัก/กอง         0020         ส่วน         0000         สำน         0000         มาม         0000         หมวด               สำหัก         01         สำหก         00         สำหัก         ด         สำหัก          สำหัก          สำหัก          สำหัก          สำหัก          สำหัก          สำหัก          สำหัก         สำหัก          สำหัก          สำหัก         สำหัก                                                                                                    | สถา                                                                                  | านะการ | ท่างาน   |                |             |                        |           |            |      |           |        |                |               | 1      | า้นหา ยกเลิก        |
| กระทรวง         2.3         กรม         057         สก./สภ.         001         สำนัก/กลง         0020         ส่วน         0000         ผ่าน         0000         หมด           บ้องหน่วยงาน         กองคลัง                                                                                                    |                                                                                      | เลขป   | ระจำตัวป | ระชาชน*        |             |                        |           | ชื่อ       |      |           |        | นามสกุล        |               |        |                     |
| นื้อหน่วยงาน         กองคลัง           เบต         จังหวัด         01         อ้าเภอ         00         ตำบล         00         กรุงเทพณหานคร           คารางเงินเดือน         10         ประเภทศานหน่ง/ระดิบ         0202         ขั้น         0.00         เงินเดือน         48,080.00           ADD DEFAL         รหลัส         20.01         เงินเดือน         1,442.40         01/07/2562         31/07/2562         20.068         ทีกทน           1         40101         เงินสะสม         กบย.(ที่กฎหมายกำหนด)         1         1,442.40         01/07/2562         31/07/2562         20.057         ทีกทน           2         40101         เงินสะสม         กบย.(ที่กฎหมายกำหนด)         1         1,442.40         01/07/2562         31/07/2562         20.057         ทีกท           3         40202         หน้อมหุ้นสพรถะที่เราแต้ลน)         1,000.00         01/02/2556         28/02/2556         20.168         ทีกท           4         40202         หน้อมหุ้นสพรณ์ฯ(สามัน)         หน้อม)         12,300.00         01/02/2556         28/02/2556         20.168         ทีกท           5         40203         เงินสุพรณ์ฯ(สามัน)         หน้อม)         12,300.00         01/02/2556         28/02/2556         20.168         ทีกท                                                                                                    |                                                                                      |        |          | กระทรวง        | 23          | กรม                    | 057       | สก./สภ.    | 001  | สำนัก/กอง | 0020   | ส่วน 0000      | ฝ่าย 0000     | งาน 00 | 00 หมวด 000         |
| เบล         00         ริงหลัด         01         อำเภอ         00         ดำบล         00         กรุงเทพนทานตร           คารางเงินเดือน         10         ประเภทดำแหน่ง/ระดิบ         202         ชั้น         0.00         เงินเดือน         48,080.00           ADD DEFAL         รังสัส         ชื่อเงินหัก/หนี         ชื่อเงินหัก/หนี         รังสัส         วันที่สั่นสุด         สังกัด         สถาม           1         40101         เงินสะสม กบย.(ที่กฎหมายกาทนด)         1,442.40         01/07/2562         31/07/2562         20168         ทักห           2         40101         เงินสะสม กบย.(ที่กฎหมายกำทนด)         1,442.40         01/07/2562         31/0/2562         20057         ทีกห           3         40202         ทุนร้อนทุ่มสากรณ์(รายเดือน)         1,000.00         01/02/2555         20168         ทีกห           4         40202         ทุนร้อนทุ่มสากรณ์(รายเดือน)         1,000.00         01/02/2556         28/02/2556         20168         ทีกห           5         40203         เงินสู่สากรณ์(รายเดือน)         1,000.00         01/02/2556         28/02/2556         20168         ทีกห           6         40202         ทุนเรือนทุ่มสากรณ์(รายเดือน)         1,2,300.00         01/02/2556         28/02/2556         20168         ทีกห </td <th></th> <td></td> <td>ขึ้</td> <td>มหน่วยงาน</td> <td>กองคลัง</td> <td></td> <td></td> <td></td> <td></td> <td></td> <td></td> <td></td> <td></td> <td></td> <td></td>                                                           |                                                                                      |        | ขึ้      | มหน่วยงาน      | กองคลัง     |                        |           |            |      |           |        |                |               |        |                     |
| ตารางเงินเดือน         10         ประเภทศาแหน่ง/ระดิบ         202         ขั้น         0.00         เงินเดือน         48,080.00           ADD DETAL         สำคับ         ระโส         ชื่อเงินหัก/หนี         หักเหน่ง/ระดิบ         รับที่สิ่นสุด         สังกัด         สถาน<br>การนัก           1         40101         เงินสะสม กบบ.(ที่กฎหมายกำหนด)         1,442.40         01/07/2562         31/07/2562         20168         ทักท           2         40101         เงินสะสม กบบ.(ที่กฎหมายกำหนด)         1,442.40         01/07/2562         31/10/2562         23057         ทักท           3         40202         ทุนเรือบทุ้นสงกรณ์า(รายเดือน)         1,000.00         01/02/2555         20168         ทักท           4         40202         ทุนเรือบทุ้สหกรณ์า(รายเดือน)         1,000.00         01/02/2556         28/02/2556         20168         ทักท           5         40203         เงินจู้สหกรณ์า(รายเดือน)         1,000.00         01/02/2556         28/02/2556         20168         ทักท           6         40203         เงินจู้สหกรณ์า(รายเดือน)         10,000.00         01/02/2556         28/02/2556         20168         ทักท           7         40207         ทุนเรือบทุ้นสหกรณ์นา (พิเพษ)         21,600.00         01/02/2552         28/02/2556         20168                                                                                                    |                                                                                      |        |          | เขต            | 00          | จังหวัด                | 01        | อำเภอ      | 00   | ต่าบล     | 00     | กรงเทพมหานคร   |               |        |                     |
| ADD DETAL           สำคับ         รังเัส         ชื่อเงินหัก/หนึ         รำนวนเงิน         วันที่เริ่มคัน         วันที่สื่นสุด         สังกัด         สถาวรหัก           1         40101         เงินสะสม กบช.(ที่กฎหมายกำทนด)         1,442.40         01/07/2562         31/07/2562         20168         ทักท           2         40101         เงินสะสม กบช.(ที่กฎหมายกำทนด)         1,442.40         01/07/2562         31/07/2562         20168         ทักท           3         40202         ทุนเรื่อนทุ้นสงกรณ์า(รายเดือน)         1,000.00         01/02/2556         28/02/2556         20168         ทีกท           4         40202         ทุนเรื่อนทุ้นสงกรณ์า(รายเดือน)         1,000.00         01/02/2556         28/02/2556         20168         ทีกท           5         40203         เงินสู่สงกรณ์า(สามัญ / จุกเฉ็น / พิเศษ)         12,300.00         01/02/2556         28/02/2556         20168         ทีกท           6         40203         เงินสู่สงกรณ์า(สามัญ / จุกเฉ็น / พิเศษ)         21,600.00         01/02/2556         28/02/2556         20168         ทีกท           7         40207         ทุนเรื่อนทุ้นสงกรณ์า(สามัญ / จุกเฉ็น / พิเศษ)         21,600.00         01/02/2552         28/02/2552         20168         พักท           7         40207         ทุนเรื่อน                                                                                                    |                                                                                      |        | ตารา     | เงเงินเดือน    | 10          | ประเภทตำแหน่ง/ระดับ    | 0202      | ขั้น       | 0.00 | เงินเดือน | 48.080 | .00            |               |        |                     |
| สำคับราสัสชื่อเงินหัก/หนี้รำนวนเงินวันที่เริ่มคันวันที่สื่นสุดสังกัดสถากกระหัก140101เงินสะสม กบย.(ที่กฎหมายกำหนด)1,442.4001/07/256231/07/256220168ทีกท240101เงินสะสม กบย.(ที่กฎหมายกำหนด)1,442.4001/10/256231/10/256223057ทีกท340202ทุนเรื่อนทุ้นสงกรณ์(รายเดือน)1,000.0001/02/255628/02/255620168ทีกท440202ทุนเรื่อนทุ้นสงกรณ์(รายเดือน)1,000.0001/10/256231/10/256223057ทีกท540203เงินกู้สงกรณ์(รายเดือน)1,000.0001/10/255628/02/255620168ทีกท540203เงินกู้สงกรณ์(รายเดือน)12,300.0001/02/255628/02/255620168ทีกท640203เงินกู้สงกรณ์(รายเด็อน)12,300.0001/02/255228/02/255220168ทีกท740207ทุนเรื่อนทุ้นสงกรณ์นี้(มาน) / จุกเลิน / พิเศษ)21,600.0001/10/255228/02/255220168งศัก740208เงินกู้สงกรณ์นี้(มาน) / จุกเลิน / พิเศษ)450.0001/02/255228/02/255220168งศฬก840208เงินกู้สงกรณ์นี้มนาน) / จุกเลิน / พิเศษ)15,038.0001/02/255228/02/255220168งศฬก940302เงินกู้สงกล์กลู่สงกรณ์นี้มนาที่ (จายเด็อน)หิเดลา4,400.0001/07/256223057ฬกก                                                                                                    | ADD                                                                                  | DETAI  |          |                |             |                        |           |            |      |           |        |                |               |        |                     |
| 1         40101         เงินสะสม กบย.(ที่กฎหมายกำหนด)         1,442.40         01/07/2562         31/07/2562         20168         ทักห           2         40101         เงินสะสม กบย.(ที่กฎหมายกำหนด)         1,442.40         01/01/2562         31/07/2562         23057         ทักห           3         40202         หน้สหม กบย.(ที่กฎหมายกำหนด)         1,000.00         01/02/2556         28/02/2556         20168         ทักห           4         40202         หน้สหม กบย.(ที่กฎหมายกำหนด)         1,000.00         01/02/2556         28/02/2556         20168         ทักห           5         40203         เงินกู้สหกรณ์"(สามัญ / จุกเฉิน / หิเคษ)         12,300.00         01/02/2556         28/02/2556         20168         ทักห           6         40203         เงินกู้สหกรณ์"(สามัญ / จุกเฉิน / หิเคษ)         12,300.00         01/02/2556         28/02/2556         20168         ทักห           6         40203         เงินกู้สหกรณ์"(สามัญ / จุกเฉิน / พิเศษ)         21,600.00         01/02/2552         28/02/2552         20168         พักห           7         40207         หน้สหกรณ์ไหลาะแล้น / พิเศษ)         4/00.00         01/02/2552         28/02/2552         20168         พศห           8         40208         เงินกู้เพลาะระแคระเท้         15/038.00         01/02/255                                                                                                    | สาด                                                                                  | ลับ    | รห้ส     |                |             | ชื่อเงินหัก/           | หนี้      |            |      | สำนวน     | เงิน   | วันที่เริ่มต้น | วันที่สิ้นสุด | สังกัด | สถานะ<br>การหักหนึ่ |
| 2         40101         เงินสะสม กบบ.(ที่กฎหมายกำหนด)         1,442.40         01/10/2562         31/10/2562         23057         ทักห           3         40202         หนเรื่อนหุ้นสหกรณ์า(รายเดือน)         1,000.00         01/02/2556         28/02/2556         20168         ทักห           4         40202         หนเรื่อนหุ้นสหกรณ์า(รายเดือน)         1,000.00         01/02/2556         28/02/2556         20168         ทักห           5         40203         เงินกู้สหกรณ์า(สามัญ / จุกเฉิน / พิเศษ)         12,300.00         01/02/2556         28/02/2556         20168         พักห           6         40203         เงินกู้สหกรณ์า(สามัญ / จุกเฉิน / พิเศษ)         12,300.00         01/02/2556         28/02/2556         20168         พักห           7         40207         หน่าร้อนหุ้นสหกรณ์นี้ (สามัญ / จุกเฉิน / พิเศษ)         450.00         01/02/2552         28/02/2552         20168         งคหัก           8         40208         เงินกู้สหกรณ์นี้ (สามัญ / จุกเฉิน / พิเศษ)         15,038.00         01/02/2552         28/02/2552         20168         งคหัก           9         40302         เงินกู้เพื่อหือมู่อาลับบ / พิเศษ)         15,038.00         01/02/2552         28/02/2552         20168         งคหัก                                                                                                    | 1                                                                                    |        | 40101    | เงินสะสม ก     | าบข.(ที่กรุ | ูเหมายกำหนด)           |           |            |      | 1,4       | 42.40  | 01/07/2562     | 31/07/2562    | 20168  | หักหนึ่             |
| 3         40202         หุนเรื่อนหุ้นสหกรณ์า(รายเดือน)         1,000.00         01/02/2556         28/02/2556         20168         ทักห           4         40202         หุนเรื่อนหุ้นสหกรณ์า(รายเดือน)         1,000.00         01/10/2562         31/10/2562         23057         ทักห           5         40203         เงินกู้สหกรณ์า(สามัญ / ลุกเฉิน / พิเศษ)         12,300.00         01/02/2556         28/02/2556         20168         ทักห           6         40203         เงินกู้สหกรณ์า(สามัญ / ลุกเฉิน / พิเศษ)         12,300.00         01/02/2552         28/02/2552         20168         หักห           7         40207         หุนเรื่อนหุ้นสหกรณ์นี้ (รายเดือน)         450.00         01/02/2552         28/02/2552         20168         จุดหัก           8         40208         เงินกู้สหกรณ์อีน (รายเดือน)         450.00         01/02/2552         28/02/2552         20168         จุดหัก           9         40302         เงินกู้สหกรณ์อีน (มีญ / พิเศษ)         15,038.00         01/02/2552         28/02/2552         20168         จุดหัก           9         40302         เงินกู้เพื่อหัวอุปอารียนกัร (รายเดือน)         4,400.00         01/07/2562         23057         หักห                                                                                                    | 2                                                                                    | !      | 40101    | เงินสะสม ก     | าบข.(ที่กร  | าหมายกำหนด)            |           |            |      | 1,4       | 42.40  | 01/10/2562     | 31/10/2562    | 23057  | หักหนึ่             |
| 4         40202         หมเรือนหุ้นสหกรณ์า(รายเดือน)         1,000.00         01/10/2562         31/10/2562         23057         หักห           5         40203         เงินกู้สหกรณ์า(รายเดือน)         12,300.00         01/02/2556         28/02/2556         20168         หักห           6         40203         เงินกู้สหกรณ์า(สามัญ / ฉุกเฉ็น / พิเศษ)         21,600.00         01/10/2562         31/10/2562         23057         หักห           7         40203         เงินกู้สหกรณ์า(สามัญ / ฉุกเฉ็น / พิเศษ)         21,600.00         01/10/2552         28/02/2552         20168         จุดหัก           7         40207         ทุนร้อมหุ้นสหกรณ์อื่น (รายเดือน)         450.00         01/02/2552         28/02/2552         20168         จุดหัก           8         40208         เงินกู้สหกรณ์อื่น (รายเดือน)         15,038.00         01/02/2552         28/02/2552         20168         จุดหัก           9         40302         เงินกู้สัดรอยู่อารับการ (ธ.อาคารสงเตราะห์)         4,400.00         01/07/2562         23057         หักห                                                                                                    | 3                                                                                    |        | 40202    | ทุนเรือนหุ้น   | เสหกรณ์ๆ    | (รายเดือน)             |           |            |      | 1,0       | 00.00  | 01/02/2556     | 28/02/2556    | 20168  | หักหนึ่             |
| 5         40203         เงินกู้สหกรณ์"(สามัน) / จุกเฉ็ม / พิเศษ)         12,300.00         01/02/2556         28/02/2556         20168         ทักห           6         40203         เงินกู้สหกรณ์"(สามัน) / จุกเฉ็ม / พิเศษ)         21,600.00         01/10/2562         31/10/2562         23057         ทักห           7         40207         ทุนเรื่อนกู้สหกรณ์มี (สามัน) / จุกเฉ็ม / พิเศษ)         450.00         01/02/2552         28/02/2552         20168         จุศหัก           8         40208         เงินกู้สหกรณ์มี (สามัน) / จุกเฉ็ม / พิเศษ)         15,038.00         01/02/2552         28/02/2552         20168         จุศหัก           9         40302         เงินกู้ส็นกัน / จุกเฉ็ม / พิเศษ)         4,400.00         01/07/2562         23057         พักห                                                                                                    | 4                                                                                    | ł      | 40202    | ทุนเรือนหุ้น   | เสหกรณ์ๆ    | (รายเดือน)             |           |            |      | 1,0       | 00.00  | 01/10/2562     | 31/10/2562    | 23057  | หักหนึ่             |
| 6         40203 เงินดู้สหกรณ์"(สามัน / พิเศษ)         21,600.00         01/10/2562         31/10/2562         23057         ทักห           7         40207 ทุนเรือนทุ้นสหกรณ์อื่น (สามัน / พิเศษ)         450.00         01/02/2552         28/02/2552         20168         งคหัก           8         40208         เงินดู้หารณ์นี้น (สามัน / พิเศษ)         15,038.00         01/02/2552         28/02/2552         20168         งคหัก           9         40302         เงินดู้เพื่อหื่อมู่อาศัยของขำราชการ (ธ.อาคารสงเคราะห์)         4,400.00         01/07/2562         23057         หักห                                                                                                    | 5                                                                                    | i      | 40203    | เงินกู้สหกร    | ณ์ฯ(สามัฤ   | ม / ฉุกเฉิน / พิเศษ)   |           |            |      | 12,3      | 300.00 | 01/02/2556     | 28/02/2556    | 20168  | หักหนึ่             |
| 7         40207 ทุนเรือนทุ้มสหกรณ์อื่น (รายเดือน)         450.00         01/02/2552         28/02/2552         20168         งดหัก           8         40208         เงินกู้สหกรณ์อื่น (สามัญ / ลุกเจ็น / พิเศษ)         15,038.00         01/02/2552         28/02/2552         20168         งดหัก           9         40302         เงินกู้สึดที่อยู่อาศัยของข้าราชการ (ธ.อาคารสงเคราะห์)         4,400.00         01/07/2562         23057         ฬกห                                                                                                    | 6                                                                                    | •      | 40203    | เงินกู้สหกร    | ณ์ฯ(สามัฤ   | ม / ฉุกเฉิน / พิเศษ)   |           |            |      | 21,6      | 500.00 | 01/10/2562     | 31/10/2562    | 23057  | หักหนึ่             |
| 8         40208         เงนกูสหกรณอน(สามัญ / จุกเฉน / พ.ศษ)         15,038.00         01/02/2552         28/02/2552         20168         งดหัก           9         40302         เงินกู้เพื่อที่อยู่อาศัยของขำราชการ (ธ.อาคารสงเคราะห์)         4,400.00         01/07/2562         23057         หักห                                                                                                    | 7                                                                                    |        | 40207    | ทุนเรือนหุ้น   | เสหกรณ์อื   | น (รายเดือน)           |           |            |      | 4         | 50.00  | 01/02/2552     | 28/02/2552    | 20168  | งดหักหนึ            |
| 9         40302         เงนฤเหลทอยอาคยของชาราชการ (ธ.อาคารลงเคราะห)         4,400.00         01/0//2562         23057         หักห                                                                                                    | 8                                                                                    |        | 40208    | เงินกู้สหกร    | ถเอน(สาม    | มัญ / ฉุกเฉ่น / พีเศษ) |           |            |      | 15,0      | 38.00  | 01/02/2552     | 28/02/2552    | 20168  | งดหักหนี            |
| 10 40202 (100 00 01/02/2502 D2057 0000) E 100 00 01/02/2502 D2057 0000                                                                                                    | 9                                                                                    | 0      | 40302    | เงนกูเพอที่    | อยู่อาศยข   | เองขาราชการ (ธ.อาคารส  | งเคราะห์) |            |      | 4,4       | 100.00 | 01/07/2562     |               | 23057  | หักหน               |
| 10 40302 เงินภูเพลทอยู่อาคยของชาราชการ (ธ.อาคารลงเคราะพ.) 5,100.00 01/02/2562 2305/ ฟักพ                                                                                                    | 10                                                                                   | 0      | 40302    | เงนกูเพอท      | อยู่อาศยข   | เองขาราชการ (ธ.อาคารส  | มเคราะห)  |            |      | 5,1       | 100.00 | 01/02/2562     |               | 23057  | หกหน                |

ภาพที่ ๒๕ หน้าจอเมนูรายการแก้ไขหนี้คงที่ เงินหัก – หนี้

- ๑. กรณีเพิ่มหนี้คงที่ ให้ คลิก เพิ่ม กรณีที่มีการแก้ไขยอดเงิน ให้คลิก แก้ไข
- ๒. ใส่รหัสเงินหัก/หนี้
- แลขที่เจ้าหนี้
- ๔. เลขที่บัญชีเจ้าหนี้/เลขที่สัญญา
- จำนวนเงินที่จะหักต่อเดือน
- วันที่เริ่มต้นหักหนี้
- ๗. วันที่สิ้นสุดหักหนี้ (กรณีที่มีรายละเอียดแจ้งวันสิ้นสุดหารหักหนี้)
   ๘. สถานะการหักหนี้ (หักหนี้)
- ๙. คลิกปุ่ม **ตกลง**

| Direct Payment System - ระบบจ่ายเงินเดือนข้าราชกา          | s Webpage Dialog                                                         |
|------------------------------------------------------------|--------------------------------------------------------------------------|
| https://directpayment.cgd.go.th/prx/00/54xr/hM3xkJ0        | öjQwz∼4zcvo/bUPYT*_/IndexDialog.jsp                                      |
| สถานะการทำงาน                                              | เพิ่ม แก้ไข ลบ ตกลง ยกเลิก ปิดจอภาพ                                      |
| รหัสเงินหัก/หนี้ [40302] 🔎                                 | ชื่อเงินพัก/หนี้ เงินกู้เพื่อที่อยู่อาศัยของข้าราชการ (ธ.อาคารสงเคราะห์) |
| เลขทีเจ้าหนี้ [173 🔎                                       | ชื่อเจ้าหนี้ ธนาคารอาคารสงเคราะห์ (40302)                                |
| เลขที่บัญชีลูกหนึ่/เลขที่สัญญา <mark>002540005596</mark> × |                                                                          |
| ประเภทศาสั่ง                                               | เลขที่ศาสัง / วันทีลงศาสัง                                               |
| <b>จำนวนเงิน</b> 5,100.00                                  | วันที่เริ่มต้นหักหนี้ 01/02/2562 วันที่สิ้นสุดการทักหนึ่                 |
| สถานะการหักหนี้ ทักหนึ่ 🗸                                  | หมายเหตุ                                                                 |
| ผู้ทำรายการ PiD0571275                                     | วันที่ฟารายการ 07/10/2562 11:19:39                                       |
| สถานะการทำรายการ แก้ไข                                     | จอภาพ PAYOFE02050                                                        |
| เครื่องที่ทำรายการ 203.158.235.121                         |                                                                          |
|                                                            |                                                                          |
|                                                            |                                                                          |
|                                                            |                                                                          |
|                                                            |                                                                          |
| <u> </u>                                                   |                                                                          |

ภาพที่ ๒๖ หน้าจอเมนูรายการแก้ไขหนี้คงที่ เงินหัก – หนี้

<u>การนำหนี้ กยศ. เข้าระบบจ่ายตรงเงินเดือน</u>

เข้าไปที่เมนู การประมวลผลรายเดือน → จ่ายตรงเจ้าหนี้(กยศ.) → ยืนยันการนำเข้าข้อมูล จากเจ้าหนี้จ่ายตรง

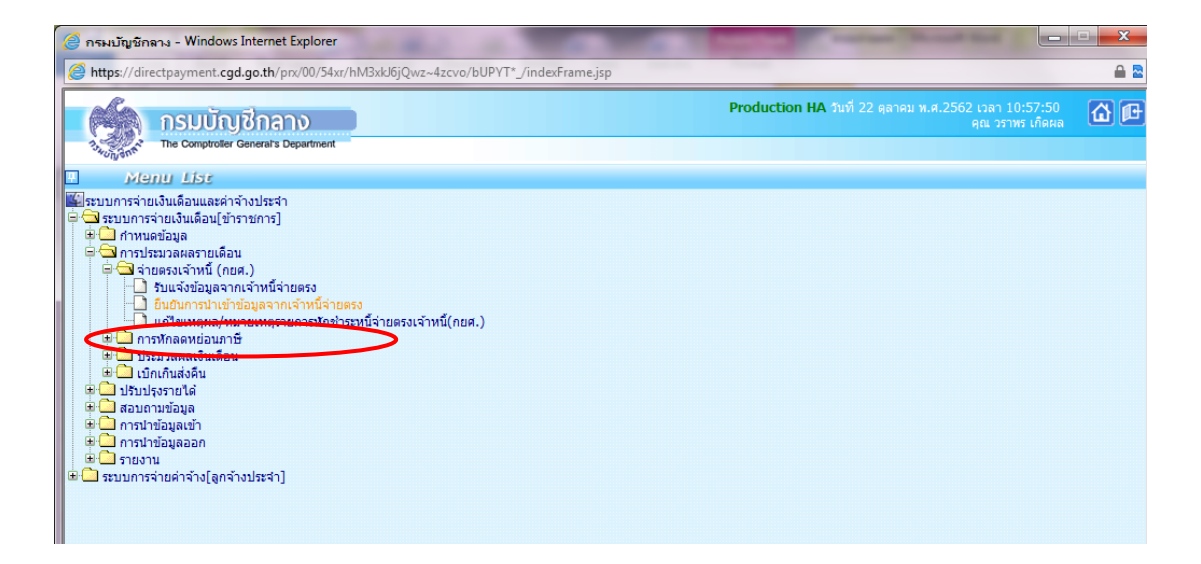

ภาพที่ ๒๗ หน้าจอเมนูการนำหนี้ กยศ.เข้าระบบ

- ๑. ปี พ.ศ. ปีปัจจุบันที่เบิกจ่ายเงินเดือน ซึ่งในระบบจะขึ้นมาให้โดยอัตโนมัติ
- ๒. รหัสประเภทเจ้าหนี้จ่ายตรง รหัส ๐๐๑ กองทุนเงินให้กู้ยืมเพื่อการศึกษา
- ๓. กระทรวง ๒๓ กระทรวงการอุดมศึกษา วิทยาศาสตร์ วิจัยและนวัตกรรม
- ๔. กรม ๐๕๗ มหาวิทยาลัยเทคโนโลยีราชมงคลพระนคร
- ๕. คลิก ค้นหา
- คลิก พิมพ์ เพื่อเป็นหลักฐาน

| 2    | Direct Payr   | nent System - ระบบจ่ายเงินเดือนข้าราชการ - Wind         | ows Internet Explorer                    | the second second                  |                                                 |        |
|------|---------------|---------------------------------------------------------|------------------------------------------|------------------------------------|-------------------------------------------------|--------|
| 6    | https://dir   | ectpayment. <b>cgd.go.th</b> /prx/00/54xr/hM3xkJ6jQwz~4 | cvo/bUPYT*_/indexFrame.jsp               |                                    |                                                 | 🔒 🖻    |
|      | 6             | กรมบัญชีกลาง                                            |                                          | <b>Production HA</b> วันที่ 22 ดุล | หาคม พ.ศ.2562 เวลา 10:59:30<br>คุณ วราพร เกิดผล | õe     |
|      | ารผู้บางอิกส์ | The Comptroller General's Department ยื่นเ              | บันการนำเข้าข้อมูลจากเจ้ <sup>*</sup>    | ำหนี้จ่ายตรง                       |                                                 |        |
| Menu |               |                                                         |                                          |                                    | พิมพ์ ดันหา                                     | ບກເລີກ |
| List |               | ปี พ.ศ. 2562<br>รนัสประเภทเจ้าหนี้จ่ายดรง<br>กระทรวง    |                                          | เดือน (ดุลาคม 🔽                    |                                                 |        |
|      |               | กรม                                                     | โ<br>านักงานปลัดกระทรวงที่มีสำนักงานรัฐ: | มนตรี                              |                                                 |        |
|      |               |                                                         |                                          |                                    |                                                 |        |

ภาพที่ ๒๘ หน้าจอเมนูการยืนยันการนำเข้าข้อมูลหนี้ กยศ.เข้าระบบจ่ายตรง

กรณีมีการแก้ไขเหตุผล/หมายเหตุในการหักชำระหนี้จ่ายตรงเจ้าหนี้(กยศ.)

**เข้าไปที่เมนู การประมวลผลรายเดือน → จ่ายตรงเจ้าหนี้(กยศ.) →** กรณีมีการแก้ไขเหตุผล/ หมายเหตุในการหักชำระหนี้จ่ายตรงเจ้าหนี้(กยศ.)

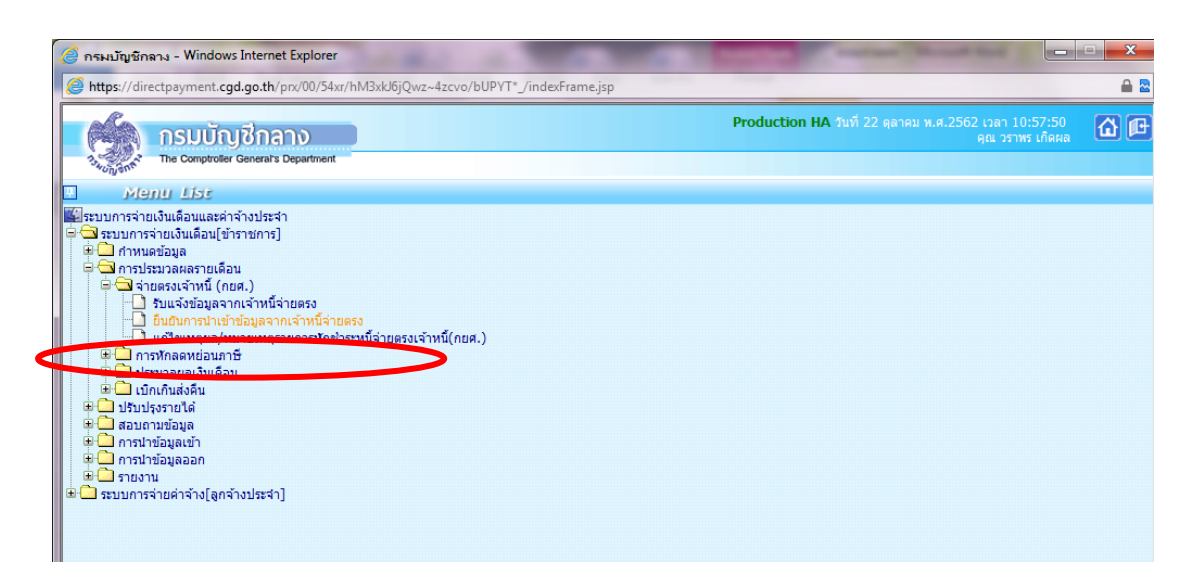

ภาพที่ ๒๙ หน้าจอเมนูการแก้ไขเหตุผล/หมายเหตุรายการหักชำระหนี้จ่ายตรง เจ้าหนี้ (กยศ.)

- ด. คลิกปุ่ม สถานะการทำงาน แก้ไข
- ๒. ปี พ.ศ. ปีปัจจุบันที่เบิกจ่ายเงินเดือน ซึ่งในระบบจะขึ้นมาให้โดยอัตโนมัติ
- ๓. เดือน ระบบจะขึ้นมาให้อัตโนมัติ
- ๔. เลขบัตรประชาชน
- ๕. คลิกปุ่ม ค้นหา
- รหัสประเภทเจ้าหนี้จ่ายตรง รหัส ๐๐๑ กองทุนเงินให้กู้ยืมเพื่อการศึกษา
- ๗. กระทรวง ๒๓ กระทรวงการอุดมศึกษา วิทยาศาสตร์ วิจัย และนวัตกรรม
- ส. กรม ๐๕๗ มหาวิทยาลัยเทคโนโลยีราชมงคลพระนคร
- ๙. เหตุผล ที่ต้องการทำการเปลี่ยนแปลง

**๑୦.**คลิก **ตกลง** 

| (LAS)     | กรมบัญชีกลาง                           |                       | Production                              | n HA วันที่ 24 ตุลาคม พ.ศ.2562 เวล<br>คุณ | ลา 10:02:20<br>วราพร เกิดผล |
|-----------|----------------------------------------|-----------------------|-----------------------------------------|-------------------------------------------|-----------------------------|
| 134UNONAL | The Comptroller General's Depart       | <sub>tment</sub> แก้ไ | ขเหตุผล/หมายเหตุรายการหักชำระหนี้จ่ายตร | งเจ้าหนี้(กยศ.)                           |                             |
| สถานะกา   | เรฟางาน                                | ]                     |                                         | แก้ไข                                     | ด้นหา ตกลง ยกเลิก           |
|           | ปี พ.ศ.                                | 2562                  | เดือน (ตุลาคม                           | <b>~</b>                                  |                             |
|           | รหัสประเภทเจ้าหนี้จ่ายตรง <sup>ไ</sup> | <u> </u>              |                                         |                                           |                             |
|           | เลขประจำตัวประชาชน                     |                       | ชื่อ-นามสกุล                            |                                           |                             |
|           | เลขที่ตำแหน่ง                          |                       | สถานภาพ                                 |                                           |                             |
|           | กระทรวง                                | กรม                   | สก./สภ. กอง ส่วน ฝ่าย                   | งาน หมวด                                  |                             |
|           | F                                      |                       |                                         |                                           |                             |
|           | สถานะ                                  | รับ 🗸                 |                                         |                                           |                             |
|           | เหตุผล                                 |                       |                                         |                                           |                             |
|           | หมายเหตุ                               |                       |                                         |                                           |                             |
|           | เงินหัก                                | สำดับ รหัสเงินหัก     | ชื่อเงินหัก                             | ชื่อเงินหัก                               | จำนวนเงิน                   |
|           | ผู่บันทึก                              |                       | วันที่บันทึก                            |                                           |                             |
|           | สถานะการทำรายการ                       |                       | จอภาพ                                   |                                           |                             |
|           | เครื่องที่ทำรายการ                     |                       |                                         |                                           |                             |
|           |                                        |                       |                                         |                                           |                             |

ภาพที่ ๓๐ หน้าจอเมนูการแก้ไขเหตุผล/หมายเหตุรายการหักชำระหนี้จ่ายตรงเจ้าหนี้ (กยศ.)

# การบันทึกรายการหักลดหย่อนภาษี เลขที่บัญชีธนาคาร เลขที่สมาชิกสหกรณ์ ศธ. และ จำนวนเปอร์เซ็นต์ออมส่วนเพิ่ม (กบข.ส่วนเพิ่ม จำนวน ๑-๑๒%)

โดยสามารถบันทึกรายการได้ที่ เมนู ประมวลผลรายเดือน — การหักลดหย่อนภาษี — ข้อมูล การหักลดหย่อนภาษีและอื่นๆ ดังภาพ

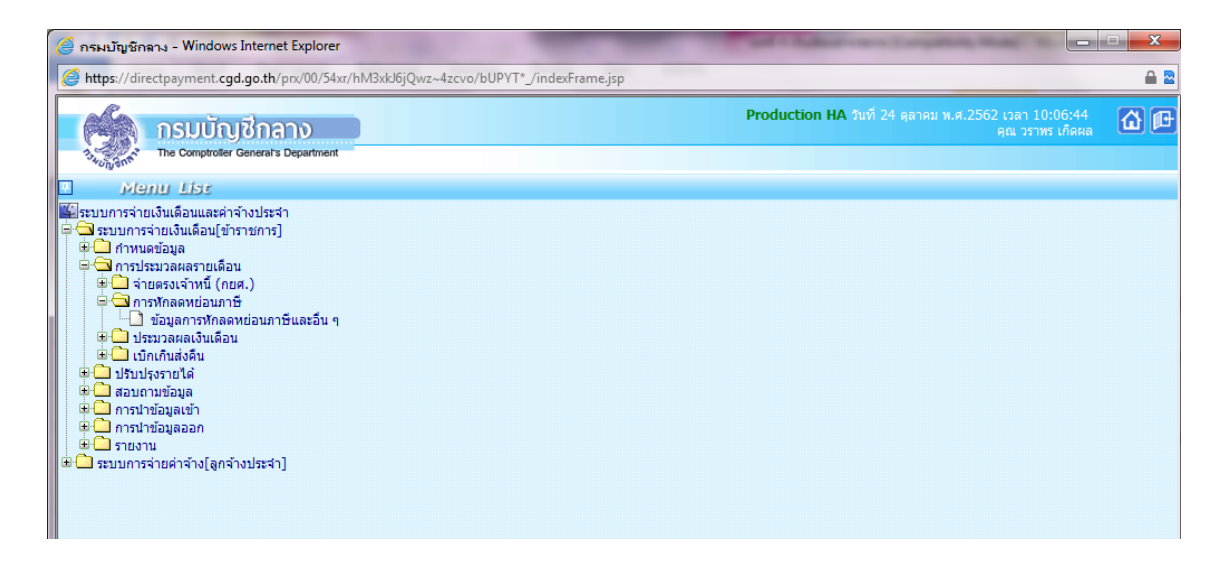

# ภาพที่ ๓๑ หน้าจอเมนูการหักลดหย่อนภาษี

## <u>การบันทึกรายการหักลดหย่อนภาษี</u>

๑. ระบุเลขประจำตัวประชาชน จะปรากฏชื่อ – นามสกุล แล้วคลิกปุ่ม ค้นหา

 ๒. หน่วยประมวลผลย่อย หากต้องการเพิ่ม/แก้ไข รายละเอียดข้อมูลการหักลดหย่อนภาษี สามารถทำ การแก้ไขในลำดับที่ ๑๖ – ๒๗ จากนั้นคลิกปุ่ม แก้ไข และทำการเปลี่ยนแปลงในช่อง จำนวนเงิน : หน่วย เมื่อแก้ไขเรียบร้อยแล้วให้คลิกปุ่ม ตกลง

| 🥭 Di                                                                                  | 🥥 Direct Payment System - ระบบจ่ายเงินเดือนข้าราชการ - Windows Internet Explorer |                                     |                                |                             |                          |                         |         |               |                            |                            |              |
|---------------------------------------------------------------------------------------|----------------------------------------------------------------------------------|-------------------------------------|--------------------------------|-----------------------------|--------------------------|-------------------------|---------|---------------|----------------------------|----------------------------|--------------|
| States://directpayment.cgd.go.th/prx/00/54xr/hM3xkJ6jQwz~4zcvo/bUPYT*_/indexFrame.jsp |                                                                                  |                                     |                                |                             |                          |                         |         |               |                            |                            |              |
|                                                                                       |                                                                                  | กรมบัญ<br>The Comptroller G         | ชีกลาง<br>eneral's Depart      | ment ala                    | บอการนักอดเ              | ะย่อบอานีและอื่น ๆ      |         | Production    | <b>HA</b> วันที่ 24 ตุลาคม | พ.ศ.2562 เวลา :<br>คุณ วรา | 10:08:04 🚮 🚺 |
| €.                                                                                    | will due.                                                                        |                                     |                                |                             | มูลาา 1 <i>3</i> ยากลุยก |                         |         |               |                            |                            |              |
| Menu L                                                                                | สถานะการ                                                                         | เขางาน                              |                                |                             |                          |                         |         |               | เพิ่ม <b>แก้ไข</b>         | ลบ <b>ด้นหา</b>            | ตกลง ยกเลิก  |
| ist                                                                                   | เลขประจำ                                                                         | าตัวประชาชน*                        |                                |                             |                          | ชื่อ                    |         |               | นามสกุล                    |                            |              |
|                                                                                       |                                                                                  | กระพรวง                             |                                | กรม                         | สก./สภ.                  | สำนัก/กอง               |         | ส่วน          | ฝ่าย                       | งาน                        | หมวด         |
|                                                                                       |                                                                                  | ชื่อหน่วยงาน                        |                                |                             |                          | เลขประจำดัวผู้เสียภาษี  |         |               |                            |                            |              |
|                                                                                       |                                                                                  | ตารางเงินเดือน                      | ประเ                           | ภทตำแหน่ง/ระดับ             | ขั้น                     | เงินเดือน               | 0.00    |               |                            |                            |              |
|                                                                                       |                                                                                  | ผู้ทำรายการ                         |                                |                             |                          | วันที่ทำรายการ          |         |               |                            |                            |              |
|                                                                                       | สถา                                                                              | แะการทำรายการ                       |                                |                             |                          | จอภาพ                   |         |               |                            |                            |              |
|                                                                                       | LA                                                                               | ร้องที่ทำรายการ                     |                                |                             |                          |                         |         |               |                            |                            |              |
| [                                                                                     | ข้อมูล                                                                           | ลการพักลดหย่อน                      | ภาษี                           | ข้อมูล กบข                  | .,เลขที่บัญชีธนาคาร      | และข้อมูลสหกรณ์         |         |               |                            |                            |              |
|                                                                                       | _ ข้อมูลคู่                                                                      | สมรส - หักลดหย่<br>บุตรที่กำลังศึกษ | อนบุตร<br>สถานภ<br>าคนละ 30,0( | าพสมรส โสด 🗸<br>00 บาท 🛛 ดน |                          | บุตรที่ไม่ศึกษา/ศึกษาต่ | างประเท | าศคนละ 30,000 | )บาท 0 คน                  | การมีรายได้ข               | องคู่สมรส    |
|                                                                                       | _ ข้อมูลห้                                                                       | ักลดหย่อนบิดา-ม                     | ารดา                           |                             |                          |                         |         |               |                            |                            | []           |
|                                                                                       |                                                                                  |                                     | บิดาของผ                       | มีเงินได้ 📃                 |                          |                         |         |               |                            |                            |              |
|                                                                                       |                                                                                  |                                     | มารดาของผ                      | เมีเงินได้                  |                          |                         |         |               |                            |                            |              |
|                                                                                       |                                                                                  |                                     | บิดาขอ                         | งคู่สมรส                    |                          |                         |         |               |                            |                            |              |
|                                                                                       |                                                                                  |                                     | มารดาขอ                        | งคู่สมรส                    |                          |                         |         |               |                            |                            |              |
|                                                                                       | สำดับ                                                                            |                                     |                                |                             | รายกา                    | รหักลดหย่อน             |         |               |                            | จำนวเ                      | แงิน : หน่วย |
|                                                                                       | 1                                                                                | เงินสะสม กา                         | มข.                            |                             |                          |                         |         |               |                            |                            | 0.00         |
|                                                                                       | 2                                                                                | เงินสะสมกอ                          | งทุนสงเคราะเ                   | ห์ครูโรงเรียนเอกชน          |                          |                         |         |               |                            |                            | 0.00         |
|                                                                                       | 3                                                                                | เงินได้ที่ได้รั                     | บยกเว้น กรณี                   | คนพิการที่มีอายุไม่เกิน 6   | 5 ปีบริบูรณ์             |                         |         |               |                            |                            | 0.00         |
|                                                                                       | 4                                                                                | เงินค่าชดเช                         | ยที่ได้รับตามก                 | าฏหมาย                      |                          |                         |         |               |                            |                            | 0.00         |
|                                                                                       | 5                                                                                | ด่าใช้จ่าย                          |                                |                             |                          |                         |         |               |                            |                            | 0.00         |
|                                                                                       | 6                                                                                | ลดหย่อนผู้มี                        | เงินได้                        |                             |                          |                         |         |               |                            |                            | 0.00         |
|                                                                                       | 7                                                                                | ลดหย่อนคู่ส                         | มรส (กรณีไม่:                  | มีเงินได้ / รวมศานวณภา      | <b>년</b> )               |                         |         |               |                            |                            | 0.00         |
|                                                                                       | 0                                                                                | anuinun                             | อร์ไม่สี่องความ                | ร้าสื่อพาก่างประเทศ         |                          |                         |         |               |                            |                            | 0.00         |

ภาพที่ ๓๒ ข้อมูลการหักลดหย่อนภาษีและอื่นๆ

## <u>การบันทึกการเปลี่ยนแปลงเลขที่บัญชีธนาคาร</u>

- ๑. ระบุเลขประจำตัวประชาชน จะปรากฏชื่อ นามสกุล แล้วคลิกปุ่ม ค้นหา
- ๒. คลิกเมนู ข้อมูล กบข.,เลขที่ธนาคารและข้อมูลสหกรณ์
- ๓. คลิกเมนู แก้ไข จากนั้นแก้ไขข้อมูลที่มีการเปลี่ยนแปลง
  - ธนาคาร ระบุรหัสธนาคารข้องข้าราชการที่มีความประสงค์ขอเปลี่ยนแปลงธนาคารเพื่อให้ กรมบัญชีกลางโอนเงินเดือนเข้าบัญชี
  - สาขาธนาคาร ระบุสาขาธนาคารของข้าราชการที่มีความประสงค์ขอเปลี่ยนแปลงธนาคาร เพื่อให้กรมบัญชีกลางโอนเงินเดือนเข้าบัญชี
  - เลขที่บัญชี ระบุเลขที่บัญชีธนาคารของข้าราชการที่มีความประสงค์ขอเปลี่ยนแปลงธนาคาร
     เพื่อให้กรมบัญชีกลางโอนเงินเดือนเข้าบัญชี
- ๔. คลิกเมนู ตกลง

| <i>(</i> | irect Payment System - 52                          | ะบบจ่ายเงินเดือนข้าราชการ - \    | Windows Internet Explo    | rer                    |      | and in Stations | ingen Sampli                |                  |             | x  |
|----------|----------------------------------------------------|----------------------------------|---------------------------|------------------------|------|-----------------|-----------------------------|------------------|-------------|----|
|          | nttps://directpayment.cgd                          | Joooo                            | /Z~4ZCVO/ DUPY I "_/ Inde | xFrame.jsp             |      | Production H/   | <b>4</b> วันที่ 24 ตุลาคม ห | .ศ.2562 เวลา 1   | 10:08:04    |    |
|          | The Comptroller G                                  | Seneral's Department             | ข้อมูลการหักลดหย          | บ่อนภาษีและอื่น ๆ      |      |                 |                             | คุณ วรา          | าพรเกิดผล 🕒 |    |
| N Menu   | สถานะการทำงาน                                      |                                  |                           |                        |      |                 | เพิ่ม <b>แก้ไบ</b>          | ลบ <b>ด้นหา</b>  | ตกลง ยกเลิก | ]  |
| List     | เลขประจำดัวประชาชน*                                |                                  |                           | ข้อ                    |      |                 | นามสกุล                     |                  |             | ۱. |
|          | กระทรวง                                            | กรม                              | สก./สภ.                   | สำนัก/กอง              |      | ส่วน            | ฝ่าย                        | งาน              | หมวด        |    |
|          | ชื่อหน่วยงาน                                       |                                  |                           | เลขประจำตัวผู้เสียภาษี |      |                 |                             |                  |             |    |
|          | ตารางเงินเดือน                                     | ประเภทตำแหน่ง/ระดับ              | ข้น                       | เงินเดือน              | 0.00 |                 |                             |                  |             |    |
|          | ผู้ทำรายการ                                        |                                  |                           | วันที่ทำรายการ         |      |                 |                             |                  |             |    |
|          | สถานะการทำรายการ                                   |                                  |                           | จอภาพ                  |      |                 |                             |                  |             |    |
|          | เครื่องที่ทำรายการ                                 |                                  |                           |                        |      |                 |                             |                  |             |    |
|          | ข้อมูลการหักลดหย่อน                                | เภาษี ข้อมูล ก                   | บข.,เลขที่บัญชีธนาคารแล   | ละข้อมูลสหกรณ์         | 2    |                 |                             |                  |             |    |
|          | ข้อมูล กบข.                                        |                                  | วันที่เริ่มต้น            | วันที่สิ้นสด           |      | อัตราการส       | สะสม∕อัตราการสะสม           | ส่วนเพิ่ม(0-12%) | )           |    |
|          | การสมัครเป็นสมา                                    | าชึก กบข.                        |                           |                        |      |                 |                             |                  | •           |    |
|          | การสะสมเข้ากอง                                     | งทุนกบข.                         |                           |                        |      | 3               |                             |                  |             |    |
|          | การสะส                                             | สมส่วนเพิ่ม                      |                           |                        |      | 0               | ]                           |                  |             |    |
|          | สาเหตุการเป                                        | เลียนแปลง                        |                           | ~                      |      |                 |                             |                  |             |    |
|          | ข้อมูลเลขที่บัญชีธนาคาร                            | 5                                |                           |                        |      |                 |                             |                  |             |    |
|          |                                                    | ธนาคาร                           | <u>í</u>                  |                        |      |                 |                             |                  |             |    |
|          |                                                    | สาขาธนาคาร                       | $\left  \right\rangle$    |                        |      |                 |                             |                  |             |    |
|          |                                                    | เลขที่บัญช                       |                           |                        |      |                 |                             |                  |             |    |
|          | <ul> <li>เงินสหกรณ์</li> <li>ADD DETAIL</li> </ul> |                                  |                           |                        |      |                 |                             |                  |             |    |
|          | ລນ                                                 | เลขที่สม                         | าชิกสหกรณ์                |                        |      |                 | รหัสสหกรณ์กรม               | I                |             |    |
|          |                                                    |                                  |                           |                        |      |                 |                             | <u>P</u>         |             |    |
|          | สิทธิการเบิกสวัสดิการ<br>สิ                        | สิทธิการเบิกสวัสดิการค่าเช่าบ้าน | ไม่เบิก 🗸                 |                        |      |                 |                             |                  |             |    |

ภาพที่ ๓๓ หน้าจอบันทึกเลขที่บัญชีธนาคาร

| 🥭 Di      | irect Payment System - ระบบจ่า                                                                     | ยเงินเดือนข้าราชการ - Wind       | lows Internet Explo  | orer                   |      | and i Audion   | frank Songali               | and second in    |              |
|-----------|----------------------------------------------------------------------------------------------------|----------------------------------|----------------------|------------------------|------|----------------|-----------------------------|------------------|--------------|
| A C       | ttps://directpayment.cgd.go.th/                                                                    | prx/00/54xr/hM3xkJ6jQwz~4        | zcvo/bUPYT*_/inde    | exFrame.jsp            |      | Production HA  | <b>ง</b> วันที่ 24 ตุลาคม พ | .ศ.2562 เวลา 1   | 0:08:04      |
| (         | 🦕 🔪 กรมบญชกล                                                                                       | าง                               |                      |                        |      |                |                             | คุณ วรา          | พรเกิดผล 🛄 🖲 |
| 3         | The Comptroller General's                                                                          | Department 2123                  | <b>มูลการหักลด</b> ห | ย่อนภาษีและอื่น ๆ      |      |                |                             |                  |              |
| 1 Menu Li | สถานะการทำงาน                                                                                      |                                  |                      |                        |      |                | เพิ่ม <b>แก้ไข</b>          | ลบ <b>ด้นหา</b>  | ตกลง ยกเลิก  |
| st        | เลขประจำดัวประชาชน*                                                                                |                                  |                      | ชื่อ                   |      |                | นามสกุล                     |                  |              |
|           | กระทรวง                                                                                            | กรม                              | สก./สภ.              | สำนัก/กอง              |      | ส่วน           | ฝ่าย                        | งาน              | หมวด         |
|           | ชื่อหน่วยงาน                                                                                       |                                  |                      | เลขประจำตัวผู้เสียภาษี |      |                |                             |                  |              |
|           | ตารางเงินเดือน                                                                                     | ประเภทตำแหน่ง/ระดับ              | ขั้น                 | เงินเดือน              | 0.00 |                |                             |                  |              |
|           | ผู้ทำรายการ                                                                                        |                                  |                      | วันที่ทำรายการ         |      |                |                             |                  |              |
|           | สถานะการทำรายการ                                                                                   |                                  |                      | จอภาพ                  |      |                |                             |                  |              |
|           | เครื่องที่ทำรายการ                                                                                 |                                  |                      |                        |      |                |                             |                  |              |
|           | ข้อมูลการหักลดหย่อนภาษี                                                                            | ข้อมูล กบข.,                     | ,เลขที่บัญชีธนาคารแ  | ละข้อมูลสหกรณ์         |      |                |                             |                  |              |
|           | ข้อมูล ดบข.<br>การสมัครเป็นสมาขิก กบ<br>การสะสมเข้ากองทุน กบ<br>การสะสมส่วนเ<br>สาเหตุการเปลี่ยนแป | มข.<br>มข.<br>พิ่ม<br>เลง        | ວັນທີ່ເรິ່ມດັ່ນ      | วันที่สั้นสุด          |      | อัตราการส<br>3 | ะสม/อัตราการสะสมเ           | ส่วนเพิ่ม(0-12%) | )            |
|           | ข้อมูลเลขที่ปัญชีธนาคาร                                                                            | ธนวคาร<br>สาขายเาคาร<br>เลขทีบญช |                      |                        |      |                | )                           |                  |              |
|           | เงินสหกรณ์<br>ADD DETAIL                                                                           |                                  |                      |                        |      | _              |                             |                  |              |
|           | ລນ                                                                                                 | เลขที่สมาช <i>ิ</i> ศ            | าสหกรณ์              |                        |      |                | รหัสสหกรณ์กรม               |                  |              |
|           |                                                                                                    |                                  |                      |                        |      |                |                             | $\square$        |              |
|           | สิทธิการเบิกสวัสดิการ<br>สิทธิการ                                                                  | เบ็กสวัสดิการค่าเช่าบ้าน ไม่เบ็เ | n 🗸                  |                        |      |                |                             |                  |              |

ภาพที่ ๓๔ หน้าจอบันทึกเลขที่บัญชีธนาคาร

# การบันทึกการเปลี่ยนแปลงเลขที่สมาชิกสหกรณ์ ศธ.

- ๑. ระบุเลขประจำตัวประชาชน จะปรากฏชื่อ นามสกุล แล้วคลิกปุ่ม ค้นหา
- ๒. คลิกเมนู ข้อมูล กบข.,เลขที่ธนาคารและข้อมูลสหกรณ์
- ๓. คลิกเมนู แก้ไข จากนั้นแก้ไขข้อมูลที่มีการเปลี่ยนแปลง
  - เลขที่สมาชิกสหกรณ์ ระบุตัวเลขจำนวน ๖ ตัว หากไม่ครบให้เติม ๐ ข้างหน้าให้ครบ ๖ ตัว
  - รหัสสมาชิกสหกรณ์กระทรวงศึกษาธิการ ระบุ ๒๐๐๐๐ กระทรวงศึกษาธิการ
- ๔. คลิกเมนู ตกลง

-

| 0      | Direct Payment System - 🕫                                                                                                    | ะบบจ่ายเงินเดี   | ้อนข้าราชการ - W      | indows Internet Explor  | er                     |      | and a Sudice  | States (Complete    |                            |                            | x   |
|--------|----------------------------------------------------------------------------------------------------|------------------|-----------------------|-------------------------|------------------------|------|---------------|---------------------|----------------------------|----------------------------|-----|
| 0      | https://directpayment.cgd.                                                                                                    | .go.th/prx/00/   | 54xr/hM3xkJ6jQwz-     | ~4zcvo/bUPYT*_/index    | Frame.jsp              |      |               |                     |                            |                            | ê 🛛 |
|        | 🖉 🔥 ກຣມບ້າງກ                                                                                                    | ชีกลาง           |                       |                         |                        |      | Production HA | ิวันที่ 24 ตุลาคม เ | พ.ศ.2562 เวลา 1<br>คุณ วรา | 10:08:04 🚺 🔂<br>เพร เกิดผล | ) 📭 |
|        | The Comptroller G                                                                                                    | eneral's Departm | ent 21                | ้อมูลการหักลดหย         | ่อนภาษีและอื่น ๆ       |      |               |                     |                            |                            | _   |
| Menu I | สถานะการทำงาน                                                                                                    |                  |                       |                         |                        |      |               | เพิ่ม <b>แก้ไข</b>  | ลบ <b>ด้นหา</b>            | ตกลง ยกเลิก                | ] ^ |
| List   | เลขประจำตัวประชาชน*                                                                                                    |                  |                       |                         | ชื่อ                   |      |               | นามสกุล             |                            |                            |     |
|        | กระทรวง                                                                                                    |                  | กรม                   | สก./สภ.                 | สำนัก/กอง              |      | ส่วน          | ฝ่าย                | งาน                        | หมวด                       |     |
|        | ชื่อหน่วยงาน                                                                                                    |                  |                       |                         | เลขประจำตัวผู้เสียภาษี |      |               |                     |                            |                            |     |
|        | ตารางเงินเดือน                                                                                                    | ประเภ            | ทตำแหน่ง/ระดับ        | ขัน                     | เงินเดือน              | 0.00 |               |                     |                            |                            |     |
|        | ผูฬารายการ                                                                                                    |                  |                       |                         | วันททารายการ           |      |               |                     |                            |                            |     |
|        | สถานะการทารายการ                                                                                                    |                  |                       |                         | 400.04                 |      |               |                     |                            |                            |     |
|        | 012001011101112                                                                                                    |                  |                       |                         |                        | _    |               |                     |                            |                            |     |
|        | ข้อมูลการพักลดหย่อนม                                                                                                    | ภาษี             | ข้อมูล กบ             | เข.,เลขที่บัญชีธนาคารแล | เข้อมูลสหกรณ์          |      |               |                     |                            |                            |     |
|        | ข้อมูล กบข.                                                                                                    |                  |                       | วันที่เริ่มต้น          | วันที่สิ้นสด           |      | สัตราการส     | ะสม/ภัตราการสะสม    | เส่วนเพิ่ม(0-12%           | )                          |     |
|        | การสมัครเป็นสมา                                                                                                    | าชึก กบข.        |                       |                         |                        |      |               |                     |                            |                            |     |
|        | การสะสมเข้ากอง                                                                                                    | หนุน กบข.        |                       |                         |                        |      | 3             |                     |                            |                            |     |
|        | การสะส                                                                                                    | สมส่วนเพิ่ม      |                       |                         |                        |      | 0             |                     |                            |                            |     |
|        | สาเหตุการเปล                                                                                                    | ลียนแปลง         |                       |                         | ~                      |      |               |                     |                            |                            |     |
|        | 🦟 ข้อบอเอขที่บัญชีธบาคาร                                                                                                    |                  |                       |                         |                        |      |               |                     |                            |                            |     |
|        | and a second second sec |                  | ธนาคาร                |                         |                        |      |               |                     |                            |                            |     |
|        |                                                                                                    |                  | สาขาธนาคาร            |                         |                        |      |               |                     |                            |                            |     |
|        |                                                                                                    |                  | เลขที่บัญช            |                         |                        |      |               |                     |                            |                            |     |
|        |                                                                                                    |                  |                       |                         |                        |      |               |                     |                            |                            |     |
|        | ADD DETAIL                                                                                                    |                  |                       |                         |                        |      |               |                     |                            |                            |     |
|        | ລນ                                                                                                    |                  | เลยที่สมา             | ขักสหกรณ์               |                        |      |               | รหัสสหกรณกร         | u                          |                            |     |
|        |                                                                                                    | <                |                       |                         |                        |      |               |                     | Ø                          | >                          |     |
|        | สิทธิการเบิกสวัสดิการ                                                                                                    |                  |                       |                         |                        |      |               |                     |                            |                            |     |
|        | a                                                                                                    | ไทธิการเบิกสวัส  | เดิการค่าเช่าบ้าน ไม่ | ແນົກ 🗸                  |                        |      |               |                     |                            |                            | ~   |

ภาพที่ ๓๕ หน้าจอบันทึกการเปลี่ยนแปลงเลขที่สมาชิกสหกรณ์กระทรวงศึกษาธิการ

#### การบันทึกการเปลี่ยนแปลงจำนวนเปอร์เซ็นต์ออมส่วนเพิ่ม (กบข.ส่วนเพิ่ม จำนวน ๐-๑๒%)

- ระบุเลขประจำตัวประชาชน จะปรากฏชื่อ นามสกุล แล้วคลิกปุ่ม ค้นหา
- ๒. คลิกเมนู ข้อมูล กบข.,เลขที่ธนาคารและข้อมูลสหกรณ์
- m. คลิกเมนู<sup>®</sup> แก้ไข<sup>®</sup> จากนั้นแก้ไขข้อมูลที่มีการเปลี่ยนแปลง
  - ระบุวันที่เริ่มต้น และระบุอัตราที่มีการเปลี่ยนแปลง
  - สาเหตุของการเปลี่ยนแปลงให้เลือก **แก้ไขข้อผิดพลาด**
- ๔. คลิกเมนู ตกลง

| 0     | Direct Payment System - ຈະນ            | บบจ่ายเงินเดือนข้าราชการ - Wi      | ndows Internet Explo   | rer                    | and a | Page 1    | ingen Sampl        |                            |                        |
|-------|----------------------------------------|------------------------------------|------------------------|------------------------|-------|-----------|--------------------|----------------------------|------------------------|
| 0     | https://directpayment.cgd.g            | o.th/prx/00/54xr/hM3xkJ6jQwz-      | 4zcvo/bUPYT*_/inde     | xFrame.jsp             | _     |           |                    |                            | 6                      |
|       | <b>กรมบัญชี</b><br>The Comptroller Ger | รักลาง<br>neral's Department วยัง  | บมูลการหักลดหย         | ข่อนภาษีและอื่น ๆ      | Produ | iction HA | วันที่ 24 ตุลาคม 1 | พ.ศ.2562 เวลา 1<br>คุณ วรา | 0:08:04 🙆<br>พร เกิดผล |
| €     | -oliter.                               |                                    |                        |                        |       |           |                    |                            |                        |
| Men   | สถานะการทำงาน                          |                                    |                        |                        |       |           | เพิ่ม <b>แก้ไข</b> | ลบ <b>ค้นหา</b>            | ตกลง ยกเลิก            |
| u Lis |                                        |                                    |                        |                        |       |           |                    |                            |                        |
| -     | เลขประจำตัวประชาชน*                    |                                    |                        | ชื่อ                   |       |           | นามสกุล            |                            |                        |
|       | กระทรวง                                | กรม                                | สก./สภ.                | สำนัก/กอง              | i     | ส่วน      | ฝ่าย               | งาน                        | หมวด                   |
|       | ชื่อหน่วยงาน                           |                                    |                        | เลขประจำตัวผู้เสียภาษี |       |           |                    |                            |                        |
|       | ตารางเงินเดือน                         | ประเภทตำแหน่ง/ระดับ                | ข้น                    | เงินเดือน              | 0.00  |           |                    |                            |                        |
|       | ผู้ทำรายการ                            |                                    |                        | วันที่ทำรายการ         |       |           |                    |                            |                        |
|       | สถานะการทำรายการ                       |                                    |                        | จอภาพ                  |       |           |                    |                            |                        |
|       | เครื่องที่ทำรายการ                     |                                    |                        |                        |       |           |                    |                            |                        |
|       | ข้อมูลการทักลดหย่อนภา                  | าษี ข้อมูล กบ                      | ข.,เลขที่บัญชีธนาคารแล | ละข้อมูลสหกรณ์         |       |           |                    |                            |                        |
|       | ข้อมูล กบข.                            |                                    |                        | r.15                   |       |           |                    |                            | ]                      |
|       | การสบัครเป็นสนาข                       | ใก กาเข                            | วนทเรมตน               | วนทสนสุด               |       | อตราการส  | ะสม/อตราการสะสม    | เสวนเพม(0-12%)             |                        |
|       | การสะสบเข้ากองห                        | 11 019                             |                        |                        | _     | 3         |                    |                            |                        |
|       | 000000                                 | เส่วมเพิ่ม                         |                        |                        |       |           |                    |                            |                        |
|       | สาเหตุการปลี                           | ยมแปลง                             |                        | ~                      |       |           | >                  |                            |                        |
|       | ข้อมูลเลขที่บัญชีธนาคาร                |                                    |                        |                        |       |           |                    |                            |                        |
|       |                                        | ธนาคาร                             | $\square$              |                        |       |           |                    |                            |                        |
|       |                                        | สาขาธนาคาร                         |                        |                        |       |           |                    |                            |                        |
|       |                                        | เลขที่บัญช                         |                        |                        |       |           |                    |                            |                        |
|       | เงินสหกรณ์<br>ADD DETAIL               |                                    |                        |                        |       |           |                    |                            |                        |
|       | ลบ                                     | เลขที่สมา                          | ชิกสหกรณ์              |                        |       |           | รหัสสหกรณ์กร       | u                          |                        |
|       |                                        |                                    |                        |                        |       |           |                    |                            |                        |
|       |                                        |                                    |                        |                        |       |           |                    |                            |                        |
|       | สิทธิการเบิกสวัสดิการ<br>สิท           | เธิการเบิกสวัสดิการค่าเช่าบ้าน ไม่ | เบิก 🗸                 |                        |       |           |                    |                            |                        |

ภาพที่ ๓๖ หน้าจอบันทึกการเปลี่ยนแปลงจำนวนเปอร์เซ็นต์ออมส่วนเพิ่ม (กบข.ส่วนเพิ่ม จำนวน ๐-๑๒%)

## <u>ลำดับที่ ๓ คำนวณเงินเดือน/ค่าจ้างประจำ</u>

เป็นการสร้างรายการจ่ายเงินเดือนข้าราชการและค่าจ้างลูกจ้างประจำ จะทำการประมวลผล เงินเดือนประมาณทุกวันที่ ๕ ของเดือน สามารถทำการคำนวณเงินเดือน/ค่าจ้างประจำ ที่เมนู การประมวลผลรายเดือน → การประมวลผลเงินเดือน/ค่าจ้างประจำ → คำนวณเงินเดือน

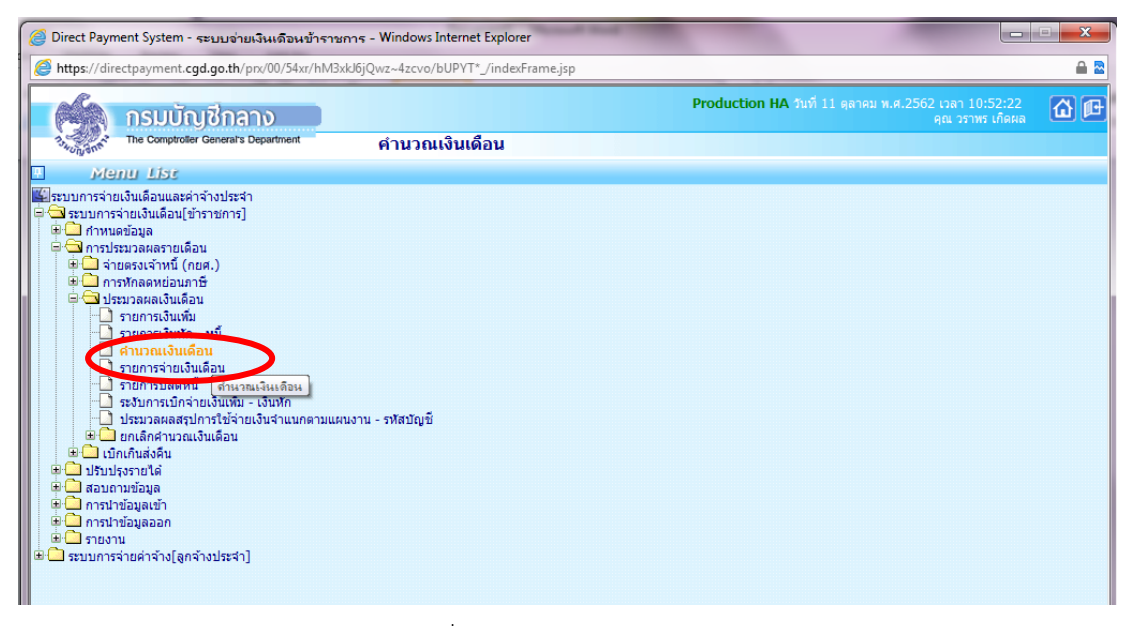

ภาพที่ ๓๗ หน้าจอเมนูคำนวณเงินเดือน

ระบบจะแจ้งให้ยืนยันว่าต้องการคำนวณเงินเดือนหรือไม่ หากต้องการคำนวณเงินเดือนให้คลิกปุ่ม OK จากนั้นระบบจะแสดงเลขที่การประมวลผล สถานะ จำนวนข้อมูลทั้งหมด จำนวนข้อมูลที่ประมวลผล แล้วและจำนวนข้อมูลที่พบข้อผิดพลาด จากนั้นคลิกปุ่ม **ปิดจอภาพ** 

| 2      | Direct Paym  | nent System - ระบบจ่ายเงินเดือนข้า                  | ราชการ - | - Windows Internet Explorer                                                                                        | 23          |
|--------|--------------|-----------------------------------------------------|----------|----------------------------------------------------------------------------------------------------|-------------|
| 0      | https://dire | ectpayment. <b>cgd.go.th</b> /prx/00/54xr/H         | M3xkJ6jQ | Qwz~4zcvo/bUPYT*_/indexFrame.jsp                                                                                   | 🔒 🗟         |
|        | 6            | กรมบัญชีกลาง                                        |          | Production HA วันที่ 24 ดุลาคม พ.ศ.2562 เวลา 10:35:34<br>คุณ วราหร เกิดผล                                          | <u>a</u> (f |
|        | 13 WUNGAR    | The Comptroller General's Department                |          | คำนวณเงินเดือน                                                                                                    |             |
| N Men  |              | ปี พ.ศ.                                             | 2562     | เดือน ตุลาคม 🔍 ประเภทรายการ รายการเบิกจ่ายรายเดือน 🗸                                                               |             |
| u List |              | กระทรวง                                             | 23       | <ul> <li>กระทรวงการอุดมศึกษา วิทยาศาสตร์ วิจัย และนวัตกรรม</li> <li>ไม่มาวิทยาสัยเทคโนโลกีราชมงอลพระนอร</li> </ul> |             |
|        |              |                                                     |          | คายางการการการการการการการการการการการการการก                                                                      |             |
|        |              | สก./สภ.<br>สำนัก/กอง<br>ส่วน<br>ผ่าย<br>งาน<br>หมวด |          | กลง ล้างออกาพ                                                                                                    |             |
|        |              |                                                     |          | OK Cancel                                                                                                    |             |

ภาพที่ ๓๘ หน้าจอเมนูคำนวณเงินเดือน

# <u>ลำดับที่ ๔ นำ Text File หนี้ทั่วไปและหนี้สหกรณ์ ศธ. ที่เตรียมไว้เข้าระบบ</u>

การนำเข้าข้อมูล 🔶 ข้อมูลเงินเพิ่ม – หนี้ รายเดือน

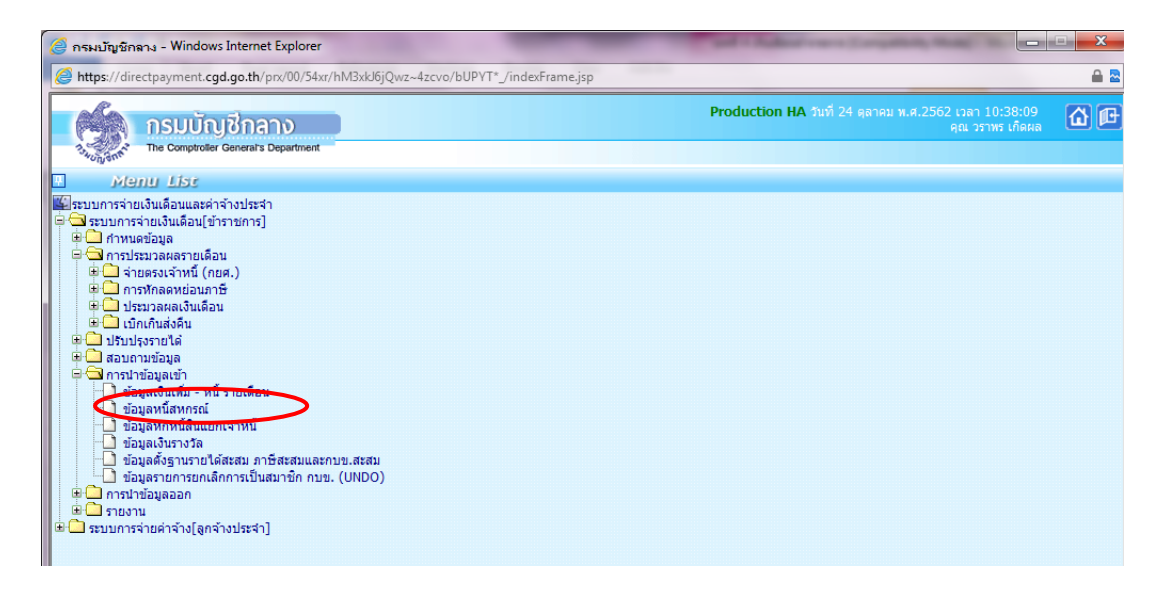

ภาพที่ ๓๙ หน้าจอเมนูข้อมูลเงินเพิ่ม – หนี้ รายเดือน

**การโหลดหนี้ทั่วไป** นำไฟล์ LOAN.TXT ที่เตรียมไว้เข้าระบบงาน ในที่นี้จะขอยกตัวอย่างหนี้ เงินช่วยพิเศษช่วยเพื่อนครู (ซ.พ.ค.), เงินช่วยพิเศษกรณีคู่สมรส (ซ.พ.ส.), เงินฌาปนกิจ , พสธ.

- ๑. ระบุ กระทรวง ๒๓ กระทรวงการอุดมศึกษา วิทยาศาสตร์ วิจัยและนวัตกรรม
- กรม ๐๕๗ มหาวิทยาลัยเทคโนโลยีราชมงคลพระนคร
- ๓. คลิกเลือก ส่วนกลางและส่วนภูมิภาค
- ๔. ประเภทข้อมูล การนำเงินหัก/หนี้เข้าระบบงาน
- ประเภทการนำข้อมูลเข้า นำข้อมูลเข้าหลังคำนวณเงินเดือน
- ๖. ประเภท Format ให้เลือก Format ใหม่ (มี comma คั่น,๑๐ รหัสนี้)
- . ๗. ชื่อแฟ้มข้อมูลที่ต้องการ Load ให้เลือก Browse แล้วเลือกไฟล์ที่ต้องการโหลด โดยจะใช้ไฟล์

ชื่อ Loan.txt

๘. คลิกปุ่ม ตกลง

| 🥭 Di  | irect Payment System - ระบบจ่ายเงินเดือนข้าร   | าชการ - Windows Internet Explorer               | and i Aubert                             |                                                             |     |
|-------|------------------------------------------------|-------------------------------------------------|------------------------------------------|-------------------------------------------------------------|-----|
| 🥖 h   | https://directpayment.cgd.go.th/prx/00/54xr/hN | 13xkJ6jQwz~4zcvo/bUPYT*_/indexFrame.jsp         |                                          |                                                             |     |
|       | ้ กรมบัญชีกลาง                                 |                                                 | Production HA                            | วันที่ 24 ตุลาคม พ.ศ.2562 เวลา 10:40:41<br>คุณ วราพร เกิดผล | @ ₽ |
| 3     | The Comptroller General's Department           | ข้อมูลเงินเพิ่ม - หนี้ รายเดือน                 | 1                                        |                                                             |     |
| î Men | ปี พ.ศ.                                        | 2562 เดือน ตุลาคม 🔽                             |                                          |                                                             |     |
| u Lis | กระบราง                                        |                                                 |                                          | ]                                                           |     |
|       | กรม                                            |                                                 |                                          | ]                                                           |     |
| Ĺ     |                                                | กรณีสำนักงานปลัดกระทรวงที่มีสำนักงานรัฐมนต      | ŝ                                        |                                                             |     |
|       |                                                | 🔾 ส่วนกลาง 🔷 ส่วนภูมิภาค                        | <ul><li>ส่วนกลางและส่วนภูมิภาค</li></ul> |                                                             |     |
|       | สก./สภ.                                        |                                                 |                                          |                                                             |     |
|       | สำนัก/กอง                                      | 2                                               |                                          |                                                             |     |
|       | ส่วน                                           | <u>P</u>                                        |                                          |                                                             |     |
|       | ฝ่าย                                           |                                                 |                                          |                                                             |     |
|       | ประเภทข้อมูล                                   | 🔿 การนำเงินเพิ่มเข้าระบบงาน                     | ๎๏ การนำเงินหัก/หนี้เข้าระบบง            | าน                                                          |     |
|       | ประเภทการนำข้อมูลเข้า                          | 🔿 นำข้อมูลเข้าก่อนคำนวณเงินเดือน(การเตรียมข้อมู | <ul> <li>๑)</li></ul>                    | เดือน                                                       |     |
|       | ประเภท Format                                  | 🔾 Format ใหม่ (มี comma คั่น, 10 รหัสหนี้)      | Format เก่า (124 ตัวอักษร                | ร 4 รหัสหนี้)                                               |     |
|       | ชื่อแฟ้ม                                       | มข้อมูลที่ต้องการ Load                          | >                                        | Browse                                                      |     |
|       |                                                | ตกลง ลั                                         | 14จอภาพ                                  |                                                             |     |
|       |                                                |                                                 |                                          |                                                             |     |

ภาพที่ ๔๐ หน้าจอเมนูข้อมูลเงินเพิ่ม - หนี้ รายเดือน

การโหลดหนี้สหกรณ์กระทรวงศึกษาธิการ (สหกรณ์ ศธ.) นำไฟล์ COOP.dat ที่ได้มาจาก หน่วยงานกระทรวงศึกษาธิการระบุการแจ้งยอดให้หักเงิน สามารถนำเข้าข้อมูลได้ที่เมนู การนำข้อมูลเข้า → ข้อมูลหนี้สหกรณ์

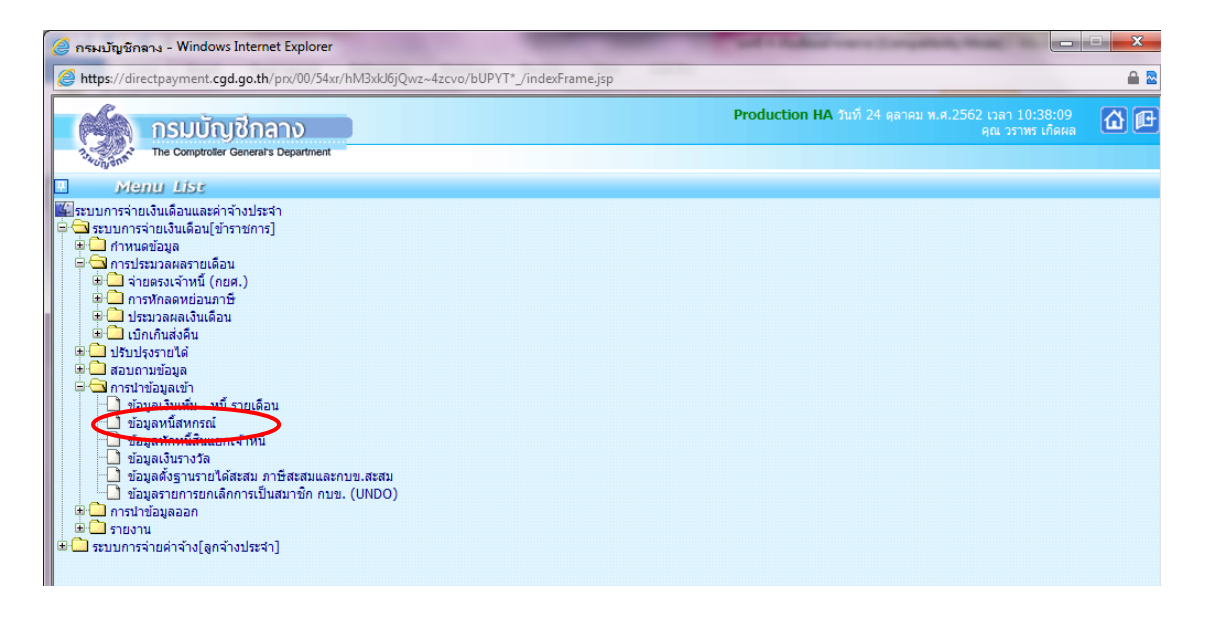

ภาพที่ ๔๑ หน้าจอเมนูข้อมูลหนี้สหกรณ์

- ๑. ระบุ กระทรวง ๒๓ กระทรวงการอุดมศึกษา วิทยาศาสตร์ วิจัยและนวัตกรรม
- ๒. ระบุ กรม ๐๕๗ มหาวิทยาลัยเทคโนโลยีราชมงคลพระนคร
- ๓. คลิกเลือก ส่วนกลางและส่วนภูมิภาค
- ๔. ประเภทข้อมูล การนำเงินหัก/หนี้เข้าระบบงาน
- ประเภทการนำข้อมูลเข้า นำข้อมูลเข้าหลังคำนวณเงินเดือน
- ๖. ประเภท Format ให้เลือก Format ใหม่ (มี comma คั่น,๑๐ รหัสนี้)

๗. ชื่อแฟ้มข้อมูลที่ต้องการ Load ให้เลือก Browse แล้วเลือกไฟล์ที่ต้องการโหลด โดยสหกรณ์
 จะเป็นไฟล์ Coop.dat โดยสามารถนำข้อมูลเข้าได้ที่

| 6      | Direct Payment System - ระบบร่ายเงินเดือหข้าราชการ - Windows Internet Explorer                                                                     | ×           |
|--------|----------------------------------------------------------------------------------------------------|-------------|
|        | https://directpayment.cgd.go.th/prx/00/54xr/hM3xU6jQwz~4zcvo/bUPYT*_/indexFrame.jsp                                                                |             |
|        | Production HA วันที่ 24 ดุลาคม พ.ศ. 2562 เวลา 10:49:02<br>ดุณ วราทร เกิดผล           The Comproder Generals Department         ตัวมาวะนี้สังเอสอร์ | <u>۵</u> (۵ |
|        | <ul> <li>3.5.5.5.5.5.5.5.5.5.5.5.5.5.5.5.5.5.5.5</li></ul>                                                                                         |             |
| Men    | ปิพ.ศ. 2562 เดือน ดุลาคม ✓                                                                                                    |             |
| u List | กระบุญ                                                                                                    |             |
|        |                                                                                                    |             |
|        | กรณสานกงานรมนละกระทรงงานสานกงานรฐมนตร                                                                                                    |             |
|        | ลาะ (ระ. อาจานการ อาจานสารและสายการ อาจานสารและสายการ อาจานสารและสายการ อาจานสารและสายการ อาจานสารและสายการ อาจ                                    |             |
|        | an, an, an, 🦉                                                                                                    |             |
|        |                                                                                                    |             |
|        | aru 🖉                                                                                                    |             |
|        |                                                                                                    |             |
|        | รุปแบบข้อมูลของ (Format) 🔿 ข้อมูลที่มีเฉพาะเงินทุนสหกรณ์ และเงินกู้สหกรณ์ (Format เก่า)                                                            |             |
|        | 🖲 ข้อมูลสหกรณ์ 4 ประเภทเงินหัก รูปแบบคงที่ 110 ด้วอักษร(ข้อมูลที่มีเงินฝากสหกรณ์ Format ใหม่)                                                      |             |
|        | 🔿 ข้อมูลสหกรณ์ 4 ประเภทเงินหัก รูปแบบมีคอมม่าคั่น(Format ใหม่ รหัสสมาชิกสหกรณ์ 20 ดัวอักษร)                                                        |             |
|        | เงื่อนไขในการโหลดข้อมูล 🖲 Load ข้อมูลทุกรายการที่ส่งมาจากสหกรณ์                                                                                    |             |
|        | ◯ Load ข้อมูลเฉพาะรายการที่ยังไม่ได้นำเข้าส่ระบบงาน                                                                                                |             |
|        | भौतत <u>प्रधन्तमण्य</u>                                                                                                    |             |
|        | ชื่อแฟ้มข้อมูลที่ต้องการ Load Browse                                                                                                    |             |
|        | ตกลง ล้างจอภาพ                                                                                                    |             |
|        |                                                                                                    |             |

ภาพที่ ๔๒ หน้าจอเมนูการนำหนี้สหกรณ์กระทรวงศึกษาเข้าระบบ

## <u>ลำดับที่ ๕ ตรวจสอบรายการและแก้ไขข้อผิดพลาด</u>

เรียกรายงาน และรายงานการตรวจสอบรายละเอียดการจ่ายเงินเดือน เพื่อตรวจและยืนยันกับ ทะเบียนคุมที่ทำในระบบ Microsolf Excel สามารถเรียกได้ที่เมนู รายงาน→ รายงานการตรวจสอบ การคำนวณ → รายงานรายละเอียด – สรุปรายการจ่ายเงินเดือน → รายละเอียดการจ่ายเงินเดือน (จัดเรียงตามบัญชีถือจ่าย)

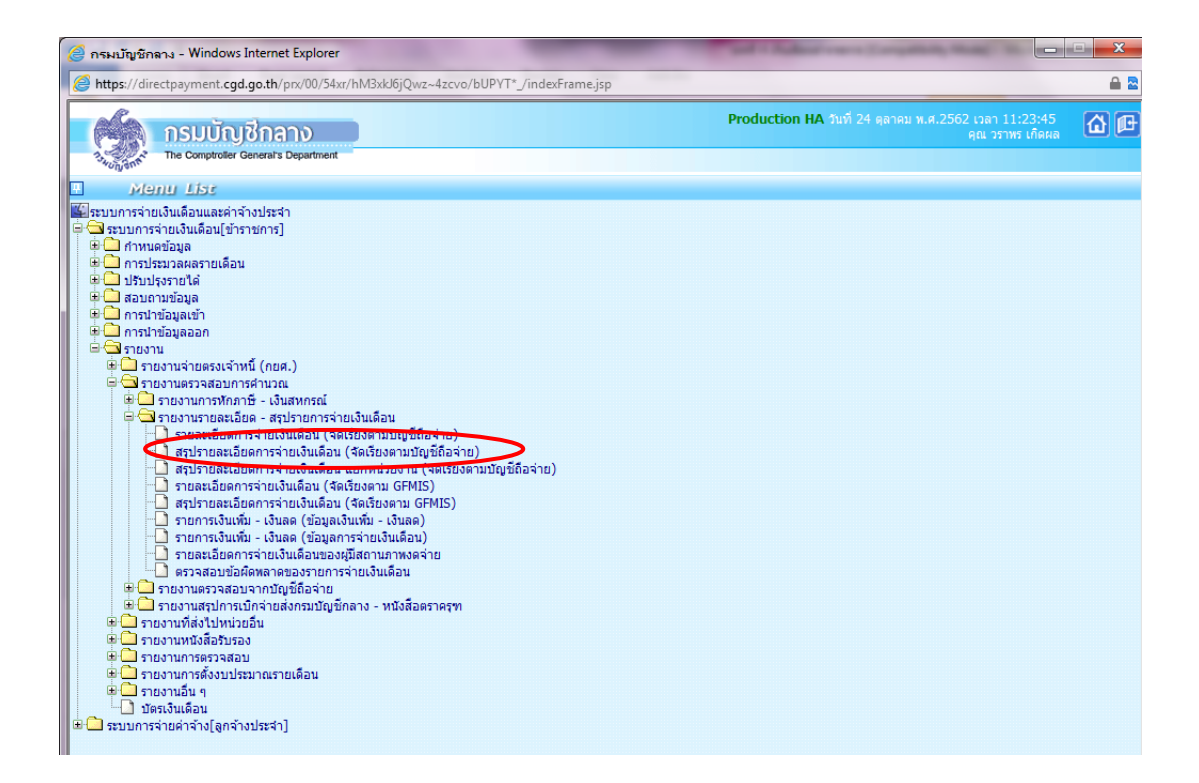

ภาพที่ ๔๓ รายละเอียดการจ่ายเงินเดือน (จัดเรียงตามบัญชีถือจ่าย)

- ระบุ ระทรวง ๒๓ กระทรวงการอุดมศึกษา วิทยาศาสตร์ วิจัยและนวัตกรรม
- ๒. ระบุ กรม o๕๗ มหาวิทยาลัยเทคโนโลยีราชมงคลพระนคร
- ๓. การแสดงข้อมูล คลิกเลือก ทุกรายการ (แสดงเงินตกเบิก)
- ๙. เงื่อนไขข้อมูล คลิกเลือก ทุกรายการ
- ๕. คลิกปุ่ม พิมพ์

| 8     | Direct Payment System - ระบบจ่ายเงินเดือนข้า  | ราชการ - Windows Internet Explorer                                                                       |                                                                            | x   |
|-------|-----------------------------------------------|----------------------------------------------------------------------------------------------------|----------------------------------------------------------------------------|-----|
| 6     | https://directpayment.cgd.go.th/prx/00/54xr/h | ıM3xkJбjQwz~4zcvo/bUPYT*_/indexFrame.jsp                                                                 |                                                                            | 🔒 🔁 |
|       | 🦾 กรมบัญชีกลาง                                |                                                                                                    | Production HA วันที่ 24 ดุลาคม พ.ศ. 2562 เวลา 11:29:59<br>คุณ วราพร เกิดผล | ß   |
|       | The Comptroller General's Department          | รายละเอียดการจ่ายเงินเดือน (จัดเรียงตาม                                                                  | มบัญชีถือจ่าย)                                                             |     |
| r™ Me | ปี พ.ศ.                                       | 2562 เดือน ตุลาคม 🗸                                                                                      | ประเภทรายการ รายการเบิกจ่ายรายเดือน 💌                                      | ٦   |
| E E   | กระทรวง                                       | 23 🔎 กระทรวงการอุดมศึกษา วิทยาศาสตร์ วิจัย และนวัดกรรม                                                   |                                                                            |     |
| ist   | กรม                                           | 057 🔎 มหาวิทยาลัยเทคโนโลยีราชมงคลพระนคร                                                                  |                                                                            |     |
|       |                                               | 🗌 กรณีสำนักงานปลัดกระทรวงที่มีสำนักงานรัฐมนตรี                                                           |                                                                            |     |
|       |                                               | 🔾 ส่วนกลาง 🔿 ส่วนภูมิภาค 💿 ส่วนกลางและส่วนภูมิภาค                                                        |                                                                            |     |
|       | สก./สภ.                                       |                                                                                                    |                                                                            |     |
|       | สำนัก/กอง                                     |                                                                                                    |                                                                            |     |
|       | ส่วน                                          |                                                                                                    |                                                                            |     |
|       | ฝ่าย                                          |                                                                                                    |                                                                            |     |
|       |                                               | ่ เปลี่ยนสำนัก/กองขึ้นหน้าใหม่                                                                           |                                                                            |     |
|       | การแสดงขอมูล                                  | (ไม่แสดงเงินตกเบิก)                                                                                      |                                                                            |     |
|       |                                               | (แสดงเงนตกเบก)                                                                                           |                                                                            |     |
|       | เรื่องเว็จเต้องเอ                             | <ul> <li>เฉพาะรายการทมเงนตกเบก</li> </ul>                                                                |                                                                            |     |
|       | 100111000                                     | <ul> <li>เป็นรับสุขธิ์ติดอน หรือแข่งอับสุขย์</li> </ul>                                                  |                                                                            |     |
|       |                                               | <ul> <li>เงินรับสุทธิตติสุม หรือเท่ากับคู่แอ</li> <li>เงินรับสุทธิตัวอยู่กว่าหรือเท่ากับคู่แอ</li> </ul> |                                                                            |     |
|       |                                               |                                                                                                    |                                                                            | _   |
|       |                                               | พิมพ์ ล้างจอกาพ                                                                                          |                                                                            |     |
|       |                                               |                                                                                                    |                                                                            |     |

# ภาพที่ ๔๔ รายละเอียดการจ่ายเงินเดือน (จัดเรียงตามบัญชีถือจ่าย)

|                           |                   | เสยาการายเงิน | ล้อน (จัดเรียงกายนั้นหรือจา | ย) บทาวิทยาลัยเทคโนโลอีราชบาคลพระนคร (ส่ | มีการระระเพื่อน) |                    |           |                                      |
|---------------------------|-------------------|---------------|-----------------------------|------------------------------------------|------------------|--------------------|-----------|--------------------------------------|
|                           |                   |               | ประจำเสียง                  | สุดาคม ปี พ.ศ. 2562                      |                  |                    |           |                                      |
| รือ - พายสกุล             |                   |               | Gu                          | λu                                       |                  | India              |           | ร่างอาเกิดรับสุทธิ                   |
| เลขประจำดังประชาชน        | นัญชีเตรที        | Challow       | 1000                        | ร่างหน้าง                                |                  | 1100               | ร่างรามไห | รวมหนุ่งคลที่ 3<br>รวมหน่ายกระจากนี้ |
| สำนักงานตรวรสอบภายใน      |                   |               |                             |                                          |                  |                    |           |                                      |
| หางวันรา กลิ่มส์          | 0061389021        | 38,890.00     | SAUST                       | 777.80 mm                                | 76.85            | LADE               | 13,200.00 | 23,832.4                             |
| 3100200576881             |                   |               | aumu.                       | 1,166.70                                 |                  | 1.N.A.             | 614.00    | 13,814.00                            |
|                           |                   |               |                             |                                          |                  | 2622               | 1,166.70  | 0.0                                  |
| นามกัดสาวสรณ มาวยลุง      | 0051388971        | 56,050,00     | SPISE                       | 1,121.00                                 | 2,298.51         | 1.M. 2100104 22.44 | 5,000.00  | 48,255.9                             |
| 3102002538828             |                   |               | a. <b>s</b> .8-81.          | 3,500.00                                 |                  | 3.91.210050-004    | 1,200.00  | 7,314.00                             |
|                           |                   |               | aumu.                       | 1,681.50                                 |                  | 1.N.A.             | 614.00    | 0.00                                 |
|                           |                   |               |                             |                                          |                  | 7875               | 1,681.50  |                                      |
|                           |                   |               |                             |                                          |                  | านอินอิน           | \$00.00   |                                      |
| รวมว่านักเกวง             | 2 ຄະ ຈຳນາເຈົ້າທານ | 94 940 00     | 10.01                       | 1.896.80 000                             | 2 375 36         | 10.00              | 13,200,00 | 72 088 4                             |
|                           |                   |               | 8.8.9-81                    | 3.500.00                                 |                  | 1 1 210101 22.44   | 5.000.00  | 21,128.0                             |
|                           |                   |               | 21/11                       | 2,848,20                                 |                  | AN ANOTON          | 1,200.00  | 0.0                                  |
|                           |                   |               |                             |                                          |                  | 18.4               | 1,228.00  |                                      |
|                           |                   |               |                             |                                          |                  | 2020               | 2.848.20  |                                      |
|                           |                   |               |                             |                                          |                  | าร์สินอื่น         | 500.00    |                                      |
| reareana .                |                   |               |                             |                                          |                  |                    |           |                                      |
| หาะสาววิทศหา ดุมสถุ       | 0061391458        | 49,020.00     | 1945                        | 980.40 mm                                | 1,156.09         | 3.0.5.(622.)       | 9,000.00  | 35,393.3                             |
| 3700700130916             |                   |               | ALMU.                       | 1,470.60                                 |                  | 1.4.210104 22.44.  | 2,000.00  | 11,000.00                            |
|                           |                   |               |                             |                                          |                  | 2635               | 1,470.60  | 0.0                                  |
| ษาเลารพิษธ์สม ปละเริญ     | 0061391549        | 44,960.00     | SASS                        | 899.20 mm                                | 1,502.78         | 1.11.200000 23.46. | 3,000.00  | 41,994.43                            |
| 3740200457266             |                   |               | A.1.8-81.                   | 3,500.00                                 |                  | 1.NA               | 614.00    | 3,614.00                             |
|                           |                   |               | aumu.                       | 1,348.80                                 |                  | 2625               | 1,348.80  | 0.00                                 |
| หารสาวรัฐกรา ณฑามลักษณ์   | 0061391565        | \$2,030.00    | SPASE                       | 1,040.50 ภาษี                            | 2,188.57         | 1.M. 210150 22.44. | 10,000.00 | 41,166.5                             |
| 3101800367213             |                   |               | 8.1.8-81.                   | 3,500.00                                 |                  | 1.N.A.             | 614.00    | 10,614.00                            |
|                           |                   |               | 2010                        | 1,560.90                                 |                  | 2620               | 1,560.90  | 0.0                                  |
| นาวสาวพรทิพย์ ใกรพิสยาตุล | 0061391573        | 52,390.00     | SAUSE                       | 1,047.80 .018                            | 2,090.16         | 2020               | 1,571.70  | \$2,228.14                           |
| 3101600176571             |                   |               | A.S.8-81.                   | 3,500.00                                 |                  |                    |           | 0.0                                  |
|                           |                   |               | 20MU                        | 1,571.70                                 |                  |                    |           | 0.0                                  |
| มายเขาวฤทธิ์ สุขภักษ      | 0061388297        | 36,560.00     | 3.51.2.0(110)               | 5,600.00 .00                             | 1,112.02         | 1.1.210104 22.46.  | 1,000.00  | 44,551.1                             |
| 3180100069715             |                   |               | SAUST                       | 731.20                                   |                  | 2620               | 1,096.80  | 1,000.0                              |
|                           |                   |               | ลงหม่าด                     | 5,600.00                                 |                  |                    |           | 0.00                                 |
|                           |                   |               | 20MU                        | 1,096.80                                 |                  |                    |           |                                      |

พี่มา กระบัญชีกลาง

ภาพที่ ๔๕ ภาพหน้าจอรายละเอียดการจ่ายเงินเดือน

ตรวจสอบความถูกต้อง โดยสามารถตรวจสอบรายการจ่ายเงินเดือน/ค่าจ้างลูกจ้างประจำ เงินเพิ่ม เงินหักแต่ละประเภทและเงินรับสุทธิ ที่เรียกรายการมาจากระบบจ่ายตรงเงินเดือนและค่าจ้างประจำ ให้ตรงกับทะเบียนคุมที่คุมไว้ใน Microsolf Excel หากมีข้อผิดพลาด เช่น เงินเดือน/ค่าจ้าง เงินเพิ่ม-เงินหัก แต่ละประเภทไม่ถูกต้อง เงินสุทธิติดลบหรือเท่ากับศูนย์หรือน้อยกว่ายี่สิบบาท ต้องทำการแก้ไขข้อมูล รายการจ่ายเงินเดือนข้าราชการและลูกจ้างประจำ โดยสามารถแก้ไขข้อมูลได้ที่ เมนูการประมวลผล รายเดือน → การประมวลผลเงินเดือน→ รายการจ่ายเงินเดือน (หน้าบัตรเงินเดือน)

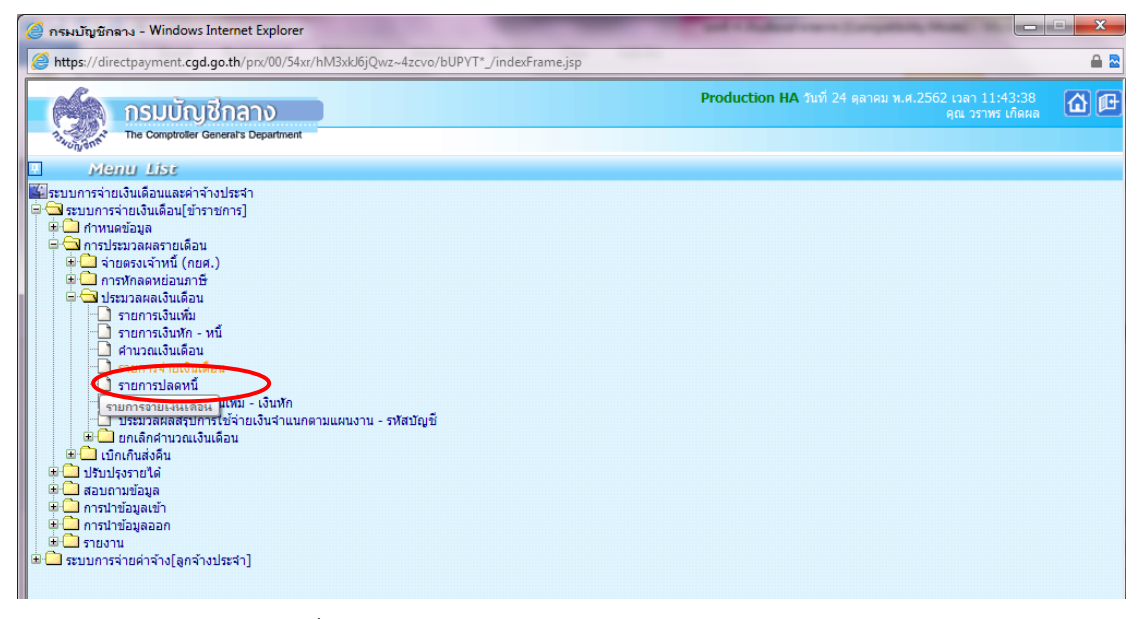

ภาพที่ ๔๖ หน้าเมนูรายการจ่ายเงินเดือน (หน้าบัตรเงินเดือน)

| Direct Payment System - ระบบจ่ายเงินเดือนข้าราชการ - Windows Internet Explorer                                                        | x          |
|----------------------------------------------------------------------------------------------------|------------|
| https://directpayment.cgd.go.th/pn/00/54xr/hM3xkJ6jQwz~4zcvo/bUPYT*_/indexFrame.jsp                                                   | <b>a</b> 2 |
| Production HA วันที่ 24 ตุลาคม พ.ศ.2562 เวลา 11:46:22<br>คุณ วราหร ปกิลผล<br>The Comproter General's Department รายเอารูช่วยเงินเดือน | }@         |
|                                                                                                    | _          |
| สถานะการทำงาน เท็ม แก้ใข ลบ คันหา ตกลง ยกเล็ก                                                                                         | ] ^        |
| ปี พ.ศ. 2562 เดือน ดุลาคม 🗸 สถานะการรับเงิน 💿 รับ 🔿 ไม่รับ ประเภทรายการ รายการเบิกจ่ายรายเดือน 🗸                                      |            |
| ้ เลขประจำตัว<br>ประชาชน มี                                                                                                    |            |
| กระทรวง กรม สก./สภ. สำนัก/กอง ส่วน ผ้าย งาน หมวด                                                                                      |            |
| ข้อหน่วยงาน ธงัสพื้นที่ตาม กบ.                                                                                                    |            |
| เขต จังหวัด อำเภอ ด่านล การสมัญชี                                                                                                    |            |
| หน่วยงาน ซุนย์ต้นทุน กิจกรรมหลัก เขตธุรกิจ/ประเทศ ส่วนราชการผู้เบิก                                                                   | ]          |
| เลขที่ดำแหน่ง ประเภทดำแหน่ง/ระดับ ประเภทเงิน ปจด. ประเภทเงิน วิทยฐานะ สถานภาพ                                                         |            |
| รมาดาร 💭 สาขา 💭 เลขที่บัญขึ                                                                                                    |            |
| เงินเดือน 0.00 เงินเดือน (ดกเบิก) 0.00 🔎 เงินสะสม กบข. 0.00 เงินสะสม กบข.(ดกเบิก) 0.00                                                |            |
| เงิน ปจด. 🦳 0.00 เงิน ปจด. (ดกเบ็ก) 🦲 เงินสมทบ กบข. 0.00 เงินสมทบ กบข.(ดกเบ็ก) 0.00                                                   |            |
| เงินวิทยฐานะ 0.00 เงินวิทยฐานะ(ตกเบิก) 0.00 🔎 เงินชดเชย กบข. 0.00 เงินชดเชย กบข.(ตกเบิก) 0.00                                         |            |
| ภาษี 0.00 ภาษี (ตกเบิก) 0.00 เงินสะสมส่วนเพิ่ม กบข. 0.00 เงินสะสมส่วนเพิ่ม กบข.(ตกเบิก) 0.00                                          |            |
| <ul> <li>งงันเพิ่ม</li> <li>ADD DEFAL</li> </ul>                                                                                      |            |
| ลบ รหัสเงินเพิ่ม ชื่อย่อ จำนวนเงิน จำนวนเงินดกเบิก สถานะซ่อมูล                                                                        |            |
|                                                                                                    |            |
| <ul> <li>มีนนัก</li> <li>ADD DETAIL</li> </ul>                                                                                        |            |
| ลบ รหัสเงินนัก ชื่อย่อ รหัสเจ้าหนี้ ชื่อเจ้าหนี้ เลขที่บัญชีลูกหนึ/เลขที่สัญญา จำนวนเงิน ระงับหักหนึ                                  |            |
|                                                                                                    |            |
| <ul> <li>เงินสหกรณ์</li> <li>ADD DEFAIL</li> </ul>                                                                                    |            |
| ลบ เลซที่สมาชิกสหกรณ์ รนัสสหกรณ์กรม รนัสเงินหักสหกรณ์ ชื่อย่อ จำนวนเงิน ระจับหักหนี้                                                  | ~          |

ภาพที่ ๔๗ หน้าจอรายการจ่ายเงินเดือน (หน้าบัตรเงินเดือน)

ให้แก้ไขข้อมูลรายการจ่ายเงินเดือนข้าราชการและลูกจ้างประจำรายบุคคล ดังนี้

- ๑. ระบุเลขบัตรประจำตัวประชาชน
- ๒. คลิกปุ่ม ค้นหา
- ๓. แก้ไขข้อมูลที่ต้อง
- ๔. คลิกปุ่ม แก้ไข
- ๕. คลิกปุ่ม **ตกลง**

# <u>ลำดับที่ ๖ ทำการประมวลผลสรุปการใช้จ่ายเงินจำแนกตามแผนงาน – รหัสบัญชี</u>

ขั้นตอนนี้ต้องทำการประมวลผลทุกครั้งหลังจากการเสร็จสิ้นการคำนวณเงินเดือนเป็นที่เรียบร้อยแล้ว โดยเข้าที่เมนู การประมวลผลรายเดือน → ประมวลผลเงินเดือน→ ประมวลผลสรุปการใช้จ่ายเงิน จำแนกตามแผนงาน – รหัสบัญชี

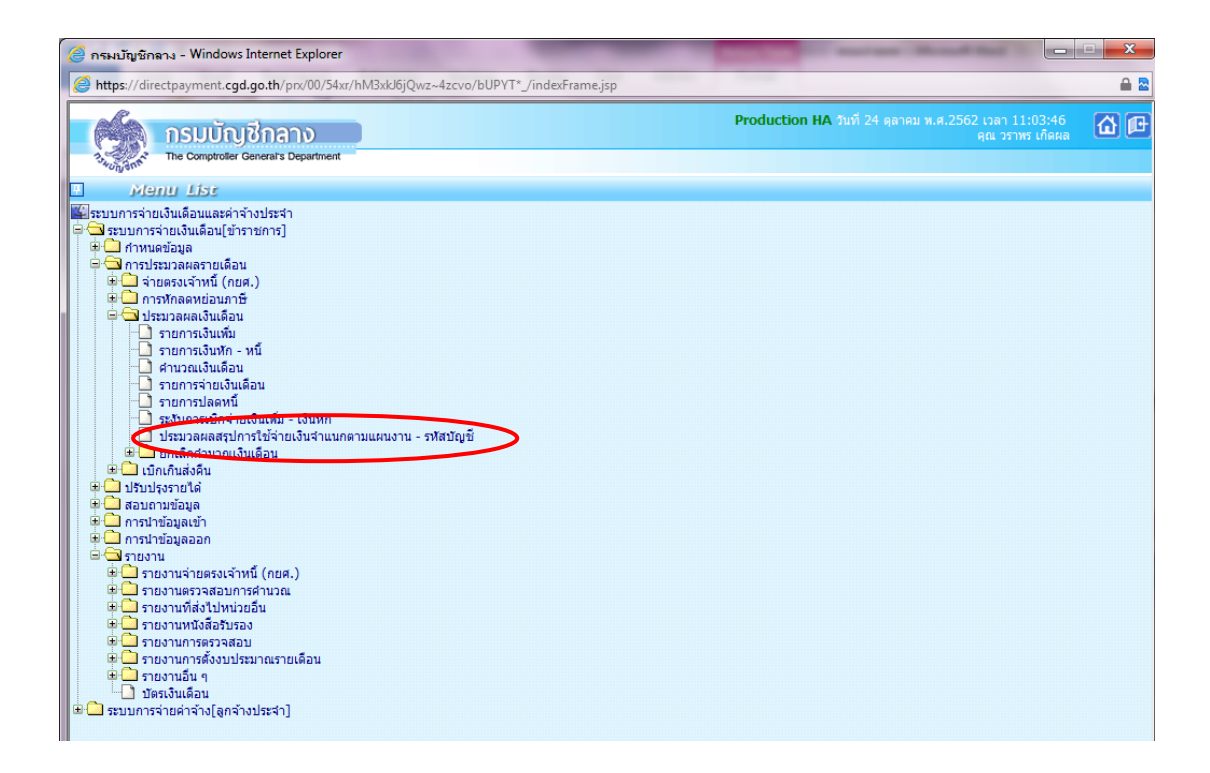

ภาพที่ ๔๘ เมนูการประมวลผลสรุปการใช้จ่ายเงินจำแนกตามแผนงาน – รหัสบัญชี

- ระบุ กระทรวง ๒๓ กระทรวงการอุดมศึกษา วิทยาศาสตร์ วิจัยและนวัตกรรม
- ๒. ระบุ กรม ๐๕๗ มหาวิทยาลัยเทคโนโลยีราชมงคลพระนคร
- ๓. คลิกปุ่ม **ตกลง**

| 🥥 Direct Payment System - ระบบจ่ายเวินเดือนข้าราชการ - Windows Internet Explorer          |              |
|-------------------------------------------------------------------------------------------|--------------|
| Bhtps://directpayment.cgd.go.th/prx/00/54xr/hM3xb/6jQwz~4zcvo/bUPVT*_/indexFrame.jsp      | A 2          |
| Production HA วันที่ 24 ตุลาคม พ.ศ.2562 เวลา 1<br>คุณ วรา<br>คุณ วรา                      | 11:10:21 🙆 🖻 |
| The Comptroller General's Department ประมวลผลสรุปการใช้จ่ายเงินจำแนกตามแผนงาน - รหัสบัญชื |              |
| I พ.ศ. 2502 เดือน ตุลาคม ✓ ประเภทรายการ รายการเบิกจ่ายรายเดือน ✓                          |              |

ภาพที่ ๔๙ การประมวลผลสรุปการใช้จ่ายเงินจำแนกตามแผนงาน – รหัสบัญชี

#### <u>ลำดับที่ ๗ จัดพิมพ์รายงานสรุปการเบิกจ่าย</u>

จัดพิมพ์รายงานและหนังสือส่งรายละเอียดขอเบิกเงินเดือนและค่าจ้างประจำ ประจำเดือนโดยส่ง กรมบัญชีกลางจำนวน ๔ รายการ เพื่อวางเบิกในระบบ GFMIS โดยเข้าเมนู **รายงาน → รายงาน** การตรวจสอบการคำนวณ → รายงานสรุปการเบิกจ่ายส่งกรมบัญชีกลาง – หนังสือตราครุฑ

โดยมีรายละเอียดที่จะต้องพิมพ์เพื่อนำส่งกรมบัญชีกลาง ดังนี้

- สรุปรายละเอียดการจ่ายเงินจำแนกตามรหัสบัญชี
- สรุปการใช้จ่ายเงินจำแนกตามแผนงาน รหัสบัญชี
- รายละเอียดการแจ้งรายงานการขอเบิกเงินเดือนและเงินอื่นๆ
- - X 🎒 กรมบัญชักลาง - Windows Internet Explorer https://directpayment.cgd.go.th/prx/00/54xr/hM3xkJ6jQwz~4zcvo/bUPYT\*\_/indexFrame.jsp A 🗠 Production HA วันที่ 24 ตุลาคม พ.ศ.2562 เวลา 11:52:30 กรมบัญชีกลาง The Comptroller General's Department @@ Menu List 🕼 ระบบการจ่ายเงินเดือนและค่าจ้างประจำ 🖗 🥱 ระบบการจ่ายเงินเดือน[ข้าราชการ] ส่งบอกการของและแบบ
   การประมวลผลรายเดือน
   ปรับปรุงรายได้ สอบถามข้อมูล
   การนำข้อมูลเข้า 🖻 🫄 การนำข้อมูลออก มารปายอมูลออก
   รายงาน
   รายงานจ่ายตรงเจ้าหนี (กยศ.)
   รายงานครรงสอบการคำบวณ
   มาแครรงสอบการคำบวณ
   มาแครรงสอบการคำบวณ
   มาแกรรงกักเกษ์ - เงินสหกรณ์
   มารายงานการที่การกาษ์ - เงินสหกรณ์ เมื่องเหมือนของ หนึ่งเป็นไป เป็นไป เป็น เป็นไป เป็นไป สามรายสะสองการรายเป็นร่านแก่หามรครบอย่าง
   สามรายสะสองการรายเป็นร่านเกิดรามแห่งาน รทิสปัญชั
   รายละเอียดการแจ้งรายงานการขอเป็กเงินเดือนและเงินอื่น ๆ
   หนังสือปันทักข้อความ - ตรกะราท เป็กเงินเดือน
   หรอบเป็กเงินจะสุดิภารจ่ายตรงเงินเดือนและเงินอื่น
   รายง แหลี่ส่งใหม่คมอะรีน 🕀 🫄 รายงานหนังสือรับรอง รายงานการตรวจสอบ
   รายงานการดังงบประมาณรายเดือน 🕀 🫄 รายงานอื่น ๆ 🗋 บัตรเงินเดือน 🗀 ระบบการจ่ายค่าจ้าง[ลูกจ้างประจำ]
- หนังสือบันทึกข้อความ ตราครุฑ เบิกเงินเดือน

ภาพที่ ๕๐ หน้าจอเมนูการรายงานสรุปการเบิกจ่ายส่งกรมบัญชีกลาง – หนังสือตราครุฑ

| ประจำเดือน ตุลาคม ปี พ.ศ. 2562 |                 |           |           |           |           |           |               |  |  |
|--------------------------------|-----------------|-----------|-----------|-----------|-----------|-----------|---------------|--|--|
| รายการ                         | รหัสบัญชี 38008 | รหัสบัญชี | รหัสบัญชี | รหัสบัญชี | รหัสบัญชี | รหัสบัญชี | รวม           |  |  |
| เงินเดือน                      | 13,412,070.00   |           |           |           |           |           | 13,412,070.00 |  |  |
| งินเดือน(ตกเบิก)               | 26,760.00       |           |           |           |           |           | 26,760.00     |  |  |
| งิน ง.บ.ศ.ก(110)               | 97,200.00       |           |           |           |           |           | 97,200.00     |  |  |
| งิน ง.บ.ศ.ก(140)               | 626,300.00      |           |           |           |           |           | 626,300.00    |  |  |
| งีน ง.บ.ต.ก(140) (ตกเบิก)      | 29,306.67       |           |           |           |           |           | 29,306.67     |  |  |
| งิน ต.ข.ท.ปจต.                 | 712,300.00      |           |           |           |           |           | 712,300.00    |  |  |
| งิน ต.ข.ท.ปจต.(ตกเบิก)         | 29,306.67       |           |           |           |           |           | 29,306.67     |  |  |
| งิน ต.ช.8-8ว.                  | 49,000.00       |           |           |           |           |           | 49,000.00     |  |  |
| าวมรายรับ                      | 14,982,243.34   |           |           |           |           |           | 14,982,243.34 |  |  |
| กาษี                           | 391,346.24      |           |           |           |           |           | 391,346.24    |  |  |
| กาษี(ตกเบิก)                   | 6,355.39        |           |           |           |           |           | 6,355.39      |  |  |
| งิน สะสม                       | 341,135.10      |           |           |           |           |           | 341,135.10    |  |  |
| งิน สะสม(ตกเบิก)               | 802.80          |           |           |           |           |           | 802.80        |  |  |
| งิน สะสม-ส่วนเพิ่ม             | 81,652.10       |           |           |           |           |           | 81,652.10     |  |  |
| งิน ง.ท.สหกรณ์                 | 545,900.00      |           |           |           |           |           | 545,900.00    |  |  |
| งิน ง.ก.สหกรณ์                 | 2,430,497.75    |           |           |           |           |           | 2,430,497.75  |  |  |
| งิน ง.ท.สหกรณ์อื่น             | 37,000.00       |           |           |           |           |           | 37,000.00     |  |  |
| งิน ง.ก.สหกรณ์อื่น             | 192,348.00      |           |           |           |           |           | 192,348.00    |  |  |
| งิน ง.ก.บ.(ธอส.)               | 864,800.00      |           |           |           |           |           | 864,800.00    |  |  |
| งิน ง.ก.บ.(กรุงไทย)            | 42,800.00       |           |           |           |           |           | 42,800.00     |  |  |
| งัน ง.ก.ธพ.                    | 327,400.00      |           |           |           |           |           | 327,400.00    |  |  |
| งิน ง.ก.ส.(ออมดิน)             | 225,800.00      |           |           |           |           |           | 225,800.00    |  |  |
| เงิน ค้ำประกัน                 | 13,200.00       |           |           |           |           |           | 13,200.00     |  |  |
| เงิน หนี้ดินอื่น               | 500.00          |           |           |           |           |           | 500.00        |  |  |

พิมพ์ณวันที่: 09 ต.ค. 2562 13:55:18 ที่มา : กรมบัญชีกลาง

# ภาพที่ ๕๑ สรุปรายละเอียดการจ่ายเงินจำแนกตามรหัสบัญชี (หน้าที่ ๑)

|                                               |                      |           | ประจำเดือน ตุล | าคม ปีพ.ศ. 2562 |           |           |                      |
|-----------------------------------------------|----------------------|-----------|----------------|-----------------|-----------|-----------|----------------------|
| รายการ                                        | รหัดบัญชี 38008      | รหัสบัญชี | รหัสบัญชี      | รหัสบัญชี       | รหัสบัญชี | รหัสบัญชี | รวม                  |
| งิน ฌปก.                                      | 27,200.00            |           |                |                 |           |           | 27,200.0             |
| งินช.พ.ค.                                     | 122,186.00           |           |                |                 |           |           | 122,186.0            |
| งินช.พ.ส.                                     | 12,730.00            |           |                |                 |           |           | 12,730.0             |
| งิน ฌปก.อื่น                                  | 30.00                |           |                |                 |           |           | 30.0                 |
| งั้น งก.กยศ.พรบ60                             | 2,250.00             |           |                |                 |           |           | 2,250.0              |
| วมเงินหัก                                     | 5,665,933.38         |           |                |                 |           |           | 5,665,933.3          |
| งิน สมทบ                                      | 341,135.10           |           |                |                 |           |           | 341,135.1            |
| งิน สมทบ(ตกเบิก)                              | 802.80               |           |                |                 |           |           | 802.8                |
| งิน ชดเชย                                     | 227,423.40           |           |                |                 |           |           | 227,423.4            |
|                                               |                      |           |                |                 |           |           |                      |
| งิน ชดเชย(ตกเบิก)                             | 535.20               |           |                |                 |           |           | 535.2                |
| สิน ชดเชย(ตกเบิก)<br>รวมเงินสมทบ และเงินชดเชย | 535.20<br>569,896.50 |           |                |                 |           |           | 535.21<br>569,896.51 |
| งิน ขคเซย(ตกเบิก)                             | 535.20<br>569,896.60 |           |                |                 |           |           | 535.21<br>569,896.5i |

# ภาพที่ ๕๒ สรุปรายละเอียดการจ่ายเงินจำแนกตามรหัสบัญชี (หน้าที่ ๒)

| Report Name                                 | PAYOFR01150                         |                              |                                   |                  | สรุปก                      | าารใช้จ่ายเกี่ยวกับงบบุ | คลากรข้าราชการร | ำแนกสามแผน                 | มาน / รหัสบัญชี       | (เป็กจ่ายรายเดือ          | ц)                         |                         |                            |            |                                      | สม้ำที่ 1                 |  |  |  |
|---------------------------------------------|-------------------------------------|------------------------------|-----------------------------------|------------------|----------------------------|-------------------------|-----------------|----------------------------|-----------------------|---------------------------|----------------------------|-------------------------|----------------------------|------------|--------------------------------------|---------------------------|--|--|--|
|                                             |                                     |                              |                                   |                  |                            |                         | มหาวิทยาลัยเทคโ | นโลยีราชมงคล<br>           | NEELAS                |                           |                            |                         |                            |            |                                      |                           |  |  |  |
| ชื่อแสนราน(ราน<br>เส้นเว็บ ซี (             |                                     | ,                            | จำนวนมินที่เปิกจ่าย<br>งบบุคลากร  |                  |                            |                         | 2504 104014 10  | จำนวนมี<br>สำนวนมี<br>หล่า | 2002<br>เพิ่มอาน      | ຈຳນວນມືນ<br>ກມາ           | ที่เมิดจาย<br>สาง          | śn                      | เวนเวินที่ส่ว กบร.(บ       | אר)        |                                      |                           |  |  |  |
| สีองหมวยงาน /<br>สืองหมวยงาน /<br>สูนอสนกุน | เงินเดือน                           | ป.จ.ต. (110)<br>จร. (120)    | ค.ศ.ศ.ปรด.<br>ค.ศ.8-85.           | R.R.S.1-7<br>adm | พสพร.สพ.<br>ริพธฐารสร(150) | รามเกิน                 | ภาษี            | 3.0.16.5.<br>Rile.         | คาเขาบาน<br>ค.คร.ปวด. | ช.ส.บ.<br>คารักษา(ไชนอก)  | ตปพ.(สมกลาง)<br>เว็นรางวัล | (100)<br>78711          | จำนวนเงินเบ็กจากงบกลาง 917 |            | หนี (บุคคมที่3)<br>หนี (จายสระเจาหน) | ขอดราม(100)<br>ภาษาสะสมาณ |  |  |  |
|                                             |                                     | 99. (130)<br>9.(140)         |                                   | N.S.S.           | พ.ศ.ก.<br>เวินเพิ่มชื่น ๆ  |                         |                 | 8727975<br>8.50538         | พ.ศ.ส.<br>คอบเหนร์นๆ  | คารกษา(เราพ)<br>สึกษาบุคร | มและเริ่มๆ                 | 26,97,27,000            | สมคม                       | 1000       |                                      |                           |  |  |  |
| แปนงานบุคลากระกา                            | าครัฐ (คามการพัฒนาแล                | แสริมสรางศักยุภาพ            | NR <u>N)</u>                      |                  |                            |                         |                 |                            |                       |                           |                            |                         |                            |            |                                      |                           |  |  |  |
| stantenWate                                 | 13,438,830,00                       | มสุดมภาพการสิกษา<br>97 200 0 | พละการเรียนรูดลอดจั<br>741 606 63 | 130              |                            | 14 997 243 34           | 397 701 63      |                            |                       |                           |                            | 341 937 90              | 341 937 90                 | 227 958 60 | 4 842 391 75                         | 9 316 309 9               |  |  |  |
| 2305700000                                  |                                     |                              | 49,000,00                         |                  |                            |                         |                 |                            |                       |                           |                            | 81,652,10               |                            |            | 2.250.00                             |                           |  |  |  |
| 230571000N8634<br>308                       | _                                   | 655,606.67                   | ,                                 |                  |                            |                         |                 |                            |                       |                           |                            |                         |                            |            |                                      |                           |  |  |  |
| 415 38008                                   | 13,438,830.00                       | 97,200.00                    | 741,606.67                        |                  |                            | 14,982,243.34           | 397,701.63      |                            |                       |                           |                            | 341,937.90              | 341,937.90                 | 227,958.60 | 4,842,391.75                         | 9,316,309.9               |  |  |  |
|                                             |                                     |                              | 49,000.00                         |                  |                            |                         |                 |                            |                       |                           |                            | 81,652.10               |                            |            | 2,250.00                             |                           |  |  |  |
| 308                                         |                                     | 655,606.67                   | 7                                 |                  |                            |                         |                 |                            |                       |                           |                            |                         |                            |            |                                      |                           |  |  |  |
| กระหว่าสิน                                  | 13,438,830.00                       | 97,200.00                    | 49,000.00                         |                  |                            | 14,982,243.34           | 397,701.63      |                            |                       |                           |                            | 341,937.90<br>81,652.10 | 341,937.90                 | 227,958.60 | 4,842,391.75<br>2,250.00             | 9,316,309.9               |  |  |  |
| 308                                         | -                                   | 655,606.67                   | 7                                 |                  |                            |                         |                 |                            |                       |                           |                            |                         |                            |            |                                      |                           |  |  |  |
|                                             |                                     |                              |                                   |                  |                            |                         |                 |                            |                       |                           |                            |                         |                            |            |                                      |                           |  |  |  |
| พิมพ์ ณ วันที่<br>ที่มา                     | : 09 ต.ศ. 2562 13<br>: กรมบัญชีกลาง | 8:57:15                      |                                   |                  |                            |                         |                 |                            |                       |                           |                            |                         |                            |            |                                      |                           |  |  |  |

# ภาพที่ ๕๓ หน้าจอสรุปการใช้จ่ายเงินจำแนกตามแผนงาน – รหัสบัญชี

| Image: construction of the second second                                                                                                    | Report Name :                     | PAYOFR01160                                 |                                        |                                    |                             |                                    |                     |                                     |                            |                                   |                                                  |                            |                               |            |            | 20                                   | น้ำที่ 1                                    |
|----------------------------------------------------------------------------------------------------|-----------------------------------|---------------------------------------------|----------------------------------------|------------------------------------|-----------------------------|------------------------------------|---------------------|-------------------------------------|----------------------------|-----------------------------------|--------------------------------------------------|----------------------------|-------------------------------|------------|------------|--------------------------------------|---------------------------------------------|
| Image: Property and the property and the pr                                                                                                    |                                   |                                             |                                        |                                    |                             | รายงานรายละ                        | เอียดการแจ้งรายการข | อเบ็กเงินเดือนและ                   | ะเงินอื่นๆ ประจำ           | เลือน ดุลาคม พ                    | เ.ศ. 2562 (เม็กจา                                | ยรายเดือน)                 |                               |            |            |                                      |                                             |
| Image: Superstand Science Superstand Science Superstand Science Superstand Science Science Scie                                                                                                    |                                   |                                             |                                        |                                    |                             |                                    |                     | มหาวิทยาลัยเทค่                     | โนโลยีราชมงคล              | NECTION                           |                                                  |                            |                               |            |            |                                      |                                             |
| Priority         U.S. (10)<br>N (10)<br>N (10) |                                   |                                             | 4                                      | ถ้านวนเป็นที่เปิดจ่าย<br>เหมุดสากร |                             |                                    |                     | จำนวนเงินที่เปิดจาย<br>งบคำเพิ่มการ |                            | ร่วมวนเงินที่เมิดร่วย<br>งนุกตาง  |                                                  | จำนวนเว็จที่ส่ว กมร.(บาท)  |                               |            |            |                                      |                                             |
| Them (w)         N.1.40/         N.S.S.         Linking (N)         MITCOL         MITCOL <th< td=""><td>572075</td><td>ເປັນເສັ້ວນ</td><td>ป.จ.ศ. (110)<br/>าช. (120)<br/>ชช. (130)</td><td>ค.ช.ศ.ปาค.<br/>ค.ช.8-8า.</td><td>ศ.ศ.ร.1-7<br/>สปพ.<br/>พ.ส.ร.</td><td>พสพวลพ.<br/>วิทยฐานธ(150)<br/>พ.ศ.ก.</td><td>ายมิน</td><td>ภาษี</td><td>ม.ค.พ.ร.<br/>คปพ<br/>คาอาหาร</td><td>ค่าเข่าบาน<br/>ค.คร.ปวด.<br/>พ.ศ.ส.</td><td>เป็น ร.ล.บ.<br/>คารักษา(ไข้นอก)<br/>คารักษา(ไข้นอ)</td><td>คปพ.(รมกลาง)<br/>เว็นชางวัล</td><td>(100)<br/>สะสบ<br/>สะสบส่วนเพีย</td><td>נויינג</td><td>19455</td><td>หนี (บุคคลที่3)<br/>หนี (รายครมราหนี)</td><td>จำนวนเว็นสุทธิ<br/>ที่โอเมซา<br/>กรมนัญชีกลาง</td></th<>                                                                                                    | 572075                            | ເປັນເສັ້ວນ                                  | ป.จ.ศ. (110)<br>าช. (120)<br>ชช. (130) | ค.ช.ศ.ปาค.<br>ค.ช.8-8า.            | ศ.ศ.ร.1-7<br>สปพ.<br>พ.ส.ร. | พสพวลพ.<br>วิทยฐานธ(150)<br>พ.ศ.ก. | ายมิน               | ภาษี                                | ม.ค.พ.ร.<br>คปพ<br>คาอาหาร | ค่าเข่าบาน<br>ค.คร.ปวด.<br>พ.ศ.ส. | เป็น ร.ล.บ.<br>คารักษา(ไข้นอก)<br>คารักษา(ไข้นอ) | คปพ.(รมกลาง)<br>เว็นชางวัล | (100)<br>สะสบ<br>สะสบส่วนเพีย | נויינג     | 19455      | หนี (บุคคลที่3)<br>หนี (รายครมราหนี) | จำนวนเว็นสุทธิ<br>ที่โอเมซา<br>กรมนัญชีกลาง |
| <u>นนรามสุดสารการรัฐ (สารการโหน่านสมัยวันโดยานสมัยวันโดยานสารการคน)</u><br>- การการกับรามสุดสารการรัฐ เลกสมัยนุทระพรารโอกาสสารสมุทระบาที่<br>- มารากเหน่า<br>2057100014534<br>                                                                                                    | จานวน (คม)                        |                                             | 1.(140)                                |                                    | N.S.H.S.                    | Change and J                       |                     |                                     | и.тацини.                  | Reconnected                       | NUBUDIN                                          | anner ann                  |                               |            |            |                                      |                                             |
| Limit Introduct         13,438,33.00         97,200.00         741,606.67         14,982,243.34         3957,701.63         341,337.80         341,337.80         227,988.60         4,842,397.70         9,739,           230570000         49,000.00         91,452.10         91,452.10         2,250.00         2,250.00                                                                                                    | แขมงามบุคลากรภาค<br>รายการคาพจายเ | ครัฐ (คามการพัฒนาแล<br>บุคลากรภาครัฐ มกระคั | ะเสริมสรางศึกษภาพ<br>ปลุณภาพการศึกษาเ  | <u>เคม)</u><br>และการเรียนรูคสอดร์ | 5e                          |                                    |                     |                                     |                            |                                   | -                                                |                            |                               |            |            |                                      |                                             |
| 230570000 49,000.00 91,652.10 2,250.00                                                                                                    | UNINTENAL                         | 13,438,830.00                               | 97,200.00                              | 741,606.67                         |                             |                                    | 14,982,243.34       | 397,701.63                          |                            |                                   |                                                  |                            | 341,937.90                    | 341,937.90 | 227,958.60 | 4,842,391.75                         | 9,739,899.96                                |
| 200710004834                                                                                                    | 2305700000                        |                                             |                                        | 49,000.00                          |                             |                                    |                     |                                     |                            |                                   |                                                  |                            | 81,652.10                     |            |            | 2,250.00                             |                                             |
| 100 000000                                                                                                    | 230571000N8634                    |                                             |                                        |                                    |                             |                                    |                     |                                     |                            |                                   |                                                  |                            |                               |            |            |                                      |                                             |
| 444 192,00.01                                                                                                    | 308                               |                                             | 655,606.67                             |                                    |                             |                                    |                     |                                     |                            |                                   |                                                  |                            |                               |            |            |                                      |                                             |
| านที่สิ้น 13,438,830.00 97,200.00 741,606.67 14,982,243.34 397,701.63 341,837.90 341,837.90 227,958.60 4,842,391.75 3,738/                                                                                                    | รามทั้งสิน                        | 13,438,830.00                               | 97,200.00                              | 741,606.67                         |                             |                                    | 14,982,243.34       | 397,701.63                          |                            |                                   |                                                  |                            | 341,937.90                    | 341,937.90 | 227,958.60 | 4,842,391.75                         | 9,739,899.96                                |
| 48,000.00 81,652.10 2,250.00                                                                                                    |                                   |                                             |                                        | 49,000.00                          |                             |                                    |                     |                                     |                            |                                   |                                                  |                            | 81,652.10                     |            |            | 2,250.00                             |                                             |
|                                                                                                    |                                   |                                             |                                        |                                    |                             |                                    |                     |                                     |                            |                                   |                                                  |                            |                               |            |            |                                      |                                             |
| 308 655,606.7                                                                                                    | 308                               |                                             | 655,606.67                             |                                    |                             |                                    |                     |                                     |                            |                                   |                                                  |                            |                               |            |            |                                      |                                             |

| ลงชื่อ         |
|----------------|
| ( )            |
| ดำแหน่ง        |
| ลงวันที่ เดือน |

พิมพ์ณวันที่: 09 ต.ศ. 2562 13:58:05 ที่มา : กรมบัญชีกลาง

ภาพที่ ๕๔ หน้าจอรายละเอียดการแจ้งรายงานการขอเบิกเงินเดือนและเงินอื่นๆ
| ที่           |                                                                                      |                         | มหาวิทยาะ                 | ลัยเทคโนโลยีราชมงคลพระน                                | IAS |
|---------------|--------------------------------------------------------------------------------------|-------------------------|---------------------------|--------------------------------------------------------|-----|
|               | ~~~~~~~~~~~~~~~~~~~~~~~~~~~~~~~~~~~~~~~                                              | g.,                     | ดเสส ถนน                  | สามเสน แขวงวชีระ                                       |     |
|               |                                                                                      |                         | เขตดุลิต ก                | รุงเทพฯ ๑๐๓๐๐                                          |     |
|               |                                                                                      | ตุลาคม                  | مادعما                    |                                                        |     |
| เรื่อง ส่งรา  | ยละเอียดขอเบิกเงินเดือน เดือนตุลาคม พ.ศ. ๒๕๖                                         | a la                    |                           |                                                        |     |
| เรียน อธิบไ   | ดีกรมบัญชีกลาง                                                                       |                         |                           |                                                        |     |
| สิ่งที่ส่งมาด | ้วย รายละเอียดการแจ้งรายการขอเบิกเงินเดือนแห                                         | ละเงินอื่นๆ             | ประจำเดีย                 | อน ตุลาคม พ.ศ. ๒๕๖๒                                    |     |
|               | จำนวน ๑ ชุด                                                                          |                         |                           |                                                        |     |
| ตามสิ่งที่ส่ง | มหาวิทยาลัยเทคโนโลยีราชมงคลพระนคร ขอ<br>มาด้วย เพื่อขอเบิกเงินงบประมาณ ประจำเดือน ตุ | เสงรายละเ<br>วุลาคม พ.ศ | เอียด การขอ<br>ศ.เอ๕๖๖๐ ส | เบิกเงินเดือน และเงินอื่นๆ<br>่งเข้าธนาคาร ดังต่อไปนี้ |     |
|               | ธนาคารกรุงเทพ จำกัด(มหาชน)                                                           |                         | ้ำนวน                     | ಣಾಟ್, ಇನ್.೦೦                                           | บา  |
|               | ธนาคารกลีกรไทย จำกัด(มหาชน)                                                          | 4                       | ้ำนวน                     | ಶ, ನ ಷ ಶ, ಎ ಎ ನ. ನ ಣ                                   | บา  |
|               | ธนาคารกรุงไทย จำกัด(มหาชน)                                                           | 4                       | ถ้านวน                    | සී.elmo, වලට.met                                       | บา  |
|               | ธนาคารไทยพาณิชย <sup>์</sup> จำกัด(มหาชน)                                            | -                       | ถ้านวน                    | ಣಿನ,ನಥನ.ಂಟ                                             | บา  |
|               | ธนาคารกรุงศรีอยุธยา จำกัด(มหาชน)                                                     | 4                       | ถ้านวน                    | ವನ್,ನಂಟ.ನಜಿ                                            | บา  |
|               | ธนาคารเพื่อการเกษตรและสหกรณการเกษตร                                                  | *                       | ถ้านวน                    | ୩୮୦,ରା୮୮.ମସ                                            | บา  |
|               | 501                                                                                  | เท้งสิ้น                | ้ำนวน                     | ಣ', ಣ . ರಿ . ಣ ೦ ಣ'. ಣ'ರಿ                              | บา  |
|               | จึงเรียนมาเพื่อโปรดดำเนินการต่อไปด้วย                                                |                         |                           |                                                        |     |
|               | ขอเ                                                                                  | แสดงความ                | มนับถือ                   |                                                        |     |
|               |                                                                                      |                         |                           |                                                        |     |
|               |                                                                                      |                         |                           |                                                        |     |
|               |                                                                                      |                         |                           |                                                        |     |
| กองคลัง       |                                                                                      |                         |                           |                                                        |     |
| โทรศัพท o     | d'armara'a                                                                           |                         |                           |                                                        |     |
| ไทรสาร ๐-เ    | ಶಶಿಷ್ಟ-೦ ನೋಷ                                                                         |                         |                           |                                                        |     |
|               |                                                                                      |                         |                           |                                                        |     |
|               |                                                                                      |                         |                           |                                                        |     |
|               |                                                                                      |                         |                           |                                                        |     |

ภาพที่ ๕๕ ตัวอย่างหนังสือบันทึกข้อความ – ตราครุฑ เบิกเงินเดือน

# <u>ลำดับที่ ๘ จัดพิมพ์ใบรับรองเงินเดือน/ค่าจ้างประจำ</u>

จัดพิมพ์ใบรับรองเงินเดือนและค่าจ้างประจำจากระบบจ่ายตรงเงินเดือนและค่าจ้างประจำ ให้แก่ข้าราชการและลูกจ้างประจำของหน่วยงาน กองคลังจะเป็นผู้พิมพ์ใบรับรองเงินเดือนและค่าจ้าง ประจำจากระบบจ่ายตรงเงินเดือนและค่าจ้างประจำให้กับทุกหน่วยงานในสังกัดมหาวิทยาลัยเทคโนโลยี ราชมงคลพระนคร สามารถจัดพิมพ์ใบรับรองการจ่ายเงินเดือน/ค่าจ้างประจำได้ที่ เมนู รายงาน → รายงานหนังสือรับรอง → ใบรับรองการจ่ายเงินเดือน (แนวตั้ง,แนวนอน)

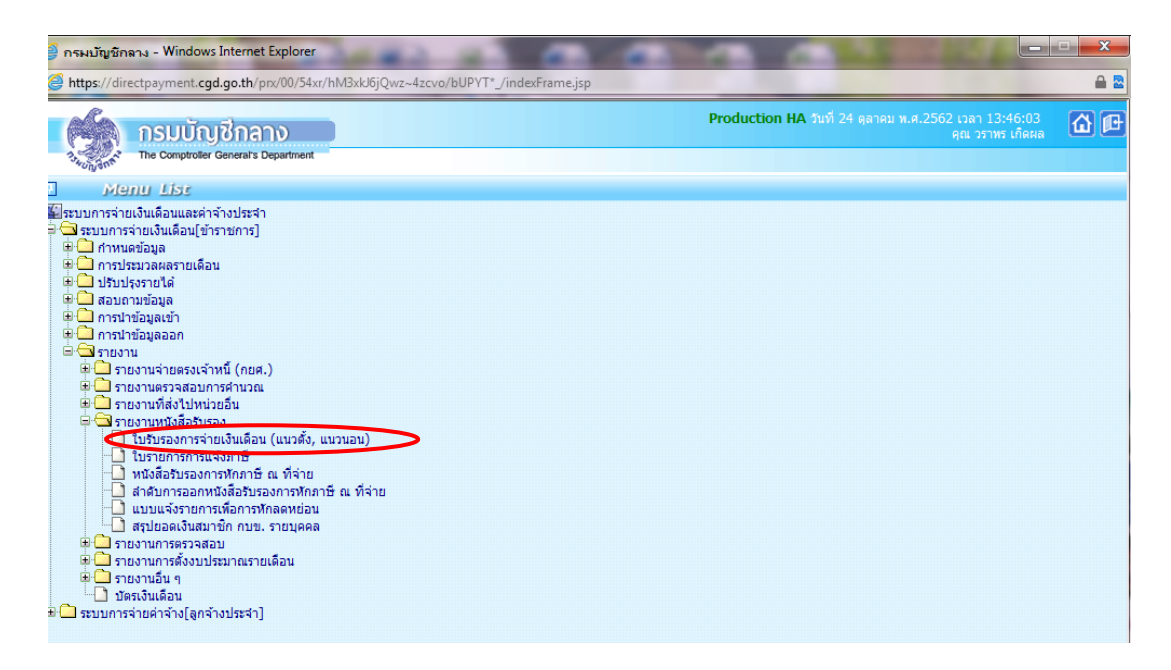

ภาพที่ ๕๖ หน้าจอเมนูใบรับรองการจ่ายเงินเดือน (แนวตั้ง,แนวนอน) /สลิปเงินเดือน

| 6     | https://dir | ctpayment. <b>cgd.go.th</b> /prx/00/54xr/hM3xkl6jQwz~4zcvo/bUPYT*_/indexFrame.jsp                    | <b>a</b> 2 |
|-------|-------------|----------------------------------------------------------------------------------------------------|------------|
|       | 1           | กรมบัญชีกลาง Production HA รมที่ 24 ผูลาคม พ.ศ. 2562 เวลา 13:48:39 ผูญ วราหร เกิดคล (                | 6) (C      |
| L     | 13 NUN ONT  | The Comptroter General's Department ใบรับรองการจ่ายเงินเดือน (แนวตั้ง, แนวนอน)                       |            |
| m Mei |             | ปี พ.ศ. 2562 เดือน ดุลาคม 🗸 ประเภทรายการ รายการเมิกจ่ายรายเกือน 💙                                    |            |
| 8     |             | กระพรวง                                                                                              |            |
| st    |             | กรม                                                                                                  |            |
|       |             | กรณีสำนักงานปลัตกระทรวงที่มีสำนักงานรัฐมนตรี                                                         |            |
|       |             | 🔿 ส่วนกลาง 🔿 ส่วนภูมิภาค 💿 ส่วนกลางและส่วนภูมิภาค                                                    |            |
|       |             | តក./តភ.                                                                                              |            |
|       |             | สำนัก/กอง 🦻                                                                                          |            |
|       |             | ส่วน 🔎                                                                                               |            |
|       |             | ahu 😥                                                                                                |            |
|       |             | เลขบระจำดัวประชาชน                                                                                   |            |
|       |             | 🗌 พิมพ์ลายมือชื่อผูมีหน้าที่จ่ายเงิน                                                                 |            |
|       |             | ลายมือชื่อ                                                                                           |            |
|       |             | การแสดงข้อมูล 💿 ใบรับรองแบบแนวนอน 🔿 ใบรับรองแบบแนวดั่ง 🔿 ใบรับรองแบบแนวดั่ง (พิมพ์ลงกระดาษต่อเนื่อง) |            |
|       |             | หิมพ์ ล้างออกาพ                                                                                      |            |
|       | -           |                                                                                                    |            |

ภาพที่ ๕๗ หน้าจอใบรับรองการจ่ายเงินเดือน (แนวตั้ง,แนวนอน) /สลิปเงินเดือน

- ระบุ กระทรวง ๒๓ กระทรวงการอุดมศึกษา วิทยาศาสตร์ วิจัยและนวัตกรรม
- ระบุ กรม ๐๕๗ มหาวิทยาลัยเทคโนโลยีราชมงคลพระนคร
- คลิก พิมพ์ลายมือชื่อผู้มีหน้าที่จ่ายเงิน
- ลายมือชื่อ คลิก 🔎
- เลือกลายมือชื่อผู้ที่มีอำนาจในการจ่ายเงินเดือน (หัวหน้างานเบิกจ่าย ๑)

- คลิกเลือก การแสดงข้อมูล **ใบรับรองแบบแนวนอน** หรือตามความต้องการ
- คลิกปุ่ม **พิมพ์**

|                             |                |          |             | ใบรับรองกา  | างจ่ายเงินเดือนแง                     | จะเงินอื่น ประจำเ | ดีอน <u>ตุลาคม</u> ป  | W.M. 2562  | 2           |                     |                           |                         |                      |
|-----------------------------|----------------|----------|-------------|-------------|---------------------------------------|-------------------|-----------------------|------------|-------------|---------------------|---------------------------|-------------------------|----------------------|
| ชื่อ -นามสกุด               |                |          |             |             | กรม <u>มหาวิท</u>                     | ยาลัยเทคโนโลยีร   | าขมงคลพระนคร          | r          |             | ลำนัก/กอง/ศูนย      | สำนักงานตรวจสอบ           | บภายใน                  |                      |
| รายการรายรับ                | เลขตำแหนง 00   | 10002    |             |             | โอนเงินเขา ธนาคางกรุงไทย จำกัด(มหาชน) |                   |                       |            | เลขที่บัญชี | 0061389021          |                           |                         |                      |
| เงินเดือน                   | 38,890.00      | พ.ส.ร./ต | ากเบิก      | e. 1        | ท.ปรด.                                |                   | ง.ต.พ.ข./ตกเบ็ก       | n          |             | จิทยฐานะ            |                           |                         |                      |
| เงินเดือนตกเบิก             |                | W.A.9./P | จกเม็ก      | Ø.1         | ท.ปรศ. ตกเบิก                         |                   | ดาเขาบาน/ตกเ          | บิก        |             | ຈິກຍຽງນະ ຕຸກເນີກ    |                           |                         |                      |
| ป.จ.ต.                      |                | พ.ป.พ./  | ตกเมิก      | Ø.1         | 8-82.                                 |                   | ชวยเหลือบุตร/ต        | ากเม็ก     |             |                     |                           | รวมรับทั้งเดือน         | 38.890.00            |
| ป.จ.ต./ตกเบิก               |                | สปพ./ต   | กเม็ก       | ព.។         | .8-8ว. ตกเบิก                         |                   | การศึกษาบุตร/ตกเบิก   |            |             |                     | คามอาหารับอื่อน 46.057.65 |                         |                      |
| พ.ช.อ./ตกเบิก               |                | ดปพ./ต   | กเม็ก       | R. A        | .ช.1-7/ตกเบิก                         |                   | เงินรางวัด/เงินท้าทาย |            |             |                     | TITLE CONTRACTOR          | 15,057.55               |                      |
|                             |                |          |             |             |                                       |                   |                       |            |             |                     |                           | รับสุทธิ                | 23,832.45            |
| รายการรายจ่าย               |                |          |             |             |                                       |                   |                       |            |             |                     |                           | 1.5 <sup>N</sup>        |                      |
| ภาษี/ตกเมิก                 |                | 76.85    | กมช./ตกเมิก |             | 1,166.70                              | สะสมเพิ่ม/ตกเบิ   | n                     |            | 4.6.61      | Ν.                  | 13,200.00                 | ดงชื่อ /ไ <sup>ละ</sup> | ผู้มีหน้าที่จ่ายเงิน |
| ช.พ.ค.                      |                | 614.00   |             |             |                                       |                   |                       |            |             |                     |                           | (09/10/2562)            |                      |
|                             |                |          |             |             |                                       |                   |                       |            |             |                     |                           | อัน เรือน ปี ยื่อออน    |                      |
|                             |                |          |             |             |                                       |                   |                       |            |             |                     |                           | Sta Lineta El Vielent   | 1742621364           |
|                             |                |          |             |             |                                       |                   |                       |            |             |                     |                           |                         |                      |
|                             |                |          |             |             |                                       |                   |                       |            |             |                     |                           |                         |                      |
|                             |                |          |             |             |                                       |                   |                       |            |             |                     |                           |                         |                      |
|                             |                |          |             | ใบรับรองกา  | ารจ่ายเงินเคือนแส                     | จะเงินอื่น ประจำเ | ดีอน ตลาคม ปี         | W.M. 2562  | 2           |                     |                           |                         |                      |
| ชื่อ -นามสกอ                |                |          |             |             | กรม มหาวิท                            | ยาดัยเหตุโบโดยีจ  |                       |            |             | -<br>ลำนัก/กอง/สนย์ | สำนักงานตราวสอง           | แกระประ                 |                      |
| รายการรายรับ                | เตรต่าแหน่ง 00 | 10004    |             |             | โอนเงินเข้า ฮา                        | มาคารกรงไทย จำ    | กัด(มหาชน)            |            |             | -<br>เดขที่บัณซี    | 0061388971                |                         |                      |
| เงินเดือน                   | 56.050.00      | W.S.S./6 | ากเม็ก      | <b>P.</b> 1 | ท.ปรด.                                | 1                 | ง.ศ.พ.ช./ตกเบิเ       |            |             | วิทยรานะ            |                           |                         |                      |
| เงินเคือนตกเบิก             |                | W.R.3./P | ากเม็ก      | R.1         | ท.ปรด. ตกเบิก                         |                   | ค่าเข่าบาน/ตกเ        | มัก<br>มีก |             | วิทยฐานะ ตกเบิก     |                           |                         |                      |
| ป.3.ศ.                      |                | W.1.N./  | ตกเมิก      | <b>P.</b> 1 | 8-82                                  | 3.500.00          | ช่วยเหลือบตร/ต        | ากเม็ก     |             | -                   |                           |                         |                      |
| ป.ร.ศ./ตกเนิก               |                | สปพ./ค   | กเม็ก       | <b>F.</b> 1 | 8-82, ตกเบิก                          |                   | การศึกษาบตร/          | ตกเมิก     |             |                     |                           | รวมรับทั้งเดือน         | 59,550.00            |
| w າ ຄ./ສຸດເນີດ              |                | erlw/e   | กเมือ       |             | 1.7/ตถุญิก                            |                   | เงินรางวัด/เงินท      | 221241     |             |                     |                           | รวมจายทั้งเดือน         | 11,294.01            |
|                             |                |          |             |             |                                       |                   |                       |            |             |                     |                           | รับสุทธิ                | 48,255.99            |
|                             | I.             | I        |             |             |                                       | 1                 |                       | 1          |             | 1                   |                           |                         |                      |
| รายการรายจาย<br>ภาษี/ตถเมือ | 1              | 2 298 51 | กมร./ตกเม็ก |             | 1,681,50                              | ดะดมเพิ่ม/ตกเบิ   | n –                   |            | 1 1 5       | หกรณ์ สด.ศธ.        | 5.000.00                  | Thend.                  | te teine.            |
| ง ท.ศษกรณ์อื่น              | -              | 1 200 00 | บบัติปลิ่ม  |             | 500.00                                | 1.20              |                       | 614        | 1.00        |                     | 0,000.00                  | R198                    | ผู้มหมาทจายเง่น      |
|                             |                |          |             |             |                                       |                   |                       |            |             |                     |                           | (09/10/2562)            |                      |
|                             |                |          |             |             |                                       |                   |                       |            |             |                     | _                         | วันเดือน ปี ที่ออกเ     | หนังสือรับรอง        |
|                             |                |          |             |             |                                       |                   |                       |            | _           |                     |                           |                         |                      |
|                             |                |          |             |             |                                       |                   |                       |            | _           |                     |                           |                         |                      |
| L                           |                |          |             |             |                                       |                   |                       |            |             |                     |                           | 1                       |                      |
|                             |                |          |             |             |                                       |                   |                       |            |             |                     |                           |                         |                      |

### ตัวอย่างใบรับรองการจ่ายเงินเดือน/ค่าจ้างประจำ (แนวนอน)

ภาพที่ ๕๘ ตัวอย่างใบรับรองการจ่ายเงินเดือน/ค่าจ้างประจำ (แนวนอน)

# ลำดับที่ ๙ การจัดทำหนังสือรับรองภาษีหัก ณ ที่จ่าย ๕๐ ทวิ

เพื่อออกใบภาษีหัก ณ ที่จ่ายให้แก่ข้าราชการและลูกจ้างประจำ และออกใบ ภ.ง.ด.๑ก พิเศษ ส่งกรมสรรพากร ต่อไป โดยมีขั้นตอนดังนี้

- ๑. นำเข้าเงินรางวัล (ถ้ามี)
- ๒. เบิกเกินส่งคืนในระบบจ่ายตรงเงินเดือนและค่าจ้าง
- ๓. ปรับปรุงรายได้สะสม และภาษีสะสม,ปรับปรุง กบข/กสจ. สะสม สมทบ ชดเชย
- ๔. พิมพ์รายงานตรวจสอบรายได้ ภาษี และกบข./กสจ.
- ๕. สร้างลำดับที่ พร้อมพิมพ์รายงานใบ ภ.ง.ด. ๑ก พิเศษ
- ๖. Download ข้อมูล ภ.ง.ด. ดก พิเศษ ออกจากระบบ เพื่อส่งกรมสรรพากร
- ๗. พิมพ์หนังสือรับรองภาษีหัก ณ ที่จ่าย ๕๐ ทวิ ให้ข้าราชการและลูกจ้างประจำ

ขั้นตอนที่ ๑ นำเข้าเงินรางวัล (ถ้ามี) หน่วยประมวลผลย่อยต้องนำข้อมูลเงินรางวัลที่ทำการวาง เบิกผ่านระบบ GFMIS แล้ว นำเข้าในระบบจ่ายตรงเงินเดือนและค่าจ้างเพื่อรวมรายได้ ภายในวันที่ ๑๕ มกราคม ของปีถัดไปโดยจัดเตรียมข้อมูลลงใน Microsoft Excel ตามรูปแบบที่กำหนด พร้อมทั้งแปลงไฟล์ โดยใช้ชื่อไฟล์ "๒๐๐๐๔.TXT" บันทึกเป็น CSV (Comma delimited) สามารถนำเข้าเงินรางวัลได้ที่เมนู การนำข้อมูลเข้า → ข้อมูลเงินรางวัล

| nsuungolarano<br>The Comptroller General's Department                                                                                                    | Production HA รมที่ 25 กุมภาพันธ์ พ.ศ.2561 เวลา 11:00:38<br>รายการเบิกเกินส่งคืนเงินเดือน (บันทึกกรณีเรียกคืนเป็นเงินสด) | <b>()</b> |
|----------------------------------------------------------------------------------------------------|----------------------------------------------------------------------------------------------------|-----------|
| <ul> <li>Menu Liss</li> <li>ระบบการจ่ายเงินเดือนและค่าจ้างประจำ</li> <li>ระบบการจ่ายเงินเดือน[ข้าราชการ]</li> <li>การประมวลผลรายเดือน</li> <li>สวมถามข้อมูล</li> <li>การประมวลผลรายเดือน</li> <li>ข้อมูลเงินเพิ่ม - หนี้ รายเดือน</li> <li>ข้อมูลเงินเพิ่ม - หนี้ รายเดือน</li> <li>ข้อมูลเงินเพิ่ม - หนี้ รายเดือน</li> <li>ข้อมูลหนีสหกรณ์</li> <li>ข้อมูลหนีสหกรณ์</li> <li>ข้อมูลสายการขางรล</li> <li>ข้อมูลออก</li> <li>ระบบการจ่ายค่าจ้าง[ลูกจ้างประจำ]</li> </ul> |                                                                                                    |           |

# ภาพที่ ๕๙ หน้าจอเมนูเงินรางวัล (ถ้ามี)

| 6       | Direct Pay | ment System - ระบบจ่ายเงินเดือนข้า            | ราชการ - Wi  | ndows Internet Explorer     | _           | and a dashed             | The Party State of Street, Street, Stre | - 🗆 X   |
|---------|------------|-----------------------------------------------|--------------|-----------------------------|-------------|--------------------------|----------------------------------------------------------------------------------------------------|---------|
| (       | https://di | irectpayment. <b>cgd.go.th</b> /prx/00/54xr/h | M3xkJ6jQwz~  | 4zcvo/bUPYT*_/indexFra      | me.jsp      |                          |                                                                                                    | ê 🛽     |
|         | 6          | กรมบัญชีกลาง                                  |              |                             |             | Production HA            | วันที่ 24 ตุลาคม พ.ศ.2562 เวลา 15:11<br>คุณ วราพร เกื                                                                                                    | :29 🙆 🗗 |
| L       | 134UNOMA   | The Comptroller General's Department          | ข้อ          | อมูลเงินรางวัล              |             |                          |                                                                                                    |         |
| In Mich |            | ปี พ.ศ.                                       | 2562         | เดือน  ตุลาคม               | ~           |                          |                                                                                                    |         |
|         |            | กระทรวง                                       | Ø            |                             |             |                          |                                                                                                    |         |
|         |            | กรม                                           | P            |                             |             |                          |                                                                                                    |         |
| ľ       |            |                                               | 🦳 กรณีส่านัก | เงานปลัดกระทรวงที่มีสำนักง  | านรัฐมนตรี  |                          |                                                                                                    |         |
|         |            |                                               | 🔾 ส่วนกลาง   | 🔾 ສ່ວນກູນີກາ                | A           | 🔘 ส่วนกลางและส่วนภูมิภาต | P                                                                                                    |         |
|         |            | สก./สภ.                                       | Þ            |                             |             |                          |                                                                                                    |         |
|         |            | สำนัก/กอง                                     | P            |                             |             |                          |                                                                                                    |         |
|         |            | ส่วน                                          | P            |                             |             |                          |                                                                                                    |         |
|         |            | ฝ่าย                                          | P            |                             |             |                          |                                                                                                    |         |
| L       |            | ประเภทการน่าว                                 | เ้อมูลเข้า 🔘 | เพื่อเบิกจ่ายพร้อมเงินเดือน |             | 🖲 หลังการเบิกจ่          | ายเงินเดือน                                                                                                    |         |
|         |            |                                               | 0            | น่าเข้าก่อนคำนวณเงินเดือน   | (คำนวณภาษี) | 🖲 น่าเข้าหลังคำเ         | แวณเงินเดือน (ไม่คำนวณภาษี)                                                                                                    |         |
|         |            | ชื่อแฟ้มข้อมูลที่ต้องก                        | ns Load      |                             |             | Browse                   |                                                                                                    |         |
|         |            |                                               |              | ຕາກລ                        | ง ล้างจอร   | าพ                       |                                                                                                    |         |
|         |            |                                               |              |                             |             |                          |                                                                                                    |         |

ภาพที่ ๖๐ หน้าจอข้อมูลเงินรางวัล (ถ้ามี)

- ระบุ กระทรวง ๒๓ กระทรวงการอุดมศึกษา วิทยาศาสตร์ วิจัยและนวัตกรรม
- ๒. ระบุ กรม ๐๕๗ มหาวิทยาลัยเทคโนโลยีราชมงคลพระนคร
- ๓. คลิกเลือก ส่วนกลางและส่วนภูมิภาค

- ๙. ประเภทการนำข้อมูลเข้า ให้เลือกตามที่ต้องการโดย
- Browse เลือก file ที่ต้องการ แล้วคลิกปุ่ม ตกลง
- b. ระบบจะแจ้งให้ยืนยันว่าต้องการนำข้อมูลเงินรางวัลเข้าหรือไม่ ให้คลิกปุ่ม OK

ขั้นตอนที่ ๒ บันทึกเบิกเกินส่งคืนในระบบจ่ายตรงเงินเดือนและค่าจ้างประจำ กรณีที่มีการเรียกคืน เป็นเงิน สด/เช็ค ซึ่งเบิกเกินส่งคืนในระบบ GFMIS เรียบร้อยแล้ว หน่วยประมวลผลย่อยจะต้องนำเงินที่ เรียกคืนมา บันทึกในระบบจ่ายตรงเงินเดือนและค่าจ้างประจำภายในวันที่ ๑๕ มกราคม ของปีถัดไป วิธีการ ส่งคืนในระบบจ่ายตรงเงินเดือนและค่าจ้างประจำ

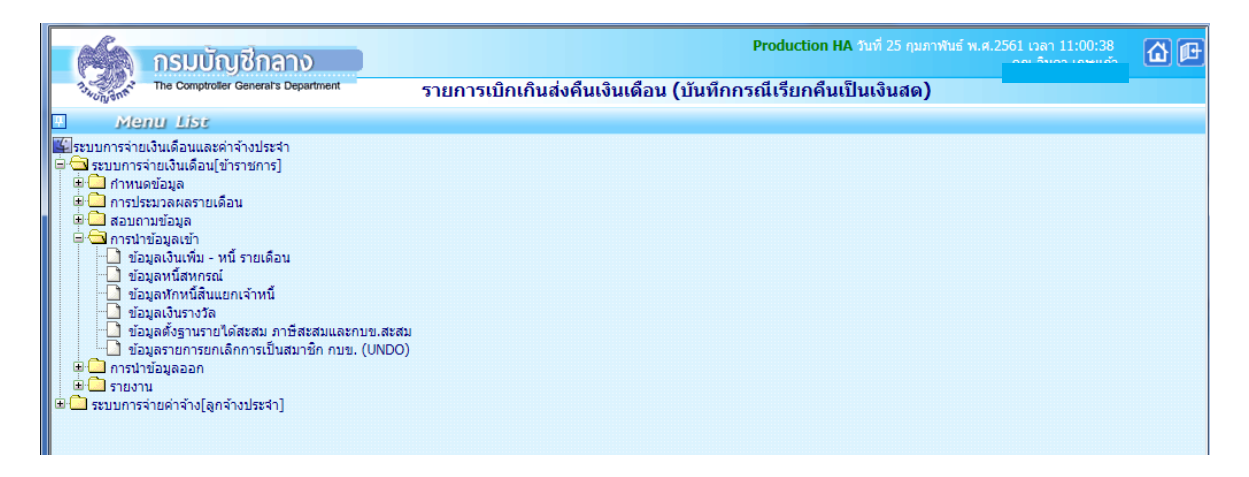

ภาพที่ ๖๑ รายการเบิกเกินส่งคืนเงินเดือน (บันทึกกรณีเรียกคืนเป็นเงินสด)

ขั้นตอนที่ ๓ ปรับปรุงรายได้สะสม,ภาษีสะสม,กบข. สะสม สมทบ ชดเชย,กสจ. สะสม สมทบ เมื่อ หน่วยประมวลผลย่อยจัดทำเบิกเกินส่งคืนในระบบจ่ายตรงเงินเดือนและค่าจ้างประจำเรียบร้อยแล้ว จะทำ การปรับปรุงรายได้สะสม,ภาษีสะสม,กบข. สะสม สมทบ ชดเชย,กสจ.สะสม สมทบ สามารถทำได้ที่เมนู ปรับปรุงรายได้ → ปรับปรุงรายได้สะสม→ ภาษีสะสม สิ้นปี/ปรับปรุง เงินสะสม สมทบ ชดเชย สิ้นปี

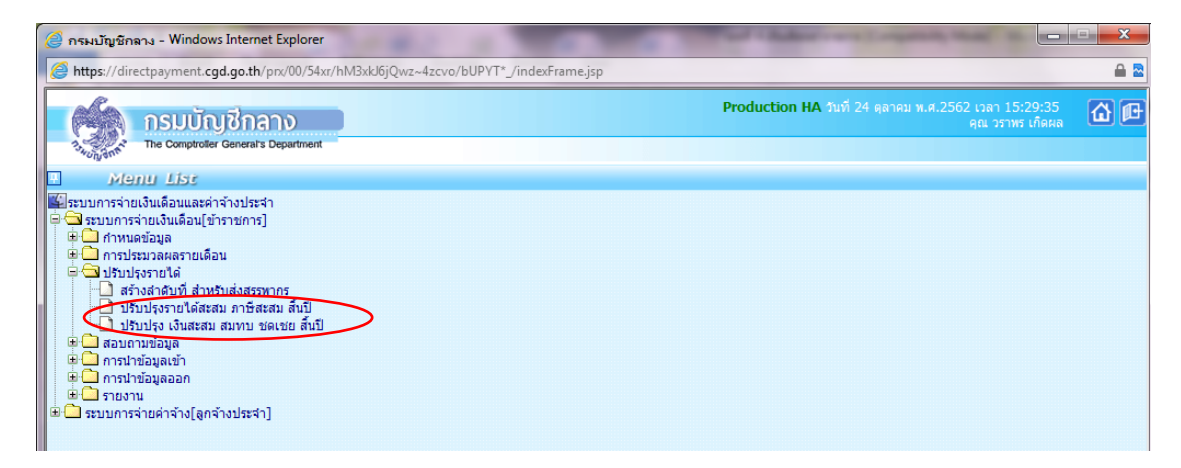

ภาพที่ ๖๒ รายการปรับปรุงรายได้สะสม,ภาษีสะสม,กบข. สะสม สมทบ ชดเชย,กสจ. สะสม สมทบ

- ๑. ปี พ.ศ. ใส่ปีที่ต้องการคำนวณภาษี
- ๒. เดือน ไม่ระบุ
- ๓. ระบุ กระทรวง ๒๓ กระทรวงการอุดมศึกษา วิทยาศาสตร์ วิจัยและนวัตกรรม
- ๔. ระบุ กรม ๐๕๗ มหาวิทยาลัยเทคโนโลยีราชมงคลพระนคร
- ๕. คลิกปุ่ม ตกลง

| é           | 👙 Direct Payment System - ระบบจ่ายเงินเดือนข้าราชการ - Windows Internet Explorer                                                                        |                                                                  |          |
|-------------|----------------------------------------------------------------------------------------------------|------------------------------------------------------------------|----------|
| 6           | https://directpayment.cgd.go.th/prx/00/54xr/hM3xkJ6jQwz~4zcvo/bUPYT*_/indexFrame.jsp                                                                    |                                                                  | 🔒 🔁      |
|             | Production Production                                                                                                    | I HA วันที่ 24 ตุลาคม พ.ศ.2562 เวลา 15:32:29<br>คุณ วราพร เกิดผล | <b>1</b> |
| E           | วัฐรูร์กรั The Comptroller General's Department ปรับปรุงรายได้สะสม ภาษีสะสม สิ้นปี                                                                      |                                                                  |          |
| ↑ Menu List | ปี พ.ศ. 2562 เดือน ไม่ระบุ ✓<br>กระหรวง [ ] 2<br>กรม _ ] 2<br>_ กรณ _ ] 2<br>_ กรณีสำนักงานปลัดกระทรวงที่มีสำนักงานรัฐมนตรี<br>เลขประจำด้วประชาชน _ ] 2 |                                                                  |          |
|             | ตกลง ล้างขอภาพ                                                                                                    |                                                                  |          |
|             |                                                                                                    |                                                                  |          |

# ภาพที่ ๖๓ หน้าจอการปรับปรุงรายได้สะสม ภาษีสะสม สิ้นปี

| 2           | Direct Payn | ment System <mark>- ระบบอ่ายเงินเดือนข้าราชการ</mark> - Windows Internet Explorer                                       |                              | x   |
|-------------|-------------|----------------------------------------------------------------------------------------------------|------------------------------|-----|
| 0           | https://dir | irectpayment. <b>cgd.go.th</b> /pnx/00/54xr/hM3xkJ6jQwz~4zcvo/bUPYT*_/indexFrame.jsp                                    |                              | ₽ 🔤 |
|             | 6           | กรมบัญชีกลาง Production HA วันที่ 24 ดุลาคม พ.ศ.2562 เว<br>ดุณ                                                          | ก 15:35:18<br>วราพร เกิดผล 🔂 | )@  |
|             | nswungente  | The Comptroller General's Department ปรับปรุง เงินสะสม สมทบ ชดเชย สิ้นปี                                                |                              |     |
| 🕋 Menu List |             | บิพ.ศ. 2562 เดือน ไม่ระบุ ✓<br>กระทรวง<br>กรม<br>กรณีสำนักงานปลัดกระทรวงที่มีสำนักงานรัฐมนตรี<br>เลขประจำด้วประชาชน<br> |                              |     |

ภาพที่ ๖๔ หน้าจอการปรับปรุง เงินสะสม สมทบ ชดเชย สิ้นปี

# ขั้นตอนที่ ๔ พิมพ์รายงานตรวจสอบรายได้ ภาษี และ กบข./กสจ.

หลังจากหน่วยงานปรับปรุง รายได้สะสม ภาษีสะสม กบข./กสจ.สะสม เรียบร้อยแล้ว จะทำการ ตรวจสอบความถูกต้อง โดยสามารถพิมพ์รายงานได้ที่เมนู รายงาน → รายงานการตรวจสอบ ตรวจสอบ รายได้และภาษี สิ้นปี/ตรวจสอบเงินสะสม สมทบ ชดเชย สิ้นปี

| 🥝 กรมบัญชิกลาง - Windows Internet Explorer                                                                                                    |                                                                                  | <b>x</b>   |
|----------------------------------------------------------------------------------------------------|----------------------------------------------------------------------------------|------------|
| https://directpayment.cgd.go.th/prx/00/54xr/hM3xkJ6jQwz~4zcvo/bUPYT*_/indexFrame.jsp                                                                                                    |                                                                                  | ₽ 🗟        |
| กรมบัญชีกลาง<br>The Comptroler General's Department                                                                                                    | <b>Production HA วันที่</b> 24 ดุลาคม พ.ศ.2562 เวลา 15:41:14<br>ดูณ วราทร เกิดผล | <u>à</u> ¢ |
| <ul> <li>หยาย Liss</li> <li>ระบบการจ่ายเงินเดือนและค่าจ้างประจำ</li> <li>ระบบการจ่ายเงินเดือน[ข้ารายการ]</li> <li>การประบวลสรายเดือน</li> <li>ปรับปรุงรายได้</li> <li>สอบคามข้อมูล</li> <li>การประบวลสรายเดือน</li> <li>รายงานข้อมูล</li> <li>การประบุลลอก</li> <li>รายงานตรวจสอบการคำบวณ</li> <li>รายงานหรือเรือน</li> <li>รายงานหรือเรือน</li> <li>รายงานหรือเมื่อเรือน</li> <li>รายงานหรือเมื่อเรือน</li> <li>รายงานหรือเรือน</li> <li>รายงานหรือเมื่อเรือน</li> <li>รายงานหรือเรือน</li> <li>รายงานหรือเมื่อเรือน</li> <li>รายงานหรือเมื่อเรือน</li> <li>รายงานหรือเมื่อเรือน</li> <li>รายงานหรือเมื่อเมือน</li> <li>รายงานหรือเมือน</li> <li>รายงานหรือเมือน</li> <li>รายงานหรือเมือน</li> <li>รายงานสุราสุราย</li> </ul> |                                                                                  |            |

ภาพที่ ๖๕ เมนูหน้าจอการตรวจสอบรายได้และภาษีสิ้นปี/ตรวจสอบเงินสะสม สมทบ ชดเชย สิ้นปี

| Ē      | 🦾 กรมบัญชีกลาง                       |                                                | Production HA วันที่ 25 กุมภาพันธ์ พ.ศ.2561 เวลา 11:07:23<br>คุณ จินดา เกษแก้ว | @₽ |
|--------|--------------------------------------|------------------------------------------------|--------------------------------------------------------------------------------|----|
| L      | The Comptroller General's Department | ดรวจสอบรายได้และภาษี สิ้นปี                    |                                                                                |    |
| 🕥 Ment |                                      | ปี พ.ศ. 2561 เดือน ไม่ระบุ 🗸                   |                                                                                |    |
| List   |                                      | กรม                                            |                                                                                |    |
|        |                                      | 🦳 กรณีสำนักงานปลัดกระทรวงที่มีสำนักงานรัฐมนตรี |                                                                                |    |
|        |                                      | 🔾 ส่วนกลาง 🔿 ส่วนภูมิภาค 💿 ส่วนกลางและส่วน     | ภูมิภาค                                                                        |    |
|        |                                      | สก./สภ.                                        |                                                                                |    |
|        |                                      | สำนัก/กอง 📃 🔎                                  |                                                                                |    |
|        |                                      | ส่วน                                           |                                                                                |    |
|        |                                      | ฝ่าย                                           |                                                                                |    |
|        | เลขประจ                              | เด้วประชาชน                                    |                                                                                |    |
|        |                                      | 🗌 ส่งเข้า e-mail                               |                                                                                |    |
|        |                                      | พิมพ์ ล้างจอภาพ                                |                                                                                |    |

ภาพที่ ๖๖ เมนูหน้าจอการตรวจสอบรายได้และภาษีสิ้นปี

- ระบุ กระทรวง ๒๓ กระทรวงการอุดมศึกษา วิทยาศาสตร์ วิจัยและนวัตกรรม
- ๒. ระบุ กรม ๐๕๗ มหาวิทยาลัยเทคโนโลยีราชมงคลพระนคร
- คลิกปุ่ม พิมพ์

# ขั้นตอนที่ ๕ สร้างลำดับที่พร้อมพิมพ์รายงานแสดงลำดับการออกหนังสือรับรอง ภ.ง.ด. ๑ก พิเศษ

หน่วยงานสร้างลำดับที่ ของใบ ภ.ง.ด.๑ก พิเศษ และพิมพ์รายงานแสดงลำดับการออกหนังสือ รับรอง ภ.ง.ด. ๑ก พิเศษ เพื่อใช้ประกอบการจัดพิมพ์ใบภาษี หัก ณ ที่จ่าย สามารถสร้างลำดับที่พร้อมพิมพ์ รายงานแสดงลำดับการออกหนังสือรับรอง ภ.ง.ด. ๑ก พิเศษ ได้ที่ รายงาน → รายงานที่ส่งไป หน่วยงานอื่น ใบ ภ.ง.ด. ๑ก พิเศษ

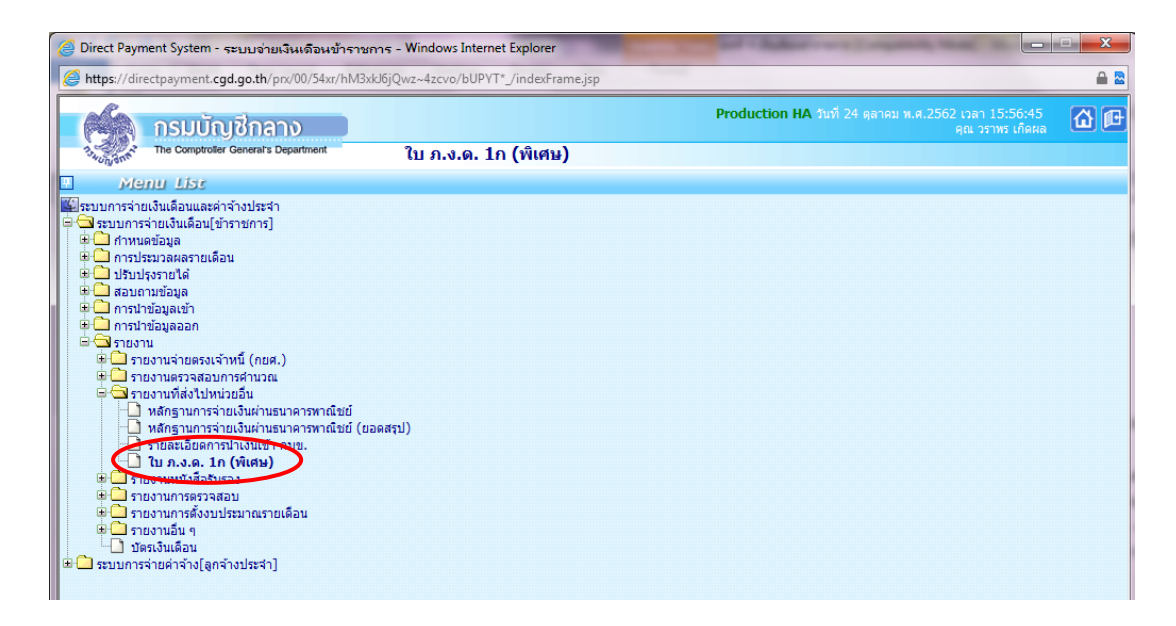

# ภาพที่ ๖๗ หน้าจอเมนูรายงานการออกหนังสือรับรอง ภ.ง.ด.ดก พิเศษ

| 2           | Direct Payn | nent System - ระบบจ่ายเงินเดือนข้ารา         | ชการ - Windows Internet Explorer                                                                      | and a deduction of  |                                                   | - <b>E</b> X |
|-------------|-------------|----------------------------------------------|----------------------------------------------------------------------------------------------------|---------------------|---------------------------------------------------|--------------|
| 6           | https://dir | ectpayment. <b>cgd.go.th</b> /prx/00/54xr/hM | xkJ6jQwz~4zcvo/bUPYT*_/indexFrame.jsp                                                                 |                     |                                                   | â 🗟          |
|             | 6           | กรมบัญชีกลาง                                 |                                                                                                    | Production HA ອຳເກັ | 24 ตุลาคม พ.ศ.2562 เวลา 16:00:1<br>คุณ วราทร เกิด | 2<br>Ha 🕜 🕩  |
|             | 13-HUNGHER  | The Comptroller General's Department         | ใบ ภ.ง.ด. 1ก (พิเศษ)                                                                                  |                     |                                                   |              |
| ↑ Menu List |             | ปีภาษ์ [2<br>กระทรวง []<br>กรม [<br>         | 562<br>ภรณีสำนักงานปลัดกระทรวงที่มีสำนักงานรัฐมนตรี<br>ส่วนกลาง () ส่วนภูมิภาค () ส่วนกลางและส่วนภูม่ | ใภาค                |                                                   |              |
|             |             |                                              | ทิมท์ ล้                                                                                              | ้างจอภาพ            |                                                   |              |
|             |             |                                              |                                                                                                    |                     |                                                   |              |

ภาพที่ ๖๘ หน้าจอรายงานการออกหนังสือรับรอง ภ.ง.ด.ดก พิเศษ

- ๑. ระบุ กระทรวง ๒๓ กระทรวงการอุดมศึกษา วิทยาศาสตร์ วิจัยและนวัตกรรม
- ๒. ระบุ กรม ๐๕๗ มหาวิทยาลัยเทคโนโลยีราชมงคลพระนคร
- ๓. คลิก **พิมพ์**

|          |                                                                                                    | เลขประจำตัวประชาชน | วันเดือนปี                    |                |       | รายการส  | RNERN       |     |               | โลนหมินไ          | คถึงประมงก็จาย                                  |             | รวมเงินภาษิที่หักและ<br>น่าร่งในปีที่สวายาแลว |     |
|----------|----------------------------------------------------------------------------------------------------|--------------------|-------------------------------|----------------|-------|----------|-------------|-----|---------------|-------------------|-------------------------------------------------|-------------|-----------------------------------------------|-----|
| สำคับที่ | ชื่อ ที่อยู่ ยู่มีเงินได้                                                                                                    | และ                | ที่เขาทำงาน<br>( เอษายกรณีเขา | ยีสายี<br>หรือ | จ่าง  | andes    | คาสครบบวนวน | n   | ประเภทเวินได้ | จำนวน<br>-สราวที่ | จำนวนมินที่จายแต่ละประ<br>เฉพาะคนหนึ่ง ๆ ทั้งปี | UTM .       | ร่านวนมิน                                     |     |
|          |                                                                                                    |                    | ทำงานของวงปี)                 | ภรรษา          | สึกษา | ไม่สึกฮา | มาท         | 20. |               | ากเหตุ            | 1/141                                           | <b>3</b> 8. | um                                            | 20. |
|          | นางรัชรา กลับสรี<br>36/131 หมู่ 8 ถนนพิมูลสงคราปชวยวัดกำแหง<br>3. เป็นรายเลขบรี                                                                | 3-1002-00576-88-1  |                               | อ<br>×ไม่อี    |       |          | c           | 00  |               |                   | 116,67                                          | 00          | 230                                           | 55  |
|          | งมหามูรี 11000<br>พามทัพราวรรณ พกระยุง<br>1056 วรรณชารรัสสาหารณ์                                                                               | 3-1020-02538-82-8  |                               | x a<br>Na      |       |          | c           | 00  |               |                   | 178,65                                          | 00          | 6,895                                         | 54  |
|          | มาเป็ชิ่ม เสรมารมส์ด<br>กรุงพรมสามธร 10700<br>พาวสารมริทัพย์ โครทัศยากุล<br>16/1 หมู 19 จารุษรรณ มาวรรมาด                                      | 3-1016-00176-57-1  |                               | อ<br>×ไม่อี    |       |          | c           | 00  |               |                   | 167,67                                          | 00          | 6,270                                         | 49  |
|          | ศาลาะระบลเพม เอลสรีวัฒนา<br>กรุงเทพมหาพรร 10170<br>พบบสาววัพสรา กษาฉะลักฮอน์<br>38/35 น.1 ขึ้นปลขอูร                                           | 3-1018-00367-21-3  |                               | ء<br>تسار ×    |       |          | c           | 00  |               |                   | 166,59                                          | 00          | 6,565                                         | 72  |
|          | สุขาภิมาส 1 มาณค<br>เขตมามค กรุมทายมากนคร 10160<br>มายมาวคุณร์ สุขภักษ์<br>29 ม.7                                                              | 3-1801-00069-71-5  |                               | × 5<br>ไม่มี   |       |          | c           | 00  |               |                   | 143,28                                          | 00          | 3,336                                         | 08  |
|          | ข้อมาท<br>เมื่อเข้อมาท ข้อมาท 17000<br>มาเหรือาวอรณ มามาจิมทร์<br>996                                                                          | 3-2599-00039-54-1  |                               | × 5<br>ไม่อี   |       |          | c           | 00  |               |                   | 109,08                                          | 00          | 635                                           | 38  |
|          | ปราวิณามุสรณ หมาเมือง<br>เมืองปราวิณารี ปราวิณารี 25000<br>หมางการโหลมที่ รุ่มวรัฐ<br>399 มหาวิทยาลัยเทคโนโลยีราชบงคลหระนะร กองกลาง<br>วามเลงน | 3-7007-00130-91-6  |                               | ء<br>استا ×    |       |          | c           | 00  |               |                   | 147,06                                          | 00          | 3,468                                         | 29  |
|          | เขตอุสิต กรุงเทพบหานคร 10300                                                                                                    |                    |                               |                |       |          |             |     |               |                   |                                                 |             |                                               |     |

| d      |     | ചിത        |          | 0     | d s      | ຍ<br>ດ | ره   |     |
|--------|-----|------------|----------|-------|----------|--------|------|-----|
| ภาพที่ | වස් | ตัวอย่างใบ | ภ.ง.ด.ดก | พิเศษ | เพื่อสร้ | ร้างลำ | าดับ | เที |

ขั้นตอนที่ ๖ การพิมพ์รายงานหนังสือรับรองภาษีหัก ณ ที่จ่าย / แบบแจ้งรายการลดหย่อน ภาษี/ลำดับการออกหนังสือรับรองภาษี

โดยเข้าเมนู รายงาน 🔶 รายงานหนังสือรับรอง

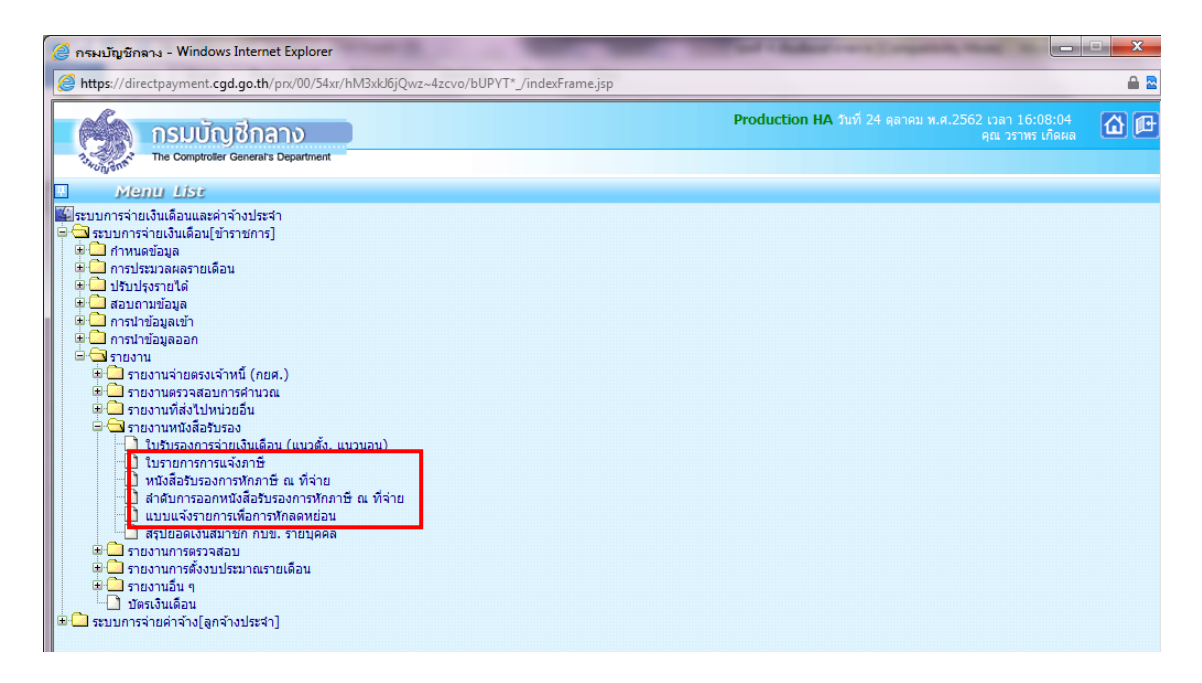

## ภาพที่ ๗๐ หน้าจอเมนูรายละเอียดรายงาน

|                                            |                                   |                                                |                                       | เอาะ ไละรักศักร ไละสุดสุด                                  |                                        |                         |  |
|--------------------------------------------|-----------------------------------|------------------------------------------------|---------------------------------------|------------------------------------------------------------|----------------------------------------|-------------------------|--|
| ระ                                         |                                   |                                                |                                       |                                                            | 99.1°                                  |                         |  |
| แต่ <u>คณะงาย ต</u><br>เมจำนวนบุตรทั้ง     | สัน 2 คน                          | จำนวนบุตรที่เรียนหนังสือ                       | 2 คน จำนวนบุร                         | ารที่ไม่เรียนหนังสือ เ                                     |                                        |                         |  |
| เงินได้ในรอบปี                             |                                   | _                                              |                                       |                                                            | 597,510.00                             | บาท                     |  |
| หัก เงินสะสมจา                             | ายเข้า กบข.                       |                                                |                                       |                                                            | 17,925.30                              | บาท                     |  |
| เหลือ เงินได                               | ผ็งประเมิน                        |                                                |                                       |                                                            | 579,584.70                             | บาท                     |  |
| ค่าลดหย่อนต่าง                             | ٦                                 |                                                |                                       |                                                            |                                        |                         |  |
| หักคาใช่จาย                                |                                   |                                                |                                       |                                                            | 100,000.00                             | บาท                     |  |
| หักลดหยอบ                                  | ผู้มีเงินได้                      |                                                |                                       |                                                            | 60,000.00                              | บาท                     |  |
| หักลุดหยอน                                 | มุตรที่กำลังศึกษา(ศึกม            | ษาในประเทศ) จำนวน 2 คน                         |                                       |                                                            | 60,000.00                              | บาท                     |  |
| หักเบียประกั                               | นชวิต                             |                                                |                                       |                                                            | 87,820.00                              | บาท                     |  |
| รวม คาลคหยอ                                | u                                 |                                                |                                       |                                                            | 307,820.00                             | บาท                     |  |
| คงเหลือเงินได้เร่                          | พื่อนำไปคำนวณภาษี                 |                                                |                                       |                                                            | 271,764.70                             | บาท                     |  |
|                                            | รายได้สำห                         | สรับคำนวณภาษีสุทธิ                             | อัตราภาษีร้อยละ                       | จำนวน                                                      | บกาษีสะสม                              |                         |  |
|                                            |                                   | 0 - 150.000                                    | 0                                     |                                                            | 0.00                                   |                         |  |
|                                            | 150,00                            | 01 - 300,000                                   | 5                                     |                                                            | 6,088.24                               |                         |  |
| ภาษีที่คำนวณจ                              | หากเงินได้สุทธิ                   |                                                |                                       |                                                            | 6,088.24                               | บาท                     |  |
| ภาษีเงินได้หัก ถ                           | น. ที่จ่าย                        |                                                |                                       |                                                            | 6,088.24                               | บาท                     |  |
| a a                                        |                                   |                                                |                                       |                                                            | 0.00                                   | บาท                     |  |
| คงเหลอภาษี                                 |                                   |                                                | and in the                            | \$1001                                                     | ชดเชย                                  |                         |  |
| คงเหลอภาษิ<br>ราย                          | มการ 31/12/2561                   | สะสม                                           | 929399310031                          |                                                            |                                        |                         |  |
| คงเหลอภาษิ<br>ราย<br>ยอดยก                 | ยการ 31/12/2561<br>เมา            | สะสม<br>144,613.50                             | 0.00                                  | 144,613.50                                                 | 96,4                                   | 12.00                   |  |
| คงเหลอภาษิ<br>ราย<br>ยอดยก<br>ยอดระ        | ยการ 31/12/2561<br>เมา<br>หว่างปี | ສະສນ<br>144,613.50<br>17,925.30                | 0.00<br>0.00                          | 144,613.50<br>17,925.30                                    | 96,4<br>11,9                           | 12.00                   |  |
| คงเหลอภาษี<br>ราย<br>ยอดยก<br>ยอดระ<br>รวม | ยการ 31/12/2561<br>ามา<br>หว่างปี | สะสม<br>144,613.50<br>17,925.30<br>162,538.80  | 0.00                                  | 144,613.50<br>17,925.30<br>162,538.80                      | 96,4<br>11,9<br>108,3                  | 12.00<br>50.20<br>62.20 |  |
| คงเหตุอภาษี<br>ยอดยา<br>ยอดระ<br>รวม       | ยการ 31/12/2561<br>ามๆ<br>หวางปี  | 92831<br>144,613.50<br>17,925.30<br>162,538.80 | ระสมสาราสสม<br>0.00<br>0.00<br>ค.ชื่อ | 144,613.50<br>17,925.30<br>162,538.80<br><u>162,538.80</u> | 96,4<br>11,9<br>108,3<br>อำนาจจ่ายเงิน | 12.00<br>50.20<br>62.20 |  |

ภาพที่ ๗๑ ตัวอย่างใบรายการการแจ้งภาษี

| ฉบันที่ 1 (สำหรับขู่ถูกกัดภาษี ณ ที่จ่าย ใช่แผบหร่วยกับแบบแสดเรายการภาษี)<br>ฉบันที่ 2 (สำหรับขู่ถูกกัดภาษี ณ ที่จ่าย เก็บไจเป็นหลักฐาน)                                                                                                    |                                                                                                    |                                     |                         |                                   |               |
|----------------------------------------------------------------------------------------------------|----------------------------------------------------------------------------------------------------|-------------------------------------|-------------------------|-----------------------------------|---------------|
| หนังสือรับรองการหัก<br>ตามมาตรา 50 หวิ แห่งเ                                                                                                    | เล่มที่                                                                                                    |                                     |                         |                                   |               |
| ยู่มีหน้าที่หักกาษี ณ ที่จ่าย :-<br>รู้อ<br>มหาวิทยาลัยเทคโนโลยีราชบงคตพระนคร<br>(ไทระบุ่าเป็นบุคคล นิธิบุคล เปรี่ต่า รยายย หรือคณบุคล»)<br>ที่อยู่ 339 ถนนสามเสน แขวงาชีระ เชตคุลิต กรุงเทพฯ 10300<br>(โทระบุรีออาครทบุบ่าน หอเมตร์ ซึ่งค์ และที่ ควอกขอย ชบุคี ถนม ล้านตน                                                                                                    | นลบประจำดัวประชาชน<br>เลขประจำดัวยู้เลียภ<br>(กร<br>ขวม จำเภอไซต จังหวัด)                                                                | าษีอากร<br>อกเอพาะกรณีเป็นยู่ใช     | ມີຄືເສຍບໍ               | โครประจำตัวประชาช                 | 1u)           |
| ผู้ถูกหักภาษี ณ ที่จ่าย :-<br>รื่อ<br>"โทรนุ่ารอับบุตรร นี่มีชริต บริหา รบารบ หรือกลบุคคล )<br>ที่อยู่ 36/131 หมู่ 8 ถนนพิบูตลงคราม/ชอยวัดกำแพง 8. เมื่องบบพ<br>(โทรนุ รี่อยาดหายุบาน ห่วมเทรที่ รั้นคี แรที ตรดจรอง หมู่คี อณ ดำบมคอ<br>ลำดับที่ <u>1</u> ในแบบ (1).ก.ต.3.10<br>(โกรนพรองบริหารระบริษณ์ประหารเหล่ายันที่ (5).ก.ต.20<br>ตามหนังสีงกับรายที่ผมบยินรายการกษัทกาย) | เลรประจำลับประชาชน<br>เลรประจำลับผู้เสียภ<br>(กร<br>เร็ นนทบุรี 11000<br>ม รำเภอเขล จัหร้อ)<br>[X] (2) ภ.ร.ล.1ก พิเศษ<br>[] (6) ภ.ร.ล.3ก | เรือากร<br>อกเวษารถณีเป็นรู้ใน<br>  | ເປັເສຍບັ<br>ຄ.2<br>ຄ.53 | โลประจำตัวประวา<br>               | ขน)<br>.1.ค.3 |
| ประเภทเริ่มได้นี้เประเมินว่าย                                                                                                    | วัน เดือน<br>หรือปีภาษี ที่จ่าย                                                                                                    | จำนวนเงินที่จ่า                     | 9                       | ภาษีที่หัก<br>และนำส่งไว้         |               |
| <ol> <li>เริ่นเดือน คำร้าง เนื้อเสี้องใบนัส หลา สามมาลรา 40(1)</li> <li>คาธรรมเนื้อม คำนายหนา รลา สามมาลรา 40(2)</li> </ol>                                                                                                    | 2561                                                                                                    | 440,070                             | 00                      | 0                                 | 00            |
| รรมเริ่มที่จ่ายแร                                                                                                    | ละภาษีที่นักน่าส่ง                                                                                                    | 440,070                             | 00                      | 0                                 | 00            |
| รวมเงินภาษีที่หักนำส่ง (สัวอักษร) ศูนยบาทถวน.                                                                                                    |                                                                                                    |                                     |                         |                                   | _             |
| เงินสะสมที่จ่ายเข้า <u>χ</u> กบข. 13,202.10 <sub>บาท</sub>                                                                                                    | Ľ                                                                                                    | กสจ.                                |                         | บาท                               |               |
| มู้จ้ายเงิน X (1) หัก ณ ที่จ่าย (2) ออกไหตลอดไป                                                                                                    | (3) ออกให้ครั้งเดียว                                                                                                    | (4) <mark>อีนๆ</mark> (ร            | ะบุ)                    |                                   |               |
| ค่าเรียน ผู้ชีมีหน้าที่ออกหนังร้อยันรองการทักกาษี ณ ซึ่งร้อย<br>มร์สีนั้นมันผู้มีสี่สามมาตรา 50 ทรี แห่งประมวล<br>รัษฎากร ตองรับโทษทางอาญาตามมาตรา 35 ครี                                                                                                    | าข้อความและด้วเดขคังกร<br>อ<br>8 / ม<br>(วัน เดือน ปี :                                                                                  | กราคม / 2562<br>ที่ออกหนังสือรับรอง | ะงกับคร<br>า)           | ทมจริงทุกประการ<br>—— ผู้จ่ายเงิน | ł             |

ภาพที่ ๗๒ ตัวอย่างหนังสือรับรองการหักภาษี ณ ที่จ่าย

| แบบแสดงลำดับการออ ×                                    |          |           |
|--------------------------------------------------------|----------|-----------|
| (1) 1 / 1                                              | , □      | <br>↓     |
| Report Name : PAYOFR03040                              |          | หน้าที่   |
| รายงานแสดงลำดับการออกหนังสือรับรองการหักภาษี ณ ที่จ่าย |          |           |
| ชื่อหน่วยงาน                                           | ลำดับแรก | ลำดับสุดท |
| สำนักงานตรวจลอบภายใน (20/168/001/0005)                 | 1        | 3         |
| กองกลาง (20/168/001/0015)                              | 4        | 11        |
| กองคลัง (20/168/001/0020)                              | 12       | 17        |
| กองนโยบายและแผน (20/168/001/0025)                      | 18       | 21        |
| กองบริหารงานบุคคล (20/168/001/0030)                    | 22       | 29        |
| กองพัฒนานักศึกษา (20/168/001/0035)                     | 30       | 31        |
| คณะครุศาสตร์อุตสาหกรรม (20/168/001/0040)               | 32       | 55        |
| คณะเทคโนโลยีคหกรรมศาสตร์ (20/168/001/0045)             | 56       | 92        |
| คณะเทคโนโลยีสื่อสารมวลขน (20/168/001/0050)             | 93       | 100       |
| คณะบริหารธุรกิจ (20/168/001/0055)                      | 101      | 159       |
| คณะวิทยาศาสตร์และเทคโนโลยี (20/168/001/0060)           | 160      | 201       |
| คณะวิศวกรรมศาสตร์ (20/168/001/0065)                    | 202      | 285       |
| คณะคิดปศาสตร์ (20/168/001/0070)                        | 286      | 334       |
| คณะอุตสาหกรรมสิ่งทอและออกแบบแฟขั่น (20/168/001/0075)   | 335      | 351       |
| สถาบันวิจัยและพัฒนา (20/168/001/0080)                  | 352      | 352       |
| สำนักวิทยบริการและเทคโนโลยีสารสนเทศ (20/168/001/0085)  | 353      | 357       |
|                                                        |          |           |

ภาพที่ ๗๓ ตัวอย่างรายงานลำดับการออกหนังสือรับรองการหักภาษี ณ ที่จ่าย

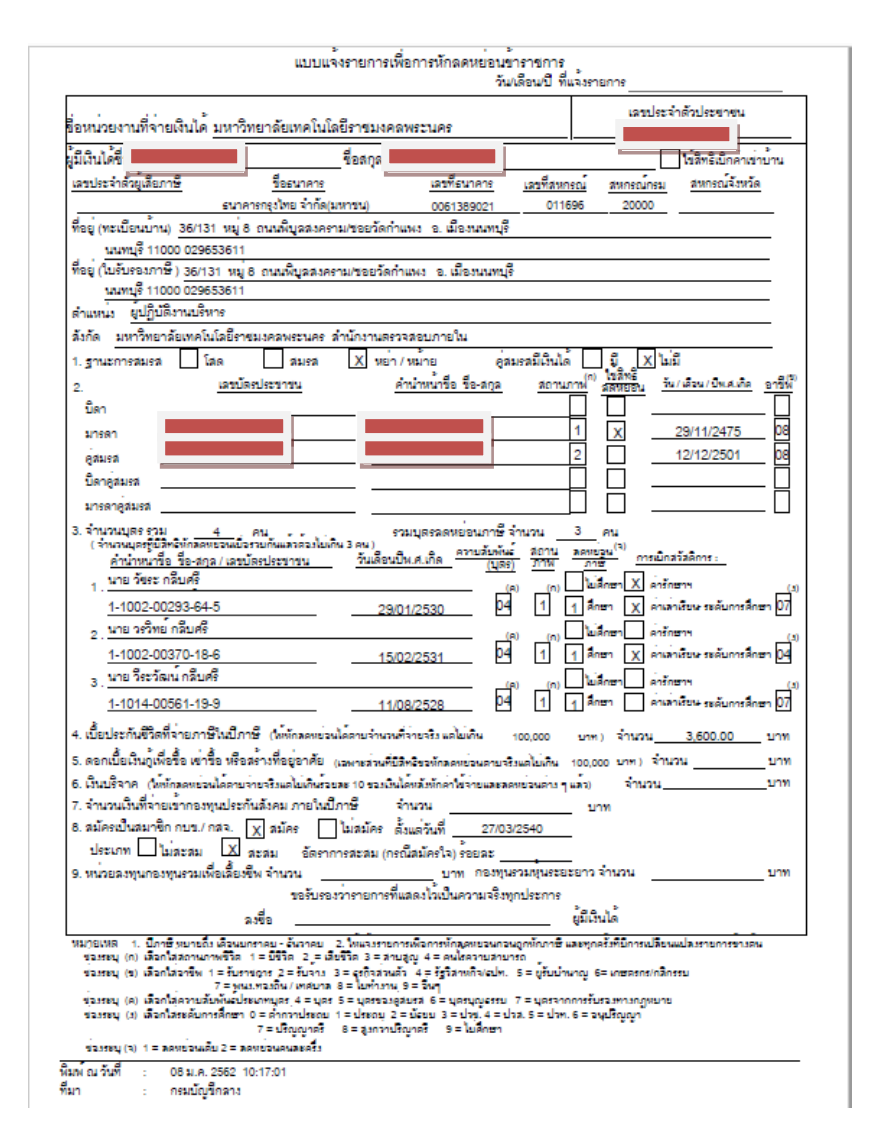

ภาพที่ ๗๔ ตัวอย่างแบบแจ้งรายการเพื่อการหักลดหย่อนข้าราชการ

ขั้นตอนที่ ๗ Download ข้อมูล ภ.ง.ด. ๑ก พิเศษ ออกจากระบบ เพื่อส่งกรมสรรพากร สามารถ Download ข้อมูล ภ.ง.ด. ๑ก พิเศษ ออกจากระบบ เพื่อส่งกรมสรรพากรภายในสิ้นเดือน กุมภาพันธ์ ของทุกปี สามารถ Download ข้อมูล ภ.ง.ด. ๑ก พิเศษ ทำได้ที่เมนู การนำข้อมูลออก ข้อมูล ภ.ง.ด.๑ก พิเศษ

# บทที่ ๕ ปัญหาอุปสรรคและข้อเสนอแนะ

การตรวจสอบคำสั่งการเบิกจ่ายเงินเดือนข้าราชการและลูกจ้างประจำในระบบจ่ายตรง ของกรมบัญชีกลาง เจ้าหน้าที่ผู้ตรวจสอบคำสั่งต่างๆ ต้องเป็นผู้รอบรู้ในกฎ ระเบียบที่เกี่ยวข้อง ด้วยกันหลายส่วน ซึ่งการเบิกจ่ายเงินเดือนข้าราชการและลูกจ้างประจำ นั้นมีการเบิกจ่าย เงินประจำตำแหน่งทางวิชาการ เงินประจำตำแหน่งทางบริหาร เงินตอบแทนรายเดือนสำหรับ ข้าราชการเท่ากับอัตราเงินประจำตำแหน่งตามระเบียบๆ ข้อ ๕ (ต.ข.ท.ปจต.) เงินตอบแทนราย เดือนสำหรับข้าราชการระดับ ๘ และ ๘ว. หรือเทียบเท่าตามระเบียบๆ ข้อ ๖ (ต.ข.๘-๘ว) และเงิน อื่น ๆรวมทั้งหนี้บุคคลที่ ๓ นอกจากนี้เจ้าหน้าที่ต้องให้คำปรึกษา คำแนะนำด้านต่าง ๆ ในการ เบิกจ่ายเงินเดือนข้าราชการและลูกจ้างประจำให้แก่บุคลากรภายในสังกัด และมีส่วนร่วมแก้ไขปัญหา ที่เกิดขึ้นเกี่ยวกับการเบิกจ่ายเงิน โดยสรุปประเด็นต่าง ๆ ดังนี้

# ๕.๑ ปัญหา/อุปสรรคและแนวทางแก้ไข

๕.๑.๑ ขั้นตอนการรับคำสั่งจากกองบริหารงานบุคคล

**ปัญหาและอุปสรรค** : คำสั่งปรับเงินเดือน มีความคลาดเคลื่อนไม่ตรงกับระบบ จ่ายตรงของกรมบัญชีกลาง

**แนวทางแก้ไขปัญหา** : ประสานงานกับกองบริหารงานบุคคล เพื่อตรวจสอบ ความถูกต้องโดยด่วน และแก้ไขข้อมูลในระบบจ่ายตรงของกรมบัญชีกลาง

๕.๑.๒ ขั้นตอนทำเงินเดือนข้าราชการ/ลูกจ้างประจำ ในระบบจ่ายตรงของกรมบัญชีกลาง
 ปัญหาและอุปสรรค : ข้าราชการ/ลูกจ้างประจำ ที่สมัครสมาชิกสหกรณ์ใหม่
 จะไม่มีฐานข้อมูลเลขที่สมาชิกสหกรณ์ในระบบ ทำให้โหลดหนี้สหกรณ์เพื่อเรียกเก็บเงินไม่ได้
 แนวทางแก้ไขปัญหา : บันทึกเพิ่มรายการที่หน้าบัตรรายการจ่ายเงินเดือนโดยใส่
 ข้อมูลสหกรณ์เฉพาะเดือนแรกที่เริ่มเป็นสมาชิก เพิ่มเลขที่สมาชิกสหกรณ์ในเมนูรายการหักลดหย่อน
 ภาษีและอื่นๆ จากนั้น ระบบจ่ายตรงจะทำการหักหนี้สหกรณ์ในเดือนที่ทำรายการ และสามารถ
 แก้ไขในส่วนของการเพิ่มการหักหนี้สหกรณ์ ซึ่งเป็นหนี้ที่มีระยะยาว โดยสามารถทำการแก้ไขข้อมูล
 ในช่วงเวลาหลังจากที่มีการจ่ายเงินเดือนเป็นที่เรียบร้อยแล้ว เพื่อป้องกันการเกิดความคลาดเคลื่อน
 ของการจ่ายเงิน หลังจากนั้นระบบจะบันทึกข้อมูลในการหักหนี้ โดยที่ไม่ต้องแก้ไขจากบัตรรายการ

ปัญหาและอุปสรรค : กรณีพบข้อผิดพลาดรายการใดรายการหนึ่ง
 แนวทางแก้ไขปัญหา : ดำเนินการแก้ไขข้อมูลรายการจ่ายเงินเดือนของข้าราชการ
 และลูกจ้างประจำรายบุคคล แล้วให้ดำเนินการตรวจสอบซ้ำอีกครั้ง จนกว่าจะไม่พบข้อผิดพลาด
 แล้วจึงดำเนินการประมวลผลเงินเดือนและค่าจ้างประจำ

**ปัญหาและอุปสรรค :** รับคำสั่งปรับเงินเพิ่มพิเศษ ได้แก่ เงินประจำตำแหน่งทาง วิชาการ เงินประจำตำแหน่งทางบริหาร เงินตอบแทนรายเดือนสำหรับข้าราชการเท่ากับอัตรา เงินประจำตำแหน่งตามระเบียบๆ ข้อ ๕ (ต.ข.ท.ปจต.) เงินตอบแทนรายเดือนสำหรับข้าราชการ ระดับ ๘ และ ๘ว. หรือเทียบเท่าตามระเบียบๆ ข้อ ๖ (ต.ข.๘-๘ว) และเงินอื่น ๆ ไม่ตรงกับในระบบ จ่ายตรง กรมบัญชีกลาง

**แนวทางแก้ไขปัญหา** : ประสานงานกับกองบริหารงานบุคคล เพื่อตรวจสอบความ ถูกต้องโดยด่วน และแก้ไขข้อมูลในระบบจ่ายตรงของกรมบัญชีกลาง โดยแก้ไขในระบบจ่ายตรง รายการจ่ายเงินเดือน (หน้าบัตร)

# ๕.๒ ข้อเสนอแนะ

สำหรับคู่มือการปฏิบัติงาน เรื่อง การเบิกจ่ายเงินเดือนข้าราชการและลูกจ้างประจำ ในระบบจ่ายตรง กรมบัญชีกลาง ของงานเบิกจ่าย กองคลัง มหาวิทยาลัยเทคโนโลยีราชมงคลพระนคร โดยทางผู้จัดทำคู่มือได้พยายามรวบรวมความรู้และประสบการณ์ในการทำงานด้านการเบิกจ่าย และ ได้ศึกษาเพิ่มเติมจากกฎ ระเบียบ และแนวปฏิบัติงานต่าง ๆ เพื่อให้การเบิกจ่ายเงินเดือนข้าราชการ และลูกจ้างประจำถูกต้องตามกฎ ระเบียบของทางราชการ เป็นประโยชน์ต่อทางราชการ และเป็น แนวทางการพัฒนางานด้านการเบิกจ่ายเงิน ดังนี้

 ๑. ควรมีการให้คำปรึกษา คำแนะนำ แก่เจ้าหน้าที่ บุคลากรที่ต้องการสอบถามวิธีการ เบิกจ่ายเงินเดือนข้าราชการและลูกจ้างประจำ พร้อมทั้งตัวอย่างเอกสาร หลักฐานการจ่ายเงิน ที่ประกอบการเบิกจ่าย เพื่อที่จะปฏิบัติได้อย่างถูกต้อง ครบถ้วน รวดเร็ว

 ๒. ควรมีการเข้ารับการอบรม เกี่ยวกับการเบิกจ่ายเงินเดือนข้าราชการและ ลูกจ้างประจำ จากกรมบัญชีกลาง โดยให้บุคลากรของมหาวิทยาลัยเข้ารับการอบรมรับทราบ กฎ ระเบียบ ข้อบังคับ ของทางราชการ เพื่อให้บุคลากรของมหาวิทยาลัยมีความรู้ ความเข้าใจในการ ปฏิบัติงานและมีประสิทธิภาพในการปฏิบัติงานมากยิ่งขึ้น

๓. ควรมีการศึกษาระเบียบการเบิกจ่ายเงินจากคลังอยู่เป็นประจำ เพื่อสร้างความ
 เข้าใจในการปฏิบัติงานให้กับผู้ปฏิบัติงานในมหาวิทยาลัย เพื่อลดปัญหาความผิดพลาดจากการ
 ปฏิบัติงาน

# บรรณานุกรม

พระราชกฤษฎีกาการจ่ายเงินเดือน เงินปี บำเหน็จ บำนาญและเงินอื่นในลักษณะเดียวกัน พ.ศ. ๒๕๓๕.(๒๕๓๕,๒๙ มีนาคม). ราชกิจจานุเบกษา. เล่ม ๑๐๙ ตอนที่ ๓๒.หน้า ๒๕-๓๔.

พระราชกฤษฎีกาว่าด้วยหลักเกณฑ์และวิธีการจ่ายเงินประจำตำแหน่งของข้าราชการและ ผู้ดำรงตำแหน่งผู้บริหารซึ่งไม่เป็นข้าราชการ พ.ศ. ๒๕๓๙. ราชกิจจานุเบกษา. เล่ม ๑๑๓ ตอนที่ ๒ ก หน้า ๑.

ระเบียบกระทรวงการคลังว่าด้วยการเบิกจ่ายเงินค่าตอบแทนนอกเหนือจากเงินเดือนของ ข้าราชการและลูกจ้างประจำของส่วนราชการ พ.ศ. ๒๕๔๗. กรมบัญชีกลาง กระทรวงการคลัง

ระเบียบสำนักนายกรัฐมนตรีว่าด้วยการลาของข้าราชการ พ.ศ. ๒๕๕๕. กรมบัญชีกลาง กระทรวงการคลัง. ภาคผนวก ระเบียบที่เกี่ยวข้อง ภาคผนวก ก

พระราชกฤษฎีกาการจ่ายเงินเดือน เงินปี บำเหน็จ บำนาญ และเงินอื่นในลักษณะเดียวกัน พ.ศ. ๒๕๓๕ พระราชกฤษฎีกา การจ่ายเงินเดือน เงินปี บำเหน็จ บำนาญ และเงินอื่นในลักษณะเดียวกัน พ.ศ. 2535 പ്പില

ภูมิพลอดุลยเดช ป.ร. ให้ไว้ ณ วันที่ 29 มีนาคม พ.ศ. 2535 เป็นปีที่ 47 ในรัชกาลปัจจุบัน

พระบาทสมเด็จพระปรมินทรมหาภูมิพลอดุลยเดช มีพระบรมราชโองการโปรดเกล้า ๆ ให้ประกาศว่า

โดยที่เป็นการสมควรปรับปรุงหลักเกณฑ์และวิธีการเกี่ยวกับการจ่ายเงินเดือน เงินปี บำเหน็จ บำนาญ และเงินอื่นในลักษณะเดียวกัน

อาศัยอำนาจตามความในมาตรา 175 ของรัฐธรรมนูญแห่งราชอาณาจักรไทย และ มาตรา 3 แห่งพระราชบัญญัติการกำหนดหลักเกณฑ์เกี่ยวกับการจ่ายเงินบางประเภทตาม งบประมาณรายจ่าย พ.ศ. 2518 จึงทรงพระกรุณาโปรดเกล้าฯ ให้ตราพระราชกฤษฎีกาขึ้นไว้ ดังต่อไปนี้

มาตรา 1 พระราชกฤษฎีกานี้เรียกว่า "พระราชกฤษฎีกาการจ่ายเงินเดือน เงินปี บำเหนึ่งบำนาญ และเงินอื่นในลักษณะเดียวกัน พ.ศ. 2535"

มาตรา 2 พระราชกฤษฎีกานี้ให้ใช้บังคับตั้งแต่วันถัดจากวันประกาศใน ราชกิจจานุเบกษา เป็นต้นไป

**มาตรา 3** ให้ยกเลิก

(1) พระราชกฤษฎีกาการจ่ายเงินเดือน เงินปี บำเหน็จ บำนาญ

และเงินอื่นในลักษณะเดียวกัน พ.ศ. 2522

(2) พระราชกฤษฎีกาการจ่ายเงินเดือน เงินปี บำเหน็จ บำนาญ และเงินอื่นในลักษณะเดียวกัน (ฉบับที่ 2) พ.ศ. 2526

บรรดา กฎ ข้อบังกับ และระเบียบอื่นในส่วนที่มีบัญญัติไว้แล้วในพระ ราชกฤษฎีกานี้ หรือซึ่งขัดหรือแย้งกับบทแห่งพระราชกฤษฎีกานี้ ให้ใช้พระราชกฤษฎีกานี้แทน มาตรา 4 ในพระราชกฤษฎีกานี้

"เงินเดือน" หมายความว่า เงินเดือนและเงินอื่นที่มีกำหนดจ่าย

17

เป็นรายเดือนจากเงินงบประมาณรายจ่ายหมวดเงินเดือน "เงินปี" หมายความว่า เงินที่มีกำหนดจ่ายเป็นรายปีจาก

งบประมาณรายจ่ายหมวดเงินอุดหนุนของสำนักพระราชวัง

"บำเหน็จ" หมายความว่า บำเหน็จตามกฎหมายว่าด้วยบำเหน็จ

บำนาญข้าราชการ และหมายความรวมถึงเงินทดแทนข้าราชการวิสามัญตามระเบียบ กระทรวงการคลังด้วย

"บำนาญ" หมายกวามว่า บำนาญตามกฎหมายว่าด้วยบำเหน็จ

บำนาญข้าราชการและหมายความรวมถึงเบี้ยหวัดตามข้อบังคับกระทรวงกลาโหมด้วย "ข้าราชการ" หมายความว่า บุคคลซึ่งรับราชการโดยได้รับ

เงินเดือนจากเงินงบประมาณรายจ่ายหมวดเงินเดือน

"ปี" หมายความว่า ปีงบประมาณ

**มาตรา 5** การเบิกจ่ายเงินเดือน เงินปี และเงินอื่นในลักษณะ

ให้เป็นไปตามระเบียบปฏิบัติที่กระทรวงการคลังกำหนด

มาตรา 6 ให้รัฐมนตรีว่าการกระทรวงการคลังรักษาการตามพระราช

กฤษฎีกานี้

เดียวกัน

# ลักษณะ 1 เงินเดือนและเงินอื่นที่จ่ายในลักษณะเงินเดือน

### หมวด 1

### การถือจ่ายเงินเดือน

มาตรา 7 ภายใต้บังคับมาตรา 8 การจ่ายเงินเดือนแต่ละปี ให้กระทรวง ทบวง กรม จ่ายตามบัญชีถือจ่ายเงินเดือนประจำปีที่กรมบัญชีกลางอนุมัติ การปฏิบัติเกี่ยวกับการถือจ่ายเงินเดือน ให้เป็นไปตามระเบียบที่

กระทรวงการคลังกำหนด

มาตรา 8 เมื่อขึ้นปีใหม่ถ้ากรมบัญชีกลางยังมิได้อนุมัติบัญชีถือจ่าย เงินเดือนประจำปี ให้จ่ายเงินเดือนไปก่อนได้ตามบัญชีถือจ่ายปีที่แล้ว ทั้งนี้ตามหลักเกณฑ์และ วิธีการที่กระทรวงการคลังกำหนด

มาตรา 9 การจ่ายเงินเดือนของข้าราชการที่ได้เลื่อนเงินเดือนเพราะถึง แก่ความตาย เนื่องจากปฏิบัติหน้าที่ราชการ ให้จ่ายจากอัตราเงินเดือนที่ผู้นั้นครองอยู่หรือเงินเดือน เหลือจ่ายหรือให้โอนเงินหมวดอื่นมาตั้งจ่าย

#### หมวด 2

### การจ่ายเงินเดือน

มาตรา 10 การจ่ายเงินเดือนข้าราชการแต่ละเดือน ให้จ่ายตามบัญชีถือ

้ง่ายเงินเดือนที่กรมบัญชีกลางอนุมัติแล้วตามกวามในหมวด 1 มาตรา 11 การง่ายเงินเดือนข้าราชการซึ่งมีสิทธิได้รับเงินเดือนไม่เต็ม

เดือน ให้จ่ายตามส่วนของจำนวนวันที่มีสิทธิได้รับเงินเดือนในเดือนนั้น มาตรา 12 การจ่ายเงินเดือนข้าราชการกรณีบรรจุใหม่หรือกลับเข้ารับ

ราชการใหม่ ให้จ่ายได้ตั้งแต่วันที่เริ่มเข้าปฏิบัติหน้าที่ราชการ มาตรา 13 การจ่ายเงินเดือนกรณีที่มีการเลื่อนชั้น เลื่อนระดับ หรือเลื่อน

ขั้นเงินเดือน ให้จ่ายได้ตั้งแต่วันที่ระบุในคำสั่งของผู้มีอำนาจสั่งเลื่อน มาตรา 14 การจ่ายเงินเดือนข้าราชการซึ่งได้รับแต่งตั้งให้ดำรงตำแหน่ง

ใหม่ ให้เป็นไปตามคำสั่งของผู้มีอำนาจแต่งตั้งซึ่งต้องระบุด้วยว่าให้ได้รับเงินเดือนในอัตรา ใด และให้ขาดจากอัตราเงินเดือนเดิมไปรับอัตราเงินเดือนตำแหน่งใหม่หรือให้โอนอัตรา เงินเดือนเดิมไปตั้งจ่ายสำหรับตำแหน่งใหม่ตั้งแต่เมื่อใด

มาตรา 15 การจ่ายเงินเดือนในกรณี โอนข้าราชการ ให้จ่ายทางสังกัด ใหม่ และงดจ่ายเงินเดือนทางสังกัดเดิมตั้งแต่วันที่ระบุในกำสั่งของผู้มีอำนาจสั่งโอน

ในกรณีที่มีการจ่ายเงินเดือนทางสังกัดเดิมล่วงล้ำไป ให้เบิกเงินเดือน ทางสังกัดใหม่ส่งใช้สังกัดเดิมโดยวิธีเบิกหักผลักส่ง แล้วให้เจ้าสังกัดใหม่แจ้งการเบิกหักผลักส่งให้ เจ้าสังกัดเดิมทราบ ห้ามมิให้เบิกเป็นตัวเงิน

มาตรา 16 ข้าราชการที่ละทิ้งหน้าที่ราชการ โดยไม่มีเหตุผลอันสมควร หรือหนีราชการ ห้ามมิให้จ่ายเงินเดือนสำหรับวันที่ละทิ้งหน้าที่ราชการหรือหนีราชการดังกล่าว ข้าราชการที่มิได้มาปฏิบัติราชการในกรณีอื่น จะมีสิทธิได้รับเงินเดือน

หรือไม่ ให้เป็นไปตามกฎหมายว่าด้วยการนั้น หรือตามที่รัฐมนตรีว่าการกระทรวงการคลัง เห็นสมควรแล้วแต่กรณี

มาตรา 17 การจ่ายเงินเดือนของผู้ซึ่งถูกลง โทษตัดเงินเดือน ถ้า ภายหลังผู้นั้นได้รับการแต่งตั้ง โอน หรือปรับเงินเดือน โดยได้รับเงินเดือนต่างจากเดิมและยังไม่พ้น โทษตัดเงินเดือน ให้กงตัดเงินเดือนต่อไปตามจำนวนเดิม หรือถ้าเป็นกรณีตัดเงินเดือนตามส่วน ของเงินเดือน ก็ให้ตัดตามส่วนของเงินเดือนเดิม

มาตรา 18 ข้าราชการผู้ใดตายในระหว่างรับราชการ ให้จ่ายเงินเดือน

จนถึงวันที่ถึงแก่ความตาย

**มาตรา 19** การจ่ายเงินเดือนในกรณีต่าง ๆ ให้เป็นไปตามหลักเกณฑ์

ดังนี้

(1) ลาออก ให้ง่ายได้ถึงวันก่อนวันถึงกำหนดลาออก แต่ถ้าถึง

กำหนดลาออกแล้วยังไม่ได้รับทราบคำสั่งอนุญาตให้ลาออก และข้าราชการผู้นั้นยังคงรับราชการ ต่อมา ให้จ่ายได้ถึงวันรับทราบคำสั่ง หรือควรได้รับทราบคำสั่ง

(2) ให้ออก ปลดออก หรือไล่ออก ให้จ่ายได้ถึงวันก่อนวันที่ ระบุในกำสั่ง แต่ถ้ายังไม่ได้รับทราบกำสั่ง และข้าราชการผู้นั้นยังกงรับราชการต่อมา ให้จ่ายได้ถึง วันรับทราบกำสั่งหรือกวรได้รับทราบกำสั่ง

(3) ในกรณีตาม(1) และ(2) หากจำเป็นต้องส่งมอบงานใน หน้าที่ ก็ให้จ่ายต่อไปได้จนถึงวันส่งมอบงานเสร็จภายในเวลาอันไม่ชักช้าตามที่ผู้บังคับบัญชาจะ กำหนดตามสภาพของงาน แต่ทั้งนี้จะต้องไม่เกินสิบห้าวันนับแต่วันที่ระบุในคำสั่งหรือวันรับทราบ คำสั่งหรือควรได้รับทราบคำสั่ง แล้วแต่กรณี

(4) พ้นจากราชการเพราะเกษียณอายุตามกฎหมายว่าด้วย บำเหน็จบำนาญข้าราชการ ให้จ่ายได้ถึงวันสิ้นปี สำหรับกรณีที่ได้รับการต่อเวลาราชการ ให้จ่ายได้ ถึงวันครบการต่อเวลาราชการ

มาตรา 20 การจ่ายเงินเดือนข้าราชการประจำเดือน ให้จ่ายในวันทำ การสุดท้ายของเดือนสำหรับกรณีที่ต้องเบิกเงินจากธนาการ ให้จ่ายในวันทำการสุดท้ายของธนาการ ในเดือนนั้น แต่ทั้งนี้กระทรวงการคลังจะกำหนดวันจ่ายเป็นอย่างอื่นก็ได้

### หมวด 3

# การจ่ายเงินเดือนข้าราชการผู้ถูกสั่งพักราชการ ผู้ถูกสั่งให้ออกจากราชการไว้ก่อน และผู้อุทธรณ์คำสั่งลงโทษ

มาตรา 21 การจ่ายเงินเดือนของข้าราชการผู้ถูกสั่งพักราชการ ให้จ่าย ตามกฎหมายว่าด้วยเงินเดือนของข้าราชการผู้ถูกสั่งพักราชการ หรือระเบียบข้อบังคับของ กระทรวงกลาโหมที่ได้ทำความตกลงไว้กับกระทรวงการคลัง

อัตราเงินเดือนข้าราชการระหว่างพักราชการ ไม่ถือเป็นอัตราว่าง ข้าราชการผู้ใดตายในระหว่างถูกสั่งพักราชการ ถ้าเจ้ากระทรวงหรือผู้ มีอำนาจพิจารณาและวินิจฉัยตามกฎหมายว่าด้วยเงินเดือนของข้าราชการผู้ถูกสั่งพักราชการ หรือ ตามระเบียบข้อบังกับกระทรวงกลาโหมที่ได้ทำกวามตกลงไว้กับกระทรวงการกลัง ให้จ่าย เงินเดือนในระหว่างพักราชการอย่างใด ก็ให้จ่ายเงินเดือนตามที่วินิจฉัยนั้นจนถึงวันที่ถึงแก่กวาม มาตรา 22 ให้นำบทบัญญัติมาตรา 21 มาใช้บังคับแก่การง่าย เงินเดือนข้าราชการผู้ถูกสั่งให้ออกจากราชการไว้ก่อน และผู้อุทธรณ์คำสั่งลงโทษให้ออก ปลดออก หรือไล่ออกด้วย โดยอนุโลม

# หมวด 4 การจ่ายเงินช่วยพิเศษในกรณีที่ข้าราชการถึงแก่ความตาย

มาตรา 23 ข้าราชการผู้ใดถึงแก่ความตายในระหว่างรับราชการ ให้

ง่ายเงินช่วยพิเศษจำนวนสามเท่าของเงินเดือนเต็มเดือนที่ข้าราชการผู้นั้นมีสิทธิได้รับในเดือนที่ถึง แก่ความตาย และหากข้าราชการผู้นั้นมีสิทธิได้รับเงินเพิ่มพิเศษก่าวิชา เงินประจำตำแหน่งที่ต้อง ฝ่าอันตรายเป็นปกติ เงินเพิ่มพิเศษสำหรับการสู้รบ และเงินเพิ่มพิเศษสำหรับการปราบปราม ผู้กระทำผิดให้รวมเงินดังกล่าวกับเงินเดือนเพื่อกำนวณเป็นเงินช่วยพิเศษจำนวนสามเท่าด้วย ความในวรรกหนึ่ง ให้ใช้บังกับแก่ข้าราชการผู้ถูกสั่งพักราชการ ผู้ถูก

สั่งให้ออกจากราชการไว้ก่อน และผู้อุทธรณ์กำสั่งลงโทษ ซึ่งมีสิทธิได้รับเงินเดือนตามมาตรา 21 หรือมาตรา 22 โดยอนุโลม

ข้าราชการผู้ใดตายในระหว่างละทิ้งหน้าที่ราชการ โดยไม่มีเหตุผลอัน สมควรหรือหนีราชการ ห้ามมิให้จ่ายเงินช่วยพิเศษ

มาตรา 24 เงินช่วยพิเศษตามมาตรา 23 ให้จ่ายแก่บุคคลซึ่ง ข้าราชการผู้ตายแสดงเจตนาโดยทำเป็นหนังสือยื่นต่อส่วนราชการเจ้าสังกัดตามแบบที่ กระทรวงการคลังกำหนด

ถ้าข้าราชการผู้ตายมิได้แสดงเจตนาไว้ตามวรรคหนึ่ง หรือบุคคลซึ่ง ข้าราชการผู้ตายแสดงเจตนาไว้ตายก่อนข้าราชการผู้ตายหรือก่อนมีการจ่ายเงิน ก็ให้จ่ายแก่บุคคล ตามถำดับ ดังนี้

### (1) คู่สมรส

### (2) บุตร

### (3) บิดามารดา

เมื่อปรากฏว่าบุคคลในลำดับก่อนตามวรรคสองมีชีวิตอยู่ บุคคล

ในลำดับถัดไปไม่มีสิทธิได้รับเงินช่วยพิเศษ

ถ้าผู้มีสิทธิได้รับเงินช่วยพิเศษตามความในวรรคสองในลำดับเดียวกัน มีหลายคน ให้จ่ายให้แก่ผู้ซึ่งบุคคลในลำดับนั้นมอบหมายเป็นหนังสือ หรือบุคคลหนึ่งบุคคลใดที่ จัดการศพ มาตรา 25 การขอรับเงินช่วยพิเศษให้กระทำภายในเวลาหนึ่งปีนับแต่

วันที่ข้าราชการผู้ซึ่งมีสิทธิรับเงินเดือนตาย เว้นแต่กรณีที่ผู้นั้นเป็นผู้ถูกสั่งพักราชการ ผู้ถูกสั่งให้ ออกจากราชการไว้ก่อน หรือผู้อุทธรณ์กำสั่งลงโทษ ระยะเวลาหนึ่งปีให้นับแต่วันที่การถูกสั่งพัก ราชการ การออกจากราชการไว้ก่อน หรือการอุทธรณ์กำสั่งลงโทษสิ้นสุดลง แล้วแต่กรณี มาตรา 26 ในกรณีที่ทางราชการมีความจำเป็นต้องเข้าจัดการศพ

ข้าราชการผู้ตาย เพราะไม่มีผู้ใดเข้าจัดการในเวลาอันสมควร ให้ทางราชการหักค่าใช้จ่ายจากเงิน ช่วยพิเศษได้เท่าที่จ่ายจริง แล้วมอบส่วนที่เหลือ ถ้ามี ให้แก่ผู้มีสิทธิได้รับตามมาตรา 24

#### หมวด 5

# การจ่ายเงินเดือนระหว่างลา

มาตรา 27 ภายใต้บังกับกฎหมายว่าด้วยการสงเคราะห์ข้าราชการผู้

ใด้รับอันตรายหรือป่วยเจ็บเพราะเหตุปฏิบัติราชการ ให้ข้าราชการที่ลาป่วย ได้รับเงินเดือน ระหว่างลาได้ในปีหนึ่งไม่เกินหกสิบวันทำการ แต่ถ้าผู้บังกับบัญชาตั้งแต่ ตำแหน่งอธิบดีหรือ ตำแหน่งเทียบเท่าขึ้นไปเห็นสมควร จะให้จ่ายเงินเดือนต่อไปอีกก็ได้ แต่ไม่เกินหกสิบวันทำการ <sub>2</sub>มาตรา 28 ข้าราชการลาเนื่องจากการคลอดบุตร ให้ได้รับเงินเดือน

ระหว่างลาได้ไม่เกินเก้าสิบวัน

มาตรา 29 ให้ข้าราชการลากิจส่วนตัวโดยได้รับเงินเดือนในปีหนึ่งไม่ เกินสี่สิบห้าวันทำการ แต่ในปีที่เริ่มรับราชการ ให้ได้รับเงินเดือนระหว่างลาได้ไม่เกินสิบห้าวันทำ การ

มาตรา 30 ให้ข้าราชการที่ลาพักผ่อนประจำปี ได้รับเงินเดือน

ระหว่างลาไม่เกินระยะเวลาที่กำหนดในระเบียบว่าด้วยการลาของข้าราชการ มาตรา 31 ตั้งแต่เริ่มรับราชการ ข้าราชการผู้ใดยังไม่เกยอุปสมบทใน

พระพุทธศาสนา หรือยังไม่เคยประกอบพิธีฮัจย์ ณ เมืองเมกกะ ประเทศซาอุดิอาระเบีย หาก ประสงค์จะถาอุปสมบทหรือลาไปประกอบพิธีฮัจย์ ณ เมืองเมกกะ แล้วแต่กรณี ให้ลาโดยได้รับ เงินเดือนระหว่างลาได้ไม่เกินหนึ่งร้อยยี่สิบวัน ทั้งนี้ ต้องรับราชการมาแล้วไม่น้อยกว่าสิบสอง เดือน

มาตรา 32 ข้าราชการซึ่งลาเข้ารับการตรวจเลือก หรือเข้ารับการเตรียม

พล ให้ได้รับเงินเดือนในระหว่างนั้นได้ แต่ถ้าพ้นระยะเวลาดังกล่าวแล้วไม่รายงานตัวเพื่อเข้า ปฏิบัติราชการภายในเจ็ควัน ให้งดจ่ายเงินเดือนหลังจากนั้นไว้จนถึงวันเข้าปฏิบัติราชการ เว้น แต่ในกรณีที่มีเหตุจำเป็น ผู้บังคับบัญชาตั้งแต่ตำแหน่งอธิบดีหรือเทียบเท่าขึ้นไปจะให้จ่าย เงินเดือนระหว่างนั้นต่อไปอีกก็ได้ แต่ไม่เกินสิบห้าวัน

പ്പ

มาตรา 33 ข้าราชการซึ่งได้รับอนุญาตให้ลาไปศึกษาฝึกอบรม ดู งาน หรือปฏิบัติการวิจัยให้ได้รับเงินเดือนในระหว่างลาไม่เกินสี่ปี นับแต่วันไปศึกษาฝึกอบรม ดูงาน หรือปฏิบัติการวิจัยจนถึงวันก่อนวันมารายงานตัวเพื่อเข้าปฏิบัติราชการ ในกรณีที่ผู้บังกับบัญชาผู้มีอำนาจอนุญาตการลา เห็นสมควรให้

ข้าราชการลาไปศึกษาฝึกอบรม ดูงานหรือปฏิบัติการวิจัยเกินสี่ปี ก็ให้ได้รับเงินเดือนระหว่างลาได้ แต่ทั้งนี้เมื่อรวมทั้งสิ้นจะต้องไม่เกินหกปี

มาตรา 34 ข้าราชการที่ลาไปปฏิบัติงานในองค์การระหว่าง ประเทศ ไม่ให้ได้รับเงินเดือนระหว่างลา เว้นแต่อัตราเงินเดือนที่ได้รับจากองค์การระหว่าง ประเทศต่ำกว่าอัตราเงินเดือนของทางราชการที่ผู้นั้นได้รับอยู่ในขณะนั้น ให้ได้รับเงินเดือนจาก ทางราชการสมทบ ซึ่งเมื่อรวมกับเงินเดือนจากองค์การระหว่างประเทศแล้วไม่เกินอัตราเงินเดือน ของทางราชการที่ข้าราชการผู้นั้นได้รับอยู่ในขณะนั้น

มาตรา 35 ข้าราชการที่ลาติดตามกู่สมรส ไม่ให้ได้รับเงินเดือนระหว่าง

ิลา

มาตรา 36 การจ่ายเงินเดือนระหว่างลาของข้าราชการสังกัด กระทรวงกลาโหม ให้เป็นไปตามข้อบังคับของกระทรวงกลาโหม

### ลักษณะ 2

### เงินปีและเงินประจำตำแหน่ง

# ที่จ่ายจากเงินงบประมาณรายจ่ายหมวดเงินอุดหนุนของสำนักพระราชวัง

มาตรา 37 ผู้มีสิทธิได้รับเงินปีในปีใด ให้จ่ายเงินปีในปีนั้นให้เต็มทั้งปี

ไม่ว่ากรณีจะเป็นประการใด

มาตรา 38 การจ่ายเงินประจำตำแหน่งผู้สำเร็จราชการแทนพระองก์ ประธานองคมนตรี หรือองคมนตรี ให้จ่ายได้ตั้งแต่วันที่ทรงพระกรุณาโปรดเกล้าฯ แต่งตั้งเป็นต้น ไป สำหรับเงินประจำตำแหน่งผู้สำเร็จราชการแทนพระองก์ให้เป็นไปตามอัตราที่คณะรัฐมนตรี กำหนด

การจ่ายเงินประจำตำแหน่งผู้สำเร็จราชการแทนพระองก์ ประธาน องคมนตรี หรือองคมนตรีที่พ้นจากตำแหน่ง ให้จ่ายได้เพียงวันก่อนวันพ้นจากตำแหน่ง ในกรณีที่ ถึงแก่ความตาย ให้จ่ายสำหรับเดือนที่ถึงแก่ความตายนั้นให้เต็มเดือน มาตรา 39 การจ่ายเงินประจำตำแหน่งตามมาตรา 38 ให้จ่ายในลักษณะ

เงินเดือน แต่ไม่ต้องทำบัญชีถือจ่าย

ಷಷ

### ลักษณะ 3

# บำเหน็จ บำนาญ และเงินอื่นที่จ่ายในลักษณะบำเหน็จ บำนาญ

#### หมวด 1

## การจ่ายบำเหน็จ บำนาญ

<sub>เ</sub>มาตรา 40 การจ่ายบำเหน็จหรือบำนาญ ให้กรมบัญชีกลางเป็นผู้ พิจารณาสั่งจ่ายตามหลักเกณฑ์ที่กระทรวงการคลังกำหนด

การจ่ายบำเหน็จหรือบำนาญในกรณีผู้เคยรับบำนาญอยู่แล้วกลับเข้ารับ

ราชการใหม่ แล้วออกจากราชการครั้งหลังโดยมีสิทธิได้รับบำนาญในครั้งหลังด้วย ถ้าการรับ ราชการในครั้งก่อนกับครั้งหลังต่าง กระทรวง ทบวง กรมกัน ให้รวมจ่ายบำนาญทางส่วนราชการ ที่ออกจากราชการครั้งหลัง

ในกรณีที่มีการลดหรืองดบำนาญในระหว่างเวลาที่ข้าราชการกลับเข้า รับราชการใหม่ และต่อมาออกจากราชการครั้งหลังโดยไม่มีสิทธิได้รับบำนาญ การจ่ายบำนาญที่ เคยได้รับอยู่เดิมตั้งแต่วันออกจากราชการครั้งหลังจะจ่ายได้ต่อเมื่อกรมบัญชีกลางสั่งจ่ายให้แล้ว และให้จ่ายทางส่วนราชการเดิมที่จ่ายบำนาญนั้น

ในกรณีที่การกลับเข้ารับราชการใหม่เป็นการกลับเข้ารับราชการใหม่เป็นการกลับเข้ารับราชการใน ตำแหน่งข้าราชการการเมือง ให้ผู้นั้นมีสิทธิเลือกขอรับบำนาญทางส่วนราชการเดิมที่ผู้นั้นมีสิทธิ รับบำนาญมาก่อน หรือทางส่วนราชการที่ออกจากราชการครั้งหลังสุด หรือทางส่วนราชการที่ผู้ นั้นคำรงตำแหน่งเป็นข้าราชการการเมืองในขณะนั้น

มาตรา 41 บำนาญปกติและบำนาญพิเศษเหตุทุพพลภาพ ให้จ่าย ได้ตั้งแต่วันงาดจากอัตราเงินเดือน เป็นต้นไป

บำนาญพิเศษในกรณีถึงแก่ความตายหรือสูญหาย ให้จ่ายได้ตั้งแต่วัน ถัดจากวันที่ถึงแก่ความตาย หรือวันถัดจากวันที่สันนิษฐานว่าถึงแก่ความตาย ตามกฎหมายว่าด้วย บำเหน็จบำนาญข้าราชการ แล้วแต่กรณี

มาตรา 42 ถ้าผู้มีสิทธิรับบำนาญถึงแก่ความตาย ให้จ่ายบำนาญให้ จนถึงวันที่ถึงแก่ความตาย นอกจากนี้ให้จ่ายเงินช่วยพิเศษจำนวนเท่ากับบำนาญรวมกับเงินช่วยค่า กรองชีพผู้รับเบี้ยหวัดบำนาญ (ถ้ามี) สามเดือน แต่ในกรณีที่ผู้มีสิทธิรับบำนาญที่ถึงแก่ความตาย เป็นผู้รับบำนาญตกทอด หรือบำนาญพิเศษในฐานะทายาท ผู้อุปการะ หรือผู้อยู่ในอุปการะ ไม่ให้ จ่ายเงินช่วยพิเศษ

ให้นำความในมาตรา 24 และมาตรา 25 มาใช้บังคับแก่การจ่ายเงินช่วย พิเศษตามวรรคหนึ่งโดยอนุโลม ในกรณีที่ผู้มีสิทธิรับบำนาญถึงแก่ความตายก่อนที่กรมบัญชีกลางจะ สั่งจ่ายบำนาญ ให้นับระยะเวลาเพื่อขอรับเงินช่วยพิเศษตามความในมาตรา 25 ตั้งแต่วันที่ กรมบัญชีกลางสั่งจ่ายบำนาญ

มาตรา 43 การจ่ายบำนาญประจำเดือน ให้จ่ายในวันทำการ ก่อน วันทำการสุดท้ายของเดือนสองวันทำการ สำหรับกรณีที่ต้องเบิกเงินจากธนาการหรือผู้มีสิทธิรับ บำนาญได้รับบำนาญทางธนาการ ให้จ่ายในวันทำการก่อนวันทำการสุดท้ายของธนาการในเดือน นั้นสองวันทำการ แต่ทั้งนี้กระทรวงการกลังจะกำหนดวันจ่ายเป็นอย่างอื่นก็ได้

มาตรา 44 ผู้รับบำนาญจะต้องแสดงตน หรือส่งใบรับรองการมีชีวิตต่อ พนักงานเจ้าหน้าที่ผู้จ่ายปีละครั้งตามแบบและระยะเวลาที่กรมบัญชีกลางกำหนด และในกรณีที่ กรมบัญชีกลางเห็นสมควร จะสั่งให้ผู้รับบำนาญแสดงตนหรือส่งใบรับรองการมีชีวิตในระยะเวลา ใด ๆ อีกก็ได้

ผู้รับบำนาญจะรับบำนาญไม่ได้จนกว่าจะได้แสดงตนหรือส่ง

ใบรับรองการมีชีวิตแล้ว

<sub>1</sub>มาตรา 44 ทวิ ให้ผู้ที่เป็นหรือเคยเป็นข้าราชการการเมือง และเป็น ผู้รับบำนาญตามมาตรา 40 ไว้แล้ว มิสิทธิเปลี่ยนส่วนราชการที่จ่ายบำนาญที่เคยได้รับอยู่เดิม โดย อาจเลือกขอรับทางส่วนราชการเดิมที่ผู้นั้นมีสิทธิรับบำนาญมาก่อน หรือทางส่วนราชการที่ผู้นั้น ออกจากราชการครั้งหลังสุด หรือทางส่วนราชการที่ผู้นั้นดำรงตำแหน่ง หรือเคยดำรงตำแหน่ง เป็นข้าราชการการเมืองก็ได้

### หมวด 2

# การจ่ายเงินอื่นที่จ่ายในลักษณะบำเหน็จ บำนาญ

มาตรา 45 การจ่ายเงินตามกฎหมายว่าด้วยการสงเคราะห์ผู้ประสบภัย

เนื่องในการรบ กฎหมายว่าด้วยการช่วยเหลือผู้ประสบภัยเนื่องจากการช่วยเหลือราชการ การ ปฏิบัติงานของชาติหรือการปฏิบัติหน้าที่มนุษยธรรม กฎหมายว่าด้วยบำนาญพิเศษสมาชิกกอง อาสารักษาดินแดน หรือเงินอื่นในลักษณะเดียวกัน ให้นำความในลักษณะ 3 หมวด 1 มาใช้บังคับ โดยอนุโลม

ผู้รับสนองพระบรมราชโองการ อานันท์ ปันยารชุน นายกรัฐมนตรี ประกาศในราชกิจจานุเบกษา เล่ม 109 ตอนที่ 32 วันที่ 1 เมษายน 2535

- 1 แก้ไขเพิ่มเติม (ฉบับที่ 2) พ.ศ.2535
- 2 แก้ไขเพิ่มเติม (ฉบับที่ 3) พ.ศ.2539

## ภาคผนวก ข

พระราชกฤษฎีกาว่าด้วยหลักเกณฑ์และวิธีการการจ่ายเงินประจำตำแหน่ง ของข้าราชการและผู้ดำรงตำแหน่งผู้บริหารซึ่งไม่เป็นข้าราชการ พ.ศ. ๒๕๓๕

# สำนักงานคณะกรรมการกฤษฎีก<sub>ิผิต</sub>

| สำนักการระบบ การส                                          | ว่าด้วยหลัก                                             |                                                                                                    | ะจำตำแหน่ง                                     | <116048×1948 × 1946 C                                                                                                    |
|------------------------------------------------------------|---------------------------------------------------------|----------------------------------------------------------------------------------------------------|------------------------------------------------|----------------------------------------------------------------------------------------------------|
|                                                            | ของข้าราชการ                                            | และผู้ดำรงตำแหน่งผู้บริหารซึ่งไ                                                                                                    | ม่เป็นข้าราชการ                                |                                                                                                    |
|                                                            |                                                         | ୍<br>พ.ศ. ๒๕๓๙                                                                                                    |                                                |                                                                                                    |
| Anima (982-1973), 1993                                     | $\mathbb{R}^{n+1}_{1}$                                  | il d'a a terration a sidenti de la superiore de la superiore de la superiore de la superiore de la superiore d<br>La superiore de la superiore de la superiore de la superiore de la superiore de la superiore de la superiore de | thán thán thán thán thán thán thán thán        | रेष अग्रेल २ ज्यां स्टब्स् विस्त                                                                                              |
| ह                                                          | 1 <sup>6</sup> 61, 216, 211, 212, 212, 212, 212, 212, 2 | ภูมิพลอดุลยเดช ป.ร.                                                                                                    | encorre de la comp                             |                                                                                                    |
| <ul> <li>สัมธิ์ และ คุณหระ(ระ &gt; )</li> </ul>            | ให้ไ                                                    | ว้ ณ วันที่ ๑ กุมภาพันธ์ พ.ศ. ๒<br>เป็นปีที่ ๕๑ ในรัชกาลปัจจุบัน                                                                                                    | ງແມ່ນ<br>ເ                                     | $\xi(t,s) \in \mathbb{C}^{n}(B^{1,\infty}_{s,t},B^{1,\infty}_{s,t},B^{1,\infty}_{s,t},B^{1,\infty}_{s,t},B^{1,\infty}_{s,t})$ |
| .n<br>∀                                                    | )<br>พระบาทสมเด็จ                                       | ะออกมัด<br>พระปรมินทรมหาภูมิพลอดุลยเด                                                                                                    | การยางการการการการการการการการการการการการการก | โองการโปรดเกล้า                                                                                                    |
|                                                            | โซ น้ำ 1                                                | en for en strander fr                                                                                                    | 27).<br>1710 - 1                               | sitter in dei zzar ési                                                                                                    |
| ข้าราชการและเ                                              | -<br>โดยที่เป็นการ <i>ะ</i><br>ม้ดำรงตำแหน่งผ้บ         | มควรให้มีหลักเกณฑ์และวิธีก<br>ริหารซึ่งไม่เป็นข้าราชการ                                                                                                    | ารการจ่ายเงินปร                                | ะจำตำแหน่งของ                                                                                                    |
| 5                                                          | U U                                                     | i dan serangi ang                                                                                                    |                                                | athan ann an t-                                                                                                    |
| แก้ไขเพิ่มเติม โ<br>จึงทรงพระกรุณ<br>สาร์คาสารคาร          | อาศยอานาจตา<br>ดยรัฐธรรมนูญแห<br>มาโปรดเกล้าฯ ให้เ      | มความเนมาตรา ๑๗๘ ของรฐ<br>งราชอาณาจักรไทย แก้ไขเพิ่ม<br>กราพระราชกฤษฎีกาขึ้นไว้ ดังต่อ                                                                                                    | อรรมนูญแหงราช<br>เดิม (ฉบับที่ ๕) พุ<br>อไปนี้ | อาณางการเทย ขึ้ง<br>รีก<br>ที่ธีศักราช ๒๕๓๘<br>รรณฑลดการแรวจารุยรู้การ                                                        |
| วิธีการการจ่าย                                             | มาตรา ด. พระ<br>เงินประจำตำแหเ                          | ะราชกฎษฎีกานี้เรียกว่า "พระ<br>ว่งของข้าราชการและผู้ดำรงตำ                                                                                                    | ราชกฤษฎีกาว่าด้<br>แหน่งผู้บริหาร ซึ่ง         | วุยุหลักเกณฑ์และ<br>งไม่เป็นข้าราชการ                                                                                         |
| W.A. b&ad                                                  | -Tabus                                                  | a fan stran geregen stranger.                                                                                                    | : नन्ते                                        | na tanén kang tanàn kaominina dia 2014.<br>N                                                                                  |
|                                                            | มาตรา ๒ ๊พร                                             | ะราชกฤษฎีกานี้ให้ใช้บังคับตั้งแ                                                                                                    | เต่วันถัดจากวันปร                              | ระกาศในราชกิจจา                                                                                                    |
| นุเบกษาเป็นต้น                                             | มไป                                                     |                                                                                                    |                                                | ·                                                                                                    |
| ត៍រសាធានតាមចាននេះសារ                                       | न्त्र जिंह <u>।</u>                                     | สำนักคุณ - ครามอาการกระกู่ป                                                                                                    | 7                                              | งรวรพฤหลางการการการ รู้กา                                                                                                    |
| .1                                                         | มาตรา ๓ ในพ<br>"เงินประจำตั                             | ระราชกฤษฎีกานี้<br>แหน่ง <sup>34</sup> หมายความว่า เงินป                                                                                                    | ระจำตำแหน่งต่า                                 | มกฎหมายว่าด้วย                                                                                                    |
| <b>เงินเดือนและเงิ</b><br>การ์อาวุลเม <del>งอาวาร</del> าร | ในประจำตำแหน่ง<br>"ข้าราชการ"                           | หมายความว่า ข้าราชการซึ่งม                                                                                                    | มีสิทธิได้รับเงินปร                            | ระจำตำแหน่งตาม                                                                                                    |
| กฎหมายว่าด้ว <sub>ู</sub>                                  | ยเงินเดือนและเงิน<br>"ผู้ดำรงตำแห                       | ประจำตัวแหน่ง<br>นั่งผู้บริหารซึ่งไม่เป็นข้าราชกา                                                                                                    | ນລະນາງ ແມ່ງລາຍ.<br>ງ <b>ຮ" หมายความว</b> ่     | ที่กา<br>ถ่า ผู้ดำรงตำแหน่ง                                                                                                   |
| ผู้บริหารในมห                                              | าวิทยาลัยซึ่งเป็นส่                                     | วนราชการและไม่เป็นข้าราชการ                                                                                                    | รพลเรือนในมหาวิ                                | ทยาลัย หรือผู้ดำรง                                                                                                    |
| ตำแหน่งผู้บริห                                             | กรซึ่งไม่เป็นข้ารา                                      | าชการครูในสถาบันการศึกษาข                                                                                                    | องกระทรวงศึกษ                                  | าธิการ บรรดาซึ่งมี                                                                                                    |
| สิทธิได้รับเงินบ                                           | ไระจำตำแหน่งตาม                                         | มกฎหมายว่าด้วยเงินเดือนและเรื                                                                                                    | งินประจำตำแหน่ง                                | a <sup>1</sup> 2                                                                                                    |
|                                                            |                                                         |                                                                                                    |                                                |                                                                                                    |

### สำนักงานคณะกรรมการกฤษฎีก<sub>ณีส</sub>

ALTHER OF STRENDER TO

- छि -

*ส่วน*ทรงของ เสียง และ เกิดชี่**ื่",หมายความว่า ปังบประมาณ** และ การเร⊈่ะ เก 学说, 动动的现在分词 化马胡

มาตรา ๔๛การเบิกจ่ายเงินประจำตำแหน่งตามกฎหมายว่าด้วยเงินเดือนและเงิน ประจำตำแหน่งให้เป็นไปตามระเบียบที่กระทรวงการคลังกำหนด สำนักจากของจะรรมการถบระโรง

ส่วนให้เราแห่งระบบสวามสามสาวสาว Hickory Merson Some Sones La มาตรา ๕ การจ่ายเงินประจำตำแหน่งของข้าราชการและของผู้ดำรงตำแหน่ง ผู้บริหารซึ่งไม่เป็นข้ำราชการ ให้จ่ายได้ตั้งแต่วันที่เริ่มเข้าปฏิบัติหน้าที่หลักของต่ำแหนึ่งที่ได้รับแต่งตั้ง ให้ดำรงตำแหน่งที่มีสิทธิได้รับเงินประจำตำแหน่ง

อาสมาตรา ๖...การจ่ายเงินประจำตำแหน่งของข้าราชการและของผู้ดำรงตำแหน่ง ผู้บริหารซึ่งไม่เป็นข้าราชการ ซึ่งมีสิทธิได้รับเงินประจำตำแหน่งไม่เต็มเดือน ให้จ่ายตามส่วนของ ومؤلفا بريجيهم ومعود والمراجع สามารถจำนวนวันที่มีสิทธิได้รับเงินประจำตำแหน่งในเดือนนั้น

่ มาตราะขาการจ่ายเงินประจำตำแหน่งของข้าราชการซึ่งมีสิทธิได้รับเงินประจำ ตำแหน่งซึ่งได้รับแต่งตั้งให้ไปดำรงตำแหน่งใหม่ที่มีสิทธิได้รับเงินประจำตำแหน่ง ให้เป็นไปตามคำสั่ง ของผู้มีอำนาจสั่งบรรจุซึ่งจะต้องระบุด้วยว่าให้ได้รับเงินประจำตำแหน่งในประเภทใด ตำแหน่งใด ([ ..... อัตราใด และให้ขาดจากเงินประจำตำแหน่งเดิมไปรับเงินประจำตำแหน่งใหม่ตั้งแต่เมื่อใด ซึ่งต้องไม่ ก่อนวันที่เริ่มเข้าปฏิบัติหน้าที่ในดำแหน่งใหม่

สารโครงการและและสาราย สารโลก สารโลการการการการการที่การการที่งมีสิทธิได้รับเงินประจำ มาตรา ๘ การจ่ายเงินประจำตำแหน่งของข้าราชการซึ่งมีสิทธิได้รับเงินประจำ ตำแหน่งซึ่งโอนไปดำรงตำแหน่งอื่นที่มีสิทธิได้รับเงินประจำตำแหน่ง ให้จ่ายทางสังกัดใหม่ และงด ้จ่ายเงินประจำตำแหน่งทางสังกัดเดิมตั้งแต่วันที่ระบุในคำสั่งของผู้มีอำนาจสังโอน สารายและสายระดอก ในกรณีที่มีการจ่ายเงินประจำตำแหน่งของข้ารกชการทางสังกัดเดิมล่วงล้ำไป ให้เบิดกระสาย เงินประจำตำแหน่งทางสังกัดใหม่ส่งใช้สังกัดเดิมโดยวิธีเบิกหักผลักส่ง แล้วให้เจ้าสังกัดใหม่แจ้งการ เบิกหักผลักส่งให้เจ้าสังกัดเดิมทราบ 

การและ และ และ และ และ และ และ เป็นกรณีต่ามมาตรา โด และมาตรว่า ๘ ถ้าจำเป็นต้องสิ่งมอบงานในหน้าที่ ภายในระยะเวลาที่ผู้บังคับบัญชากำหนดตามสภาพของงานซึ่งจะต้องไม่เกินสิบห้าวันนับแต่วันที่ระบุ ในคำสั่งหรือจำเป็นต้องเดินทางไปปฏิบัติหน้าที่ในตำแหนึ่งใหม่ ให้จำยเงินประจำต่ำแหน่งในระหว่าง ส่งมอบงานหรือในระหว่างเดินทางดังกล่าวในตำแหน่งใหม่ 计算行时 法自己的复数 计控制包括的

\_\_มาตรา\_๑๐ ่ํํฺาราชการซึ่งมีสิทธิได้รับเงินประจำตำแหน่งผู้ใดได้รับคำสั่งให้ไป ปฏิบัติหน้าที่อื่นที่ไม่มีสิทธิได้รับเงินประจำตำแหน่ง และมิได้ปฏิบัติหน้าที่หลักของต่ำแหน่งที่ตนดำรง สารแก่ อยู่ ให้งดุจ่ายเงินประจำตำแหน่งในระหว่างวันที่ผู้นั้นมิได้ปฏิบัติหน้าที่หลักดังกล่าว เว้นแต่การแก่ เกลา (๑) ได้รับคำสั่งให้ไปปฏิบัติหน้าที่อื่นที่มีลักษณะงานวิชาชีพหรือเชี่ยวชาญเฉพาะ ด้านเหมือนหน้าที่หลักของตำแหน่งที่ตนดำรงอยู่เดิม ให้จ่ายเงินประจำตำแหน่งได้

สำนักงานกระธรรรสารและสู้ผู้มาตรา ๑๐ แก้ไขเพิ่มเติมโดยพระราชกฤษฎีกรุว่าด้วยหลักเกณฑ์และวิธีการการจ่ายเงิน ประจำตำแหน่งของข้าราชการและผู้ดำรงตำแหน่งผู้บริหารซึ่งไม่เป็นข้าราชการ (ฉบับที่ ๒) พ.ศ. ๒๕๔๗

สำนักงานคณะกรรมการกฤษฎีก<sub>ิสส</sub>

£ เช<sub>่</sub>นอาณา กษรณสหรือ ผู⊛นี่มี ะ

ก่อนการการและการการการการการในตั้งให้ไปปฏิบัติหน้าที่ หรือรักษาราชการแทน หรือรักษาการในตัวแหน่ง <u>การกา</u>รการการแหน่ง ที่มีสิทธิได้รับเงินประจำตำแหน่งต่างประเภทกัน ให้ได้รับเงินประจำตำแหน่งในอัตราของตำแหน่งเดิม ต่อไปนับแต่วันที่เข้าปฏิบัติหน้าที่ในตำแหน่งที่ได้รับแต่งตั้งให้ปฏิบัติหน้าที่ หรือรักษาราชการแทน หรือรักษาการในตำแหน่ง แล้วแต่กรณี แต่ทั้งนี้ต้องไม่เกินหกเดือน Print Content The A Start the March A PRODUCT SALES มาตรา ๑๑ ข้าราชการซึ่งมีสิทธิได้รับเงินประจำตำแหน่งผู้ใดละทิ้งหน้าที่ราชการ โดยไม่มีเหตุผลอันสมควรหรือหนี้ราชการ มิให้จ่ายเงินประจำตำแหน่งสำหรับวันที่ผู้นั้นละทิ้งหน้าที่ ราชการหรือหนีราชการ ข้าราชการซึ่งมีสิทธิได้รับเงินประจำตำแหน่งซึ่งมิได้มาปฏิบัติหน้าที่ราชการในกรณี อื่นนอกจากที่บัญญัติไว้ในวรรคหนึ่ง จะล่ายเงินประจำตำแหน่งหรือไม่หรือเท่าใด ให้เป็นไปตามที่ รัฐมนตรีว่าการกระทรวงการคลังเห็นสมควร ANT THERE STREET THE POP อาร์กรณะสะนะสารณาระบบไห ล่าน้องพระบบรรมการ เปลื่อ" มาตรา ๑๒ ข้าราชการหรือผู้ดำรงตำแหน่งผู้บริหารซึ่งไม่เป็นข้าราชการ ซึ่งมีสิทธิ ได้รับเงินประจำตำแหน่งผู้ใดตายในระหว่างรับราชการ ให้จ่ายเงินประจำตำแหน่งจนถึงวันที่ถึงแก่ ความตาย i în caracteri în t มาตรา ๑๓ การจ่ายเงินประจำตำแหน่งของผู้มีสิทธิได้รับเงินประจำตำแหน่งใน ปีปร้างเ∠้าสาร่างรับในมีษณี้⊓0 กรณีต่าง ๆ ให้เป็นไปตามหลักเกณฑ์ดังนี้ (๑) ลาออก ให้จ่ายได้ถึงวันก่อนวันถึงกำหนดลาออก แต่ถ้าถึงกำหนดลาออกแล้วยัง ไม่ได้รับทราบคำสั่งอนุญาตให้ลาออก และข้าราชการผู้นั้นยังคงปฏิบัติหน้าที่หลักของตำแหน่งที่มีสิทธิ ได้รับเงินประจำตำแหน่งต่อมา ให้จ่ายได้ถึงวันรับทราบคำสั่งหรือควรได้รับทราบคำสั่งหรือวันที่ กฎหมายกำหนดให้ออก (๒) ให้ออก ปลดออก หรือไล่ออก ให้จ่ายได้ถึงวันก่อนวันที่ระบุในคำสั่ง แต่ถ้ายัง a dia kangkata hariti . ไม่ได้รับทราบคำสั่ง และข้าราชการผู้นั้นยังคงปฏิบัติหน้าที่หลักของตำแหน่งที่มีสิทธิได้รับเงินประจำ ตำแหน่งต่อมาให้จ่ายได้ถึงวันรับทราบคำสั่งหรือควรได้รับทราบคำสั่ง (๓) ในกรณีตาม (๑) หรือ (๒) หากจำเป็นต้องส่งมอบงานในหน้าที่ให้จ่ายต่อไปได้ ้อยการนถึงวันส่งมอบงานโสร็จภายในเวลาอันไม่ชักช้าตามที่ผู้บังคับบัญชาจะกำหนดตามสภาพของง่าน แต่การไป ต้องไม่เกินสิบห้าวันนับแต่วันที่ระบุในคำสั่งหรือวันรับทราบคำสั่งหรือควรได้รับทราบคำสั่ง แล้วแต่ 者我们是我是我的不知道了你的是我的!! สำนักสนองและของ โดนของว่า กรณี (๔) พ้นจากราชการเพราะเกษียณอายุตามกฎหมายว่าด้วยบำเหน็จบำนาญ สารับ การเป็นการไห้จ่ายได้ถึงวันสิ้นปี (๕) สำหรับผู้ดำรงตำแหน่งผู้บริหารซึ่งไม่เป็นข้าราชการ ให้จ่ายตาม (๑) (๒) หรือ (๓) โดยอนุโลม 总统约(14月19日,**1**47日)19日日 医氏管心理研究 计可接触问题 建苯基乙 () หนึ่งแห่งสุขารรรมรายสาย สี่กระ มาตรา ๑๔ การจ่ายเงินประจำตำแหน่งประจำเดือนของข้าราชการ หรือผู้ดำรง ตำแหน่งผู้บริหารซึ่งไม่เป็นข้าราชการ ให้อ่ายในวันทำการสุดท้ายของเดือน สำหรับกู้รณีที่ต้องเบิ๊กเงิน จากธนาคารให้จ่ายในวันทำการสุดท้ายของธนาคารในเดือนนั้น แต่ทั้งนี้กระทรวงการคลังจะกำหนด

- ന -

สมมาตรา ๑๕ ข้าราชการผู้การมายกะรู้การมายการผู้ถูกสั่งพักราชการหรือถูกสั่งให้ประจำกระทรวง ประจำ มาตรา ๑๕ ข้าราชการผู้ถูกสั่งพักราชการหรือถูกสั่งให้ประจำกระทรวง ประจำ ทบวง ประจำกรม ประจำกอง หรือประจำจังหวัด มิให้จ่ายเงินประจำตำแหน่ง สำหรับวันที่ถูกสั่งพัก ราชการหรือวันที่ถูกสั่งให้ประจำกระทรวง ประจำทบวง ประจำกรม ประจำกอง หรือประจำจังหวัด หน้าว แล้วแต่กรณี การระกว

มาตรา ๑๖ ข้าราชการหรือผู้ดำรงตำแหน่งผู้บริหารซึ่งไม่เป็นข้าราชการ ซึ่งมีสิทธิ ได้รับเงินประจำตำแหน่งผู้ใดลาป่วย ให้จ่ายเงินประจำตำแหน่งระหว่างลาสำหรับผู้นั้นได้ในปีหนึ่งไม่ เกินหกสิบวันทำการ

มาตรา ๑๗ ข้าราชการหรือผู้ดำรงตำแหน่งผู้บริหารซึ่งไม่เป็นข้าราชการ ซึ่งมีสิทธิ ภาตรา ๑๗ ข้าราชการหรือผู้ดำรงตำแหน่งผู้ใดลาเนื่องจากการคลอดบุตร ให้จ่ายเงินประจำตำแหน่งระหว่างลาสำหรับ ผู้นั้นได้ไม่เกินเก้าสิบวัน

ว่าเรื่อง สุดเหล่าง หลังชาติสตร์สาว

S Provinces that the Charles in a

มาตรา ๑๘ ข้าราชการหรือผู้ดำรงตำแหน่งผู้บริหารซึ่งไม่เป็นข้าราชการ ซึ่งมีสิทธิ ได้รับเงินประจำตำแหน่งผู้ใดลากิจส่วนตัว ให้จ่ายเงินประจำตำแหน่งระหว่างลาสำหรับผู้นั้นได้ในปี หนึ่งไม่เกินสี่สิบห้าวันทำการ แต่ในปีที่เริ่มรับราชการให้จ่ายเงินประจำตำแหน่งระหว่างลาได้ไม่เกิน สิบห้าวันทำการ

新花的 化四丁乙烯酸磷酸铵

มาตรา ๑๙ ข้าราชการหรือผู้ดำรงตำแหน่งผู้บริหารซึ่งไม่เป็นข้าราชการ ซึ่งมีสิทธิ ได้รับเงินประจำตำแหน่งผู้ใดลาพักผ่อนประจำปี ให้จ่ายเงินประจำตำแหน่งระหว่างลาสำหรับผู้นั้นได้ ไม่เกินระยะเวลาที่ผู้นั้นมีสิทธิลาพักผ่อนประจำปีตามที่กำหนดไว้ในระเบียบว่าด้วยการลาของ

delle calendari sa hersterre State

....ข้าราชการ

มาตรา:๒๐ฺฺฺตั้งแต่เริ่มรับราชการ ข้าราชการหรือผู้ดำรงตำแหน่งผู้บริหารซึ่งไม่เป็น ข้าราชการ ซึ่งมีสิทธิได้รับเงินประจำตำแหน่งผู้ใดยังไม่เคยอุปสมบทในพระพุทธศาสนาหรือยังไม่เคย ประกอบพิธีฮัจย์ ณ เมืองเมกกะ ประเทศชาอุดิอาระเบีย หากได้รับราชการมาแล้วไม่น้อยกว่าสิบสอง เดือนและได้รับอนุญาตให้ลาอุปสมบทหรือลาไปประกอบพิธีฮัจย์ ณ เมืองเมกกะ แล้วแต่กรณี ให้ จ่ายเงินประจำตำแหน่งระหว่างลาสำหรับผู้นั้นได้ไม่เกินหกสีบวัน

มาตรา ๒๑ ข้าราชการซึ่งมีสิทธิได้รับเงินประจำตำแหน่งผู้ใดลาไปเข้ารับการตรวจ เลือกหรือเข้ารับการเตรียมพล ให้จ่ายเงินประจำตำแหน่งในระหว่างลาสำหรับผู้นั้นได้ไม่เกินหกสิบวัน แต่ถ้าพ้นระยะเวลาที่ลาดังกล่าวแล้วผู้นั้นไม่ไปรายงานตัวเพื่อเข้าปฏิบัติหน้าที่หลักของตำแหน่งที่ ได้รับแต่งตั้งภายในเจ็ดวัน ให้งดจ่ายเงินประจำตำแหน่งหลังจากนั้นไว้จนถึงวันเข้าปฏิบัติหน้าที่หลัก

ี่ขมาตราชออข้ารวชการหรือผู้ดำรงตำแหน่งผู้บริหกรซึ่งไม่เป็นข้าร่าชการ ซึ่งมีสิทธิ ได้รับเงินประจำตำแหน่งผู้ใดได้รับอนุญาตให้ลาไปศึกษา ฝึกอบรม ดูงาน หรือปฏิบัติการวิจัย ให้ ก่ณ้องสายเงินประจำตำแห็น่งในระหว่างลาสำหรับผู้นั้นได้ไม่เกินหกลีบีวัน

- ଜ -

สำนักงานคณะกรรมการกฤษฎีก<sub>ิสิต</sub>

ร้างขึ้น และและสารารถากกรู้ใน และสารารถางสารารถางสาราร์การสาราร์การถึงมีสารารถางสารารถางสารารถางสารารถางสารารถา มาตรา ๒๓ ข้าราชการซึ่งมีสิทธิได้รับเงินประจำต่ำแหน่งผู้ใดลาไปปฏิบัติงานใน องค์การระหว่างประเทศเมิให้จ่ายเงินประจำตำแหน่งในระหว่างลาสำหรับผู้นั้น ออกโดย

มาตรา ๒๔ ข้าราชการซึ่งมีสิทธิได้รับเงินประจำตำแหน่งผู้ใดลาติตตามคู่สมรส มิให้ จ่ายเงินประจำตำแหน่งระหว่างลาสำหรับผู้นั้น

มาตรา ๒๕ ให้รัฐมนตรีว่าการกระทรวงการคลังรักษาการตามพระราชกฤษฎีกานี้

and provide the second second second second second second second second second second second second second second

สานพิษารถสุดสุดสุดสุดสุดสุดสุดสุด สามนิย์สาวสุดสารทุการทางทุกสุดสู่ความ สามไม่สาวสุดสาวสุดสาวสุดสุดสุด

สารสัมหารถ คราย การปฏิปฏิบัตร สารสินค้าการเพราะการเราการเสียงสุบัตร

ส์ หมู่หมายสะเมาสายมาก เป็นการแล้ว เป็นสายหาวย่างการสัญษฐ์สาร (การสมบัตร) สายสมบัตร

ะถ้าน้ำของของ 2004 การตระการ ซึ่งสับวิทศาสตร์สาวารได้

องเป็นสวนสาว ว่านารรรษหรือว่า สิ่วว่า รองของหมามระสาญปู่สน แล้วมีความอาจสาวว่ามาระสาญปู่สน

ะสัมราชพระมหายกรณ์ที่ จะการระบบการสูงรัฐมาก และรัฐมาก การระบบที่มีการ

និយុងជនគណៈសារសេខ ដល់លេខ្លាំង និងសំខាន់សំខាន់ សំខាន់សំខាន់សំខាន់សំខាន់សំខាន់ ដែលសំខាន់

ส่งสัสสานคนปกสามากไหญ่มรู้ก่า ยาวัด และเคยอายารกระสูญกา ส่งสัตรานคณะแรวมกระบุจะสู่กา

- ଝ -

พระราชกฤษฎีกาว่าด้วยหลักเกณฑ์และวิธีการการจ่ายเงินประจำตำแหน่งของข้าราชการและผู้ดำรง ตำแหน่งผู้บริหารซึ่งไม่เป็นข้าราชการ (ฉบับที่ ๒) พ.ศ. ๒๕๔๗

บริหารราชการเพื่อให้สามารถปฏิบัติงานตอบสนองต่อการพัฒนาประเทศและการให้บริการประชาชน อย่างมีประสิทธิภาพ มีการปรับโครงสร้างส่วนราชการให้มีขนาดเล็กกะทัดรัดตามการกิจที่ปรับปรุง ใหม่และกำหนดอัตรากำลังภายใต้จำนวนที่มีอยู่เดิม ทำให้ส่วนราชการมีภาระงานที่เพิ่มมากขึ้นภายใต้ ข้อจำกัดของการจัดโครงสร้างและการกำหนดอัตรากำลังของส่วนราชการ จำเป็นต้องมีการมอบหมาย งานเพื่อให้สามารถปฏิบัติภารกิจได้อย่างมีประสิทธิภาพและลดขั้นตอนการทำงาน จึงได้แก้ไขเพิ่มเติม พระราชกฤษฎีกาการได้รับเงินประจำตำแหน่งของข้าราชการและผู้ดำรังตำแหน่งผู้บริหารซึ่งไม่เป็น ข้าราชการ พ.ศ. ๒๕๓๘ เพื่อกำหนดให้ผู้ดำรงตำแหน่งที่มีสิทธิได้รับเงินประจำตำแหน่งซึ่งได้รับคำสั่ง station. หรือมอบหมายให้ไปปฏิบัติราชการในลักษณะงานเดียวกับหน้าที่หลักของตำแหน่งที่ดำรงอยู่ใน หน่วยงานอื่น ทั้งในส่วนราชการเดียวกันและต่างส่วนราชการ โดยไม่มีตำแหน่งประเภทเดียวกัน รองรับ หรือได้รับคำสั่งให้ไปปฏิบัติหน้าที่ หรือรักษาราชการแทน หรือรักษาการในตำแหน่งที่มีสิทธิ ได้รับเงินประจำตำแหน่งต่างประเภทกัน มีสิทธิได้รับเงินประจำตำแหน่งในอัตราของตำแหน่งเดิม ต่อไป แต่เนื่องจากพระราชกฤษฎีกาว่าด้วยหลักเกณฑ์และวิธีการการจ่ายเงินประจำตำแหน่งของ ข้าราชการและผู้ดำรงตำแหน่งผู้บริหารซึ่งไม่เป็นข้าราชการ พ.ศ. ๒๕๓๙ กำหนดหิลักเกณฑ์ในการ ได้รับเงินประจำตำแหน่งไว้ไม่สอดคล้องกัน ฉะนั้น เพื่อให้หลักเกณฑ์ในการได้รับเงินประจำตำแหน่ง อาจการของข้าราชการสอดคล้องกับการแก้ไข้เพิ่มเติมพระราชกฤษฎีกาดังกล่าว สมควรกำหนดให้จ่ายเงิน ประจำตำแหน่งแก่ข้าราชการที่ดำรงตำแหน่งที่มีสิทธิได้รับเงินประจำตำแหน่งซึ่งได้รับคำสั่งให้ไป ปฏิบัติหน้าที่อื่นที่มีลักษณะงานวิชาชีพหรือเชี่ยวชาญเฉพาะด้านใหมือนหน้าที่หลักของตำแหน่งที่ตน ดำรงอยู่ หรือได้รับคำสั่งให้ไปปฏิบัติหน้าที่ หรือรักษาราชการแทน หรือรักษาการในตำแหน่งที่มีสิทธิ ราชกฤษฎีกานี้ (การความสาวารความ) าร์ ซูโลส (1995) กระกัด และต่างสี่ไ

สาม่องและหลาง (การสามาร์) สาม่องและหลาง (การสามารถสายสายสาย (การสายสาย) สาม่อง (การสายสาย) สาม่อง (การสายสาย) สาม่อง (การสายสาย) สาม่อง (การสายสาย) สาม่อง (การสายสาย) สาม่อง (การสายสาย) (การสายสาย) (การสายสาย) (การสายสาย) (การสายสาย) (การสายสาย) (การสายสาย) (การสายสาย) (การสายสาย) (การสายสาย) (การสายสาย) (การสายสาย) (การสายสาย) (การสายสาย) (การสายสาย) (การสายสาย) (การสายสาย) (การสายสาย) (การสายสาย) (การสายสาย) (การสายสาย) (การสายสาย) (การสายสาย) (การสายสาย) (การสาย) (การสายสาย) (การสายสาย) (การสายสาย) (การสายสาย) (การสายสาย) (การสายสาย) (การสาย) (การสายสาย) (การสาย) (การส

- ๖ -

สำนักงานคณะกรรมการกฤษฎี<sub>โ๙๙</sub>

สิทธิ์ประการตรมนายามากรรมผู้การ จากการและมาจากการสารรฐร้าง มีกว่ามามนายามาและมายางรู้การ and construction and the second second second second second second second second second second second second s ន្លាស់នេះ សេរាជាមិនដែរស្នេក។ និងតិនេះសេរាត ហេរាជាមនុស្សភ្លំ។ ខាង សេរាគារសេរាភាពនេះ ភ្លំ ។  $\vec{x}_{1}$  ,  $\vec{y}_{1}$  ,  $\vec{y}_{2}$  ,  $\vec{x}_{2}$  ,  $\vec{x}_{2}$  ,  $\vec{x}_{2}$  ,  $\vec{y}_{2}$  ,  $\vec{x}_{2}$  ,  $\vec{y}_{2}$  ,  $\vec{y$ and see in the second fait of the second attended at ส่วนั้น กลุ่มนกระยะกายผลู้ 1 มามีความสุขภามสุขภามความรู้ การส่วนสาวสรรมการของสุขาว ช้านักสารแหน่งสมเตรณาหรือภาก (สาวัย และสารแกรง และ สินที่ (การสารสนุกษณฑาตร สาวัยรัฐ มี สำนักการของสรรษการถอกผู้การ 2 สาระณศษณฑรรรยวารตรระชั่วการสารแล้ว รายชนตะการยนสมัญกา ತ್ರಕ್ಷಣ ಸಾಧ್ಯಾ ಸಂಗ್ರಹ ಇಕ್ಷಿಗಳು - ಗೆಗತ್ತಿ ಮಿತ್ರಾವಿಸುವುಗೆ ಸರ್ಕಾರಿಗಳು สำนักของสระสมรรมสารกรุญรู้อาก จำนี้กระหลุดสารสมุล สารธุรภูมิก ลับไทยสมุลสระหว่าย สุษมิม ส่วนักประสตะอาวมะกระหว่างค่า สามารายสร้างระบบเหตุรดิกา สามักราชสมบาทสมมากที่สุด ต่างแปรกระสะสารระสารศูญร์การ สำนักสารตะบารกระการประสูกป

ปัจจับอลุกรรณธรรมของผู้สาว สำนักการสอบกราวสารการสอบการ สำนักสารจากการสมัยก -

วกใบหมดเพราะนากระสุรภักษา ก็หมดเหตุมาณาสารหมู่สุด

สามักรายสระการของการของก่าว ก่ายสารการแก่งรายสารกุโกร สามันสารกุโกร สามัน สามันหา/ผู้จัดทำจะสู่กา ๔ มีนาคม ๒๕๕๓ ตำนั้นวามคณะสระการของกับ ส่วนสารการของการของกฎินทราดา/ผู้ตรวจ ๒๘ ธันวาคม ๒๕๕๓ สำนักสายสมารรถสารกุษยุ๊มา ส่วนักสารการเหมือง ส่วนักสารการเขตสารกุษยุ๊มา

- m -
#### ภาคผนวก ค

ระเบียบกระทรวงการคลัง ว่าด้วยการเบิกจ่ายเงินค่าตอบแทนนอกเหนือจากเงินเดือนของข้าราชการ และลูกจ้างประจำของส่วนราชการ พ.ศ. ๒๕๔๗

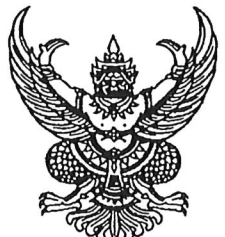

ระเบียบกระทรวงการคลัง ว่าด้วยการเบิกจ่ายเงินค่าตอบแทนนอกเหนือจากเงินเดือนของข้าราชการ และลูกจ้างประจำของส่วนราชการ พ.ศ. 2547

ตามที่รัฐมีนโยบายให้ปฏิรูประบบราชการทำให้เกิดผลกระทบกับการทำงานของ ผู้บริหารในระบบราชการทั้งในด้านความรับผิดชอบที่เพิ่มขึ้นซึ่งเป็นผลมาจากการนำแนวทางการ บริหารแบบมุ่งเน้นผลงานมาใช้ในการจัดทำข้อตกลงว่าด้วยการใช้ทรัพยากร ข้อตกลงว่าด้วยผลงาน ระบบบริหารมุ่งผลสัมฤทธิ์ และระบบเงินรางวัลประจำปีที่ทำให้มีการจัดอันดับผลการทำงานของ ส่วนราชการ ระบบการสรรหาผู้บังคับบัญชาระบบเปิด ระบบผู้ว่าราชการจังหวัดตามโครงการจังหวัด ทดลองแบบบูรณาการเพื่อการพัฒนา (ผู้ว่า CEO) ซึ่งการเปลี่ยนแปลงดังกล่าวมีผลกระทบโดยตรงต่อ ผู้บริหารของราชการซึ่งเป็นกลุ่มที่มีผลกระทบสูงต่อประสิทธิภาพของงานราชการ คณะรัฐมนตรี จึงได้มีมติเมื่อวันที่ 9 มีนาคม 2547 เห็นชอบให้มีการปรับปรุงค่าตอบแทนของบุคลากรภาครัฐ โดยกำหนดให้มีการจ่ายเงินค่าตอบแทนพิเศษอื่น ๆ นอกเหนือจากเงินเดือนของข้าราชการ และลูกจ้างประจำเพื่อความเหมาะสมและสอดคล้องกับหน้าที่ความรับผิดชอบดังกล่าว

ฉะนั้น เพื่อให้การเบิกจ่ายเงินค่าตอบแทนนอกเหนือจากเงินเดือนของข้าราชการ และลูกจ้างประจำเป็นไปโดยถูกต้อง อาศัยอำนาจตามข้อ 53 แห่งระเบียบการเบิกจ่ายเงินจากคลัง พ.ศ. 2520 และที่แก้ไขเพิ่มเติม ซึ่งออกตามความในมาตรา 21 (2) แห่งพระราชบัญญัติ วิธีการงบประมาณ พ.ศ. 2502 และที่แก้ไขเพิ่มเติม และมาตรา 10 แห่งพระราชบัญญัติปรับปรุง กระทรวง ทบวง กรม พ.ศ. 2545 กระทรวงการคลังจึงได้กำหนดระเบียบไว้ดังต่อไปนี้

ข้อ 1 ระเบียบนี้เรียกว่า "ระเบียบกระทรวงการคลังว่าด้วยการเบิกจ่ายเงินค่าตอบแทน นอกเหนือจากเงินเดือนของข้าราชการและลูกจ้างประจำของส่วนราชการ พ.ศ. 2547"

ข้อ 2 ระเบียบนี้ให้ใช้บังคับตั้งแต่วันที่ 1 เมษายน 2547 เป็นต้นไป

ข้อ 3 บรรดาระเบียบ ข้อบังคับ และคำสั่งอื่นใดในส่วนที่กำหนดไว้ในระเบียบนี้ หรือ ซึ่งขัดหรือแย้งกับระเบียบนี้ให้ใช้ระเบียบนี้แทน

ข้อ 4 ในระเบียบนี้

"ข้าราชการ" หมายความว่า ข้าราชการพลเรือนตามกฎหมายว่าด้วยระเบียบ ข้าราชการพลเรือน ข้าราชการครูตามกฎหมายว่าด้วยระเบียบข้าราชการครู ข้าราชการพลเรือน ในมหาวิทยาลัยตามกฎหมายว่าด้วยระเบียบข้าราชการพลเรือนในมหาวิทยาลัย ข้าราชการตำรวจ ตามกฎหมายว่าด้วยระเบียบข้าราชการตำรวจ ข้าราชการทหารตามกฎหมายว่าด้วยระเบียบ ข้าราชการทหาร และข้าราชการธุรการตามกฎหมายว่าด้วยระเบียบข้าราชการฝ่ายอัยการ

"ลูกจ้างประจำ" หมายความว่า ลูกจ้างประจำรายเดือนตามระเบียบว่าด้วยการจ่าย ค่าจ้างลูกจ้างของส่วนราชการ

r.

റെര

ඉටම

A

- 2 -

ข้อ 5 ให้ข้าราชการที่ได้รับเงินประจำตำแหน่งตามกฎหมายว่าด้วยเงินเดือนและ เงินประจำตำแหน่งได้รับเงินค่าตอบแทนรายเดือนเท่ากับอัตราเงินประจำตำแหน่งที่ได้รับอยู่เดิม ยกเว้นข้าราชการซึ่งได้รับเงินประจำตำแหน่งระดับ 7

ข้อ 6 ให้ข้าราชการผู้ดำรงตำแหน่งระดับ 8 และ 8 ว หรือเทียบเท่า ซึ่งไม่มีสิทธิได้รับ เงินประจำตำแหน่งตามกฎหมายว่าด้วยเงินเดือนและเงินประจำตำแหน่ง ให้ได้รับเงินค่าตอบแทนเป็น รายเดือนในอัตราเดือนละ 3,500 บาท

ข้อ 7 ให้ข้าราชการระดับ 1 – 7 หรือตำแหน่งที่เทียบเท่าและลูกจ้างประจำซึ่งได้รับ เงินเดือนหรือค่าจ้างยังไม่ถึงขั้นสูงของอันดับหรือตำแหน่ง เมื่อได้รับการเลื่อนขั้นเงินเดือนตาม หลักเกณฑ์การเลื่อนขั้นเงินเดือนของข้าราชการแต่ละประเภท หรือเลื่อนขั้นค่าจ้างตามระเบียบ กระทรวงการคลังว่าด้วยการเลื่อนขั้นค่าจ้างลูกจ้างประจำของส่วนราชการ พ.ศ. 2544 แล้วแต่กรณี และได้ปรับเงินเดือนหรือค่าจ้างแล้วให้ได้รับเงินค่าตอบแทนเพิ่มตามหลักเกณฑ์และอัตราดังนี้

7.1 กรณีมีขั้นเงินเดือนหรือค่าจ้างเหลืออยู่ 1.5 ขั้น จึงจะถึงขั้นสูงของอันดับ หรือตำแหน่ง ให้ได้รับเงินค่าตอบแทนเพิ่มในอัตราร้อยละ 2 ของอัตราเงินเดือนหรือค่าจ้างที่ถึงขั้นสูง ของอันดับหรือตำแหน่งที่ปรับใหม่

7.2 กรณีมีขึ้นเงินเดือนหรือค่าจ้างเหลืออยู่ 1 ขั้น จึงจะถึงขั้นสูงของอันดับหรือ ตำแหน่ง ให้ได้รับเงินค่าตอบแทนเพิ่มในอัตราร้อยละ 4 ของอัตราเงินเดือนหรือค่าจ้างที่ถึงขั้นสูงของ อันดับหรือตำแหน่งที่ปรับใหม่

7.3 กรณีมีขึ้นเงินเดือนหรือค่าจ้างเหลืออยู่ 0.5 ขั้น จึงจะถึงขั้นสูงของอันดับ หรือตำแหน่ง ให้ได้รับเงินค่าตอบแทนเพิ่มในอัตราร้อยละ 6 ของอัตราเงินเดือนหรือค่าจ้างที่ถึงขั้นสูง ของอันดับหรือตำแหน่งที่ปรับใหม่

7.4 กรณีได้รับเงินเดือนหรือค่าจ้างถึงขั้นสูงของอันดับหรือตำแหน่ง ให้ได้รับเงิน ค่าตอบแทนเพิ่มในอัตราร้อยละ 8 ของอัตราเงินเดือนหรือค่าจ้างที่ถึงขั้นสูงของอันดับหรือตำแหน่ง ที่ปรับใหม่

ข้อ 8 ให้ข้าราชการระดับ 1 – 7 หรือตำแหน่งที่เทียบเท่าและลูกจ้างประจำซึ่งได้รับ เงินเดือนหรือค่าจ้างถึงขั้นสูงของอันดับหรือตำแหน่งและได้รับการพิจารณาเงินตอบแทนพิเศษตาม ระเบียบกระทรวงการคลังว่าด้วยการเบิกจ่ายเงินตอบแทนพิเศษของข้าราชการและลูกจ้างประจำ ผู้ได้รับเงินเดือนหรือค่าจ้างถึงขั้นสูงของอันดับหรือตำแหน่ง พ.ศ. 2544 และได้ปรับเงินเดือนหรือ ค่าจ้างแล้ว ให้ได้รับเงินค่าตอบแทนเพิ่มในอัตราร้อยละ 8 ของอัตราเงินเดือนหรือค่าจ้างที่ถึงขั้นสูงของ อันดับหรือตำแหน่งที่ปรับใหม่

/ ข้อ 9 ...

ข้อ 9 กรณีข้าราชการและลูกจ้างประจำตามข้อ 7 และข้อ 8 พ้นจากตำแหน่งไม่ว่าด้วย เหตุใด หรือได้รับคำสั่งให้เลื่อนอันดับหรือตำแหน่ง ให้งดจ่ายเงินค่าตอบแทนดังกล่าว

ข้อ 10 การจ่ายเงินค่าตอบแทนตามข้อ 7 และข้อ 8 เป็นการจ่ายชั่วคราว หากมีการ ปรับโครงสร้างเงินเดือนของข้าราชการและโครงสร้างค่าจ้างของลูกจ้างประจำ กระทรวงการคลัง จะพิจารณาปรับปรุงหลักเกณฑ์และอัตราการจ่ายเงินค่าตอบแทนดังกล่าวเพื่อให้สอดคล้องกับ โครงสร้างเงินเดือนของข้าราชการ และโครงสร้างค่าจ้างของลูกจ้างประจำที่ปรับใหม่ต่อไป

ข้อ 11 ให้ส่วนราชการวางฏีกาเบิกเงินค่าตอบแทนจากกรมบัญชีกลาง สำนักงาน คลังจังหวัด หรือสำนักงานคลังจังหวัด ณ อำเภอ โดยไม่ต้องแนบเอกสารประกอบการเบิกจ่ายเงิน แต่ให้แสดงรายละเอียดหลังฎีกาว่า "เบิกจ่ายเป็นเงินค่าตอบแทนประเภทใด อัตราเท่าใด และเป็นจำนวนเงินรวมทั้งสิ้นเท่าใด"

ข้อ 12 การจ่ายเงินค่าตอบแทนให้จ่ายเป็นรายเดือนตั้งแต่วันที่ 1 เมษายน 2547 เป็นต้นไป และให้มีหลักฐานการจ่ายเงินตามระเบียบของทางราชการไว้เพื่อสำนักงานการตรวจเงินแผ่นดิน ตรวจสอบ

ข้อ 13 วิธีปฏิบัติเกี่ยวกับการเบิกจ่ายเงินค่าตอบแทนซึ่งมิได้กำหนดไว้ในระเบียบนี้ ให้ถือปฏิบัติตามหลักเกณฑ์การเบิกจ่ายเงินเดือนข้าราชการโดยอนุโลม

ข้อ 14.ในกรณีมีปัญหาหรือไม่สามารถปฏิบัติตามระเบียบนี้ ให้หารือหรือขอทำความ ตกลงกับกระทรวงการคลังต่อไป

ข้อ 15 ให้ปลัดกระทรวงการคลังรักษาการตามระเบียบนี้

ประกาศ ณ วันที่ 🏾 🕹 เมษายน

W.A. 2547

୦୦୩

P.

mon

(มา การเราะ รังนากร) รัฐประวังการการการใจโอรงการเหน รัฐมนตรีว่าการกระทรวงการคลัง

**ภาคผนวก ง** ระเบียบสำนักนายกรัฐมนตรี ว่าด้วยการลาของข้าร<sub>่</sub>าชการ พ.ศ. ๒๕๕๕ หน้า ๑ ราชกิจจาบเบเ

## ระเบียบสำนักนายกรัฐมนตรี

ว่าด้วยการลาของข้าราชการ

พ.ศ. ୭୯୯୯

โดยที่เป็นการสมควรปรับปรุงระเบียบว่าด้วยการลาของข้าราชการให้มีความเหมาะสม และสอดคล้องกับการปฏิบัติราชการ

อาศัยอำนาจตามความในมาตรา ๑๑ (๘) แห่งพระราชบัญญัติระเบียบบริหารราชการแผ่นดิน พ.ศ. ๒๕๓๔ นายกรัฐมนตรีโดยความเห็นชอบของคณะรัฐมนตรี จึงวางระเบียบไว้ดังนี้

ข้อ ๑ ระเบียบนี้เรียกว่า "ระเบียบสำนักนายกรัฐมนตรีว่าด้วยการลาของข้าราชการ พ.ศ. ๒๕๕๕"

ข้อ ๒ ระเบียบนี้ให้ใช้บังคับตั้งแต่วันถัดจากวันประกาศในราชกิจจานุเบกษาเป็นต้นไป

ข้อ ๓ ให้ยกเลิก

(๑) ระเบียบว่าด้วยการลาของข้าราชการ พ.ศ. ๒๕๓๕

(๒) ระเบียบว่าด้วยการลาของข้าราชการ (ฉบับที่ ๒) พ.ศ. ๒๕๓๙

(๓) ระเบียบว่าด้วยการลาของข้าราชการ (ฉบับที่ ๓) พ.ศ. ๒๕๔๒

ข้อ ๔ ให้ปลัดสำนักนายกรัฐมนตรีรักษาการตามระเบียบนี้ และมีอำนาจตีความและวินิจฉัย ปัญหาเกี่ยวกับการปฏิบัติตามระเบียบนี้

#### หมวด ๑ บททั่วไป

ข้อ ๕ ในระเบียบนี้

"ปลัดกระทรวง" ให้หมายความรวมถึงปลัดสำนักนายกรัฐมนตรี ปลัดทบวง และรองปลัดกระทรวง ผู้เป็นหัวหน้ากลุ่มภารกิจ

"หัวหน้าส่วนราชการขึ้นตรง" หมายความว่า ปลัดสำนักนายกรัฐมนตรี ปลัดกระทรวง หรือปลัดทบวง ในฐานะผู้บังคับบัญชาสำนักงานปลัดสำนักนายกรัฐมนตรี สำนักงานปลัดกระทรวง หรือสำนักงานปลัดทบวง แล้วแต่กรณี หัวหน้าส่วนราชการที่มีฐานะหรือไม่มีฐานะเป็นกรมซึ่งขึ้นตรงต่อ นายกรัฐมนตรีหรือรัฐมนตรี หรือหัวหน้าส่วนราชการที่มีกฎหมายกำหนดให้การปฏิบัติราชการขึ้นตรง หรืออยู่ภายใต้การบังคับบัญชาของนายกรัฐมนตรีหรือรัฐมนตรี

"หัวหน้าส่วนราชการ" หมายความว่า อธิบดี หัวหน้าส่วนราชการที่เรียกชื่ออย่างอื่นและมี ฐานะเป็นกรม หัวหน้าส่วนราชการซึ่งไม่มีฐานะเป็นกรมแต่มีฐานะเป็นอธิบดี ผู้ว่าราชการจังหวัด และให้หมายความรวมถึงเลขานุการรัฐมนตรีในฐานะผู้บังคับบัญชาสำนักงานรัฐมนตรีด้วย

"เข้ารับการตรวจเลือก" หมายความว่า เข้ารับการตรวจเลือกเพื่อรับราชการเป็นทหาร กองประจำการตามกฎหมายว่าด้วยการรับราชการทหาร

|       |     |          |     |   | ัหน้า ๒         |    |        |      |
|-------|-----|----------|-----|---|-----------------|----|--------|------|
| ເລ່່ມ | ୭୭୯ | ตอนพิเศษ | ଡାଡ | ঀ | ราชกิจจานุเบกษา | ୭୯ | มกราคม | ୭୯୯୯ |

රෙම

"เข้ารับการเตรียมพล" หมายความว่า เข้ารับการระดมพล เข้ารับการตรวจสอบพล เข้ารับ การฝึกวิชาทหาร หรือเข้ารับการทดลองความพรั่งพร้อม ตามกฎหมายว่าด้วยการรับราชการทหาร

"ลาติดตามคู่สมรส" หมายความว่า ลาติดตามสามีหรือภริยาโดยชอบด้วยกฎหมายที่เป็นข้าราชการ หรือพนักงานรัฐวิสาหกิจซึ่งไปปฏิบัติหน้าที่ราชการหรือไปปฏิบัติงานในต่างประเทศหรือทางราชการสั่งให้ ไปปฏิบัติงานในต่างประเทศตั้งแต่ ๑ ปีขึ้นไปตามความต้องการของทางราชการตามพระราชกฤษฎีกา เกี่ยวกับการกำหนดหลักเกณฑ์การสั่งให้ข้าราชการไปทำการซึ่งให้นับเวลาระหว่างนั้นเหมือนเต็มเวลา ราชการ แต่ไม่รวมถึงกรณีที่คู่สมรสลาไปศึกษา ฝึกอบรม ปฏิบัติการวิจัย หรือดูงาน ณ ต่างประเทศ

ข้อ ๖ ระเบียบนี้ให้ใช้บังคับแก่ข้าราชการพลเรือนตามกฎหมายว่าด้วยระเบียบข้าราชการพลเรือน ข้าราชการพลเรือนในสถาบันอุดมศึกษาตามกฎหมายว่าด้วยระเบียบข้าราชการพลเรือนในสถาบันอุดมศึกษา ข้าราชการการเมืองตามกฎหมายว่าด้วยระเบียบข้าราชการการเมือง และข้าราชการตำรวจตามกฎหมาย ว่าด้วยตำรวจแห่งชาติ

ในกรณีที่กระทรวง ทบวง กรม หรือส่วนราชการที่เรียกชื่ออย่างอื่นและมีฐานะเทียบเท่ากรม มีเหตุพิเศษซึ่งจะต้องวางหลักเกณฑ์และขั้นตอนวิธีปฏิบัติเกี่ยวกับการลาประเภทใดเพิ่มเติมหรือแตกต่าง ไปจากที่ระเบียบนี้กำหนด ให้ดำเนินการเสนอคณะรัฐมนตรีเพื่ออนุมัติให้กำหนดระเบียบเป็นการเฉพาะได้ ทั้งนี้ให้ปลัดสำนักนายกรัฐมนตรีเสนอความเห็นเพื่อประกอบการพิจารณาด้วย

ข้อ ๗ การลาทุกประเภทตามระเบียบนี้ ถ้ามีกฎหมาย ระเบียบ หรือมติคณะรัฐมนตรี กำหนดเกี่ยวกับการลาประเภทใดไว้เป็นพิเศษ ผู้ลาและผู้มีอำนาจพิจารณาหรืออนุญาตจะต้องปฏิบัติ ตามกฎหมาย ระเบียบ หรือมติคณะรัฐมนตรีเกี่ยวกับการลาประเภทนั้นด้วย

ข้อ ๘ ผู้มีอำนาจพิจารณาหรืออนุญาตการลา และการใช้อำนาจพิจารณาหรืออนุญาต การลาสำหรับข้าราชการแต่ละประเภท ให้เป็นไปตามตารางที่กำหนดไว้ท้ายระเบียบนี้

ส่วนราชการหรือหน่วยงานใดมีข้าราชการหลายประเภท ให้ผู้มีอำนาจพิจารณาหรืออนุญาต การลาของส่วนราชการหรือหน่วยงานนั้นมีอำนาจพิจารณาหรืออนุญาตการลาสำหรับข้าราชการ ทุกประเภทที่อยู่ในสังกัดส่วนราชการหรือหน่วยงานนั้น

ในกรณีที่ผู้มีอำนาจอนุญาตการลาตามระเบียบนี้ไม่อยู่หรือไม่สามารถปฏิบัติราชการได้ และมี เหตุจำเป็นเร่งด่วนไม่อาจรอขออนุญาตจากผู้มีอำนาจอนุญาตได้ ให้ผู้ลาเสนอหรือจัดส่งใบลาต่อผู้มี อำนาจอนุญาตชั้นเหนือขึ้นไปเพื่อพิจารณา และเมื่ออนุญาตแล้วให้แจ้งให้ผู้มีอำนาจอนุญาตตามระเบียบนี้ ทราบด้วย

ผู้มีอำนาจพิจารณาหรืออนุญาตการลาจะมอบหมายหรือมอบอำนาจโดยทำเป็นหนังสือให้แก่ ผู้ดำรงตำแหน่งอื่น เป็นผู้พิจารณาหรืออนุญาตแทนก็ได้โดยให้คำนึงถึงระดับตำแหน่งและความ รับผิดชอบของผู้รับมอบอำนาจเป็นสำคัญ

|       |     |          |    |   | หนา ๓           |    |        |      |
|-------|-----|----------|----|---|-----------------|----|--------|------|
| ເລ່່ມ | ୭୭୯ | ตอนพิเศษ | ୭୭ | খ | ราชกิจจานุเบกษา | ୭୯ | มกราคม | ୭୯୯୯ |

• •

ଭଠ୍ନା

การลาของข้าราชการในช่วงก่อนและหลังวันหยุดราชการประจำสัปดาห์หรือวันหยุดราชการ ประจำปีเพื่อให้มีวันหยุดต่อเนื่องกัน ให้ผู้มีอำนาจพิจารณาหรืออนุญาตใช้ดุลพินิจตามความเหมาะสม และจำเป็นที่จะอนุญาตให้ลาได้ โดยมิให้เสียหายแก่การปฏิบัติราชการ

ข้อ ๙ ข้าราชการผู้ใดได้รับคำสั่งให้ไปช่วยราชการ ณ หน่วยงานอื่นใดของทางราชการ หากประสงค์จะลาป่วย ลาคลอดบุตร ลากิจส่วนตัว ลาพักผ่อน หรือลาเข้ารับการตรวจเลือกหรือ เข้ารับการเตรียมพลในระหว่างเวลาที่ไปช่วยราชการ ให้เสนอขออนุญาตลาต่อผู้บังคับบัญชา ของหน่วยงานที่ไปช่วยราชการ แล้วให้หน่วยงานนั้นรายงานจำนวนวันลาให้หน่วยงานต้นสังกัดของผู้นั้น ทราบอย่างน้อยปีละครั้ง

การลาประเภทอื่นนอกจากที่ระบุไว้ในวรรคหนึ่ง ให้เสนอขออนุญาตลาต่อผู้มีอำนาจพิจารณา หรืออนุญาตการลาของส่วนราชการเจ้าสังกัดตามหลักเกณฑ์ที่กำหนดสำหรับการลาประเภทนั้น

ข้อ ๑๐ การนับวันลาตามระเบียบนี้ให้นับตามปีงบประมาณ

การนับวันลาเพื่อประโยชน์ในการเสนอหรือจัดส่งใบลา อนุญาตให้ลา และคำนวณวันลา ให้นับต่อเนื่องกันโดยนับวันหยุดราชการที่อยู่ในระหว่างวันลาประเภทเดียวกันรวมเป็นวันลาด้วย เว้นแต่การนับเพื่อประโยชน์ในการคำนวณวันลาสำหรับวันลาป่วยที่มิใช่วันลาป่วยตามกฎหมายว่าด้วย การสงเคราะห์ข้าราชการผู้ได้รับอันตรายหรือการป่วยเจ็บเพราะเหตุปฏิบัติราชการ วันลาไปช่วยเหลือ ภริยาที่คลอดบุตรวันลากิจส่วนตัว และวันลาพักผ่อน ให้นับเฉพาะวันทำการ

การลาป่วยหรือลากิจส่วนตัวซึ่งมีระยะเวลาต่อเนื่องกัน จะเป็นในปีงบประมาณเดียวกัน หรือไม่ก็ตาม ให้นับเป็นการลาครั้งหนึ่ง ถ้าจำนวนวันลาครั้งหนึ่งรวมกันเกินอำนาจของผู้มีอำนาจ อนุญาตระดับใด ให้นำใบลาเสนอขึ้นไปตามลำดับจนถึงผู้มีอำนาจอนุญาต

ข้าราชการที่ได้รับอนุญาตให้ลาไปช่วยเหลือภริยาที่คลอดบุตร ลากิจส่วนตัวซึ่งมิใช่ลากิจ ส่วนตัวเพื่อเลี้ยงดูบุตรตามข้อ ๒๒ หรือลาพักผ่อน ซึ่งได้หยุดราชการไปยังไม่ครบกำหนด ถ้ามีราชการ จำเป็นเกิดขึ้น ผู้บังคับบัญชาหรือผู้มีอำนาจอนุญาตจะเรียกตัวมาปฏิบัติราชการระหว่างการลาก็ได้

การลาของข้าราชการที่ถูกเรียกกลับมาปฏิบัติราชการระหว่างการลา ให้ถือว่าสิ้นสุดก่อนวัน มาปฏิบัติราชการ เว้นแต่ผู้มีอำนาจอนุญาตเห็นว่าการเดินทางต้องใช้เวลา ให้ถือว่าสิ้นสุดก่อนวัน เดินทางกลับ

การลาครึ่งวันในตอนเช้าหรือตอนบ่าย ให้นับเป็นการลาครึ่งวันตามประเภทของการลานั้น ๆ

ข้าราชการซึ่งได้รับอนุญาตให้ลา หากประสงค์จะยกเลิกวันลาที่ยังไม่ได้หยุดราชการ ให้เสนอ ขอยกเลิกวันลาต่อผู้บังคับบัญชาตามลำดับจนถึงผู้มีอำนาจอนุญาตให้ลา และให้ถือว่าการลาเป็นอันสิ้นสุด ก่อนวันมาปฏิบัติราชการ

ข้อ ๑๑ เพื่อควบคุมให้เป็นไปตามระเบียบนี้ ให้ส่วนราชการจัดทำบัญชีลงเวลาการปฏิบัติ ราชการของข้าราชการในสังกัด โดยมีสาระสำคัญตามตัวอย่างท้ายระเบียบนี้ หรือจะใช้เครื่องบันทึก เวลาการปฏิบัติราชการแทนก็ได้

| ୭ | 0 | ಷ |
|---|---|---|
|---|---|---|

|      |     |          |    |   | หนา ๔           |    |        |      |
|------|-----|----------|----|---|-----------------|----|--------|------|
| เล่ม | ୭୭୯ | ตอนพิเศษ | ୭୭ | ٩ | ราชกิจจานุเบกษา | ୭୯ | มกราคม | ୭୯୯୯ |
|      |     |          |    |   |                 |    |        |      |

ในกรณีจำเป็น หัวหน้าส่วนราชการขึ้นตรงหรือหัวหน้าส่วนราชการจะกำหนดวิธีลงเวลา การปฏิบัติราชการ หรือวิธีควบคุมการปฏิบัติราชการของข้าราชการที่มีการปฏิบัติราชการในลักษณะพิเศษ เป็นอย่างอื่นตามที่เห็นสมควรก็ได้ แต่จะต้องมีหลักฐานให้สามารถตรวจสอบวันเวลาการปฏิบัติ ราชการได้ด้วย

ข้อ ๑๒ การลาให้ใช้ใบลาตามแบบท้ายระเบียบนี้ เว้นแต่ในกรณีจำเป็นหรือรีบด่วนจะใช้ ใบลาที่มีข้อความไม่ครบถ้วนตามแบบหรือจะลาโดยวิธีการอย่างอื่นก็ได้ แต่ต้องส่งใบลาตามแบบในวันแรก ที่มาปฏิบัติราชการ

ส่วนราชการอาจนำระบบอิเล็กทรอนิกส์มาประยุกต์ใช้ในการเสนอใบลา อนุญาตให้ลา และยกเลิกวันลา สำหรับการลาป่วย ลาพักผ่อน หรือลากิจส่วนตัวซึ่งมิใช่ลากิจส่วนตัวเพื่อเลี้ยงดูบุตร ตามข้อ ๒๒ ก็ได้ ทั้งนี้ ระบบอิเล็กทรอนิกส์ดังกล่าวจะต้องเป็นระบบที่มีความปลอดภัย รัดกุม สามารถตรวจสอบตัวบุคคล และเก็บข้อมูลเกี่ยวกับการลาเป็นหลักฐานในราชการได้

ข้อ ๑๓ ข้าราชการซึ่งประสงค์จะไปต่างประเทศในระหว่างการลาตามระเบียบนี้ หรือในระหว่าง วันหยุดราชการ ให้เสนอขออนุญาตต่อผู้บังคับบัญชาตามลำดับจนถึงหัวหน้าส่วนราชการขึ้นตรงหรือ หัวหน้าส่วนราชการ

ในกรณีที่ข้าราชการตามวรรคหนึ่งเป็นหัวหน้าส่วนราชการขึ้นตรงให้เสนอขออนุญาต ต่อรัฐมนตรีเจ้าสังกัด ถ้าเป็นหัวหน้าส่วนราชการให้เสนอขออนุญาตต่อปลัดกระทรวงหรือหัวหน้า ส่วนราชการขึ้นตรง แล้วแต่กรณี

การอนุญาตของหัวหน้าส่วนราชการตามวรรคหนึ่ง เมื่ออนุญาตแล้วให้รายงานปลัดกระทรวง หรือหัวหน้าส่วนราชการขึ้นตรง แล้วแต่กรณี ทราบด้วย

ข้อ ๑๔ การขออนุญาตไปต่างประเทศซึ่งอยู่ติดเขตแดนประเทศไทย ให้ผู้ว่าราชการจังหวัด และนายอำเภอในท้องที่ที่มีอาณาเขตติดต่อกับประเทศนั้นมีอำนาจอนุญาตให้ข้าราชการในราชการ บริหารส่วนภูมิภาคในสังกัดจังหวัดหรืออำเภอนั้น ๆ ไปประเทศนั้นได้ครั้งหนึ่งไม่เกิน ๗ วัน และ ๓ วัน ตามลำดับ

ข้อ ๑๕ ข้าราชการผู้ใดไม่สามารถมาปฏิบัติราชการได้อันเนื่องมาจากพฤติการณ์พิเศษซึ่งเกิดขึ้น กับบุคคลทั่วไปในท้องที่นั้น หรือพฤติการณ์พิเศษซึ่งเกิดขึ้นกับข้าราชการผู้นั้นและมิได้เกิดจากความประมาท เลินเล่อหรือความผิดของข้าราชการผู้นั้นเอง โดยพฤติการณ์พิเศษดังกล่าวร้ายแรงจนเป็นเหตุขัดขวาง ทำให้ไม่สามารถมาปฏิบัติราชการ ณ สถานที่ตั้งตามปกติ ให้ข้าราชการผู้นั้นรีบรายงานพฤติการณ์ ที่เกิดขึ้นรวมทั้งอุปสรรคขัดขวางที่ทำให้มาปฏิบัติราชการไม่ได้ต่อผู้บังคับบัญชาตามลำดับจนถึงหัวหน้า ส่วนราชการขึ้นตรงหรือหัวหน้าส่วนราชการทันทีในวันแรกที่มาปฏิบัติราชการ

ในกรณีที่ข้าราชการตามวรรคหนึ่งเป็นหัวหน้าส่วนราชการขึ้นตรงให้รายงานต่อรัฐมนตรี เจ้าสังกัด ถ้าเป็นหัวหน้าส่วนราชการให้รายงานต่อปลัดกระทรวงหรือหัวหน้าส่วนราชการขึ้นตรง แล้วแต่กรณี

|          |          |     |   | หน้า ๕          |    |        |      |
|----------|----------|-----|---|-----------------|----|--------|------|
| เล่ม ๑๒๙ | ตอนพิเศษ | ଡାଡ | ঀ | ราชกิจจานุเบกษา | ୭୯ | มกราคม | ୭୯୯୯ |

ในกรณีที่รัฐมนตรีเจ้าสังกัด ปลัดกระทรวง หัวหน้าส่วนราชการขึ้นตรง หรือหัวหน้าส่วนราชการ เห็นว่าการที่ข้าราชการผู้นั้นไม่สามารถมาปฏิบัติราชการได้เป็นเพราะพฤติการณ์พิเศษตามวรรคหนึ่ง ให้สั่งให้การหยุดราชการของข้าราชการผู้นั้นไม่นับเป็นวันลาตามจำนวนวันที่ไม่มาปฏิบัติราชการได้ อันเนื่องมาจากพฤติการณ์พิเศษดังกล่าว ถ้าเห็นว่าไม่เป็นพฤติการณ์พิเศษ ให้ถือว่าวันที่ข้าราชการ ผู้นั้นไม่มาปฏิบัติราชการเป็นวันลากิจส่วนตัว

ข้อ ๑๖ การให้ได้รับเงินเดือนระหว่างการลา ให้เป็นไปตามพระราชกฤษฎีกาเกี่ยวกับการจ่าย เงินเดือน เงินปี บำเหน็จ บำนาญ และเงินอื่นในลักษณะเดียวกัน

#### หมวด ๒

#### ประเภทการลา

ข้อ ๑๗ การลาแบ่งออกเป็น ๑๑ ประเภท ดังต่อไปนี้

(๑) การลาป่วย

(๒) การลาคลอดบุตร

(๓) การลาไปช่วยเหลือภริยาที่คลอดบุตร

(๔) การลากิจส่วนตัว

(๕) การลาพักผ่อน

(๖) การลาอุปสมบทหรือการลาไปประกอบพิธีฮัจย์

(๗) การลาเข้ารับการตรวจเลือกหรือเข้ารับการเตรียมพล

(๘) การลาไปศึกษา ฝึกอบรม ปฏิบัติการวิจัย หรือดูงาน

(๙) การลาไปปฏิบัติงานในองค์การระหว่างประเทศ

(๑๐) การลาติดตามคู่สมรส

(๑๑) การลาไปฟื้นฟูสมรรถภาพด้านอาชีพ

#### ส่วนที่ ๑ การลาป่วย

# ข้อ ๑๘ ข้าราชการซึ่งประสงค์จะลาป่วยเพื่อรักษาตัว ให้เสนอหรือจัดส่งใบลาต่อผู้บังคับบัญชา ตามลำดับจนถึงผู้มีอำนาจอนุญาตก่อนหรือในวันที่ลา เว้นแต่ในกรณีจำเป็น จะเสนอหรือจัดส่งใบลา ในวันแรกที่มาปฏิบัติราชการก็ได้

ในกรณีที่ข้าราชการผู้ขอลามีอาการป่วยจนไม่สามารถจะลงชื่อในใบลาได้ จะให้ผู้อื่นลาแทนก็ได้ แต่เมื่อสามารถลงชื่อได้แล้ว ให้เสนอหรือจัดส่งใบลาโดยเร็ว

|       |     |          |    |   | หน้า ๖          |    |        |      |
|-------|-----|----------|----|---|-----------------|----|--------|------|
| ເລ່່ມ | ୭୦୯ | ตอนพิเศษ | ୭୭ | ঀ | ราชกิจจานุเบกษา | ୭୯ | มกราคม | ୭୯୯୯ |

ൈ

การลาป่วยตั้งแต่ ๓๐ วันขึ้นไป ต้องมีใบรับรองของแพทย์ซึ่งเป็นผู้ที่ได้ขึ้นทะเบียนและ รับใบอนุญาตเป็นผู้ประกอบวิชาซีพเวชกรรมแนบไปกับใบลาด้วย ในกรณีจำเป็นหรือเห็นสมควร ผู้มีอำนาจอนุญาตจะสั่งให้ใช้ใบรับรองของแพทย์อื่นซึ่งผู้มีอำนาจอนุญาตเห็นชอบแทนก็ได้

การลาป่วยไม่ถึง ๓๐ วัน ไม่ว่าจะเป็นการลาครั้งเดียวหรือหลายครั้งติดต่อกัน ถ้าผู้มีอำนาจ อนุญาตเห็นสมควร จะสั่งให้มีใบรับรองของแพทย์ตามวรรคสามประกอบใบลา หรือสั่งให้ผู้ลาไปรับ การตรวจจากแพทย์ของทางราชการเพื่อประกอบการพิจารณาอนุญาตก็ได้

#### ส่วนที่ ๒

#### การลาคลอดบุตร

ข้อ ๑๙ ข้าราชการซึ่งประสงค์จะลาคลอดบุตร ให้เสนอหรือจัดส่งใบลาต่อผู้บังคับบัญชา ตามลำดับจนถึงผู้มีอำนาจอนุญาตก่อนหรือในวันที่ลา เว้นแต่ไม่สามารถจะลงชื่อในใบลาได้ จะให้ผู้อื่น ลาแทนก็ได้ แต่เมื่อสามารถลงชื่อได้แล้ว ให้เสนอหรือจัดส่งใบลาโดยเร็ว โดยไม่ต้องมีใบรับรอง ของแพทย์

การลาคลอดบุตรจะลาในวันที่คลอด ก่อน หรือหลังวันที่คลอดบุตรก็ได้ แต่เมื่อรวมวันลาแล้ว ต้องไม่เกิน ๙๐ วัน

ข้าราชการที่ได้รับอนุญาตให้ลาคลอดบุตรและได้หยุดราชการไปแล้ว แต่ไม่ได้คลอดบุตร ตามกำหนด หากประสงค์จะขอยกเลิกวันลาคลอดบุตรที่หยุดไป ให้ผู้มีอำนาจอนุญาตอนุญาตให้ยกเลิก วันลาคลอดบุตรได้ โดยให้ถือว่าวันที่ได้หยุดราชการไปแล้วเป็นวันลากิจส่วนตัว

การลาคลอดบุตรคาบเกี่ยวกับการลาประเภทใดซึ่งยังไม่ครบกำหนดวันลาของการลาประเภทนั้น ให้ถือว่าการลาประเภทนั้นสิ้นสุดลง และให้นับเป็นการลาคลอดบุตรตั้งแต่วันเริ่มวันลาคลอดบุตร

> ส่วนที่ ๓ การลาไปช่วยเหลือภริยาที่คลอดบุตร

ข้อ ๒๐ ข้าราชการซึ่งประสงค์จะลาไปช่วยเหลือภริยาโดยชอบด้วยกฎหมายที่คลอดบุตร ให้เสนอหรือจัดส่งใบลาต่อผู้บังคับบัญชาตามลำดับจนถึงผู้มีอำนาจอนุญาตก่อนหรือในวันที่ลาภายใน ๙๐ วัน นับแต่วันที่คลอดบุตร และให้มีสิทธิลาไปช่วยเหลือภริยาที่คลอดบุตรครั้งหนึ่งติดต่อกันได้ ไม่เกิน ๑๕ วันทำการ

ผู้มีอำนาจอนุญาตตามวรรคหนึ่งอาจให้แสดงหลักฐานประกอบการพิจารณาอนุญาตด้วยก็ได้

|      |     |          |     |   | หน้า ๗          |    |        |      |
|------|-----|----------|-----|---|-----------------|----|--------|------|
| เล่ม | ୭୭୯ | ตอนพิเศษ | ଡାଡ | r | ราชกิจจานุเบกษา | ୭୯ | มกราคม | ୭୯୯୯ |
|      |     |          |     |   | ส่วนที่ ๔       |    |        |      |
|      |     |          |     |   | การลากิจส่วนตัว |    |        |      |

v

໑໑໑

ข้อ ๒๑ ข้าราชการซึ่งประสงค์จะลากิจส่วนตัว ให้เสนอหรือจัดส่งใบลาต่อผู้บังคับบัญชา ตามลำดับจนถึงผู้มีอำนาจอนุญาต และเมื่อได้รับอนุญาตแล้วจึงจะหยุดราชการได้ เว้นแต่มีเหตุจำเป็น ไม่สามารถรอรับอนุญาตได้ทัน จะเสนอหรือจัดส่งใบลาพร้อมระบุเหตุจำเป็นไว้ แล้วหยุดราชการไปก่อนก็ได้ แต่จะต้องชี้แจงเหตุผลให้ผู้มีอำนาจอนุญาตทราบโดยเร็ว

ในกรณีมีเหตุพิเศษที่ไม่อาจเสนอหรือจัดส่งใบลาก่อนตามวรรคหนึ่งได้ ให้เสนอหรือจัดส่งใบลา พร้อมทั้งเหตุผลความจำเป็นต่อผู้บังคับบัญชาตามลำดับจนถึงผู้มีอำนาจอนุญาตทันทีในวันแรก ที่มาปฏิบัติราชการ

ข้อ ๒๒ ข้าราชการที่ลาคลอดบุตรตามข้อ ๑๙ แล้ว หากประสงค์จะลากิจส่วนตัวเพื่อเลี้ยงดูบุตร ให้มีสิทธิลาต่อเนื่องจากการลาคลอดบุตรได้ไม่เกิน ๑๕๐ วันทำการ

> ส่วนที่ ๕ การลาพักผ่อน

ข้อ ๒๓ ข้าราชการมีสิทธิลาพักผ่อนประจำปีในปีงบประมาณหนึ่งได้ ๑๐ วันทำการ เว้นแต่ ข้าราชการดังต่อไปนี้ไม่มีสิทธิลาพักผ่อนประจำปีในปีที่ได้รับบรรจุเข้ารับราชการยังไม่ถึง ๖ เดือน

(๑) ผู้ซึ่งได้รับบรรจุเข้ารับราชการเป็นข้าราชการครั้งแรก

(๒) ผู้ซึ่งลาออกจากราชการเพราะเหตุส่วนตัว แล้วต่อมาได้รับบรรจุเข้ารับราชการอีก

(๓) ผู้ซึ่งลาออกจากราชการเพื่อดำรงตำแหน่งทางการเมืองหรือเพื่อสมัครรับเลือกตั้งแล้วต่อมา ได้รับบรรจุเข้ารับราชการอีกหลัง ๖ เดือน นับแต่วันออกจากราชการ

(๔) ผู้ซึ่งถูกสั่งให้ออกจากราชการในกรณีอื่น นอกจากกรณีไปรับราชการทหารตามกฎหมาย ว่าด้วยการรับราชการทหาร และกรณีไปปฏิบัติงานใด ๆ ตามความประสงค์ของทางราชการ แล้วต่อมา ได้รับบรรจุเข้ารับราชการอีก

ข้อ ๒๔ ถ้าในปีใดข้าราชการผู้ใดมิได้ลาพักผ่อนประจำปี หรือลาพักผ่อนประจำปีแล้วแต่ไม่ครบ ๑๐ วันทำการ ให้สะสมวันที่ยังมิได้ลาในปีนั้นรวมเข้ากับปีต่อ ๆ ไปได้ แต่วันลาพักผ่อนสะสมรวมกับ วันลาพักผ่อนในปีปัจจุบันจะต้องไม่เกิน ๒๐ วันทำการ

สำหรับผู้ที่ได้รับราชการติดต่อกันมาแล้วไม่น้อยกว่า ๑๐ ปี ให้มีสิทธินำวันลาพักผ่อนสะสม รวมกับวันลาพักผ่อนในปีปัจจุบันได้ไม่เกิน ๓๐ วันทำการ

|       |     |          |    |   | หนา ๘           |    |        |      |
|-------|-----|----------|----|---|-----------------|----|--------|------|
| ເລ່່ມ | ୭୭୯ | ตอนพิเศษ | ୭୭ | ٩ | ราชกิจจานุเบกษา | ୭୯ | มกราคม | ୭୯୯୯ |
|       |     |          |    |   |                 |    |        |      |

2

ข้อ ๒๕ ให้ข้าราชการที่ประจำการในต่างประเทศในเมืองที่กำลังพัฒนาซึ่งตั้งอยู่ในภูมิภาค แอฟริกา ลาตินอเมริกา และอเมริกากลาง หรือเมืองที่มีความเป็นอยู่ยากลำบาก เมืองที่มีภาวะ ความเป็นอยู่ไม่ปกติ และเมืองที่มีสถานการณ์พิเศษ มีสิทธิลาพักผ่อนประจำปีในปีหนึ่งได้เพิ่มขึ้นอีก ๑๐ วันทำการ สำหรับวันลาตามข้อนี้มิให้นำวันที่ยังมิได้ลาในปีนั้นรวมเข้ากับปีต่อไป

การกำหนดรายชื่อเมืองตามวรรคหนึ่ง ให้เป็นไปตามที่ปลัดสำนักนายกรัฐมนตรีประกาศ กำหนดอย่างน้อยปีละหนึ่งครั้ง

ข้อ ๒๖ ข้าราชการซึ่งประสงค์จะลาพักผ่อน ให้เสนอหรือจัดส่งใบลาต่อผู้บังคับบัญชา ตามลำดับจนถึงผู้มีอำนาจอนุญาต และเมื่อได้รับอนุญาตแล้วจึงจะหยุดราชการได้

ข้อ ๒๗ การอนุญาตให้ลาพักผ่อน ผู้มีอำนาจอนุญาตจะอนุญาตให้ลาครั้งเดียวหรือหลายครั้ง ก็ได้ โดยมิให้เสียหายแก่ราชการ

ข้อ ๒๘ ข้าราชการประเภทใดที่ปฏิบัติงานในสถานศึกษาและมีวันหยุดภาคการศึกษา หากได้ หยุดราชการตามวันหยุดภาคการศึกษาเกินกว่าวันลาพักผ่อนตามระเบียบนี้ ไม่มีสิทธิลาพักผ่อนตามที่ กำหนดไว้ในส่วนนี้

> ส่วนที่ ๖ การลาอุปสมบทหรือการลาไปประกอบพิธีฮัจย์

ข้อ ๒๙ ข้าราชการซึ่งประสงค์จะลาอุปสมบทในพระพุทธศาสนา หรือข้าราชการที่นับถือ ศาสนาอิสลามซึ่งประสงค์จะลาไปประกอบพิธีฮัจย์ ณ เมืองเมกกะ ประเทศซาอุดีอาระเบีย ให้เสนอ หรือจัดส่งใบลาต่อผู้บังคับบัญชาตามลำดับจนถึงผู้มีอำนาจพิจารณาหรืออนุญาตก่อนวันอุปสมบท หรือก่อนวันเดินทางไปประกอบพิธีฮัจย์ไม่น้อยกว่า ๖๐ วัน

ในกรณีมีเหตุพิเศษไม่อาจเสนอหรือจัดส่งใบลาก่อนตามวรรคหนึ่ง ให้ชี้แจงเหตุผลความจำเป็น ประกอบการลา และให้อยู่ในดุลพินิจของผู้มีอำนาจพิจารณาหรืออนุญาตที่จะพิจารณาให้ลาหรือไม่ก็ได้

ข้อ ๓๐ ข้าราชการที่ได้รับพระราชทานพระบรมราชานุญาตให้ลาอุปสมบทหรือได้รับอนุญาต ให้ลาไปประกอบพิธีฮัจย์ตามข้อ ๒๙ แล้ว จะต้องอุปสมบทหรือออกเดินทางไปประกอบพิธีฮัจย์ภายใน ๑๐ วันนับแต่วันเริ่มลา และจะต้องกลับมารายงานตัวเข้าปฏิบัติราชการภายใน ๕ วันนับแต่วันที่ลาสิกขา หรือวันที่เดินทางกลับถึงประเทศไทยหลังจากการเดินทางไปประกอบพิธีฮัจย์ ทั้งนี้ จะต้องนับรวมอยู่ ภายในระยะเวลาที่ได้รับอนุญาตการลา

ข้าราชการที่ได้รับพระราชทานพระบรมราชานุญาตให้ลาอุปสมบทหรือได้รับอนุญาตให้ลา ไปประกอบพิธีฮัจย์และได้หยุดราชการไปแล้ว หากปรากฏว่ามีปัญหาอุปสรรคทำให้ไม่สามารถอุปสมบท หรือไปประกอบพิธีฮัจย์ตามที่ขอลาไว้ เมื่อได้รายงานตัวกลับเข้าปฏิบัติราชการตามปกติและขอยกเลิกวันลา ให้ผู้มีอำนาจตามข้อ ๒๙ พิจารณาหรืออนุญาตให้ยกเลิกวันลาอุปสมบทหรือไปประกอบพิธีฮัจย์โดยให้ ถือว่าวันที่ได้หยุดราชการไปแล้วเป็นวันลากิจส่วนตัว

|      |       |          |     |   | หนา ๙           |    |        |      |
|------|-------|----------|-----|---|-----------------|----|--------|------|
| เล่ม | ର୍ଭାଟ | ตอนพิเศษ | ଡାଡ | ঀ | ราชกิจจานุเบกษา | ୭୯ | มกราคม | ୭୯୯୯ |
|      |       |          |     |   |                 |    |        |      |

ส่วนที่ ๗ การลาเข้ารับการตรวจเลือกหรือเข้ารับการเตรียมพล

ข้อ ๓๑ ข้าราชการที่ได้รับหมายเรียกเข้ารับการตรวจเลือก ให้รายงานลาต่อผู้บังคับบัญชา ก่อนวันเข้ารับการตรวจเลือกไม่น้อยกว่า ๔๘ ชั่วโมง ส่วนข้าราชการที่ได้รับหมายเรียกเข้ารับ การเตรียมพลให้รายงานลาต่อผู้บังคับบัญชาภายใน ๔๘ ชั่วโมงนับแต่เวลารับหมายเรียกเป็นต้นไป และให้ไปเข้ารับการตรวจเลือก หรือเข้ารับการเตรียมพลตามวันเวลาในหมายเรียกนั้นโดยไม่ต้องรอรับ คำสั่งอนุญาต และให้ผู้บังคับบัญชาเสนอรายงานลาไปตามลำดับจนถึงหัวหน้าส่วนราชการขึ้นตรง หรือหัวหน้าส่วนราชการ

ในกรณีที่ข้าราชการตามวรรคหนึ่งเป็นหัวหน้าส่วนราชการขึ้นตรงให้รายงานลาต่อรัฐมนตรี เจ้าสังกัด ถ้าเป็นหัวหน้าส่วนราชการให้รายงานลาต่อปลัดกระทรวงหรือหัวหน้าส่วนราชการขึ้นตรง แล้วแต่กรณี

ข้อ ๓๒ เมื่อข้าราชการที่ลานั้นพ้นจากการเข้ารับการตรวจเลือกหรือเข้ารับการเตรียมพลแล้ว ให้มารายงานตัวกลับเข้าปฏิบัติราชการตามปกติต่อผู้บังคับบัญชาภายใน ๗ วัน เว้นแต่กรณีที่มีเหตุ จำเป็น ปลัดกระทรวง หัวหน้าส่วนราชการขึ้นตรง หัวหน้าส่วนราชการ หรือรัฐมนตรีเจ้าสังกัดตามข้อ ๓๑ อาจขยายเวลาให้ได้แต่รวมแล้วไม่เกิน ๑๕ วัน

#### ส่วนที่ ๘

การลาไปศึกษา ฝึกอบรม ปฏิบัติการวิจัย หรือดูงาน

ข้อ ๓๓ ข้าราชการซึ่งประสงค์จะลาไปศึกษา ฝึกอบรม ปฏิบัติการวิจัย หรือดูงาน ในประเทศหรือต่างประเทศ ให้เสนอหรือจัดส่งใบลาต่อผู้บังคับบัญชาตามลำดับจนถึงหัวหน้าส่วนราชการ ยกเว้นผู้ว่าราชการจังหวัด หรือหัวหน้าส่วนราชการขึ้นตรง แล้วแต่กรณี เพื่อพิจารณาอนุญาต การอนุญาตของหัวหน้าส่วนราชการตามวรรคหนึ่ง เมื่ออนุญาตแล้วให้รายงานปลัดกระทรวง หรือหัวหน้าส่วนราชการขึ้นตรง แล้วแต่กรณี ทราบด้วย

ในกรณีที่ข้าราชการตามวรรคหนึ่งเป็นหัวหน้าส่วนราชการขึ้นตรงให้เสนอหรือจัดส่งใบลา ต่อรัฐมนตรีเจ้าสังกัด ถ้าเป็นหัวหน้าส่วนราชการให้เสนอหรือจัดส่งใบลาต่อปลัดกระทรวงหรือหัวหน้า ส่วนราชการขึ้นตรง แล้วแต่กรณี เพื่อพิจารณาอนุญาต

> ส่วนที่ ๙ การลาไปปฏิบัติงานในองค์การระหว่างประเทศ

ข้อ ๓๔ ข้าราชการซึ่งประสงค์จะลาไปปฏิบัติงานในองค์การระหว่างประเทศ ให้เสนอ หรือจัดส่งใบลาต่อผู้บังคับบัญชาตามลำดับจนถึงรัฐมนตรีเจ้าสังกัดเพื่อพิจารณาอนุญาต โดยถือปฏิบัติ ตามหลักเกณฑ์ที่กำหนดไว้ในพระราชกฤษฎีกาเกี่ยวกับการกำหนดหลักเกณฑ์การสั่งให้ข้าราชการไปทำ การซึ่งให้นับเวลาระหว่างนั้นเหมือนเต็มเวลาราชการ

| ເລ່ມ | ඉමස් | ตอนพิเศษ | ଡାଡ | ঀ | ราชกิจจานุเบกษา | ୭୯ | มกราคม | ୭୯୯୯ |
|------|------|----------|-----|---|-----------------|----|--------|------|
|      |      |          |     |   | หน้า ๑๐         |    |        |      |

୭୭୯

ข้อ ๓๕ ข้าราชการที่ลาไปปฏิบัติงานในองค์การระหว่างประเทศที่มีระยะเวลาไม่เกิน ๑ ปี เมื่อปฏิบัติงานแล้วเสร็จ ให้รายงานตัวเข้าปฏิบัติหน้าที่ราชการภายใน ๑๕ วัน นับแต่วันครบ กำหนดเวลาและให้รายงานผลเกี่ยวกับการลาไปปฏิบัติงานให้รัฐมนตรีเจ้าสังกัดทราบภายใน ๓๐ วัน นับแต่วันที่กลับมาปฏิบัติหน้าที่ราชการ

การรายงานผลเกี่ยวกับการลาไปปฏิบัติงานตามวรรคหนึ่ง ให้ใช้แบบรายงานตามที่กำหนดไว้ ท้ายระเบียบนี้

### ส่วนที่ ๑୦ การลาติดตามคู่สมรส

ข้อ ๓๖ ข้าราชการซึ่งประสงค์จะลาติดตามคู่สมรส ให้เสนอหรือจัดส่งใบลาต่อผู้บังคับบัญชา ตามลำดับจนถึงปลัดกระทรวงหรือหัวหน้าส่วนราชการขึ้นตรง แล้วแต่กรณี เพื่อพิจารณาอนุญาตให้ลาได้ ไม่เกิน ๒ ปี และในกรณีจำเป็นอาจอนุญาตให้ลาต่อได้อีก ๒ ปี แต่เมื่อรวมแล้วต้องไม่เกิน ๔ ปี ถ้าเกิน ๔ ปีให้ลาออกจากราชการ

ในกรณีที่ข้าราชการตามวรรคหนึ่งเป็นปลัดกระทรวง หรือหัวหน้าส่วนราชการขึ้นตรงให้เสนอ หรือจัดส่งใบลาต่อรัฐมนตรีเจ้าสังกัด

ข้อ ๓๗ การพิจารณาอนุญาตให้ข้าราชการลาติดตามคู่สมรส ผู้มีอำนาจอนุญาตจะอนุญาต ให้ลาครั้งเดียวหรือหลายครั้งก็ได้โดยมิให้เสียหายแก่ราชการ แต่เมื่อรวมแล้วจะต้องไม่เกินระยะเวลา ตามที่กำหนดในข้อ ๓๖ และจะต้องเป็นกรณีที่คู่สมรสอยู่ปฏิบัติหน้าที่ราชการ หรือปฏิบัติงาน ในต่างประเทศเป็นระยะเวลาติดต่อกัน ไม่ว่าจะอยู่ปฏิบัติหน้าที่ราชการหรือปฏิบัติงานในประเทศ เดียวกันหรือไม่

ข้อ ๓๘ ข้าราชการที่ได้ลาติดตามคู่สมรสครบกำหนดระยะเวลาตามข้อ ๓๖ ในระหว่างเวลา ที่คู่สมรสอยู่ปฏิบัติหน้าที่ราชการหรือปฏิบัติงานในต่างประเทศติดต่อกันคราวหนึ่งแล้ว ไม่มีสิทธิขอลา ติดตามคู่สมรสอีก เว้นแต่คู่สมรสจะได้กลับมาปฏิบัติหน้าที่ราชการหรือปฏิบัติงานประจำในประเทศไทย แล้วต่อมาได้รับคำสั่งให้ไปปฏิบัติหน้าที่ราชการหรือไปปฏิบัติงานในต่างประเทศอีก จึงจะมีสิทธิขอลา ติดตามคู่สมรสตามข้อ ๓๖ ได้ใหม่

> ส่วนที่ ๑๑ การลาไปฟื้นฟูสมรรถภาพด้านอาชีพ

ข้อ ๓๙ ข้าราชการผู้ใดได้รับอันตรายหรือการป่วยเจ็บเพราะเหตุปฏิบัติราชการในหน้าที่ หรือถูกประทุษร้ายเพราะเหตุกระทำการตามหน้าที่ จนทำให้ตกเป็นผู้ทุพพลภาพหรือพิการ หากข้าราชการผู้นั้นประสงค์จะลาไปเข้ารับการฝึกอบรมหลักสูตรเกี่ยวกับการฟื้นฟูสมรรถภาพที่จำเป็น ต่อการปฏิบัติหน้าที่ราชการ หรือที่จำเป็นต่อการประกอบอาชีพ แล้วแต่กรณี มีสิทธิลาไปฟื้นฟู สมรรถภาพด้านอาชีพครั้งหนึ่งได้ตามระยะเวลาที่กำหนดไว้ในหลักสูตรที่ประสงค์จะลา แต่ไม่เกิน ๑๒ เดือน

|      |     |          |    |   | หนา ๑๑          |    |        |      |
|------|-----|----------|----|---|-----------------|----|--------|------|
| เล่ม | ୭୭୯ | ตอนพิเศษ | ୭୭ | খ | ราชกิจจานุเบกษา | ୭୯ | มกราคม | ୭୯୯୯ |

൭൭ൔഁ

ข้าราชการที่ได้รับอันตรายหรือการป่วยเจ็บจนทำให้ตกเป็นผู้ทุพพลภาพหรือพิการเพราะเหตุอื่น นอกจากที่กำหนดในวรรคหนึ่ง และผู้มีอำนาจสั่งบรรจุพิจารณาแล้วเห็นว่ายังสามารถรับราชการต่อไปได้ หากข้าราชการผู้นั้นประสงค์จะลาไปเข้ารับการฝึกอบรมหลักสูตรเกี่ยวกับการฟื้นฟูสมรรถภาพที่จำเป็น ต่อการปฏิบัติหน้าที่ราชการ ให้ผู้มีอำนาจพิจารณาหรืออนุญาตพิจารณาให้ลาไปฟื้นฟูสมรรถภาพ ด้านอาชีพดังกล่าวครั้งหนึ่งได้ตามระยะเวลาที่กำหนดไว้ในหลักสูตรที่ประสงค์จะลา แต่ไม่เกิน ๑๒ เดือน

หลักสูตรตามวรรคหนึ่งและวรรคสองต้องเป็นหลักสูตรที่ส่วนราชการ หน่วยงานอื่นของรัฐ องค์กรการกุศลอันเป็นสาธารณะหรือสถาบันที่ได้รับการรับรองจากหน่วยงานของทางราชการ เป็นผู้จัด หรือร่วมจัด

ข้อ ๔๐ ข้าราชการซึ่งประสงค์จะลาไปฟื้นฟูสมรรถภาพด้านอาชีพตามข้อ ๓๙ ให้เสนอหรือ จัดส่งใบลาต่อผู้บังคับบัญชาตามลำดับจนถึงผู้มีอำนาจพิจารณาหรืออนุญาตพร้อมแสดงหลักฐานเกี่ยวกับ หลักสูตรที่ประสงค์จะลา และเอกสารที่เกี่ยวข้อง (ถ้ามี) เพื่อพิจารณาอนุญาต และเมื่อได้รับอนุญาตแล้ว จึงจะหยุดราชการเพื่อไปฟื้นฟูสมรรถภาพด้านอาชีพได้

> หมวด ๓ การลาของข้าราชการการเมือง

ข้อ ๔๑ การลาทุกประเภทและการไปต่างประเทศของนายกรัฐมนตรี ให้อยู่ในดุลพินิจ ของนายกรัฐมนตรี และแจ้งให้คณะรัฐมนตรีทราบ

ข้อ ๔๒ การลาทุกประเภทและการไปต่างประเทศของข้าราชการการเมือง ให้เป็นอำนาจ ของนายกรัฐมนตรีในฐานะหัวหน้ารัฐบาล หรือในฐานะรัฐมนตรีเจ้าสังกัด รองนายกรัฐมนตรี หรือรัฐมนตรีเจ้าสังกัด แล้วแต่กรณี เป็นผู้พิจารณาอนุญาต

ข้อ ๔๓ การลาทุกประเภทและการไปต่างประเทศของข้าราชการการเมืองกรุงเทพมหานคร ซึ่งเป็นข้าราชการการเมืองตามกฎหมายว่าด้วยระเบียบข้าราชการการเมือง ให้เป็นอำนาจของผู้ว่าราชการ กรุงเทพมหานครหรือประธานสภากรุงเทพมหานคร แล้วแต่กรณี เป็นผู้พิจารณาอนุญาต

> ประกาศ ณ วันที่ ๑๑ มกราคม พ.ศ. ๒๕๕๕ ยิ่งลักษณ์ ชินวัตร นายกรัฐมนตรี

# การลาของข้าราชการพลเรือน ตารางหมายเลข ๑

|                             |                      |              |               |            |                                |           | ประเร                     | าหการลา                            |                        |           |                             |               |                        |
|-----------------------------|----------------------|--------------|---------------|------------|--------------------------------|-----------|---------------------------|------------------------------------|------------------------|-----------|-----------------------------|---------------|------------------------|
| ผู้มีอำนาจพิจารณาหรืออนุญาต | ใ<br>เมื่อก          | วันอนุญาตครั | งหนึ่งไม่เกิน |            | ນູຂູຄງ                         |           | າ໑ຠຆິຊິສັຈຍ໌              | សេខ្លីតរាអាម<br>20១ឌ្នេចប          | ลาศึ <i>เ</i><br>ฝึกอบ | ษา<br>รมา | มงางกุระเมษ<br>เก           | ងក            | หฐเอนเ                 |
|                             |                      | ยวม่วย       | ะดินะละกิเล   | ยาษยองกํผว | ่ มุษยองกํงz<br>ยาเกุลุวลเหยูอ | นด่มกพ้าล | หรืออาไปประก<br>ตาอุปสมบท | หรือเข้ารับการต<br>หรือเข้ารับการต | ษหาะรุกระต             | ຩໞໞຬຩຏູ   | ารดีบัญบัตรา<br>การระการระท | ยาผิงผามคู่สะ | สมรรอบาพดู<br>เปลี่มหู |
| นายกรัฐมนตรีในจานะ          | ข้าราชการทุกต้าแหน่ง | >            | >             | >          | >                              | >         | >                         | ~                                  | >                      | >         | >                           | >             | >                      |
| รัฐมนตรีเจ้าสังกัดหรือ      | ในสังกัด             | (ตามที่เห็น  | (ตามที่เห็น   |            |                                |           |                           |                                    |                        |           |                             |               | (ھاھ                   |
| รัฐมนตรีเจ้าสังกัด          |                      | สมควร)       | สมควร)        |            |                                |           |                           |                                    |                        |           |                             |               | เดือน)                 |
| ปลัดกระทรวง                 | ข้าราชการทุกตำแหน่ง  | >            | >             | >          | >                              | >         | >                         | >                                  | >                      | >         | I                           | >             | >                      |
|                             | ในสังกัด             | (ตามที่เห็น  | (ตามที่เห็น   |            |                                |           |                           |                                    |                        |           |                             |               | (මඬ                    |
|                             |                      | สมควร)       | สมควร)        |            |                                |           |                           |                                    |                        |           |                             |               | เดือน)                 |
| ้หัวหน้าส่วนราชการขึ้นตรง   | ข้าราชการทุกตำแหน่ง  | >            | >             | >          | >                              | >         | >                         | >                                  | >                      | >         | I                           | >             | >                      |
|                             | ในสังกัด             | (ตามที่เห็น  | (ตามที่เห็น   |            |                                |           |                           |                                    |                        |           |                             |               | ( <b>ھ</b> اھ          |
|                             |                      | สมควร)       | สมควร)        |            |                                |           |                           |                                    |                        |           |                             |               | เดือน)                 |
| ห้วหน้าส่วนราชการ           | ข้าราชการทุกตำแหน่ง  | >            | >             | >          | >                              | >         | ı                         | >                                  | >                      | >         | ı                           | I             | >                      |
| (ยกเว้นผู้ว่าราชการจังหวัด) | ในสังกัด             | (๑๒๐ วัน)    | (હહ ગૈય)      |            |                                |           |                           |                                    |                        |           |                             |               | ৫)                     |
| 2                           |                      |              |               |            |                                |           |                           |                                    |                        |           |                             |               | เดือน)                 |
| ้น้ำราชการจังหวัด           | ข้าราชการทุกตำแหน่ง  | `>           | ·<br>>        | >          | >                              | >         | ı                         | >                                  | I                      | 1         | I                           |               |                        |
| 2                           | ้านรงกิด             | (ด๒๐ วัน)    | (હહ રૈપ)      |            |                                |           |                           |                                    |                        |           |                             |               | ଭର୍                    |
|                             | 6 1991 AI I I I      |              |               |            |                                |           |                           |                                    |                        |           |                             |               | Ь                      |

|                                               |                               |                    |                    | -          |                                 |           | ประเช                        | เพการลา                                 |                          |          |                                  |                 |                           |
|-----------------------------------------------|-------------------------------|--------------------|--------------------|------------|---------------------------------|-----------|------------------------------|-----------------------------------------|--------------------------|----------|----------------------------------|-----------------|---------------------------|
| ผู้มีอำนาจพิจารณาหรืออนุญาต                   | لي<br>الم                     | วันอนุญาเ<br>ไม่เม | ตครั้งหนึ่ง<br>กิน |            | ៤ន                              |           | មិទីទីទីស្វ                  | លឲគិរា<br>ពេលខ្លាំ<br>ពេលខេរី           | ลาศึก <b>:</b><br>ฝึกอบร | ង        | บงฦุุุ่มหม                       | 및               | Mចិrg<br>ស                |
|                                               |                               | ยาป่วย             | ะดันะเลดกิเล       | ยวษยองกํผะ | ผู้ผยองภ์ผะ<br>ยาไปจ่วถเหยือบรู | นอ่มกพ้าล | หรูอยาเกกระบอ<br>ยาอ์กุยุฆกม | รรตรากบรับซึ่งเค<br>ริดเรากบรับซึ่งอริพ | ต่างประเทศ               | ៤លាងខ្លួ | เนองคุบวรระหว่<br>เหองคุบวรระหว่ | ยาผูงผาทผุ้ยทวง | ยาไปพื้นพู้<br>เปลี่ยนที่ |
| ้ผ้อำนวยการสำนัก/กอง ทั่วหน้าสำนัก/           | ซ้าราชการทุกตำแหน่ง           | >                  | >                  | >          | L                               | >         | I                            | ı                                       | ı                        | T        | I                                | i<br>I          | I                         |
| ้<br>กอง เลขานุการกรม หัวหน้าส่วนราชการ       | ในสำนัก/กอง หรือเทียบเท่า     | (૫૮ ૦લ)            | (ຄາດ ວັນ)          |            |                                 |           |                              |                                         |                          |          |                                  |                 |                           |
| ที่เรียกชื่ออย่างอื่นที่มีฐานะเทียบเท่าสำนัก/ | สำนัก/กอง                     |                    |                    |            |                                 |           |                              |                                         |                          |          |                                  |                 |                           |
| กอง หัวหน้าส่วนราชการประจำจังหวัด             | ส่วนราชการประจำจังหวัด        |                    |                    |            |                                 |           |                              |                                         |                          |          |                                  |                 |                           |
| นายอำเภอ หรือปลัดอำเภอผู้เป็น                 | อำเภอ หรือกิ่งอำเภอ           |                    |                    |            |                                 |           |                              |                                         |                          |          |                                  |                 |                           |
| ห้วหน้าประจำกิ่งอำเภอ                         |                               |                    |                    |            |                                 |           |                              |                                         |                          |          |                                  |                 |                           |
| พัวหน้าส่วนราชการประจำอำเภอ                   | ข้าราชการทุกตำแหน่ง           | >                  | >                  | I          | ı                               | ı         | I                            | I                                       | ı                        | 1        | •                                | ı               | I                         |
|                                               | ในส่วนราชการประจำอำเภอ        | (ຄາດ ວັນ)          | (๑๕ วัน)           |            |                                 |           |                              |                                         |                          |          |                                  |                 |                           |
| หมายเหตุ : < หมายถึง มีอำนาจ                  | <u>เพิจารณาหรืออนุญาตการล</u> | าประเภทน้          | ĩ                  |            |                                 |           |                              |                                         |                          |          |                                  |                 |                           |

। वि ଭଭା

# ตารางหมายเลข ๒ การลาของข้ำราชการพลเรือนในสถาบันอุดมศึกษา

|              | MBroi                       | ยกระอยบพดูบา<br>ยา/กุพูกฟู                   | >                   | (ھاھ        | เดือน) | >                       | (ම          | เดือน)   | >                   | <u>ج</u> ) | เดือน) | ı                         |                                |                          |                          |                        |                                |  |
|--------------|-----------------------------|----------------------------------------------|---------------------|-------------|--------|-------------------------|-------------|----------|---------------------|------------|--------|---------------------------|--------------------------------|--------------------------|--------------------------|------------------------|--------------------------------|--|
|              | <u>ല</u> .                  | ยาผูงผาทฝุ่ยทะ                               | >                   |             |        | >                       |             |          | ı                   |            |        | I                         |                                |                          |                          |                        |                                |  |
|              | មករងខាមកត                   | ตาไปปฏิบัติงาม<br>ในองค์การระหว              | >                   |             |        | ı                       |             |          | I                   |            |        | I                         |                                |                          |                          |                        |                                |  |
|              | าษา<br>เรมๆ                 | ູມທາສະດະເນ                                   | >                   |             |        | >                       |             |          | >                   |            |        | г                         |                                |                          |                          |                        |                                |  |
|              | ลาศึ <i>เ</i><br>ฝึกอบ      | ต่างประเทศ                                   | >                   |             |        | >                       |             |          | >                   |            |        | 1                         |                                |                          |                          |                        |                                |  |
| ו ואבו זוועו | ីទីខារមាត<br>ទោះ            | ราชรากบรักซ้ากล<br>หรือเข้ารับการเต          | >                   |             |        | >                       |             |          | >                   |            |        | ı                         |                                |                          |                          |                        |                                |  |
| 1221         | រាអ្វខ្នន្ត១ឡ               | ผ <sub>่</sub> สู่อยา)ุฦฦุระบอ<br>ยาอํฦฺยฑภม | >                   |             |        | >                       |             |          | ı                   |            |        | T                         |                                |                          |                          |                        |                                |  |
|              |                             | นด่มกพ้าด                                    | >                   |             |        | >                       |             |          | >                   |            |        | >                         |                                |                          |                          |                        |                                |  |
|              | ខ្វួនរ                      | ผู่ษยองภ่งz<br>ยา/ฦลุวลเหยูอบุ               | >                   |             |        | >                       |             |          | >                   |            |        | ı                         |                                |                          |                          |                        |                                |  |
|              |                             | ราคลองบุตร                                   | >                   |             |        | >                       | ÷           |          | >                   |            |        | >                         |                                |                          |                          |                        |                                |  |
|              | ังหนึ่งไม่เกิน              | รมักระเทียง                                  | >                   | (ตามที่เห็น | สมควร) | >                       | (ตามที่เห็น | สมควร)   | >                   | (લહ ગૈય)   |        | >                         | (ແດ ວັ່ຟ)                      |                          |                          |                        |                                |  |
|              | วันอนุญาตครั้               | ยะท่วย                                       | >                   | (ตามที่เห็น | สมควร) | >                       | (ตามที่เห็น | สมควร)   | >                   | (๑๒๐ วัน)  |        | >                         | (પ્રાર્ટ ૦લ)                   |                          |                          |                        |                                |  |
|              | يتو<br>م                    |                                              | ข้าราชการทุกตำแหน่ง | ในสังกัด    |        | ข้าราชการทุกด้าแหน่ง    | ในสังกัด    |          | ข้าราชการทุกตำแหน่ง | ในสังกัด   |        | ข้าราชการทุกตำแหน่ง       | ในสังกัด                       |                          |                          |                        |                                |  |
|              | ผู้มีอำนาจพิจารณาหรืออนุญาต |                                              | รัฐมนตรีเจ้าสังกัด  | ų           |        | เลขาธิการคณะกรรมการ<br> | การอดมศึกษา | <b>F</b> | อริการบดี           |            |        | คณบดี หรือหัวหน้าหน่วยงาน | ที่เรียกซื้ออย่างอื่นที่มีฐานะ | เหียบเท่าคณะ ผู้อำนวยการ | กอง/หัวหน้ากอง เลขานุการ | คณะหรือหัวหน้าหน่วยงาน | ที่เรียกชื่ออย่างอื่นที่มีฐานะ |  |

|                                                        |                     |             |               |              |                                     |           | ประ                            | เภทการลา                                   |                            |                        |                                      |                 |                               |  |
|--------------------------------------------------------|---------------------|-------------|---------------|--------------|-------------------------------------|-----------|--------------------------------|--------------------------------------------|----------------------------|------------------------|--------------------------------------|-----------------|-------------------------------|--|
| ไม้อำนาจพิจารณาหรืออนุญาต                              | ห้ลา                | วันอนุญทตริ | รัชณีงไม่เดิน |              | l                                   |           | <u>្</u> វ្នុន្ត្ <b>១</b> ត្  | ពី<br>សារសារ<br>សារសារ                     | ลาศึ <i>เ</i><br>ฝึกอบ     | โษา<br>รูมๆ            | երութն                               |                 | ស្រួ                          |  |
|                                                        |                     | ยาป่วย      | อาบิจส่วนตัว  | รงต่อองกุ่งร | ่ ผูษยองกํงะ<br>ยาไกล่วถเหยู่อบรูถ. | นดิพกพ้าค | หรูอยาเฦฦระบอกมู<br>ยาอํฦยุฑภม | ลาเข้ารับการตราจเลี<br>หรือเข้ารับการเตรีย | <b>พ</b> ห <b>ม</b> ะยะกล่ | ្វារាឧទ <u>្</u> វារាម | หางดีบัฏิบัติงาน<br>ในองค์การระหว่าง | ยาผิงผามผุ้ยมรย | ยทรรยบาพอู่เกอ.<br>ยา(กุฬูกฟู |  |
| ห้วหน้าภาควิชาหรือห้วหน้า                              | ข้าราชการทุกตำแหน่ง | >           | >             | >            | T                                   | >         | ı                              | ı                                          | I                          | ı                      | I                                    | ı               | I                             |  |
| หน่วยงานที่เรียกชื่ออย่างอื่นที่มี<br>เรื่อนกร่ออออิตา | ในสังกัด            | (๔๐ วัน)    | (๒๐ วัน)      |              |                                     |           |                                |                                            |                            |                        |                                      |                 |                               |  |
| ช้านะเทยบเทาสา เห.ชา<br>หัวหน้าฝ่าย หรือหัวหน้า        | ข้าราชการทุกตำแหน่ง | >           | >             | 1            | Ţ                                   | ı         | ı                              | ı                                          | ı                          | ı                      | ı                                    | I               |                               |  |
| หน่วยงานที่เรียกซื้ออย่างอื่นที่มี<br>ั้               | ในสังกัด            | (๓๐ วัน)    | (๑๕ วัน)      |              |                                     |           |                                |                                            |                            |                        |                                      |                 |                               |  |
| ฐานะเทียบเท่าฝ่าย                                      |                     |             |               |              |                                     |           |                                |                                            |                            |                        |                                      |                 |                               |  |
| นเกยแนล · 🗸 รมราวยเร็ง รี่ได้                          | าขาจพิจารณาหรืออนณ  | าตการลาประ  | ะเภทนั้น      |              |                                     |           |                                |                                            |                            |                        |                                      |                 |                               |  |

D <u>พมายเหตุ</u> : V หมายถุง มอานาจพรารเนามีสายนเมื่อ

۔ ھ

ଭଭଙ୍କ

| ตารางหมายเลข ๓ | ารลาของข้าราชการตำรวจ |
|----------------|-----------------------|
|----------------|-----------------------|

|                                   |                        |               |                | 4         |                                   |           | ประเภ                              | พการลา                                 |                   |                     |                                |                                  |                           |
|-----------------------------------|------------------------|---------------|----------------|-----------|-----------------------------------|-----------|------------------------------------|----------------------------------------|-------------------|---------------------|--------------------------------|----------------------------------|---------------------------|
| สู้มีอำนาจพิจารณาหรืออนุญาต       | នីខ្ល                  | วันอนุญาตครั้ | ังหนึ่งไม่เกิน |           | ៤ព                                |           | <del>ល</del> ្អដ្ឋន្ត្ <b>១</b> ព្ | ពវាMB<br>ពេងី១រា                       | ลาศึก<br>ฝึกอบ    | ษา<br>รมๆ           | ษหาะะุกง                       |                                  | ปลูม                      |
|                                   |                        | ยาป่วย        | รพันธุษกิเล    | รดบุดอลกร | ่ผู้ษยองภ์ตร<br>ยาไปข่วยเหยือบรูเ | นด่มกพักล | หรูอยวเฦฦระบอร<br>ยวอ์ฦยุฑภม       | ครางข่ารับการตรวด<br>สียเข้ารับการตราด | ៀរឲ្យទាំងទោស<br>ស | ម <b>សរ</b> ឌន្សពរៀ | หารดับกูบบาล<br>ก่ะหะระกาษรอนใ | <b>ย</b> าผูงผ <b>า</b> ห9ุ่สมรย | ยรม<br>ยาไปพื้นพู้<br>สาร |
| 2                                 | ร้าราชเวารเชิวราภิ     | >             | >              | >         | >                                 | >         | >                                  | >                                      | >                 | >                   | ~                              | >                                | >                         |
| ะเจนหรู้แม                        |                        | (ตามที่เห็น   | (ตามที่เห็น    |           |                                   | [         |                                    |                                        |                   |                     |                                |                                  | (ھاھ                      |
|                                   | พุ่กดาแหนงเนสงกต       | สมควร)        | สมควร)         |           |                                   |           |                                    |                                        |                   |                     |                                |                                  | เดือน)                    |
| มี มี ม พาภารต่ำรวจแห่ง ชาติ      | ข้าราชการตำรวจ         | >             | >              | >         | >                                 | >         | >                                  | >                                      | >                 | >                   | I                              | >                                | >                         |
|                                   | ช กตัวแ หา่เงใจเสริภัต | (ตามที่เห็น   | (ตามที่เห็น    |           |                                   |           |                                    |                                        |                   |                     |                                |                                  | (ھاھ                      |
|                                   |                        | สมควร)        | สมควร)         |           |                                   |           |                                    |                                        |                   |                     |                                |                                  | เดือน)                    |
| ้เป็ญชาการ<br>                    | ข้าราชการต่ำรวจ        | >             | >              | >         |                                   | >         | 1                                  | >                                      | 1                 |                     | I                              | I                                | >                         |
| 2                                 | พกต่ำแหร่เร็บเส้งกัด   | (๑๒๐ วัน)     | (હહે ગૈપ)      |           |                                   |           |                                    |                                        |                   |                     |                                |                                  | ۹)<br>ج                   |
|                                   |                        |               |                |           |                                   |           |                                    |                                        |                   |                     |                                |                                  | เดือน)                    |
| ้ผู้บังคับการ/รองผู้บังคับการ     | ข้าราชการตำรวจ         | >             | >              | >         | 1                                 | >         |                                    | ı                                      | I                 | 1                   | T                              | I                                | I                         |
| ซึ่งทำหน้าที่หัวหน้าหน่วยงาน      | พุกตำแหน่งในสังกัด     | (nr oc)       | (๓๐ วัน)       |           |                                   |           |                                    |                                        |                   |                     |                                |                                  |                           |
| ผู้กำกับการ/รองผู้กำกับการ        | ข้าราชการตำรวจ         | >             | >              | >         | ı                                 | >         | ĩ                                  | ·                                      | ı                 | T                   | I                              | l                                | ı                         |
| ้<br>ซึ่งทำหน้าที่หัวหน้าหน่วยงาน | ทุกตำแหน่งในสังกัด     | (માર ૦લ)      | (ຄາດ ຈິນ)      |           |                                   |           |                                    |                                        |                   |                     |                                |                                  |                           |
| สารวัตรสถานีตำรวจ/                | ข้าราขการตำรวจ         | >             | >              | Т         | ı                                 | >         | I                                  | ı                                      | ı                 | I                   | ı                              | I                                | මමං<br>'                  |
| สารวัตรตรวจคนเข้าเมือง            | พุกตำแหน่งในสังกัด     | (ຄາດ ວັນ)     | (໑໕ ຉິຟ)       |           |                                   |           |                                    |                                        |                   |                     |                                |                                  | O                         |
| จังหวัด/สารวัตรด่านตรวจ           |                        |               |                |           |                                   |           |                                    |                                        |                   |                     |                                |                                  |                           |
| คาเท้าเมือง                       |                        |               |                |           |                                   |           |                                    |                                        |                   |                     |                                |                                  |                           |

|         |                             | r                                      |                   |                    |            |
|---------|-----------------------------|----------------------------------------|-------------------|--------------------|------------|
|         | ររត្មអ                      | I                                      |                   |                    |            |
|         | !                           | ยาผูงผาท6ุ่ยทวย                        | ı                 |                    |            |
|         | ษหเะะบง                     | ู่เหองคุบเวะระหว่า<br>เหองคุบเวะระหว่า | ı                 |                    |            |
|         | <b>ກ</b> ີ່ ພາ              | ใหมาระเทศ                              | 1                 |                    |            |
|         | ສາຕິເ<br>ຝຶກອາ              | ต่างประเทศ                             | I                 |                    |            |
| าพการลา | នរាMខ<br>ពេដ្ឋ១ប            | รรลรากบร้าช้ากล<br>รืดเรากบร้าช้ายริห  | I                 |                    |            |
| ประเร   | ាអ្វីឌ្មន្ត១ព្              | หรือลาไปประกอ<br>เ                     | I                 | 10                 |            |
|         |                             | นด่มกพ้าด                              | ı                 |                    |            |
|         | រា                          | ผู่ษยองภ์ผะ<br>ยาไฦล่วถเหลือบรู        |                   |                    |            |
|         |                             | 1                                      |                   |                    |            |
|         | รังหนึ่งไม่เกิน             | <i>เพิ่นเรล</i> ดกิเล                  | >                 | (ด๕ วัน)           | 20 00 0 10 |
|         | วันอนุญาตครื                | ราป่วย                                 | >                 | (ຄາດ ຈັນ)          |            |
|         | ເຊື່ອງ                      |                                        | ข้าราชการต่ำรวจ   | ทุกตำแหน่งในสังกัด | च<br>च     |
|         | ผู้มีอำนาจพิจารณาหรืออนุญาต |                                        | สารวัตรหัวหน้างาน |                    | य<br>य     |

। बि ୦୭୦

# ประวัติผู้เขียน

| ชื่อ - สกุล            | นางสาววราพร เกิดผล                                                                                                    |
|------------------------|----------------------------------------------------------------------------------------------------|
| วัน เดือน ปี เกิด      | ด เมษายน ๒๕๒๖                                                                                                    |
| ที่อยู่ปัจจุบัน        | ๙๒/๑ หมู่ ๓  ต.หน้าไม้  อ.ลาดหลุมแก้ว                                                                                          |
|                        | จ.ปทุมธานี ด๒๑๔๐                                                                                                    |
| สถานที่ทำงาน           | กองคลัง สำนักงานอธิการบดี<br>มหาวิทยาลัยเทคโนโลยีราชมงคลพระนคร<br>๓๙๙ ถนนสามเสน แขวงวชิรพยาบาล เขตดุสิต<br>กรุงเทพมหานคร ๑๐๓๐๐ |
| เบอร์โทร               | ටම-පටස්-෨෨්ත් ශ්ව යම්කස්                                                                                                    |
| ตำแหน่งหน้าที่ปัจจุบัน | นักวิชาการเงินและบัญชีปฏิบัติการ                                                                                               |
|                        |                                                                                                    |

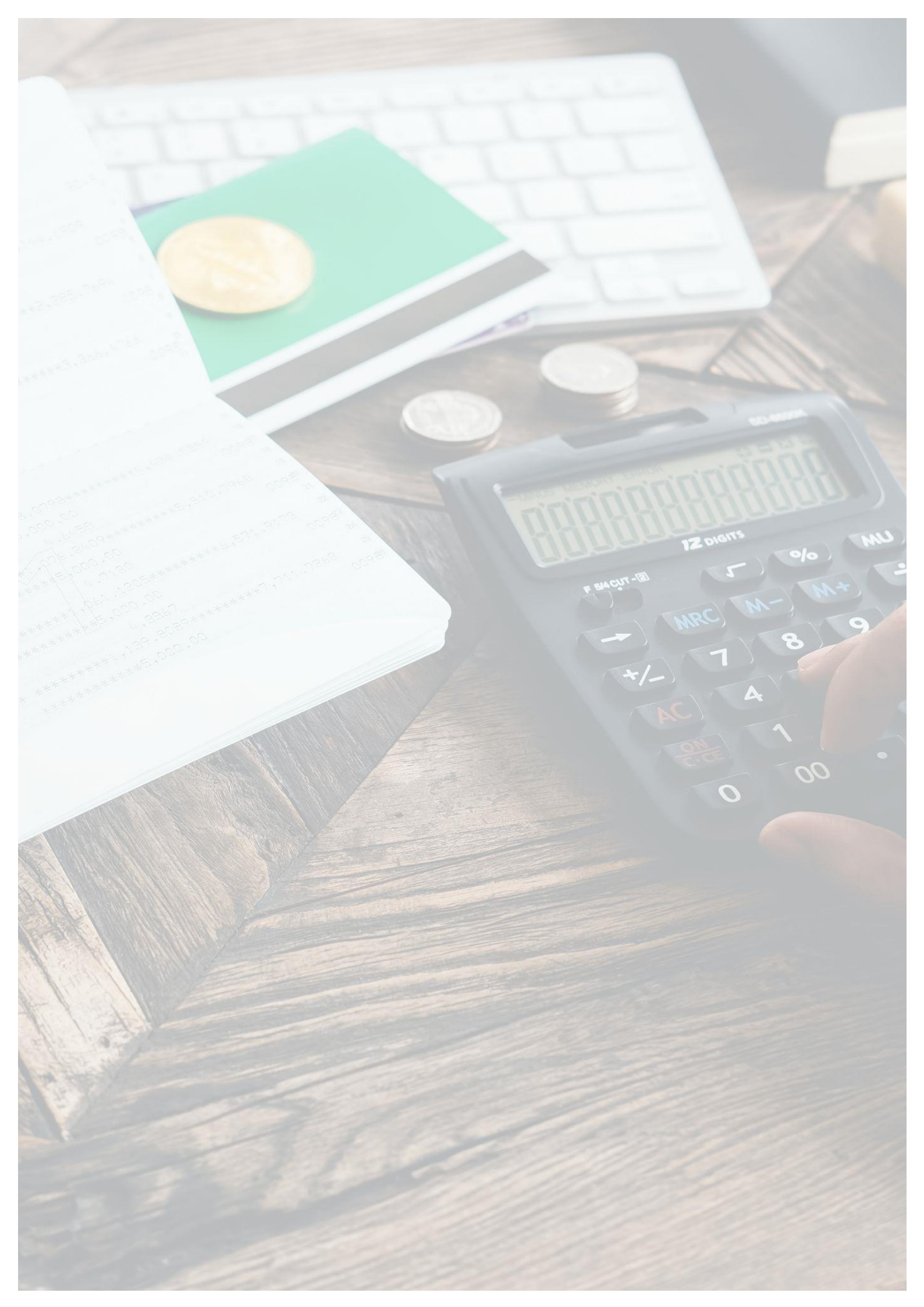